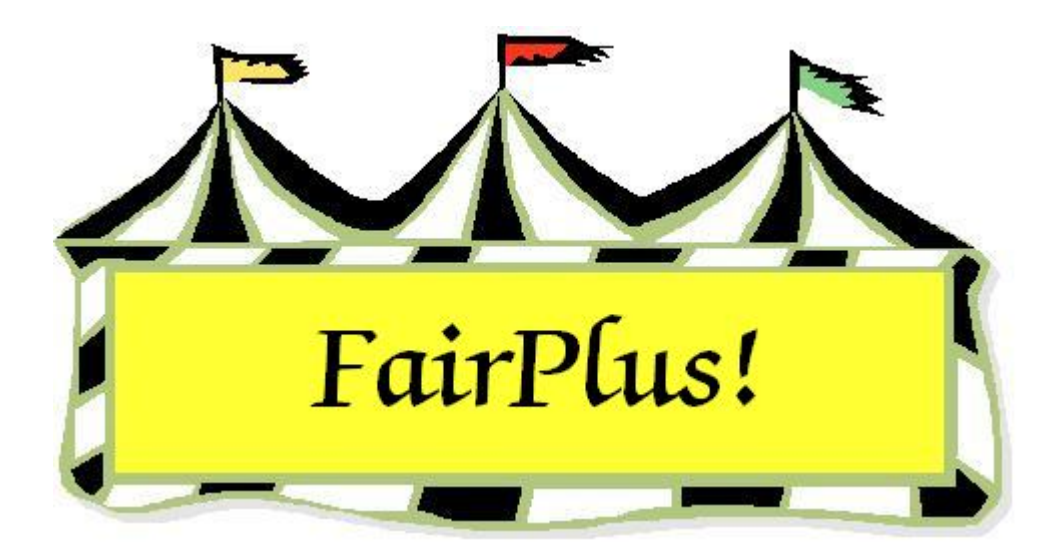

# FairPlus! Tip Sheets

July, 2006

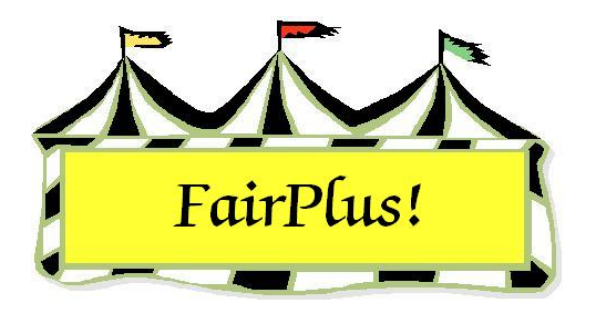

# **Title Bar Information**

Basic information about the program displays in the blue title bar at the top of the screen. See Figure 1. Open the FairPlus! program by double-clicking the desktop icon.

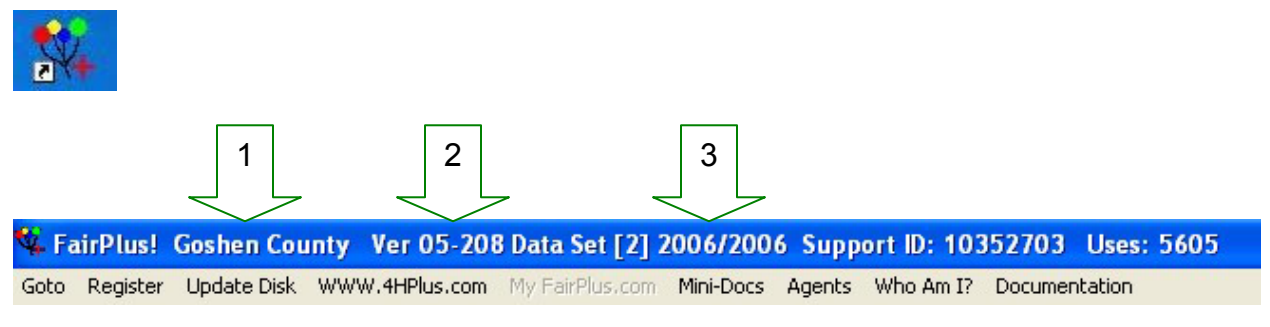

#### Figure 1. Title Bar

- 1. County
- Program version number. The first section of the program version number is the year of the release. The second section is the day of the release. In this example, the version number is 05-208. It was released in 2005 on July 27<sup>th</sup>, the 208<sup>th</sup> day of the year.
- 3. Data set year. The data set year is in two sections. The left side shows the year being viewed or the year where information is being entered. The right side is the latest year available. In this example, the data set year is 2006/2006.

Information for the previous two years is retained. The current data set year can be changed to either of the previous two years so information can be reviewed. But, this information **cannot** be changed. See the Fair Years tip sheet for more information.

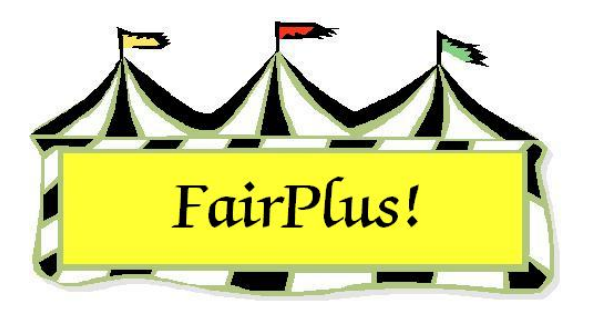

# **Navigating the Program**

The **Go to** menu displays the logical progression of a county fair and is used to navigate the program. Use it to determine the next action that needs to be taken at a fair.

- 1. Click the word **Go to** from the menu toolbar. A menu displays. See Figure 1.
- 2. Click the item on the menu for the next action.

| 🖗 Fa | irPlus!                            | Goshen Cou       | inty    | Ver 05   |  |  |  |
|------|------------------------------------|------------------|---------|----------|--|--|--|
| Goto | Register                           | Update Disk      | WWV     | W.4HPlus |  |  |  |
| Exil | t                                  |                  |         |          |  |  |  |
| Mai  | in                                 |                  |         |          |  |  |  |
| Fair | r Data / Pro                       | emiums           |         |          |  |  |  |
| Ext  | hibitors / It                      | ems              |         |          |  |  |  |
| Cal  | Sheets / B                         | Back Tags        |         |          |  |  |  |
| Live | estock Prod                        | essing           |         |          |  |  |  |
| Pos  | ting / Swe                         | epstakes         |         |          |  |  |  |
| Dist | tributed Da                        | ata Processing   |         |          |  |  |  |
| Fina | ancial                             |                  |         |          |  |  |  |
| Res  | sults                              |                  |         |          |  |  |  |
| То   | State Fair                         | / Registration - | Items   | ;        |  |  |  |
| То   | State Fair                         | / Housing - Mea  | als     |          |  |  |  |
| Fro  | m County                           | Fair / Registrat | ion - I | tems     |  |  |  |
| Fro  | From County Fair / Housing - Meals |                  |         |          |  |  |  |
| Auc  | Auctions                           |                  |         |          |  |  |  |
| Arc  | Archive/Data Send/Receive          |                  |         |          |  |  |  |
| Util | Utilities / Password Entry         |                  |         |          |  |  |  |
| Prin | nter Config                        | uration          |         | •        |  |  |  |
| Sel  | ect Encamp                         | oment            |         |          |  |  |  |

#### Figure 1. Go to Menu

There are four sections of the program that are not used in Wyoming. They are:

- To State Fair/Housing-Meals
- From County Fair/Registration-Items
- From County Fair/Housing-Meals
- Select Encampment

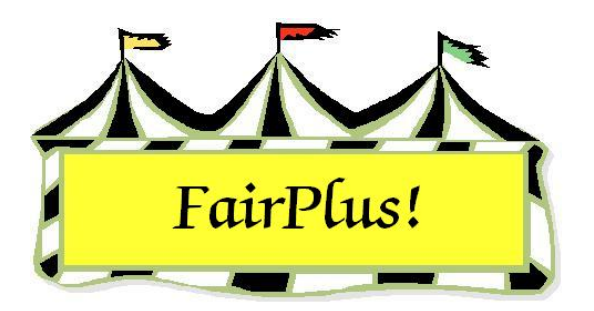

## **Fair Years**

Information for the previous two fair years can be displayed by changing the data set year. The data set year on the title bar reflects this information. See the Title Bar tip sheet for more information. Switch the fair year to show one of the previous year's information. Then be sure to switch it back to the current year.

## **Previous Fair Year**

- 1. Click Go to > Archive/Data Send/Receive > Select Year.
- 2. Click the radio button for the **appropriate year**.
- 3. A confirmation message displays asking to confirm the switch. Click **OK**. See Figure 1.

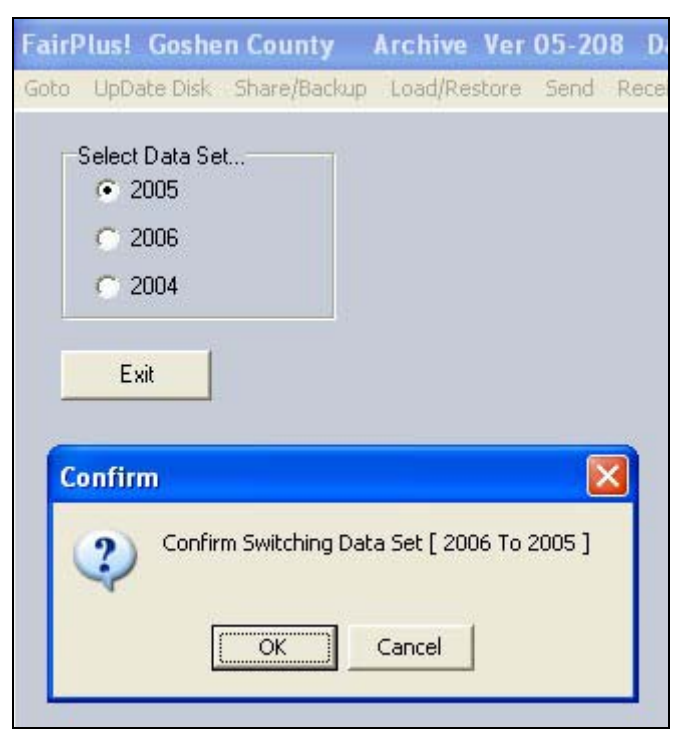

Figure 1. Switching Data Message

4. The data set year on the title bar shows the data set year requested. In this example, the data set year being viewed is 2005. See Figure 2.

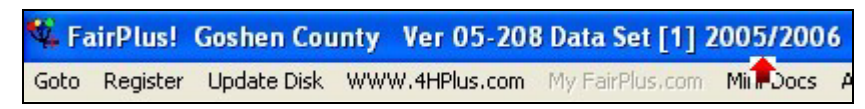

### Figure 2. Data Set Year 2005

5. A warning message displays when a different part of the program displays. It provides a reminder that data entry is not allowed. See Figure 3. Click **OK**.

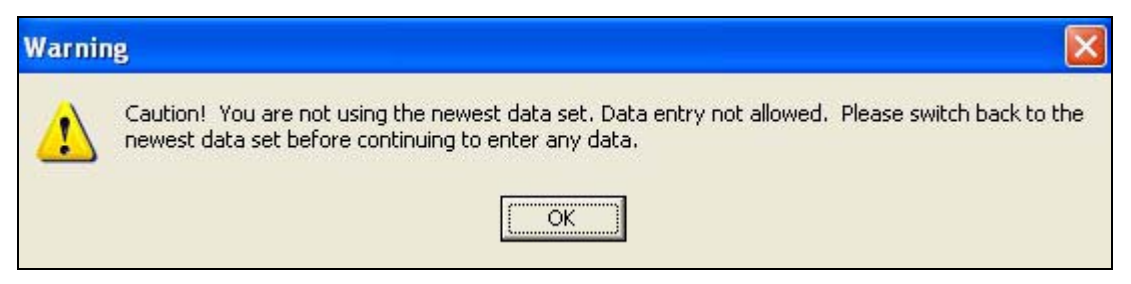

Figure 3. Not Using Newest Data Set

## **Current Fair Year**

Take these steps to change back to the current fair year.

- 1. Click Goto > Archive/Data Send/Receive > Select Year.
- 2. Click the radio button for the **current year**.
- 3. A confirmation message displays asking to confirm the switch. Click **OK**.
- 4. The data set on the title bar displays the current data set year.

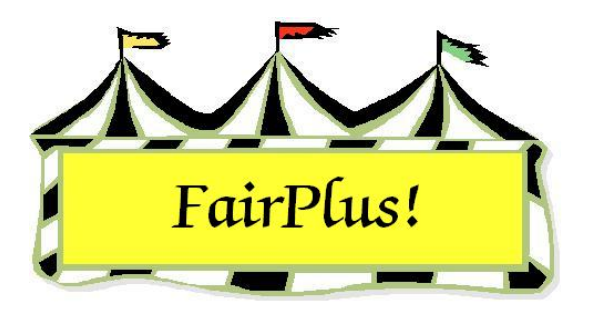

# **Update Disk**

As information is entered in the program, periodically click **Update Disk** located on the menu toolbar to save the information to the computer's hard drive. See Figure 1.

**Goto Register Update Disk WWW.4HPlus.com** 

### Figure 1. Update Disk

Using this feature ensures the data is saved to the hard drive. It is not a backup. If the computer's hard drive crashes and a current backup is not available, data will be **lost**. Clicking **Update Disk often** to reduce the amount of data that has to be reentered in the event the power goes out or the program closes abnormally. A separate backup should be completed at least **once** during each **day of the fair**. See the Backup tip sheet for more information.

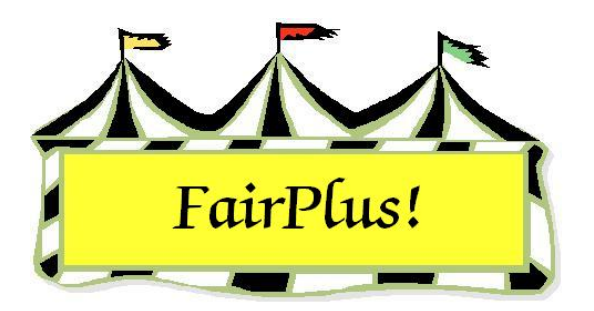

# **E-Mail Setup**

E-mail messages can be sent from within the program. This is useful in e-mailing the results media report file to any media outlets in the area. The e-mail parameters are set before the e-mail feature is used. An Internet connection and e-mail program such as Netscape Messenger, Microsoft Outlook, or Microsoft Outlook Express must be available.

When dialup is used through an Internet Service Provider (ISP), the user name, password, and the ISP phone number are needed. The mail server name is also needed. This information is provided by the ISP. Contact them to obtain the information.

The mail server name is needed when the computer accesses the Internet through a network. Contact the network administrator for this information.

## **Dialup/Modem Setup**

- 1. Click Go to > Results > Email > Setup Media Email. See Figure 1 on page 2.
- 2. Click the **Dialup/Modem** radio button.
- 3. Enter the **password**. It is masked with asterisks.
- 4. Press Tab.
- 5. Type the **ISP's phone number**.
- 6. Type the e-mail address in the Sender field.
- 7. Type the **user ID** for the ISP account. It may be different from the e-mail user ID.
- 8. Type the mail server name.
- 9. The domain information is usually not needed.
- 10. Type up to **10 e-mail addresses** for the media contacts.
- 11. Click the **Exit** button.

E-Mail Setup

| airPlus! Washakie County Results 04-1                                                            | 59 Data Set 2004/2004 By C & K Ventures Copyright 1998 5296                                                                                                    |
|--------------------------------------------------------------------------------------------------|----------------------------------------------------------------------------------------------------|
| <u>G</u> oto <u>U</u> pdate Disk <u>R</u> ibbon Counts <u>M</u> edia Repo                        | rts <u>P</u> remiums Earned Report <u>E</u> mail                                                                                                    |
| Email access method  C Dialup / Modem  LAN / DSL  Password  Sourcese  ISP Phone Number  721-9876 | SMTP Parameters         Sender       (Your Email Address)       User Id       (Example: Gwashington)         pamelah@uwyo.edu       pamelah         Mail Server (Example: mail.ISP.com)       Domain       (Example: 209.151.32.123)         exchange.uwyo.edu       Domain       Contact Head of         Computer Operations if you are not sure of your settings. The Domain Name or Number may not be required by your email provider.       Exit |
| Media Email Addresses<br>Media 0<br>jsmith@trib.com<br>Media 1<br>Media 2                        | Media 5 Media 6 Media 7                                                                                                    |
| Media 3                                                                                          | Media 8 Media 9                                                                                                    |
|                                                                                                  |                                                                                                    |

Figure 1. Dialup/Modem E-Mail

## LAN/DSL Setup

- 1. Click Go to > Results > Email > Setup Media Email. See Figure 2 on page 3.
- 2. Click the LAN/DSL radio button.
- 3. Type the e-mail address in the Sender field.
- 4. Type the **e-mail user ID**.
- 5. Type the mail server name.
- 6. The domain information is usually not needed.
- 7. Type up to **10 e-mail addresses** for the media contacts.
- 8. Click the **Exit** button.

## E-Mail Setup

| FairPlus! Washakie County Results 04-1<br>Goto Update Disk Ribbon Counts Media Repo  | 59 Data Set 2004/2004 By C & K Ventures Copyright 1998 5296 rts Premiums Earned Report Email                                                                                                    |
|--------------------------------------------------------------------------------------|----------------------------------------------------------------------------------------------------|
| Email access method  Dialup / Modem  ( LAN / DSL)  Password  ISP Phone Number        | SMTP Parameters       Sender       (Your Email Address)       User Id       (Example: Gwashington)         pamelah@uwyo.edu       pamelah         Mail Server (Example: mail.ISP.com)       Domain       (Example: 209.151.32.123)         exchange.uwyo.edu       Domain       Contact Head of         Computer Operations if you are not sure of your settings. The Domain Name or Number may not be required by your email provider.       Exit |
| Media Email Addresses<br>Media 0<br>jsmith@trib.com<br>Media 1<br>Media 2<br>Media 3 | Media 5<br>Media 6<br>Media 6<br>Media 7<br>Media 7<br>Media 8<br>Media 8                                                                                                    |
| Media 4                                                                              | Media 9                                                                                                    |

Figure 2. LAN/DSL E-Mail

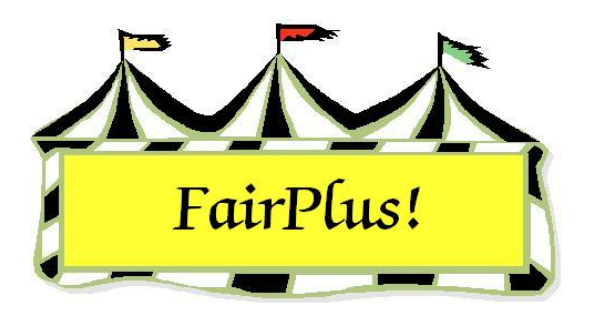

# **Backup Data**

It is very important that data is backed up on a regular basis to removable media such as a diskette, zip drive, or flash media. This is always important in the event of a computer crash or the program ends abnormally, and information needs to be restored. Be sure to back up the data at least once daily during the fair. The program can be set up to provide an hourly reminder to backup the data. The backup file name is

### FairBack.txt.

Consider purchasing an uninterruptible power supply (UPS) to use with the fair computer. The UPS provides enough time for data to be saved and the computer to be shut down in the event of a power outage.

## **Reminder Period**

- 1. Click Go to > Utilities/Password Entry > Parameters.
- 2. Scroll down the *parameters listing* to **reminder period**. See Figure 1.
- 3. Highlight the **Reminder Period** parameter.
- 4. Select **option 1** for an *hourly* reminder. Select **option 2** for a *daily* reminder.
- 5. Click the **Exit** button.

#### Backup Data

| Parameters Listing                           | Parameter Data                 | Options |
|----------------------------------------------|--------------------------------|---------|
| Re-print printed item tags in range.         | Key:                           | C 1     |
| Reminder Period 1)Hour 2)Day 3)Week 4)Month  | BackupReminder                 |         |
| Remote Posting Machine Id                    | Setting:                       | C 2     |
| Remote Posting Machine Name                  | 2                              |         |
| Remove Procesed Distributed Data Files       | Number of Options:             | C 3 -   |
| Ribbon Colors: 1 Danish 2 American 3 Defined | Number of Options.             |         |
| Ribbon Set 1 Placing 1 Color Abry.           | 4                              | C 4     |
| Ribbon Set 1 Placing 2 Color Abry.           | Maximum Value:                 |         |
| Ribbon Set 1 Placing 3 Color Abry.           |                                |         |
| Ribbon Set 1 Placing 4 Color Abry.           | Minimum Value:                 | 3       |
| Ribbon Set 1 Placing 5 Color Abry.           | , minimum y sins.              |         |
| Dibbon Set 1 Flacing 6 Color Abry.           | <b>D</b> (                     |         |
| Dibbon Set 2 Placing 1 Color Abry.           | Date:                          |         |
| Dibbon Set 2 Placing 10 Color Abry           |                                |         |
| Ribbon Set 2 Placing 12 Color Abry           | Locked:                        |         |
| Bibbon Set 2 Placing 2 Color Abry            | F                              | E.ik    |
| Bibbon Set 2 Placing 3 Color Abry            |                                | EXI     |
| Bibbon Set 2 Placing & Color Abry            |                                |         |
| Bibbon Set 2 Placing 5 Color Abry            |                                |         |
| Bibbon Set 2 Placing 6 Color Abry            |                                |         |
| Bibbon Set 2 Placing 7 Color Abry            |                                |         |
| Ribbon Set 2 Placing 8 Color Abry.           | Enter Lock Override Passiw     | ord     |
| Ribbon Set 2 Placing 9 Color Abry.           | Erikor Ebolk o Folildo F doorn | ord     |
| Round Appraised Value Up to Next Full Dollar |                                |         |
| SSN Required for any Payment                 |                                |         |
| Coloot Operational Loual                     |                                |         |

#### Figure 1. Reminder Period

## Zip Drive/Flash Media Letter Default

FairPlus! installs with a default drive letter D: for a zip or flash media drive. The drive letter used in the computer may be different. Check the drive letter first before trying a backup. The default drive letter can be changed to match the computer system. Be sure to insert the flash media when checking this setting.

- 1. Click Start > My Computer.
- 2. Check the drive letter for *Removable Disk*.
- 3. Make a note of the drive letter when it is a letter other than D.

### **Change the Drive Letter**

- 1. Click Go to > Utilities/Password Entry > Parameters.
- 2. Highlight **100 MB Zip drive letter** in the *Parameters* listing. This is used for a zip drive or for a flash media drive. See Figure 2 on page 3.

| Parameters Listing                                        | Parameter Data            | Options |
|-----------------------------------------------------------|---------------------------|---------|
| 100 MB Zip drive letter (D: E: F: G: etc.)                | Key:                      | C N     |
| 1st ribbon color                                          | ZipDrive                  | C A:    |
| 1st ribbon color                                          | Setting:                  | CE      |
| 2nd ribbon color                                          | - <u>-</u>                |         |
| 2nd ribbon color                                          | Number of Options:        | C F:    |
| 3rd ribbon color                                          | E                         | 0.0     |
| 310 TIDDON COIOF<br>4H Fukibitar Must be Linked to a Club | <b>J</b>                  | t u     |
| Ath ribbon color                                          | Maximum Value:            | СН      |
| 4th ribbon color                                          |                           |         |
| 5th ribbon color                                          | Minimum Value:            |         |
| 5th ribbon color                                          |                           |         |
| 6th ribbon color                                          | Date:                     |         |
| 6th ribbon color                                          |                           |         |
| 7th ribbon color                                          | Locked                    |         |
| /th ribbon color                                          | F                         |         |
| Allow Help Phrase Input                                   |                           | Exit    |
| Allow Microsoft Agent Help                                |                           |         |
| Assign Id as Back Tag Number on Exhibitor Entry           | r                         |         |
| Auction Payment Address                                   |                           |         |
| AuctionTitle                                              |                           |         |
| Auto Calc Price CWT                                       | Enter Lock Override Passw | ord     |
| Auto Livestock data on Item Entry                         |                           |         |
| Auto Optional Fields on Item Entry                        |                           |         |
| Back Lag Style of Use                                     | ~                         |         |

Figure 2. Zip Drive/Flash Media Parameter

- 3. Click the **drive letter** radio button matching the computer's zip or flash media drive.
- 4. Click the **Exit** button.

### **Backup the Data**

### Backup to a 3 <sup>1</sup>/<sub>2</sub> Diskette

- Click Go to > Archive/Data Send/Receive > Share/Backup > Backup/Fair. The Backup screen displays. See Figure 3 on page 4.
- 2. Insert a 3  $\frac{1}{2}$ " diskette in drive A.
- 3. Click the A: (1.44 MB Disk Drive) radio button under Backup File Destination.
- 4. Click the **Backup** button.
  - a. A list of files displays when there are files on the diskette.
  - b. Click the **Delete files and continue** button to use the diskette. The files are deleted and the backup continues.
  - c. Click the **Exchange Diskette** button to use a different diskette. Insert another diskette in drive A and the backup continues.

- 5. The backup is complete when the progress bar is at 100%.
- 6. Click the **Exit** button.

| FairF                        | Plus! \                                                                                                    | Washaki                                                                                                    | ie Cou                                                 | nty A   | rchive                                                                                           | Ver 04                                                                                                    | -159                                                                               | Data Set                                                                                                    | 2004/2004                                                                                                    | By C & K V                                                                                                    | entures                                                                                           | Copyright 1998                                                                                                    | 5296 |  |
|------------------------------|----------------------------------------------------------------------------------------------------|----------------------------------------------------------------------------------------------------|--------------------------------------------------------|---------|--------------------------------------------------------------------------------------------------|----------------------------------------------------------------------------------------------------|------------------------------------------------------------------------------------|----------------------------------------------------------------------------------------------------|----------------------------------------------------------------------------------------------------|----------------------------------------------------------------------------------------------------|---------------------------------------------------------------------------------------------------|----------------------------------------------------------------------------------------------------|------|--|
| Goto                         | De <u>U</u> pD                                                                                                    | ate Disk                                                                                                    | <u>S</u> hare,                                         | /Backup | Load                                                                                             | 'Restore                                                                                                    | Send                                                                               | <u>B</u> eceive                                                                                                    | Sele <u>c</u> t Year                                                                                                    | Cre <u>a</u> te New Fa                                                                                                    | air Year                                                                                          | Upgrade!                                                                                                    |      |  |
| Ba<br>Ba<br>C<br>C<br>C<br>C | 6/30<br>6/30<br>ackup/5<br>ept, Div<br>ackup F<br>ackup F<br>ackup F<br>: A:\ [1]<br>: E:\ [1]<br>: C:\ [H]<br>: State | ile Disk<br>/2004 3:0<br>Share Lev<br>, Class Da<br>ile Destina<br>,44 MB Di<br>00 MB Zip<br>lard Drivej<br>Folder | 7:16 PM<br>rel<br>ata<br>ation<br>isket<br>o Drin<br>] |         | Back<br>save.<br>set of<br>A bac<br>selec<br>Share<br>auton<br>premi<br>A Sha<br>only a<br>allow | up: This<br>There<br>data fi<br>ktup file<br>t to first<br>: This p<br>natically<br>ums, me<br>are file (<br>add this<br>ed.<br>Quick St<br>Method<br>Premiu | spinces<br>spinces<br>scan t<br>t clear<br>save<br>sthods<br>can or<br>data<br>ats | ess allows<br>wo levels:<br>any data<br>s does no<br>s all of the<br>s, project I<br>hly be load<br>to their fai<br>Classes<br>Exhibitor:<br>Items | you to cont<br>basic fair di<br>stored (not I<br>before the r<br>t allow you I<br>basic fair di<br>inks, state e<br>led (not rest<br>ir information | rol the amoun<br>sta, and all da<br>paded). This<br>estore is perfor<br>to select the o<br>lata (Depts/D<br>incampment d<br>ored). This m<br>h. Removing a | t of info<br>ta in th<br>means<br>ormed.<br>lata to<br>ivs/Cla<br>ata, etc<br>eans th<br>iny exis | opyrate:<br>prmation you<br>the entire fair<br>the user can<br>be saved. It<br>sses,<br>c.)<br>the user can<br>ting data is not<br>ackup |      |  |
|                              |                                                                                                    |                                                                                                    |                                                        |         |                                                                                                  |                                                                                                    |                                                                                    |                                                                                                    |                                                                                                    |                                                                                                    |                                                                                                   |                                                                                                    |      |  |
| Bac                          | :kup/Sh                                                                                                    | hare Progr                                                                                                    | ess                                                    |         | L                                                                                                |                                                                                                    |                                                                                    | 0%                                                                                                    |                                                                                                    |                                                                                                    |                                                                                                   | Exit                                                                                                    |      |  |
|                              | _                                                                                                    |                                                                                                    | _                                                      | _       | _                                                                                                |                                                                                                    | _                                                                                  | 0/6                                                                                                    |                                                                                                    |                                                                                                    | _                                                                                                 |                                                                                                    |      |  |
|                              |                                                                                                    |                                                                                                    |                                                        |         |                                                                                                  |                                                                                                    |                                                                                    |                                                                                                    |                                                                                                    |                                                                                                    |                                                                                                   |                                                                                                    |      |  |
|                              |                                                                                                    |                                                                                                    |                                                        |         |                                                                                                  |                                                                                                    |                                                                                    |                                                                                                    |                                                                                                    |                                                                                                    |                                                                                                   |                                                                                                    |      |  |
|                              |                                                                                                    |                                                                                                    |                                                        |         |                                                                                                  |                                                                                                    |                                                                                    |                                                                                                    |                                                                                                    |                                                                                                    |                                                                                                   |                                                                                                    |      |  |
|                              |                                                                                                    |                                                                                                    |                                                        |         |                                                                                                  |                                                                                                    |                                                                                    |                                                                                                    |                                                                                                    |                                                                                                    |                                                                                                   |                                                                                                    |      |  |
|                              |                                                                                                    |                                                                                                    |                                                        |         |                                                                                                  |                                                                                                    |                                                                                    |                                                                                                    |                                                                                                    |                                                                                                    |                                                                                                   |                                                                                                    |      |  |

Figure 3. Backup Screen

### Zip/Flash Media Drive Backup

The flash media drive must **not** have files on it when being used for a FairPlus! backup.

- 1. Click Go to > Archive/Data Send/Receive > Share/Backup > Backup/Fair. The Backup screen displays. See Figure 3 on page 4.
- 2. Insert a zip disk in the zip drive, or insert a flash media in a USB port.
- 3. Click the **100 MB Zip Drive** radio button under *Backup File Destination*.
- 4. Click the **Backup** button.
  - a. A list of files displays when files are present.

- b. Click the **Delete files and continue** button to use the media. The files are deleted and the backup continues.
- c. Click the **Exchange Diskette** button to use a different media. Insert the new media and the backup continues.
- 5. The backup is complete when the progress bar is at 100%.
- 6. Click the **Exit** button.

### Hard Drive Backup

**CAUTION** Copy the backup file to removal media such as a diskette, zip disk, flash media, or CD-ROM when a backup is done to the hard drive. Then, it is not lost in the event the hard drive crashes.

- Click Go to > Archive/Data Send/Receive > Share/Backup > Backup/Fair. The Backup screen displays. See Figure 3 on page 4.
- 2. Click the C:\(Hard Drive) radio button under Backup File Destination.
- 3. Click the **Backup** button.
- 4. The backup is complete when the progress bar is at 100%.
- 5. Click the **Exit** button.
- 6. Copy the *FairBack.txt* file from the hard drive to some type of removable media.

### State Folder Backup

**CAUTION** Copy the backup file to removal media such as a diskette, zip disk, flash media, or CD-ROM when a backup is done to the state folder. Then, it is not lost in the event the hard drive crashes.

- Click Go to > Archive/Data Send/Receive > Share/Backup > Backup/Fair. The Backup screen displays. See Figure 3 on page 4.
- 2. Click the **State Folder** radio button under *Backup File Destination*.
- 3. Click the **Backup** button.
- 4. The backup is complete when the progress bar is at 100%.
- 5. Click the **Exit** button.
- 6. Copy the *FairBack.txt* file from the hard drive to some type of removable media.

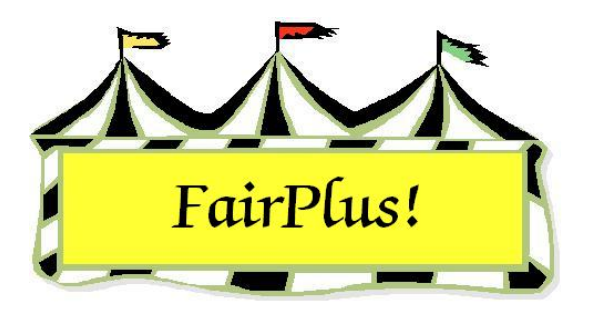

## **Restore Data**

When the data is lost or needs to be installed on another computer, the information can easily be recovered when a current backup is available. Restoring the data can be done with any one of the four backup methods.

 Click Goto > Archive/Data Send/Receive > Load/Restore. The Restore Data screen displays. See Figure 1.

| FairPlus! Washakie County Archiv                         | ive Ver 04-159 Data Set 2004/2004 By C & K Ventures Copyright 1998 5296                                        |   |
|----------------------------------------------------------|----------------------------------------------------------------------------------------------------|---|
| <u>G</u> oto <u>U</u> pDate Disk <u>Share/Backup Loa</u> | pad/Restore S <u>e</u> nd <u>R</u> eceive Sele <u>c</u> t Year Cre <u>a</u> te New Fair Year U <u>p</u> grade! |   |
| Restore File Information                                 |                                                                                                    |   |
| 2004 - [21] Machine Id: 01                               | 1 Wuoming - Washakin County Fair Data Rackup as of 6/20/2004 Ver [04.159] -2:17:12 PM                          | 1 |
| 2004 · [21] Machine Iu. 01                               | T #yolining * # ashakie county Fair Data Datkup as of 0/30/2004 Yer [04*133] 3.17.12 Fm                        |   |
| Data Files Found                                         | Bestore/Load File Location                                                                                     |   |
| System<br>Parameters<br>Departments                      | C A:\ [1.44 MB Disket C E:\ [100 MB Zip D € C:\ [Hard D C State Folder                                         |   |
| Divisions<br>Classes                                     | Restore Type File Found                                                                                        |   |
| Premiums<br>Exhibitors                                   | Dept, Div, Class Data Fair                                                                                     |   |
| Items<br>Non Printed Tags<br>No Tag Classes              | Open Restore File Clear/Restore Data Restore Data                                                              |   |
| Passwords<br>Exhibitor Financial Data                    | Restore Progress                                                                                               | _ |
| Checks                                                   |                                                                                                    |   |
| State Fair Housing                                       |                                                                                                    |   |
| Methods<br>State Fair Class Codes                        |                                                                                                    |   |
| State Items                                              |                                                                                                    |   |
| Deleted Records                                          |                                                                                                    |   |
| Auction Participants List                                |                                                                                                    |   |
| Auction Species List                                     |                                                                                                    |   |
| Auction Sale Orders                                      | Exit                                                                                                    |   |
| Auction Delivery/Disposal                                |                                                                                                    |   |
| Project Class/Lot Links                                  |                                                                                                    |   |
| Auction Financial Profiles                               |                                                                                                    |   |
| Claim an County Data                                     |                                                                                                    |   |
|                                                          |                                                                                                    |   |
| I                                                        |                                                                                                    |   |
|                                                          |                                                                                                    |   |

#### Figure 1. Restore Data Screen

2. Place the backup disk in the appropriate drive.

- 3. Click the **drive** radio button where the backup file is located in the *Restore File Location* section.
- 4. Click the **Open Restore File** button.
- 5. The data files display. The date of the backup displays at the top of the screen.

A warning message may display about program version differences. This occurs when the version of the backup is different from the current version of the program. Click **No** at this message. Do not restore information in the event this happens. Check the version of the program to be sure it matches the version of the backup. Contact the Communications and Technology office for help.

- 6. Click the **Restore Data** button.
- 7. Click **OK** at the confirmation message. The program closes automatically.

**CAUTION** The **Clear/Restore Data** option clears all the data currently saved. Be sure that all the information is to be cleared prior to using this option.

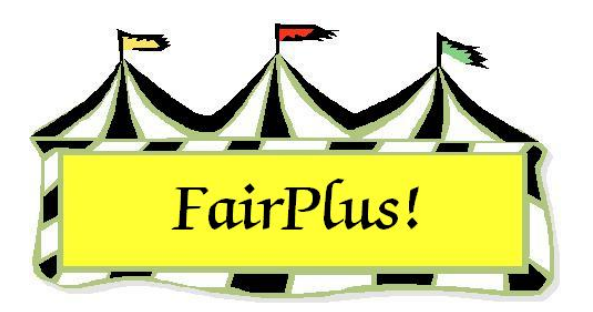

# **Printer Configuration**

A default printer must be installed in Windows before the program will open. This must be done even when a printer **is not** physically attached to the computer.

Up to three printers can be used with a switch box, a network, or USB connections. This allows the use of one printer with regular paper, a second printer with item tag paper, and a third printer with check blanks. The three printers must be identical when using the switch box. Three different printers can be used with USB ports.

Print the instructions by clicking **Go to > Printer Configuration > Instructions.** Most counties use one printer and can leave the printer configuration at the single printer default. Please review the setup instructions included with the program when using three printers.

## **Printer Setup for Fairplus!**

#### Introduction:

Fairplus can be configured to work with one or three printers. There are three different printer setups:

- 1. Single printer.
- 2. Three identical printers accessed via a switch box.
- 3. Three printers (can be different types) connected via USB ports that are selected via program control. (This is preferred method)

### Setup 1:

This is the simplest setup but requires the most work and diligence upon the users part during program operation. If you are printing a report, call sheets, etc that require standard sheet paper, then the printer must of course be loaded with stock paper. If you print item tags, the printer must be then loaded with item tag stock. Lastly, if you are printing checks, the printer must be (correctly!) loaded with check blanks. Each time you process some step of the fair, the user must check to see that the correct stock has been correctly loaded in the printer before printing is started.

The printer connection will be to either the parallel port (most common) or to some USB port. The default printer will be selected via the Windows printer selection screen. [Start] [Settings] [Printers] [Set the desired printer to being default]

To use this method, in Fairplus, click [Goto] [Main] [Printer Configuration][Setup]. Select Printing System Option 1.

| 🔩 Fai      | rPlus! Bo                                 | x Butte Cour                        | nty - Ver 02-086 Da                       | ata Set [1] 2   | 002/2002    | Suppor     | t ID: 21483  | 91 Uses: 5941        | _ 8 ×      |
|------------|-------------------------------------------|-------------------------------------|-------------------------------------------|-----------------|-------------|------------|--------------|----------------------|------------|
| Goto       | Register                                  | Update Disk                         | WWW.4HPlus.com                            | Whats New       | Mini-Docs   | Agents     | Who Am I?    | Documentation        |            |
| Fai        | rplus P                                   | rinter Se                           | tup                                       |                 |             |            |              | Save/Re              | turn       |
| Print<br>O | ting System<br>Single Print<br>Three IDEN | <br>er / Via LPT1,<br>ITICAL (A-B-C | /Default Printer<br>Printers / Via Switch | Box / Default   | Printer     | PDF        | Preview (Ado | be Distiller) Found. | Index<br>9 |
|            | Any three p                               | rinters / Via U                     | 6B Connections / Sel                      | ect Printers Be | low [Perfer | rred Metho | od]          |                      |            |

### Setup 2:

This is the next best arrangement. Three printers (they must be identical as the same printer driver will be used no matter what you are printing) are connected to a switch box and the switch box is connected to either the parallel port (most common) or to some USB port.

The printers will be identified as 'paper', 'Tags' and 'Checks'. While using Fairplus, the program will keep track of what kind of printing task you last performed (paper, tags, or

check) and if your current or next printing task would require the same printer, the system will simply proceed to print. If your current or next printing task requires a different printer, you will be prompted with a message box informing you to switch to the correct printer. See example below:

| Confirm | <u>×</u>                                                                          | l |
|---------|-----------------------------------------------------------------------------------|---|
| ?       | The pending print job requires the Check Printer. Confirm correct switch setting. |   |
|         | A) Standard Paper Printer.                                                        |   |
|         | B) Item Tag Printer.                                                              |   |
|         | C) Check Printer.                                                                 |   |
|         | OK R                                                                              |   |

To use this method, in Fairplus, click [Goto] [Main] [Printer Configuration] [Setup]. Select Printing System Option 2.

| 🔩 Fai | rPlus! Bo                   | x Butte Cour    | nty - Ver 02-086 Da   | ata Set [1] 2   | 2002/2002    | Suppor    | t ID: 21483  | 91 Uses: 5941        | _ 8 × |
|-------|-----------------------------|-----------------|-----------------------|-----------------|--------------|-----------|--------------|----------------------|-------|
| Goto  | Register                    | Update Disk     | WWW.4HPlus.com        | Whats New       | Mini-Docs    | Agents    | Who Am I?    | Documentation        |       |
| Fai   | r <mark>plus</mark> P       | rinter Se       | tup                   |                 |              |           |              | Save/Re              | turn  |
|       | ting System<br>Single Print | or /Mail PT1    | / Default Printer     |                 |              | PDF       | Preview (Ada | be Distiller) Found. | Index |
| ē     | Three IDEN                  | ITICAL (A-B-C   | Printers / Via Switch | Box / Default   | Printer      |           |              |                      | 9     |
| 0     | Any three p                 | rinters / Via U | SB Connections / Sel  | ect Printers De | elow [Perfer | red Metho | od]          |                      |       |

### Setup 3:

This arrangement is the preferred method as it removes the responsibility for proper printer selection from the user. The printers are selected automatically based upon current printing task (paper, checks, tags).

For this method you will need to have three printers (they can all be different) connected to the computer via the USB ports. As most systems only have two USB ports, you will need a four port USB Hub. This hub will be connected to one of the open USB ports on the computer. If any or all of your printers are USB based, simply plug the printer into one of the open USB ports on the hub. If any of your printers are parallel based (most common at this time), then the printer must be plugged into the USB hub using a USB to Parallel (or Printer) conversion cable. Notice diagram below:

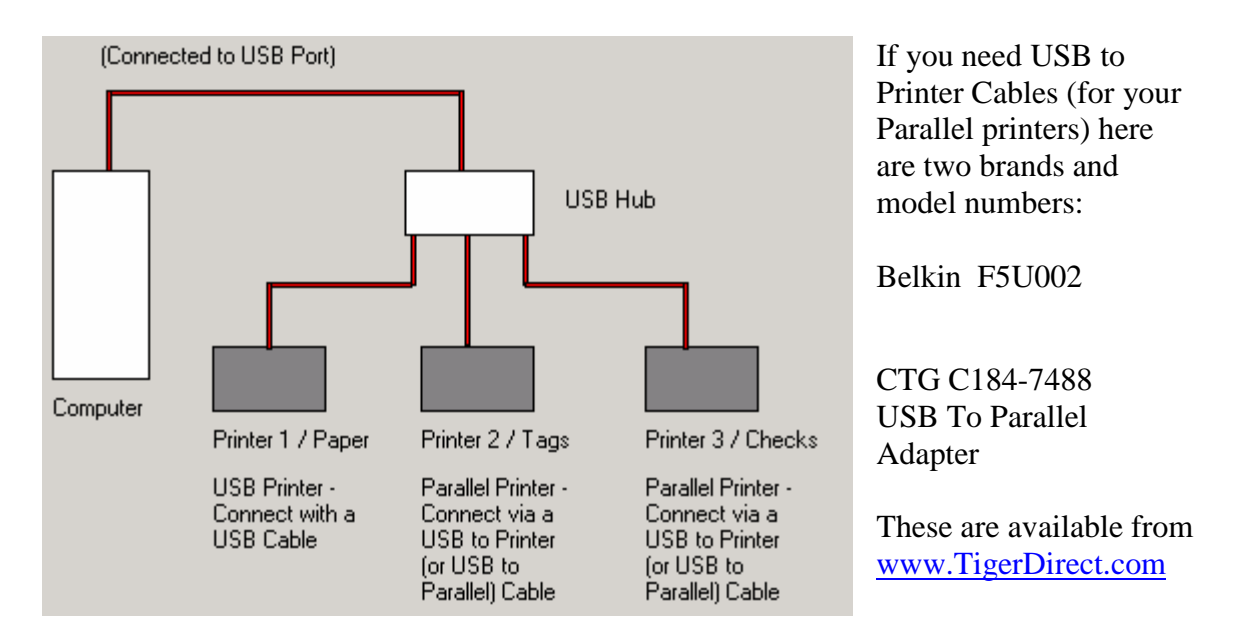

To use this method, in Fairplus, click [Goto] [Main] [Printer Configuration] [Setup]. Select Printing System Option 3.

| 🙀 FairPlus! Box Butte County 🛛 Ver 02-1                                                                                                    | 086 Data Set [1] 2002/2002 Support ID: 2                                                                   | 2148391Uses: 5943 📃 🗗 🗙               |
|----------------------------------------------------------------------------------------------------|----------------------------------------------------------------------------------------------------|---------------------------------------|
| Goto Register Update Disk WWW.4HPlu                                                                                                    | s.com Whats New Mini-Docs Agents Who                                                                       | Am I? Documentation                   |
| Fairplus Printer Setup                                                                                                    |                                                                                                    | Save/Return                           |
| Printing System<br>Single Printer / Via LPT1 / Default Printer<br>Three IDENTICAL (A-B-C) Printers / Via<br>Any three printers / Via USB Connection | er PDF Previe<br>Switch Box / Default Printer<br>s / Select Printers Below [Perferred Method]              | w (Adobe Distiller) Found. Index<br>9 |
| Printer Selection                                                                                                    | Printers Found                                                                                             | Select Master Font                    |
| Single (Default) Printer Index                                                                                                    | Tags                                                                                                    |                                       |
| Checks 7                                                                                                    | HP LaserJet 6P/6MP PostScript                                                                              |                                       |
|                                                                                                    | HP LaserJet 6MP                                                                                            |                                       |
| Printer Tasks<br>A) Sheet Paper                                                                                                    | FIP Lased at 6L<br>Epson Stylus COLOR 800 ESC/P 2<br>Epson LQ-570 ESC/P 2<br>Checks<br>Associat PDP (//ter |                                       |
| Paper 1                                                                                                    | Acrobat Distiller                                                                                          |                                       |
| B) Item Tags<br>Tags 2                                                                                                    |                                                                                                    |                                       |
| C) Check Blanks                                                                                                    |                                                                                                    |                                       |
| Checks 9                                                                                                    |                                                                                                    | Select Master Font                    |
| To assign a printer to a task, click on the<br>desired printer in the 'Printers Found' list.                                                        |                                                                                                    | Save Font Selection                   |
| edit field to link the printer.                                                                                                    |                                                                                                    | Help / Instructions                   |

Note: Here we see that the three printers that have been chosen for the Fairplus program have had their names changed to "Tags", "Checks", and "Paper". This can be on the Windows Printer screen [Start] [Settings] [Printers]. Right click the printer icon, select Rename, and enter a new name. This is not required but may make the printers easier to find during the assignment steps. Note: if you wish to change the printer names, this must be done before running Fairplus.

To assign a printer to a task, click on the desired printer in the 'Printers Found' list. Then click the task (sheet, tag, or check) edit field to link the printer to that task.

If you have Adobe Acrobat (full version – not just the reader) installed on your system, Fairplus will find the 'Adobe Distiller' and develop a printer index that the system will use to allow for on screen exact print previews via the adobe .pdf system.

Please contact your state supporter for further help of information on the Fairplus printer setups.

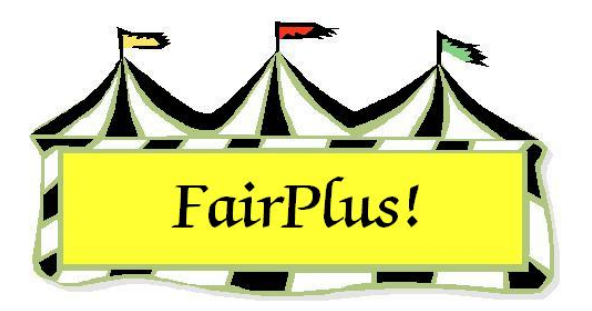

# **Select Multiple Items**

Many of the screens allow multiple selections of items using Windows features. There are several ways to do this.

## Continuous Items – The first way!

- 1. Click the first item.
- 2. Press and hold the **Shift** key.
- 3. Click the **last item**. All items, including the first and last item selected, are highlighted.

## Continuous Items – A second way!

- 1. Click the **first item**, and **hold down** the mouse button.
- 2. **Drag** down to the last item.
- 3. Release the mouse button.

## Non-continuous Items

- 1. Click the **first item**.
- 2. Press and hold the **Ctrl** key.
- 3. Click the **other items** to be included in the selection.

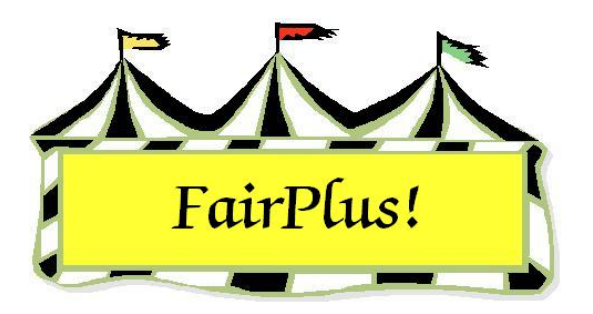

## **Close the Program**

- To close the program, click **Go to > Exit** from the menu.
- Do not use the 

   button on the title bar to close the program. A warning
   message displays when this method is used. See Figure 1.

| Warning  | ×                                                                        |
|----------|--------------------------------------------------------------------------|
|          | FairPlus! has detected one of the following actions:                     |
| <u>.</u> | A system shutdown request.                                               |
|          | A system restart request.                                                |
|          | An improper program exit. (You must exit via [Goto] [Exit])              |
|          | You must exit FairPlus! correctly before shutdown or restart is allowed. |
|          | OK )                                                                     |

#### Figure 1. Shutdown Warning Message

• When this message displays, click **OK**. Click **Goto > Exit** to close the program.

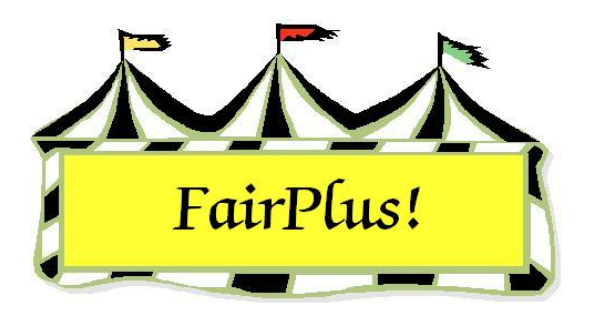

## **Methods**

A method determines how each class is handled in the fair and groups like items. They are associated with class codes and are required for each class. Information needed on an item tag or a call sheet is done by including it in the method. The user is prompted to provide information when items are added. For example, add a field so that a brief description of the exhibit is included in the event it is misplaced or lost.

The first three optional fields are printed on item tags for judge and clerk information. They are available to optionally be printed on call sheets and state fair reports.

- Item tags print the first three optional fields.
- Call sheets print all fields list as an option.
- The State Fair report displays the first three fields.

Create at least one Simple method. Use this one method for every class that does not need additional information. That may be every class in a fair.

Create as many methods as needed. For example, if different information is collected for items entered in the leather craft division than for items entered in the foods division, a separate method is created for each of those divisions. A unique method is **not** needed for every class.

## **Method Types**

 Simple - The simple method does not use optional fields. See Figure 1 on page 2.

#### Methods

| Method (Ex A001001)<br>H001001 Helpl          | Current Methods            | New         |
|-----------------------------------------------|----------------------------|-------------|
| Name                                          | G001001 STATE WITH OPTIONS | Save/Return |
| GENERAL                                       | J001001 LIVESTOCK          |             |
| Method Properties                             | S001001 Static             | Delete      |
| Simple Livestock     Static     Democritation |                            | Exit        |
| Contrasteriors                                |                            | 1           |
|                                               |                            |             |
|                                               |                            |             |
|                                               | 2                          |             |

Figure 1. Simple Method

2. Static - The static method is used for all non-livestock classes needing optional information. Up to 10 optional fields can be added. See Figure 2.

| Iso01001 Helpi                                 | Current Methods                              | New         |
|------------------------------------------------|----------------------------------------------|-------------|
| Name                                           | G001001 STATIC WITH OPTIONS<br>G001001 Goats | Save/Return |
| Static                                         | J001001 GENERAL                              | Landard     |
| Method Properties                              | 5001001 State                                | Delete      |
| C Simple C Livestock<br>Static C Demonstration |                                              | Exit        |
| Optional Field Titles                          |                                              |             |
| 1 Description                                  |                                              |             |
| 2 Color                                        | 2 P                                          |             |
| 3                                              |                                              |             |
| 5                                              |                                              |             |
| 6                                              |                                              |             |
| 7                                              |                                              |             |
| 8                                              |                                              |             |
|                                                |                                              |             |
| 9                                              |                                              |             |
| 8                                              |                                              |             |

Figure 2. Static Method

3. Livestock - The livestock method is used for livestock classes or any class where information is needed about an animal. Any of the required livestock fields can be used and up to 10 optional fields can be added. The required livestock fields are not printed on the item tag. But, the first three optional fields are printed. This should not be a problem as item tags are usually not printed for livestock classes. See Figure 3 on page 3.

#### Methods

| Method (Ex: A001001) Help!                                                          | Current Methods                                                                                                    |                                                                              | New                                                                                                    |
|-------------------------------------------------------------------------------------|----------------------------------------------------------------------------------------------------|------------------------------------------------------------------------------|----------------------------------------------------------------------------------------------------|
| Name                                                                                | A001001 STATIC WITH 0<br>G001001 Goats<br>H001001 GENERAL                                                                                                    | OPTIONS                                                                      | Save/Return                                                                                                    |
| UVESTOCK                                                                            | JOOTOOT LIVESTOCK                                                                                                    |                                                                              | and the second second s |
| Method Properties.                                                                  | SUUTUUT Stanc                                                                                                    |                                                                              | Createre                                                                                                    |
| Static Demonstration                                                                |                                                                                                    |                                                                              | Exit                                                                                                    |
| Diplomal Field Titles                                                               | Select Required Livestock I<br>Animal Birth Date<br>Left Ear/Tai/Notch<br>Right Ear/Tai/Notch<br>Right Ear/Tai/Notch<br>Right Ear/Tai/Notch<br>Right Ear/Tai/Date<br>Fathon | Fields<br>* Earliest DOB<br>* Valid Bgn Wgh Date<br>* Earliest Hatching Date | Latest DOB     Valid End Wigh Date     Latest Hidsching Date                                                                                                    |
| Note: The contents of the first three optional fields will appear on the item tags! | F Rate of Gain                                                                                                    | Min Rate of Gain                                                             | Caution: All dates must be entered in the<br>MM/DD/MY format (Two digit year)                                                                                                    |

#### Figure 3. Livestock Method

4. Demonstration - The demonstration method is not used in Wyoming.

### **Create a Method**

- 1. Click Go to > Fair Data/Premiums > Methods.
- 2. Click New.
- 3. Type a **method code**.

The code is 1 letter followed by 6 numbers. The letter does **not** have to correlate with department codes.

- 4. Press Enter.
- 5. Type a **method name**.
- 6. Press Enter.
- 7. Click the desired **method property**.
- 8. Type the **optional field titles** for the *Static* method.
- 9. Select the **required livestock fields**, and add **optional field titles** for the *Livestock* method.
- 10. Click **Save/Return**.

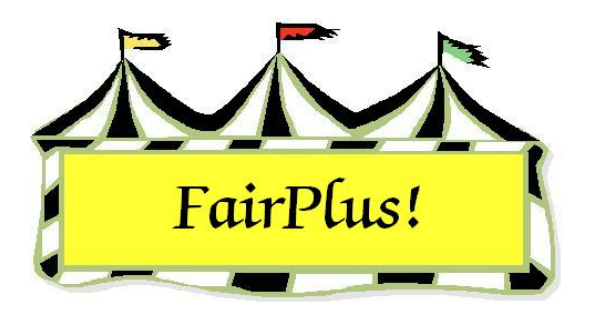

## **Ribbon Sets**

Ribbons are used to denote the place awarded to exhibitors for their fair entries. These can be set for places 1 through 12 for each class. The ribbon sets are assigned to premium tables, which include the amount paid for each placing. There are two ribbon sets that are user definable and can be customized as needed. Use the most common ribbon set in the fair as ribbon set 1 because it is the default on the premium tables.

## **Define Ribbon Sets**

 Click Go to > Fair Data/Premiums > Premiums > Placing Names. See Figure 1 on page 2.

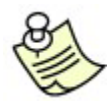

Either ribbon set can be cleared by clicking the appropriate button.

- 2. Click the **Set One** or **Set Two** radio button in the *Select Ribbon Set* section. A placing list displays.
- 3. Click the **Place** radio button next to the place number. The place number can be selected as an option on a media report.
- 4. Type the **name** or **phrase**. This information is used only on this screen.
- 5. Enter the **name abbreviation**. The name abbreviation is the placing code that prints on the judges' call sheets. It can also be selected as an option on a media report.
- 6. Click a **color square** in the box of color choices. This assigns a color for the placing on the posting screen.

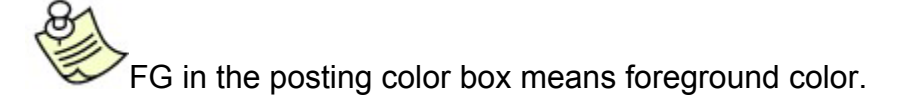

 Enter a color abbreviation. A one-letter or two-letter abbreviation can be used. The abbreviation prints on judges' call sheets and is available as an option for a media report.

Each premium table can store up to twelve places (1-12) for up to eight (8) breaks as well as up to four (4) awards. Each award can contain a name, money amount and/or object. Use this section to associate a name or phrase with each placing if desired. You can define two different sets, perhaps one for livestock and one for static exhibits. During premium table creation you will have to link which ribbon color set you want that premium table to use. THIS IS VERY IMPORTANT! Note: The use of the Name Abry or the Color Abry is controlled by the setting of the "Use Click the Place Radio Button, then Click the desired color. Enter the Name and Color TWO letter abbreviations of Placing Two Letter Abbrevations" parameter. [Goto] [Utilities] [Parameters] choice, then enter the data for the next placing. Placing Colors / Names / Abyrs for Ribbon Set ONE. Select Ribbon Set.... Posting Color Name Place Name or Phrase.. Color 🖲 Set One (1) Abry. Abry. 0.1 PR PR Purple 🔘 Set Two (2) 0 2 Blue SF SF SF 03 В Blue В R O 4 R Red 05 W White W C 6 Sixth 6 Ö 7 Seventh 7 8 Eighth 8 9 Ninth 9 Return C 10 10 Tenth C 11 Eleventh 11 Clear Ribbon Set One C 12 Twelfth 12 Clear Bibbon Set Two Call Sheet Note ... This Column (Name Abry) will be the placing code that prints on call sheets.

#### Figure 1. Placing Names Screen

- 8. Repeat the process for each placing.
- 9. Click Return after each placing is assigned.

When only one ribbon set is used throughout the entire fair, the ribbon color parameter can be changed. Click **Go to > Utilities/Password Entry > Parameters**. Highlight **Ribbon Colors**. Option 1 is for the Danish set and shows these colors on the posting screen: purple, blue, red, and white. Option 2 is for the American set and shows these colors on the posting screen: blue, red, white, yellow, green, and hot pink.

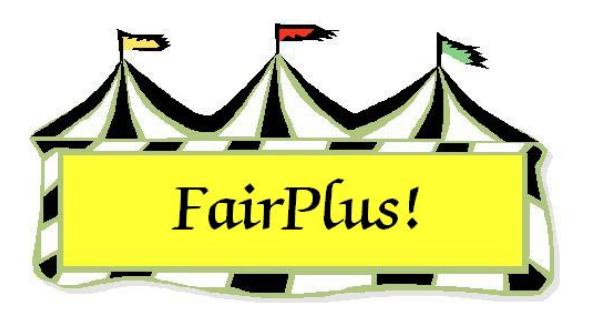

## **Premium Tables**

Premium tables are used to award the money and ribbons given to exhibitors. The premium tables show different dollar amounts to be paid based on the number of exhibitors entered in a class. Breaks are used for a premium table when different or higher premium amounts are paid based on the number of entries. Most premium tables will not have breaks. A sample premium table is shown in Figure 1. A zero means a ribbon is awarded rather than money.

|                 | Awards          |                 |                 |                 |                 |                 |
|-----------------|-----------------|-----------------|-----------------|-----------------|-----------------|-----------------|
| No. in<br>Class | 1 <sup>st</sup> | 2 <sup>nd</sup> | 3 <sup>rd</sup> | 4 <sup>th</sup> | 5 <sup>th</sup> | 6 <sup>th</sup> |
| 1-6             | \$8             | \$6             | \$4             | 0               | 0               | 0               |
| 7-14            | \$10            | \$8             | \$6             | \$4             | 0               | 0               |
| 15              | \$12            | \$10            | \$8             | \$6             | \$4             | \$2             |

#### Figure 1. Sample Premium Table

A unique premium table is not required for every class. It is only necessary to create a unique premium table for each different premium paid. For example, when 50 classes are paying \$5 for first, \$3 for second, and \$1 for third, only one premium table needs to be created and associated with those 50 classes. On the other hand, some classes may have such a unique set of awards that a premium table needs to be created specifically for that class.

A break divides a premium table based on the number of entries in a class. Up to 12 places in 8 different breaks can be paid. Only one break is needed when the same premium is paid regardless of how many entries are in a class. Breaks are added when the premiums are higher due to more entries. For example, add a break for the higher premiums when they change for 15 entries. Premium tables can be created with zero dollar amounts if ribbons are awarded in place of money. Enter zero dollar amounts when a mixture of money and ribbons is awarded as shown in Figure 1.

Enter the lowest break first for a premium table. From the sample premium table in Figure 1, the first break is for 1-6 exhibitors in the class. Do not enter the break for 15 exhibitors in the first line. Review Figure 2 to see how this premium table is entered.

If a premium is paid only when a minimum number of entries are reached, create a premium table with a higher number for a break. For example, if a class requires 10 entries before a premium is paid, set the beginning break at 10. No premiums are paid when there are fewer than 10 entries in a class.

## **Create a New Premium Table**

1. Click Go to > Fair Data/Premiums > Premiums > Enter/Correct. See Figure 2.

| Table Code         J001002 100 1 12:00*10:00*8:00*6:00*4:00*2:00*0*0*0*0*         Image: Code Code Code Code Code Code Code Code | J001002 100 1 12.00~10.00~8.00~6.00~4.00~2.00~0~0~0~0~0~0~0~0~0~0~0~0~0~0~0~0 |  |  |  |  |
|----------------------------------------------------------------------------------------------------|-------------------------------------------------------------------------------|--|--|--|--|
| X001001 100 1 10.00~ Save / Return                                                                                               | M001001 100 1 10.00~ Save / Return                                            |  |  |  |  |
| M001002 100 1 20.00~<br>S001001 100 1 0~0~0~0~0~0~                                                                               |                                                                               |  |  |  |  |
| S001002_100<br>S001002_100_1_0~0~0~0~0~0~0~0                                                                                     | Report                                                                        |  |  |  |  |
| X001001 100 1 3.00~3.00~1.00~                                                                                                    |                                                                               |  |  |  |  |
| X001002 100 1 8.00~6.00~4.00~3.00~2.00~1.00~<br>X999999 100 1 0~0~0~0~0~                                                         |                                                                               |  |  |  |  |
| Y001001 100 1 8.00~6.00~4.00~0~0~0~                                                                                              |                                                                               |  |  |  |  |
| Count Z001001 100 1 2*1.50*1*<br>Z001002 100 1 100*90*80*70*60*                                                                  |                                                                               |  |  |  |  |
| 24                                                                                                    |                                                                               |  |  |  |  |
| Premium Table Data Placings                                                                                                    |                                                                               |  |  |  |  |
| Break Start 1st 2nd 3rd 4th 5th 6th 7th 8th 9th 10th 11th 12th                                                                   |                                                                               |  |  |  |  |
| 1 1 <u>    8.00  6.00  4.00  0   0   0              </u>                                                                         |                                                                               |  |  |  |  |
| <u>2</u> 7 <u>10.00</u> 8.00 6.00 4.00 0 0                                                                                       |                                                                               |  |  |  |  |
| 3 15_ 12.00 10.00 8.00 6.00 4.00 2.00                                                                                            |                                                                               |  |  |  |  |
|                                                                                                    |                                                                               |  |  |  |  |
|                                                                                                    |                                                                               |  |  |  |  |
|                                                                                                    |                                                                               |  |  |  |  |
|                                                                                                    |                                                                               |  |  |  |  |
|                                                                                                    |                                                                               |  |  |  |  |
| Award Amount Object Percent Paid B                                                                                               | v Fair                                                                        |  |  |  |  |
| 1 Grand Champion 25.00 Champion rosette 100                                                                                      |                                                                               |  |  |  |  |
| 2 Reserve Champion 20.00 Reserve champion rosette                                                                                |                                                                               |  |  |  |  |
| 3 Ribbon Colors:                                                                                                    |                                                                               |  |  |  |  |
| 4 💽 Use Color Set C                                                                                                    |                                                                               |  |  |  |  |
| C Use Color S                                                                                                    | C Use Color Set Two                                                           |  |  |  |  |
| FT = Grand Champion' F2 = 'Reserve Champion'                                                                                     |                                                                               |  |  |  |  |

Figure 2. Premium Table

- 2. Click the Enter New Premium Table button.
- 3. Type a **table code**.

The table code is 1 letter followed by 6 numbers. The code does not have to correspond with the department codes where the premium table is used. For example, a premium table code Z001001 can be used with the classes in any department.

- 4. Press **Enter**. The first break field is highlighted.
- 5. Type **1** in the break field.
- 6. Press Enter.
- 7. Type the amounts for each **place**. Press **Enter** after each one.

The numbers entered in the place field display and print on the call sheets exactly as they are entered. Include the decimals so a premium shows decimal values (i.e., 5.00 rather than 5).

- 8. The amounts for each placing must be lower than the amount for the previous award. For example, the amount for 2<sup>nd</sup> place cannot be higher than the amount for 1<sup>st</sup> place. The following error message displays when an amount is entered incorrectly: "The current placing value must not exceed the previous placing value." Click **OK**, and make the necessary correction.
- 9. Press **Enter** in an empty field to activate the next break.
- 10. Press **Enter** on an empty break field to activate the *Awards* list.
- 11. Type a **name**, **amount**, and/or **object**. Press **F1** to enter the *Grand Champion* wording. Press **F2** to enter the *Reserve Champion* wording.
- 12. Press Enter in an empty award field to activate the *Percent Paid by Fair* field.
- 13. Be sure the *Percent Paid by Fair* is 100%. Otherwise, type in the appropriate percentage for the premium table. The percentage is used to calculate the amount paid to exhibitors.

**CAUTION** Double-check this percentage **prior** to printing checks. If 10% is entered by mistake in *Percent Paid by Fair*, awards are calculated at 10%.

14. Select Ribbon Color Set One or Ribbon Color Set Two. Click Save/Return.

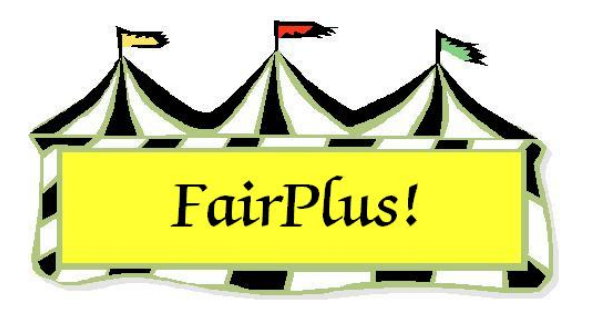

# Premium Table Error Report

Run an error report after new classes are created or changes are made. This report confirms that a premium table is assigned to each class.

- 1. Click Go to > Fair Data/Premiums > Premiums > Enter/Correct.
- 2. Click the Print Premium Table Error Report button.

The report shows which classes do not have a premium table assigned to them. Use it to determine which premium table needs to be assigned for each class. The report shows a zero error count when all classes have an assigned, completed premium table.

| Class Code                                                                                                    | Class Premium Table                                                                                                    |  |
|----------------------------------------------------------------------------------------------------|----------------------------------------------------------------------------------------------------|--|
| H035001<br>H035002<br>H035003<br>H035004<br>H035005<br>H035006<br>H035007<br>H035008<br>H036025<br>H036025<br>H036030<br>H036031<br>H036031<br>H036031<br>H036035<br>H036035<br>H036035<br>H036037<br>J002002<br>J002005 | Emptv<br>Emptv<br>Emptv<br>Emptv<br>Emptv<br>Emptv<br>Emptv<br>A001001<br>A001001<br>A001001<br>A001001<br>A001001<br>A001001<br>A001001<br>A001001<br>A001001<br>A001001<br>Emptv<br>Emptv<br>Emptv<br>Emptv |  |

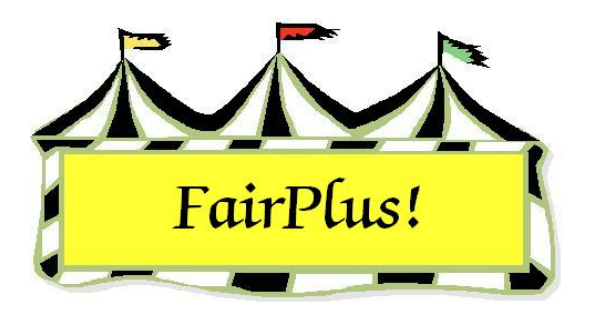

## Departments

Departments are the first category of items for a fair and are designated by an alpha character in the code. These are the main subject areas of each fair. The following departments are used in the examples: F - FFA Department; H - 4-H Department; and J - Junior Shows. Departments are created or deleted in this section.

## **Create a New Department**

| Department<br>Code Title                                                                                                    | Known Department(s)<br>F FFA DEPARTMENT<br>H 4H DEPARTMENT<br>J JUNIOR SHOWS |
|----------------------------------------------------------------------------------------------------|------------------------------------------------------------------------------|
| *Optional "State For Fee "Animal Required "Locked<br>(Y or N) (Y or N)<br>Create New Department Return<br>Delete Department |                                                                              |
| You must select a Department<br>to enable the Division menu item!                                                           | - Count: 3                                                                   |

1. Click Go to > Fair Data/Premiums > Department. See Figure 1.

### Figure 1. Departments

- 2. Click the Create New Department button.
- Enter a code. Use alpha characters A through Z. The character does not need to be capitalized. The program automatically changes it to a capital letter.

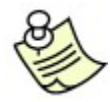

Use the **Tab** or **Enter** key to move between fields.

- 4. Type the **title** and press **Enter**.
- 5. This adds the department under the *Known Departments* section and activates the *Create New Department* button. A count displays at the bottom of the list showing the total number of departments.

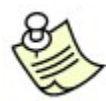

The optional information is not used for Wyoming at this time.

## **Delete a Department**

**CAUTION** A department cannot be deleted when exhibitor items are entered in the classes. A warning displays showing exhibitor items are present. See Figure 2. Click **OK** to clear the message. Confirm that the department should be deleted. Remember, divisions and classes in the department are also removed. Exhibitor items need to be removed before the department is deleted.

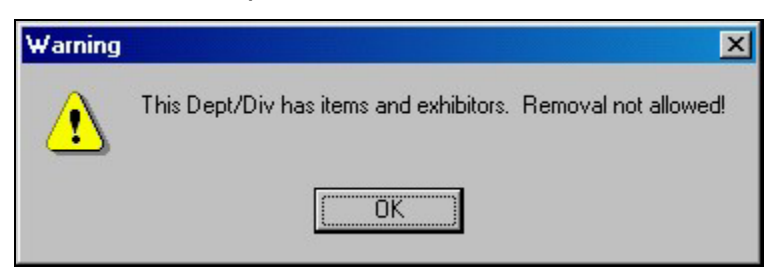

### Figure 2. Department Removal

- 1. Highlight the department in the *Known Departments* list.
- 2. Click the **Delete Department** button.
- 3. A *Confirm Department Removal* message displays. Click **OK** to confirm the deletion.

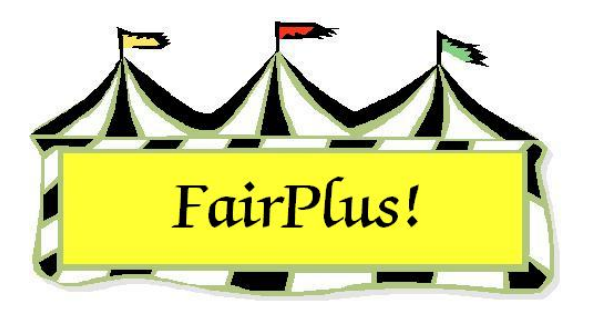

## Divisions

Divisions are the subcategory of departments and are designated by the first three numeric characters of the class code. For example, the division in class code J003001 is 003, Market Beef. A department must be selected from the Known Departments list to activate the division menu item on the toolbar.

## **Create a New Division**

- 1. Click Go to > Fair Data/Premiums > Department.
- 2. Highlight a **department** in the *Known Departments* list. This enables the *Division* menu on the toolbar.
- 3. Click **Division** on the toolbar.
- 4. Click the Create New Division button. See Figure 1.

| Div                           | VISION                                                           | Known Divisions                                                                                                    |
|-------------------------------|------------------------------------------------------------------|----------------------------------------------------------------------------------------------------|
| JJ                            | JNIOR SHOWS                                                      | J002 FEEDER CALVES<br>J003 MARKET BEEF                                                                                                    |
| Code Title J001 BREEDING BEEF |                                                                  | J004 DAIRY CATTLE<br>J005 DAIRY GOATS<br>J006 HORSE SHOW - HALTER CL                                                                                  |
| *Opt                          | *Animal Required<br>ional *State Fair Fee (Y or N)               | d *Locked JO07 HORSE SHOW - PERFORMA<br>JO08 RABBITS<br>(Y or N) JO09 BREEDING SHEEP<br>JO10 MARKET LAMBS<br>JO11 BREEDING SWINE<br>JO12 MARKET SWINE |
|                               | Create New Division Enter Function Delete Division Return to Dep | Key Text J013 WOOL<br>J016 POULTRY - BANTAMS, CLE/<br>J017 POULTRY - BANTAMS, FEA1<br>J018 POULTRY - CHICKENS, CLE/                                   |
|                               | You must select a Division<br>to enable the Class menu item!     | JO20 POULTRY - DUCKS                                                                                                    |
|                               |                                                                  | Count: 20                                                                                                    |
| Fund<br>F1                    | ction Key Listing<br>- Hereford                                  | F5 Bull Calf                                                                                                    |
| F2                            | Heifer Calf                                                      | F6 - Maine Anjou                                                                                                    |
| F3                            | Yearling Heifer                                                  | F7 - Shorthorn                                                                                                    |
| F4                            | Grand/Reserve Champion                                           | F8 Simmental                                                                                                    |

#### Figure 1. Division

- 5. The program automatically assigns the same letter as the selected department and assigns the first available number (i.e., 001). The number can be changed by backspacing and typing in the desired number. The division letter cannot differ from the department selected, and the number must contain three digits.
- 6. Type a title.
- 7. Press Enter. A new division is added to the Known Divisions list.

## **Delete a Division**

**CAUTION** A division cannot be deleted when exhibitor items are entered in the classes. A warning message displays when exhibitor items are present. See Figure 2. Click **OK** to clear the message. Confirm that the division should be deleted. Remember, this also removes the classes associated with the division. Exhibitor items need to be removed before the division is deleted.

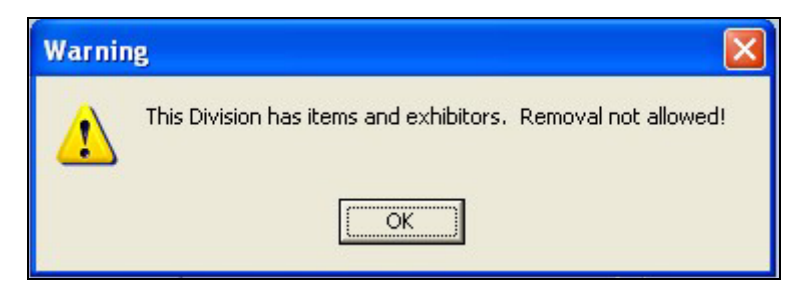

### Figure 2. Division Removal

- 1. Highlight the division in the *Known Divisions* list.
- 2. Click the **Delete Division** button.
- 3. A confirmation message displays. Click **OK** to confirm the deletion.
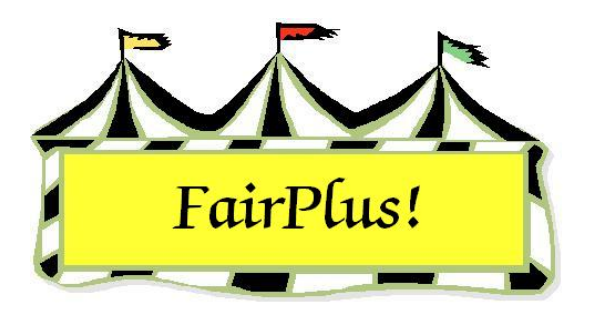

# **Function Key Text**

When entering similar class names over and over for a particular division, it is helpful to associate words and phrases with function keys. This speeds up the process of entering class codes within a division. Review the fair book to determine which phrases are repeatedly used within a division. Then, a phrase is entered with the press of a function key instead of retyping a word or phrase many times.

The necessary space is automatically added between each word when using function keys.

- 1. Select a **Division** from the *Known Divisions* list.
- 2. Click the Enter Key Text button.
- 3. Type a **word or phrase** for a function key. See Figure 1 as an example. Here, -Hereford is associated with F1, Heifer Calf with F2, and Yearling Heifer with F3.

| Divisio<br>Selected D | n<br>Iepartment                        | Known Divisions                                                                           |  |  |
|-----------------------|----------------------------------------|-------------------------------------------------------------------------------------------|--|--|
| J JUNIOF              | SHOWS                                  | J003 MARKET BEEF                                                                          |  |  |
| Code<br>J001          | Title<br>BREEDING BEEF                 | J004 DAIRY CATTLE<br>J005 DAIRY GOATS<br>J006 MEAT GOATS<br>J007 HORSE SHOW - HALTER CLAS |  |  |
| *Optional             | *State Fair Fee (Y or N) (Y or         | J008 HORSE SHOW - PERFORMANC<br>J009 RABBITS<br>J010 BREEDING SHEEP<br>J011 MARKET LAMBS  |  |  |
| Create                | e New Division Enter Function Key Text | J012 BREEDING SWINE<br>J013 MARKET SWINE                                                  |  |  |
| De                    | Peter Division Return to Department    | J014 WOOL<br>J015 POULTRY                                                                 |  |  |
|                       | to enable the class menu tens          | Count: 15                                                                                 |  |  |
| Function K            | ey Listing                             |                                                                                           |  |  |
| F1 Her                | eford                                  | F5 Bull Calf                                                                              |  |  |
| F2 Heife              | r Calf                                 | F6 - Maine Anjou                                                                          |  |  |
| F3 Yearl              | ing Heifer                             | F7 - Shorthorn                                                                            |  |  |
| F4 Gran               | d/Reserve Champion                     | F8 Simmental                                                                              |  |  |

Figure 1. Function Key Text

The function keys are available to use when creating classes in that particular division. Press the appropriate function key to insert phrases. Function keys can be changed at any time to accommodate different classes within a division.

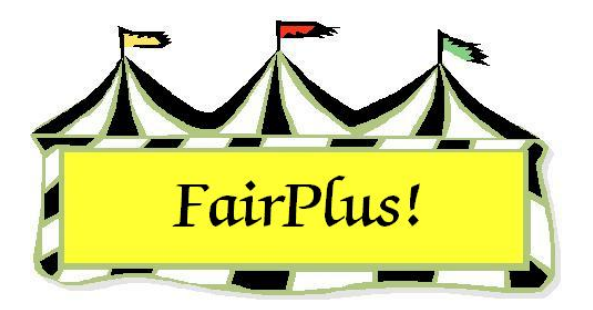

## Classes

Classes are a subcategory of divisions and are designated by the second set of numeric characters in the class code. The class in class code J003001 is 001, Market Steer. This is where the exhibitor enters his/her item in the fair.

A department and division must be selected first so the Class menu is active on the toolbar.

## **Create a New Class**

- 1. Click Go to > Fair Data/Premiums > Department.
- 2. Highlight a **department**.
- 3. Click **Division** on the menu toolbar.
- 4. Highlight a **division**.
- Click **Class** on the menu toolbar. The *Class* screen displays. See Figure 1 on page 2.

#### Classes

| Class                                    | Selected Depart                | ment - Division                                        | i i i i i i i i i i i i i i i i i i i | Known Cla                                                     | ss(es)                                                                                                    |                                                                              |
|------------------------------------------|--------------------------------|--------------------------------------------------------|---------------------------------------|---------------------------------------------------------------|----------------------------------------------------------------------------------------------------|------------------------------------------------------------------------------|
|                                          | JOO1 JUNIOR                    | SHOWS / BREEDING                                       | i BEEF                                | J001001 .                                                     | Jr. Heifer Calf - B                                                                                       | lack Angus 🔄                                                                 |
| Code J001001 Title                       | Jr. Heifer Calf -              | Black Angus                                            |                                       | J001002                                                       | Summer Yearling                                                                                           | Heifer - Black A                                                             |
| Additional State Fair Info:<br>*Optional | *State Fair Fee                | *Animal Required<br>(Y or N)<br>N                      | *Locked<br>(Y or N)<br>N              | J001004 1<br>J001005 J<br>J001006 J<br>J001010 J<br>J001010 J | Spring Yearling H<br>Jr. Yearling Heifer<br>Grand/Reserve C<br>Jr. Heifer Calf - G<br>Sr. Heifer Calf - G | eifer - Black Ar<br>r - Black Angus<br>Champion Fema<br>ielbveih<br>ielbveih |
| Create new Class                         | Note: You mu<br>Class informat | st have entries for the<br>ion boxes to enable th      | three<br>ne [Create                   | J001012<br>J001013                                            | Summer Yearling<br>Spring Yearling H                                                                      | Heifer - Gelbve<br>eifer - Gelbveih                                          |
| Delete Class                             | New Class] bu                  | utton. You can click t                                 | he<br>alues or                        | J001014 J001015 J                                             | Jr. Yearling Heifer<br>Grand/Reserve C                                                                    | r - Gelbveih<br>Champion Femal                                               |
| Return To Division                       | click on an ex                 | isting Class to use it's                               | values                                | J001016                                                       | Jr. Bull Calf - Con                                                                                       | itinental Breeds 🛒                                                           |
| Text Keys<br>F1 - Hereford               | Cla                            | ass Information (Enter                                 | /Select/Char                          | ıge)                                                          |                                                                                                    |                                                                              |
| F2 Heifer Calf                           | 18                             | Method J001001                                         |                                       |                                                               | Premium                                                                                                   | Class Fee                                                                    |
| F3 Yearling Heifer                       |                                | VESTOCK                                                | 11                                    |                                                               | J001001                                                                                                   | 0.00                                                                         |
| F4 Grand/Reserve Champ                   | pion '                         |                                                        | 03                                    | ing al Earsteine                                              | 1844 - 1<br>184                                                                                           |                                                                              |
| F5 Bull Calf                             |                                |                                                        |                                       | ional realule                                                 |                                                                                                    |                                                                              |
| F6 - Maine Anjou                         | Da<br>MN                       | ite/Time Judged<br>M/DD /YY XXXX (H)                   | hur Min), AM i                        | or PM                                                         |                                                                                                    |                                                                              |
| F7 - Shorthorn                           |                                | [Example: 07/13/00 03:30 PM] Minimum Grade Maximum Gra |                                       |                                                               |                                                                                                    | Maximum Grade                                                                |
| F8 - Simmental                           |                                |                                                        |                                       |                                                               |                                                                                                    |                                                                              |

Figure 1. Classes

A method, premium table, and class fee must be selected first to enable the *Create New Class* button. Be sure to know which method and premium table are being used with the new class.

6. Click the **Method** button. The *Method* screen displays.

7. Highlight a method and click Save/Return. The Class screen displays.

8. Click the **Premium** button. The *Premium Table* screen displays.

9. Highlight a premium table and click Save/Return. The Class screen displays.

10. The Class Fee defaults to zero. Type in an amount when an entry fee is charged.

Once a class has been displayed, the program automatically uses the method, premium table, and class fee information for subsequent classes in that division. This means these items are not reselected each time a new class is added. The optional features of Date/Time Judged, Minimum Grade, and Maximum Grade are not retained. They must be entered individually for each class.

11. After entering the method and premium table, click the **Create New Class** button.

12. The next available code is automatically assigned. A different number can be added by backspacing through the numbers and typing in the desired number.

#### 13. Press **Tab** or **Enter**.

14. Type a **title**. Use the function key text to enter phrases.

15. Press Enter. The class is added.

To use the same methods and premium table as a class established in a previous session, "pick up" the method and premium table by simply selecting that class. Then, click the **Create New Class** button.

16. Continue until all classes are added. Click **Return to Division** or any other commands on the menu toolbar.

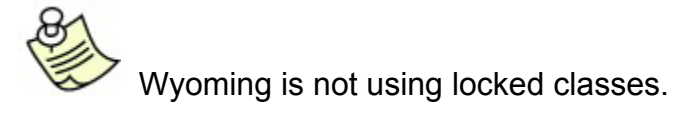

## **Optional Features**

Information can be entered for the Date/Time Judged, the Minimum Grade, and the Maximum Grade. When date and time information is entered and an exhibitor tries to enter items in classes that have simultaneous judging times, a warning message about the conflict displays so the exhibitor can be notified. However, the exhibitor is allowed to enter all items regardless of the time conflict.

The same approach applies to minimum and maximum grade requirements. A warning message displays whenever an exhibitor enters an item in a class and does not meet the specified requirements.

## **Delete a Class**

**CAUTTON** A class cannot be deleted when exhibitor items are entered. A warning message displays when exhibitor items are present. See Figure 2 on page 4. Click **OK** to clear the message. Confirm that the class should be deleted. Exhibitor items need to be removed before a class is deleted.

Classes

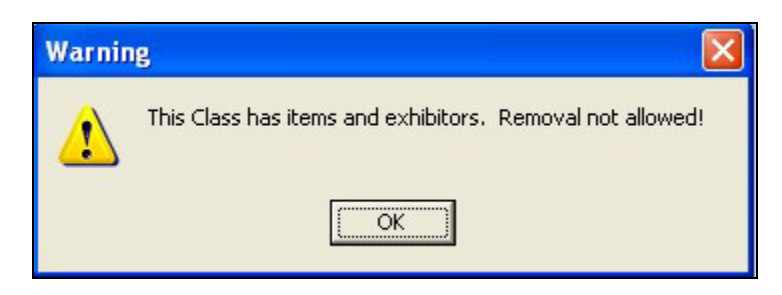

#### Figure 2. Class Removal

- 1. Highlight the class in the Known Classes list.
- 2. Click the **Delete Class** button.
- 3. A confirmation message displays. Click **OK** to confirm the deletion.

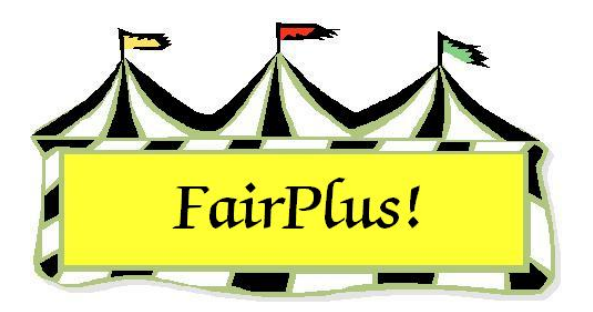

# **4-H Project Links**

The 4-H Project Links provides a method to correlate projects with fair classes. These project links must be completed so that the Year in Project information prints on item tags. Judges use the Year in Project information during their judging. Up to 40 fair classes can be linked to each 4-H project. In the case where there are more fair classes than available links, use the 40 most popular classes in the division. The Year in Project information needs to be manually written on the item tag for the remaining classes.

Leader projects end in a 0 and member projects end with numbers 1-9. If leader projects are displaying, please call the Communications and Technology office so this can be corrected.

## **Establishing Links**

- 1. Click Go to > Fair Data /Premiums > 4H Prj Lnks (4-H Project Links).
- 2. List the projects by **Code** or **Title** by clicking the appropriate radio button.
- 3. Highlight the **project** in the displayed list. See Figure 1.

| 4H Projects                                  | Link Controls |      | List Selected                            |
|----------------------------------------------|---------------|------|------------------------------------------|
| 23501 Aerospace                              | 1 C H017001   | 21 🔿 | Departments Divisions Classes            |
| 10102 Breeding Beef                          | 2 C H017002   | 22 C | H017001 Anu Level 1 Evhibit - Ages 8-10  |
| 12502 Breeding Sheep<br>13002 Breeding Swine | 3 C H017002   | 23 C | H017002 Any Level 2 Exhibit - Ages 11-13 |
| 42501 Cake Decorating                        | 5 C H017005   | 23 ( | H017003 Any Level 3 Exhibit - Ages 14-19 |
| 53001 Child Development                      | 4 💌           | 24 🕐 |                                          |

#### Figure 1. 4-H Project Links

- 4. Select the fair class. Click **Department** and highlight the desired department. Click **Divisions** and highlight the desired division. Click **Classes** and the classes display.
- 5. Highlight the classes to be linked with the project. The class numbers display in the *link controls*.

## **Change and Delete Links**

- 1. Click Go to > Fair Data /Premiums > 4H Prj Lnks (4-H Project Links).
- 2. List the projects by **Code** or **Title** by clicking the appropriate radio button.
- 3. Highlight the **project** in the displayed list. See Figure 1 on page 1.
- 4. Select the class to be deleted by clicking the **radio button** in *Link Controls*.
- 5. Click the **Delete Link** button.

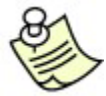

All links can be deleted by clicking the **Delete All Links** button.

- 6. Change a class link by selecting it in the *Link Controls*.
- 7. Reassign the appropriate department, division, and class.

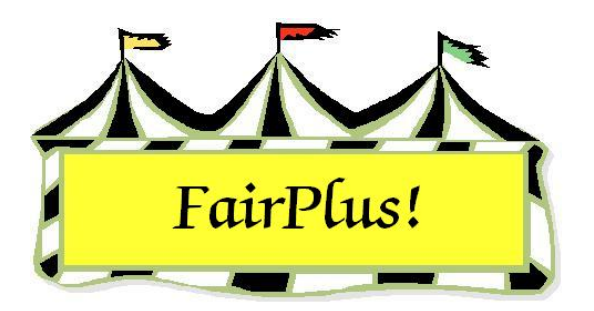

# Fair Book Data

Print the fair book data and keep it in a notebook to use as a reference. This helps in troubleshooting any questions or problems about the methods, premium tables, departments, divisions, and classes used in the fair. For example, if the wrong premium is being paid for a class, use this information to determine the premium table assigned to the class.

## **Methods and Premiums**

Print the fair book data for any class in the fair and request the methods and premiums to show the detailed information.

1. Click Go to > Fair Data/Premiums > Prt Fr Data. See Figure 1.

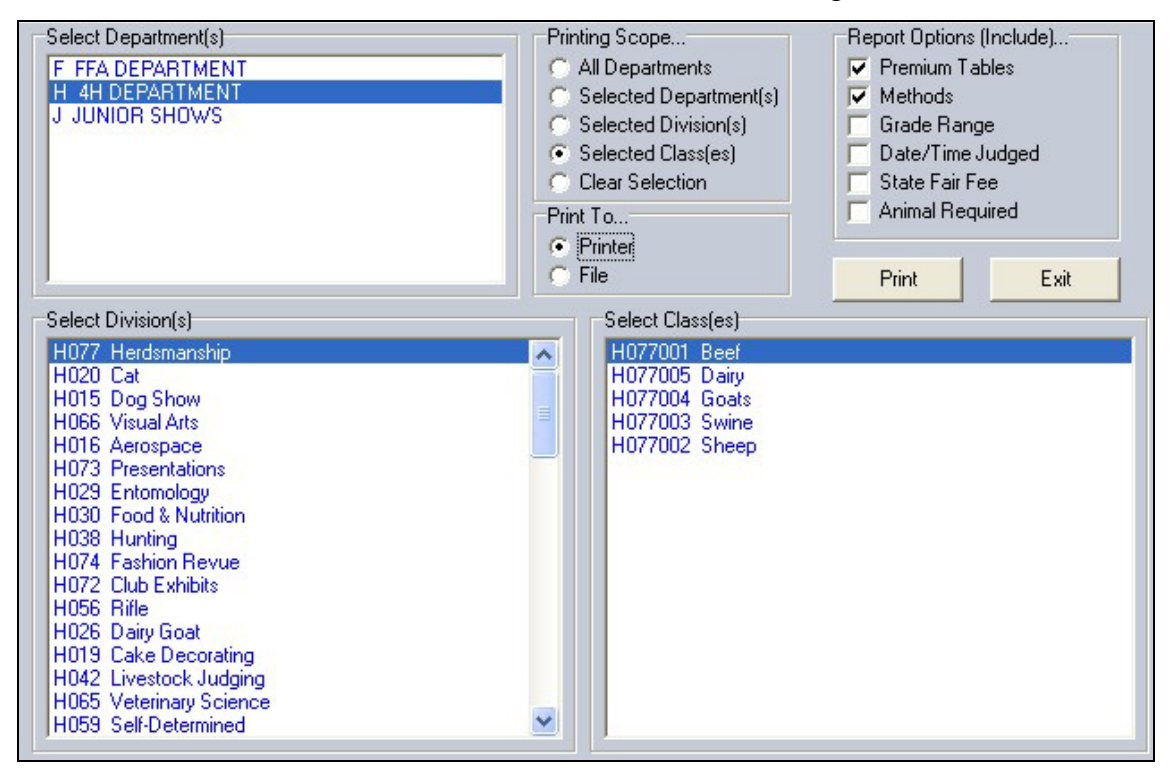

Figure 1. Fair Book - Methods & Premiums

- 2. Click Selected Classes.
- 3. Select a department, division, and class. Pick any class in the fair.
- 4. Click **Premium Tables** and **Methods** in the *Reports Options* section.
- 5. Select the **Printer** radio button.
- 6. Click Print. See Figure 2 for an example.

| Properties         A0011001<br>H001001<br>S001000<br>S001000<br>S00100<br>S00100<br>S000<br>S00100<br>S00100<br>S0000<br>S00100<br>S00100<br>S00100<br>S00100<br>S00100<br>S00100<br>S0000<br>S |                                                    |                                    |                                                       |                              |                           |                                 | Fair                      | Plus   | Fai               | r Bo   | ok D                                                         | ata      | Report          | 4/13/2006 | Page 1 |
|----------------------------------------------------------------------------------------------------|----------------------------------------------------|------------------------------------|-------------------------------------------------------|------------------------------|---------------------------|---------------------------------|---------------------------|--------|-------------------|--------|--------------------------------------------------------------|----------|-----------------|-----------|--------|
| Code     Title     Properties       A001001<br>G001001<br>00010001<br>00010001<br>00010001                                                                                                    | Metho                                              | ds List                            | t                                                     |                              |                           |                                 |                           |        |                   |        |                                                              |          |                 |           |        |
| Add 1001<br>(0001001)     STATIC WITH OPTIONS<br>Genes     Static<br>(Source)     Static<br>(Source)       0001001<br>(S001001)     GENEFAAL<br>(LIVESTOCK)     Static     Static       2001001<br>(S001001)     Static     Static     Static       Premium: Used List     Static     Static       001001<br>(S001001)     100%<br>(Static     Brank 1 1)     3.00     3.00     2.00     1.00       001001<br>(S001001     100%<br>(S001001     Brank 1 1)     3.00     3.00     2.00     0     0       001001     100%<br>(S001001     Brank 1 1)     3.00     3.00     2.00     0     0       001001     100%<br>(S00101     Brank 1 1)     1.00     0     0     0     0       001001     100%<br>(S00101     Brank 1 1)     1.00     0     0     0     0       001001     100%<br>(S00101     Brank 1 1)     1.00     0     0     0     0     0       001001     100%<br>(S00101     Brank 1 1)     1.00     1.00     1.00     0     0     0     0       001001     100%<br>(S00101     Brank 1 1)     1.00     0     0     0 <td< th=""><th>Code</th><th></th><th>Title</th><th></th><th></th><th></th><th></th><th></th><th></th><th>F</th><th>Propert</th><th>ies</th><th></th><th></th><th></th></td<>                                                                                                    | Code                                               |                                    | Title                                                 |                              |                           |                                 |                           |        |                   | F      | Propert                                                      | ies      |                 |           |        |
| Premiumumumumumumumumumumumumumumumumumumu                                                                                                    | A0010<br>G0010<br>H0010<br>J0010<br>S0010<br>Z0010 | 01<br>001<br>001<br>01<br>01<br>02 | STATIO<br>Goats<br>GENEI<br>LIVES<br>Static<br>Static | C WI<br>RAL<br>TOC<br>with 2 | ITH OP<br>K<br>2 optior   | TIONS                           | 3                         |        |                   |        | Static<br>_ivestoc<br>Simple<br>_ivestoc<br>Static<br>Static | :k<br>:k |                 |           |        |
| CO0     % Pd.     Bks/wt     Premiume       A00101     100%     Break 1     1     3.00     2.00     1.00       B01010     100%     Break 1     1     S.00     3.00     2.00     0     0       B10101     100%     Break 1     1     S.00     3.00     2.00     0     0     0       Mared 2     Reserve Champion     20.00     Reserve Champion rosette     20.00     Reserve Champion rosette       Mared 1     Grand Champion     Reserve Champion     20.00     Reserve Champion rosette       Mared 1     Reserve Champion     40.00     20.00     Reserve Champion rosette       Mared 1     1000     Reserve Champion     Reserve Champion rosette     1000       Mared 1     1000     Reserve Champion     Reserve Champion     1000       Mored 1     1000     Reserve Champion     Reserve Champion     1000       Mored 1     1000     Reserve Champion     1000     Reserve Champion     1000       Mored 1     1000     Reserve Champion     1000     Reserve Champion     1000     100       Mored 1     100<                                                                                                    | Premiu                                             | ms Use                             | ed List                                               | •                            |                           |                                 |                           |        |                   |        |                                                              |          |                 |           |        |
| A001001     100%     Break 1     1     3.00     2.00     1.00       B00100     100%     Break 1     1     3.00     2.00     0     0       B100100     100%     Break 1     1     5.00     3.00     2.00     0     0       Award 2     Reserve Champion     20.00     Reserve Champion rosette     20.00     Reserve Champion rosette       D001001     100%     Break 1     1     10.00     60.00     40.00     20.0       D001001     100%     Break 1     1     10.00     Fore transition     20.00       D001002     100%     Break 1     1     20.00     1.00     2.00     Reserve Champion rosette       D001002     100%     Break 1     1     20.00     1.00     2.00     1.00       D001001     100%     Break 1     1     1.00     1.00     1.00     1.00       D001002     100%     Break 1     1     1.00     1.00     1.00     0     0     0       D001002     100%     Break 1     1     1.00     1.00     0     0 <th>Code</th> <th>% Pd.</th> <th>Bks/A</th> <th>wd</th> <th>Prem</th> <th>iums</th> <th></th> <th></th> <th></th> <th></th> <th></th> <th></th> <th></th> <th></th> <th></th>                                                                                                    | Code                                               | % Pd.                              | Bks/A                                                 | wd                           | Prem                      | iums                            |                           |        |                   |        |                                                              |          |                 |           |        |
| Award 2       Reserve Champion       25.00       Champion rosette         Award 3       Grand Champion       22.00       Champion rosette         Award 4       Reserve Champion       22.00       Champion rosette         D01001       100%       Break 1       100.00       80.00       60.00       40.00       20.00         D01002       100%       Break 1       100.00       80.00       60.00       40.00       20.00         D01002       100%       Break 1       100.00       80.00       60.00       40.00       20.00         D01002       100%       Break 1       100.00       80.00       60.00       40.00       20.00         D01002       100%       Break 1       11       3.00       2.00       1.00       5.00       1.00         D01001       100%       Break 1       11       5.00       1.00       8.00       0       0       0         J010101       100%       Break 1       11       16.00       8.00       0       0       0         J010102       100%       Break 1       1       1.00       8.00                                                                                                    | A001001<br>B001001                                 | 100%<br>100%                       | Break 1<br>Break 1<br>Award 1                         | 1)<br>1)                     | 3.00<br>3.00<br>Grand     | 3.00<br>2.00<br>Champ           | 2.00<br>1.00<br>ion       | 1.00   |                   |        |                                                              |          |                 |           |        |
| Avard 2       Reserve Champion       20.00       Reserve champion rosette         D00100       00%       Break 1       100.00       00.00       25         D00100       100%       Break 1       11       20.00       25         D001002       100%       Break 1       11       20.00       25         D001002       100%       Break 1       11       20.00       100         D001002       100%       Break 1       11       20.00       100         D001003       100%       Break 1       11       10.00       10.00         H001001       100%       Break 1       1       15.00       12.00       10.00       8.00       0       0       0         H001003       100%       Break 1       1       16.00       16.00       8.00       0       0       0         H001003       100%       Break 1       1       10.00       8.00       6.00       0       0       0       0         H001002       100%       Break 1       1       10.00       8.00       1.00       1.00       1.00                                                                                                    | B100102                                            | 100%                               | Award 2<br>Break 1<br>Award 1                         | 1)                           | S.00<br>Grand             | ve Chan<br>3.00<br>Champ        | npion<br>2.00<br>ion      | 0      | 0<br>25           | 5.00 C | Champior                                                     | rosett   | 8               |           |        |
| D001002       100%       Break 1       1)       25.00         D002001       100%       Break 1       1)       0.00         G001001       100%       Break 1       1)       10.00         G001001       100%       Break 1       1)       10.00         G001001       100%       Break 1       1)       1.50       1.25       1.00         H001002       100%       Break 1       1)       16.00       1.25       1.00         J001001       100%       Break 1       1)       16.00       14.00       12.00       10.00       8.00       0       0       0         J001001       100%       Break 1       1)       18.00       6.00       4.00       2.00       0       0       0         J001002       100%       Break 1       1       10.00       8.00       6.00       4.00       2.00       0       0       0         J001002       100%       Break 1       1)       0.0       0       0       0       0       0         J001001       100%       Break 1       1)       <                                                                                                    | D001001                                            | 100%                               | Award 2<br>Break 1<br>Award 1                         | 1)                           | Resen<br>100.00<br>Most A | ve Chan<br>) 80.00<br>Attractiv | npion<br>60.00<br>e Booth | 40.00  | 20<br>20.00<br>25 | ).00 F | Reserve o                                                    | hampi    | on rosette      |           |        |
| D002001   100%   Break 1   1)   0.00     0002002   100%   Break 1   1)   10.00     G001001   100%   Break 1   1)   1.00   1.00     H001002   100%   Break 1   1)   1.50   1.50   1.50   1.50     H001002   100%   Break 1   1)   6   5   4   3   2   1     H001002   100%   Break 1   1)   16.00   16.00   10.00   8.00   0   0   0     J001002   100%   Break 1   1)   16.00   16.00   10.00   8.00   0   0   0     J001002   100%   Break 1   1   10.00   8.00   6.00   1.00   0   0   0     J001002   100%   Break 1   1)   10.00   8.00   6.00   1.00   0   0   0     J001001   100%   Break 1   1)   10.00   8.00   6.00   1.00   0   0   0     J001001   100%   Break 1   1)   0   0   0   0   0   0     J001001   100%   Break 1   1)   0   0   0 <td>D001002</td> <td>100%</td> <td>Break 1</td> <td>1)</td> <td>25.00</td> <td></td> <td></td> <td></td> <td></td> <td></td> <td></td> <td></td> <td></td> <td></td> <td></td>                                                                                                    | D001002                                            | 100%                               | Break 1                                               | 1)                           | 25.00                     |                                 |                           |        |                   |        |                                                              |          |                 |           |        |
| D020202     100%     Break 1     1)     10.00       G001001     100%     Break 1     1)     1.00     1.00       H001002     100%     Break 1     1)     1.50     1.25     1.00       H001003     100%     Break 1     1)     6.5     4     3     2     1       J001001     100%     Break 1     1)     16.00     12.00     10.00     8.00     0     0     0       J001002     100%     Break 1     1)     18.00     6.00     4.00     2.00     0     0       J001002     100%     Break 1     1)     12.00     10.00     8.00     0     0     0     0       J001003     100%     Break 1     1)     10.00     8.00     6.00     4.00     2.00     0     0     0       J001003     100%     Break 1     1)     8.00     6.00     4.00     1.00     0     0     0     0     0     0     0     0     0     0     0     0     0     0     0     0     0 <td< td=""><td>D002001</td><td>100%</td><td>Break 1</td><td>1)</td><td>20.00</td><td></td><td></td><td></td><td></td><td></td><td></td><td></td><td></td><td></td><td></td></td<>                                                                                                    | D002001                                            | 100%                               | Break 1                                               | 1)                           | 20.00                     |                                 |                           |        |                   |        |                                                              |          |                 |           |        |
| G00101     100%     Break 1     1)     10.0       H001001     100%     Break 1     1)     1.00     1.25     1.00       H001002     100%     Break 1     1)     6     5     4     3     2     1       H001003     100%     Break 1     1)     6     5     4     3     2     1       J001001     100%     Break 1     1)     6     5     4     3     2     1       J001002     100%     Break 1     1)     16.00     10.00     8.00     0     0     0       J001002     100%     Break 1     1     2.00     10.00     0     0     0       J001003     100%     Break 1     1     8.00     6.00     4.00     3.00     2.00     0     0     0       J001003     100%     Break 1     1     0.00     0     0     0     0     0     0       J001001     100%     Break 1     1     0     0     0     0     0     0     0     0     0                                                                                                    | D002002                                            | 100%                               | Break 1                                               | 1)                           | 10.00                     |                                 |                           |        |                   |        |                                                              |          |                 |           |        |
| H001002     100%     Break 1     1)     3.00     3.00     2.00     1.00       H001002     100%     Break 1     1)     1.50     1.50     1.20     1.00       J001001     100%     Break 1     1)     6.5     4     3     2     1       J001001     100%     Break 1     1)     18.00     16.00     12.00     10.00     8.00     0     0     0       J001002     100%     Break 1     1)     12.00     10.00     8.00     4.00     2.00     0     0     0       J001002     100%     Break 1     1)     12.00     10.00     8.00     4.00     2.00     0     0     0       J001003     100%     Break 1     1)     10.00     6.00     4.00     2.00     1.00     0     0     0       J001003     100%     Break 1     1)     0.0     0     0     0     0     0     0     0     0     0     0     0     0     0     0     0     0     0     0     0     0                                                                                                         | G001001                                            | 100%                               | Break 1                                               | 1)                           | 10.00                     |                                 |                           |        |                   |        |                                                              |          |                 |           |        |
| H001002     100%     Break 1     1     1.50     1.50     1.25     1.00       H001003     100%     Break 1     1     16.00     14.00     12.00     10.00     8.00     0     0     0       J001001     100%     Break 1     1     18.00     16.00     14.00     12.00     0.00     8.00     0     0     0       J001002     100%     Break 1     1     12.00     10.00     8.00     6.00     4.00     2.00     0     0     0       J001002     100%     Break 1     1     12.00     10.00     8.00     1.00     0     0     0     0       J001003     100%     Break 1     1     8.00     6.00     4.00     3.00     2.00     1.00     0     0     0       J001001     100%     Break 1     1     10.00     0     0     0     0     0     0     0     0     0     0     0     0     0     0     0     0     0     0     0     0     0     0     0     0 <td>H001001</td> <td>100%</td> <td>Break 1</td> <td>1)</td> <td>3.00</td> <td>3.00</td> <td>2.00</td> <td>1.00</td> <td></td> <td></td> <td></td> <td></td> <td></td> <td></td> <td></td>                                                                                                    | H001001                                            | 100%                               | Break 1                                               | 1)                           | 3.00                      | 3.00                            | 2.00                      | 1.00   |                   |        |                                                              |          |                 |           |        |
| H001003     100%     Break 1     1)     6     5     4     3     2     1       J001001     10%     Break 1     1)     18.00     16.00     16.00     8.00     0     0     0     0       Award 2     Reserve Champion     Reserve Champion     Reserve Champion     0     0     0     0     0       Award 2     Reserve Champion     Award 1     Champion     Reserve Champion     0     0     0     0       Award 2     Reserve Champion     Award 1     Champion     Reserve Champion     0     0     0     0       Award 1     Champion     Award 1     Champion     Reserve Champion     Not 1     0     0     0     0     0     0     0     0     0     0     0     0     0     0     0     0     0     0     0     0     0     0     0     0     0     0     0     0     0     0     0     0     0     0     0     0     0     0     0     0     0     0     0     0     <                                                                                                    | H001002                                            | 100%                               | Break 1                                               | 1)                           | 1.50                      | 1.50                            | 1.25                      | 1.00   |                   |        |                                                              |          |                 |           |        |
| J001001     100%     Break 1     1)     18.00     16.00     14.00     12.00     10.00     8.00     0     0     0       J001002     100%     Break 1     1)     12.00     10.00     8.00     0     0     0     0       J001002     100%     Break 1     1)     12.00     10.00     8.00     0     0     0     0       J001003     100%     Break 1     1)     12.00     4.00     3.00     2.00     1.00     0     0     0       J001003     100%     Break 1     1)     0.00     4.00     3.00     2.00     1.00     0     0     0       M001002     100%     Break 1     1)     0.00     0     0     0     0     0     0       S001001     100%     Break 1     1)     0.00     0     0     0     0     0     0     0     0     0     0     0     0     0     0     0     0     0     0     0     0     0     0     0     0     0     0                                                                                                         | H001003                                            | 100%                               | Break 1                                               | 1)                           | 6                         | 5                               | 4                         | 3      | 2                 | 1      |                                                              |          |                 |           |        |
| J001002     100%     Brak 1     1     12.00     10.00     8.00     4.00     2.00     0     0     0       J001002     10%     Brak 1     1     0.00     6.00     4.00     2.00     0     0     0       J001003     10%     Brak 1     1     0.00     6.00     4.00     2.00     1.00     0     0       J001003     10%     Brak 1     1     0.00     6.00     4.00     2.00     1.00     0     0       Award 2     Reserve Champion     Award 2     Reserve Champion     Award 2     Reserve Champion     1.00     0     0     0     0     0     0     0     0     0     0     0     0     0     0     0     0     0     0     0     0     0     0     0     0     0     0     0     0     0     0     0     0     0     0     0     0     0     0     0     0     0     0     0     0     0     0     0     0     0     0     0     0                                                                                                         | J001001                                            | 100%                               | Break 1<br>Award 1                                    | 1)                           | 18.00<br>Cham             | 16.00<br>pion                   | 14.00                     | 12.00  | 10.00             | 8.00   | 0                                                            | 0        | 0               |           |        |
| J001002     100%     Break 1     1)     12.00     10.00     8.00     6.00     4.00     2.00     0     0     0       Award 1     Champion     Award 2     Reserve Champion     0     0     0     0     0     0       J001003     100%     Break 1     1)     8.00     6.00     4.00     2.00     1.00     0     0     0       M001001     100%     Break 1     1)     0.00     0     0     0     0     0     0       M001001     100%     Break 1     1)     0     0     0     0     0     0     0     0     0     0     0     0     0     0     0     0     0     0     0     0     0     0     0     0     0     0     0     0     0     0     0     0     0     0     0     0     0     0     0     0     0     0     0     0     0     0     0     0     0     0     0     0     0     0     0     0     0                                                                                                    |                                                    |                                    | Award 2                                               |                              | Reser                     | ve Chan                         | npion                     |        |                   |        |                                                              |          |                 |           |        |
| Award 1     Champion       J001003     100%     Breat 1     1)     Reserve Champion       Award 2     Reserve Champion     1.00     0     0     0       Award 2     Reserve Champion     1.00     0     0     0       M001001     100%     Breat 1     1)     0.00     0     0     0       M001001     100%     Breat 1     1)     0     0     0     0     0       M001001     100%     Breat 1     1)     0     0     0     0     0       S001003     100%     Breat 1     1)     0     0     0     0     0       X001001     100%     Breat 1     1)     0     0     0     0     0       X001002     100%     Breat 1     1)     0.00     2.00     1.00     1.00       X001002     100%     Breat 1     1)     0.00     0     0     0     0       X001002     100%     Breat 1     1)     0.00     6.00     4.00     0     0     0       Y001001 <td>J001002</td> <td>100%</td> <td>Break 1</td> <td>1)</td> <td>12.00</td> <td>10.00</td> <td>8.00</td> <td>6.00</td> <td>4.00</td> <td>2.00</td> <td>0</td> <td>0</td> <td>0</td> <td></td> <td></td>                                                                                                    | J001002                                            | 100%                               | Break 1                                               | 1)                           | 12.00                     | 10.00                           | 8.00                      | 6.00   | 4.00              | 2.00   | 0                                                            | 0        | 0               |           |        |
| J001003     100%     Break 1     1)     8.00     6.00     4.00     3.00     2.00     1.00     0     0       M001001     100%     Break 1     1)     0.00     Award 2     Reserve Champion       M001001     100%     Break 1     1)     20.00     0     0     0     0       M001001     100%     Break 1     1)     0     0     0     0     0       S001001     100%     Break 1     1)     0     0     0     0     0       S001003     100%     Break 1     1)     0.00     0     0     0     0       S001001     100%     Break 1     1)     3.00     2.00     1.00     0     0       X001001     100%     Break 1     1)     8.00     6.00     4.00     0     0     0       X001001     100%     Break 1     1)     8.00     6.00     4.00     0     0     0     0       Y001001     100%     Break 1     1)     8.00     6.00     4.00     0     0     0                                                                                                    |                                                    |                                    | Award 1<br>Award 2                                    |                              | Cham                      | pion<br>ve Chan                 | nnion                     |        |                   |        |                                                              |          |                 |           |        |
| Award 1       Champion<br>Award 2       Reserve Champion         M001001       100%       Break 1       1       10.0         S001001       100%       Break 1       1       20.00         S001001       100%       Break 1       1       0       0       0       0       0         S001001       100%       Break 1       1       0       0       0       0       0         S001001       100%       Break 1       1       0       0       0       0       0         S001001       100%       Break 1       1       0.0       0       0       0       0         X001002       100%       Break 1       1       0.0       0       0       0       0         X001002       100%       Break 1       1       0.0       0       0       0       0         Y001001       100%       Break 1       1       0       0       0       0       0       0         Y001001       100%       Break 2       1       0.00       8.00       6.00       4.00       2.00 <td>J001003</td> <td>100%</td> <td>Break 1</td> <td>1)</td> <td>8.00</td> <td>6.00</td> <td>4.00</td> <td>3.00</td> <td>2.00</td> <td>1.00</td> <td>0</td> <td>0</td> <td>0</td> <td></td> <td></td>                                                                                                    | J001003                                            | 100%                               | Break 1                                               | 1)                           | 8.00                      | 6.00                            | 4.00                      | 3.00   | 2.00              | 1.00   | 0                                                            | 0        | 0               |           |        |
| Award 2       Reserve Champion         M001001       100%       Break 1       1)       0.0         M001001       100%       Break 1       1)       20.0         S001001       100%       Break 1       1)       0       0       0       0       0         S001001       100%       Break 1       1)       0       0       0       0       0         S001001       100%       Break 1       1)       0       0       0       0       0         S001001       100%       Break 1       1)       3.00       2.00       1.00         X001002       100%       Break 1       1)       8.00       6.00       4.00       0       0         X99999       100%       Break 1       1)       8.00       6.00       4.00       0       0         Y001001       100%       Break 1       1)       8.00       6.00       4.00       0       0         Y001001       100%       Break 1       1)       8.00       6.00       4.00       2.00         Award 2       Reserve Champion<                                                                                                    |                                                    | 00000000                           | Award 1                                               | 242                          | Cham                      | pion                            | 0.4515                    | 121000 | 0.2922.2          | 10.000 | 2                                                            | 1574     | 57.1            |           |        |
| M001001     100%     Break 1     1)     10.00       M001002     100%     Break 1     1)     20.00       S001001     100%     Break 1     1)     0     0     0     0       S001001     100%     Break 1     1)     0     0     0     0     0       S001001     100%     Break 1     1)     3.00     2.00     1.00       X001001     100%     Break 1     1)     3.00     2.00     1.00       X001002     100%     Break 1     1)     8.00     6.00     4.00     2.00     1.00       Award 2     Reserve Champion                                                                                                    |                                                    | 10001                              | Award 2                                               | 1                            | Reser                     | ve Chan                         | npion                     |        |                   |        |                                                              |          |                 |           |        |
| M001002     100%     Break 1     1)     20.00       S001001     100%     Break 1     1)     0     0     0     0     0       S001003     100%     Break 1     1)     3.00     2.00     1.00       X001001     100%     Break 1     1)     3.00     2.00     1.00       X001002     100%     Break 1     1)     8.00     6.00     4.00     3.00     2.00     1.00       Award 2     Reserve Champion     Award 2     Reserve Champion     Award 2     Reserve Champion       Y001001     100%     Break 1     1)     8.00     6.00     4.00     0     0       Y001001     100%     Break 1     1)     8.00     6.00     4.00     0     0       Y001001     100%     Break 1     1)     8.00     6.00     4.00     0     0       Break 3     15)     12.00     10.00     8.00     6.00     4.00     2.00       Award 1     Grand Champion     25.00     Champion rosette     2.00     Reserve Champion rosette     2.00                                                                                                    | M001001                                            | 100%                               | Break 1                                               | 1)                           | 10.00                     |                                 |                           |        |                   |        |                                                              |          |                 |           |        |
| Stol 1001       100%       Break 1       1)       0       0       0       0       0       0       0       0       0       0       0       0       0       0       0       0       0       0       0       0       0       0       0       0       0       0       0       0       0       0       0       0       0       0       0       0       0       0       0       0       0       0       0       0       0       0       0       0       0       0       0       0       0       0       0       0       0       0       0       0       0       0       0       0       0       0       0       0       0       0       0       0       0       0       0       0       0       0       0       0       0       0       0       0       0       0       0       0       0       0       0       0       0       0       0       0       0       0       0       0       0       0                                                                                                    | M001002                                            | 100%                               | Break 1                                               | 1)                           | 20.00                     | •                               | 0                         |        | 0                 | 0      | 0                                                            |          |                 |           |        |
| 3001003     100%     Break 1     1     0     0     0     0     0     0     0     0     0     0     0     0     0     0     0     0     0     0     0     0     0     0     0     0     0     0     0     0     0     0     0     0     0     0     0     0     0     0     0     0     0     0     0     0     0     0     0     0     0     0     0     0     0     0     0     0     0     0     0     0     0     0     0     0     0     0     0     0     0     0     0     0     0     0     0     0     0     0     0     0     0     0     0     0     0     0     0     0     0     0     0     0     0     0     0     0     0     0     0     0     0     0     0     0     0     0     0     0     0     0     0     0     0     0                                                                                                    | S001001                                            | 100%                               | Break 1                                               | 1)                           | 0                         | 0                               | 0                         | 0      | 0                 | 0      | 0                                                            |          |                 |           |        |
| X001001     100%     Break 1     1     8.00     6.00     1.00       X001002     100%     Break 1     1     8.00     6.00     4.00     3.00     2.00     1.00       Award 1     Champion     Award 2     Reserve Champion     X001002     100%     Break 1     1     0     0     0     0     0       Y001001     100%     Break 1     1     8.00     6.00     4.00     0     0     0       Y001001     100%     Break 1     1     8.00     6.00     4.00     0     0       Break 2     7)     10.00     8.00     6.00     4.00     2.00       Award 1     Grand Champion     25.00     Champion rosette       Award 2     Reserve Champion     20.00     Reserve champion rosette       Z001001     100%     Break 1     1     2     1.50     1       Break 2     10     9     8     7     6       Award 1     Champion     2500     Rosette     250       Award 2     Reserve Champion     25     2550 <tr< td=""><td>X001003</td><td>100%</td><td>Break 1</td><td>1)</td><td>3.00</td><td>3.00</td><td>2 00</td><td>1.00</td><td>U</td><td>U</td><td>U</td><td></td><td></td><td></td><td></td></tr<>                                                                                                    | X001003                                            | 100%                               | Break 1                                               | 1)                           | 3.00                      | 3.00                            | 2 00                      | 1.00   | U                 | U      | U                                                            |          |                 |           |        |
| Award 1     Champion       Award 2     Reserve Champion       X999999     100%     Break 1     1)     0     0     0     0       Y001001     100%     Break 1     1)     8.00     6.00     4.00     0     0       Y001001     100%     Break 1     1)     8.00     6.00     4.00     0     0       Break 2     7)     10.00     8.00     6.00     4.00     2.00       Award 1     Grand Champion     25.00     Champion rosette       Award 2     Reserve Champion     20.00     Reserve champion rosette       Z001001     100%     Break 1     1)     2     1.50     1       Z001001     100%     Break 1     1)     2     1.50     1       Break 2     10)     9     8     7     6       Award 1     Champion     2500     Rosette       Award 2     Reserve Champion     25       Award 3     Other     2550       Z001002     100%     Break 1     1)     100     90     80     70     60 <td>X001001</td> <td>100%</td> <td>Break 1</td> <td>1)</td> <td>8.00</td> <td>6.00</td> <td>4 00</td> <td>3.00</td> <td>2 00</td> <td>1.00</td> <td></td> <td></td> <td></td> <td></td> <td></td>                                                                                                    | X001001                                            | 100%                               | Break 1                                               | 1)                           | 8.00                      | 6.00                            | 4 00                      | 3.00   | 2 00              | 1.00   |                                                              |          |                 |           |        |
| Award 2     Reserve Champion       X999999     100%     Break 1     1)     0     0     0     0     0       Y001001     100%     Break 2     7)     10.00     8.00     6.00     4.00     0     0       Break 3     15)     12.00     10.00     8.00     6.00     4.00     2.00       Award 1     Grand Champion     25.00     Champion rosette       Award 2     Reserve Champion     25.00     Rosette       Z001001     100%     Break 1     1)     20     9     8     7       Z001001     100%     Break 2     0)     10     9     8     7     6       Z001001     100%     Break 2     0)     10     9     8     7     6       Award 1     Champion     2500     Rosette     250     Rosette     2550       Z001002     100%     Break 1     1)     100     90     80     70     60                                                                                                    | 1001002                                            | 10070                              | Award 1                                               | .,                           | Cham                      | pion                            | 4.00                      | 0.00   | 2.00              | 1.00   |                                                              |          |                 |           |        |
| X999999     100%     Break 1     1)     0     0     0     0     0     0       Y001001     100%     Break 1     1)     8.00     6.00     4.00     0     0     0       Break 2     7)     10.00     8.00     6.00     4.00     0     0     0       Break 3     15)     12.00     10.00     8.00     6.00     4.00     2.00       Award 1     Grand Champion     25.00     Champion rosette       Award 2     Reserve Champion     20.00     Reserve champion rosette       Z001001     100%     Break 1     1)     2     1.50     1       Break 2     10)     9     8     7     6       Award 1     Champion     2500     Rosette       Award 2     Reserve Champion     25       Award 3     Other     2550       Z001002     100%     Break 1     1)     100     90     80     70     60                                                                                                    | Vaaaaaa                                            | 10001                              | Award 2                                               |                              | Resen                     | ve Charr                        | npion                     |        |                   | ~      |                                                              |          |                 |           |        |
| Y001001       100%       Break 1       1)       8.00       6.00       4.00       0       0       0       0       0       0       0       0       0       0       0       0       0       0       0       0       0       0       0       0       0       0       0       0       0       0       0       0       0       0       0       0       0       0       0       0       0       0       0       0       0       0       0       0       0       0       0       0       0       0       0       0       0       0       0       0       0       0       0       0       0       0       0       0       0       0       0       0       0       0       0       0       0       0       0       0       0       0       0       0       0       0       0       0       0       0       0       0       0       0       0       0       0       0       0       0       0       0       0 </td <td>X9999999</td> <td>100%</td> <td>Break 1</td> <td>1)</td> <td>0</td> <td>0</td> <td>0</td> <td>0</td> <td>0</td> <td>0</td> <td></td> <td></td> <td></td> <td></td> <td></td>                                                                                                    | X9999999                                           | 100%                               | Break 1                                               | 1)                           | 0                         | 0                               | 0                         | 0      | 0                 | 0      |                                                              |          |                 |           |        |
| Break 2 (7)     10.00     8.00     6.00     4.00     0     0       Break 3 (15)     12.00     10.00     8.00     6.00     4.00     2.00       Award 1     Grand Champion     25.00     Champion rosette       Award 2     Reserve Champion     20.00     Reserve champion rosette       Z001001     100%     Break 1     1)     2     1.50     1       Break 2     10)     9     8     7     6       Award 1     Champion     2500     Rosette       Award 2     Reserve Champion     25       Award 3     Other     2550       Z001002     100%     Break 1     1)     100     90     80     70     60                                                                                                    | 1001001                                            | 100%                               | Break 1                                               | 1)                           | 8.00                      | 6.00                            | 4.00                      | 0      | 0                 | 0      |                                                              |          |                 |           |        |
| Award 1     Grand Champion     25.00     Champion rosette       Award 2     Reserve Champion     20.00     Reserve champion rosette       Z001001     100%     Break 1     1)     2     1.50     1       Break 2     10)     10     9     8     7     6       Award 1     Champion     2500     Rosette       Award 2     Reserve Champion     25       Award 3     Other     2550       Z001002     100%     Break 1     1)     100     90     80     70     60                                                                                                    |                                                    |                                    | Dreak 2                                               | 15)                          | 10.00                     | 0.00                            | 0.00                      | 4.00   | 4 00              | 2 00   |                                                              |          |                 |           |        |
| Z001001   100%   Break 1   1)   2   1.50   1     Break 2   10)   10   9   8   7   6     Award 1   Champion   2500   Rosette     Award 2   Reserve Champion   2500   Rosette     Award 3   Other   2550     Z001002   100%   Break 1   1)   100   90   80   70   60                                                                                                    |                                                    |                                    | Award 1                                               | 15)                          | Grand                     | Chomp                           | 0.00                      | 0.00   | 4.00              | 2.00   | hampion                                                      | rocott   |                 |           |        |
| Z001001       100%       Break 1       1       2       1.50       1         Break 2       10)       10       9       8       7       6         Award 1       Champion       2500       Rosette       Award 2       Reserve Champion       25         Award 3       Other       2550       2001002       100%       Break 1       1)       100       90       80       70       60                                                                                                    |                                                    |                                    | Award 2                                               |                              | Resen                     | Champi                          | nion                      |        | 20                |        |                                                              | hamniv   | s<br>on rosette |           |        |
| Z001001       100 x       Disar 1 y       Z       1.00 r         Break 2       10)       10       9       8       7       6         Award 1       Champion       2500       Rosette       Award 2       Reserve Champion       25         Award 3       Other       2550       2001002       100%       Break 1       1)       100       90       80       70       60                                                                                                    | 7001001                                            | 100%                               | Brook 1                                               | 1)                           | 2                         | 1 50                            | 1                         |        | 20                | .00 P  | Veseive C                                                    | nampio   | nitosette       |           |        |
| Award 1Champion2500Award 2Reserve Champion25Award 3Other2550Z001002100%Break 11)1009080706060                                                                                                    | 2001001                                            | 10070                              | Break 2                                               | 10)                          | 10                        | a.50                            | 8                         | 7      | 6                 |        |                                                              |          |                 |           |        |
| Award 2       Reserve Champion       25         Award 3       Other       2550         Z001002       100%       Break 1       1)       100       90       80       70       60                                                                                                    |                                                    |                                    | Award 1                                               | 10)                          | Cham                      | nion                            | U                         |        | 25                | 00 5   | Rosette                                                      |          |                 |           |        |
| Award 3       Other       2550         Z001002       100%       Break 1       1)       100       90       80       70       60                                                                                                    |                                                    |                                    | Award 2                                               |                              | Resen                     | ve Chan                         | noion                     |        | 25                | 00 1   | 1030110                                                      |          |                 |           |        |
| Z001002 100% Break 1 1) 100 90 80 70 60                                                                                                    |                                                    |                                    | Award 3                                               |                              | Other                     | o onali                         | pion                      |        | 25                | 50     |                                                              |          |                 |           |        |
|                                                                                                    | Z001002                                            | 100%                               | Break 1                                               | 1)                           | 100                       | 90                              | 80                        | 70     | 60                |        |                                                              |          |                 |           |        |
|                                                                                                    |                                                    | 19.9 T. S.T.                       | 0.0253320021.0                                        | 3943                         | 0.010                     | 1919                            | 10000                     | 15273  | 200               |        |                                                              |          |                 |           |        |

Figure 2. Methods & Premiums

## Departments

The fair book data by departments shows the method and premium table assigned to each class. Print this for the entire fair or for each department.

1. Click Go to > Fair Data/Premiums > Prt Fr Data. See Figure 3.

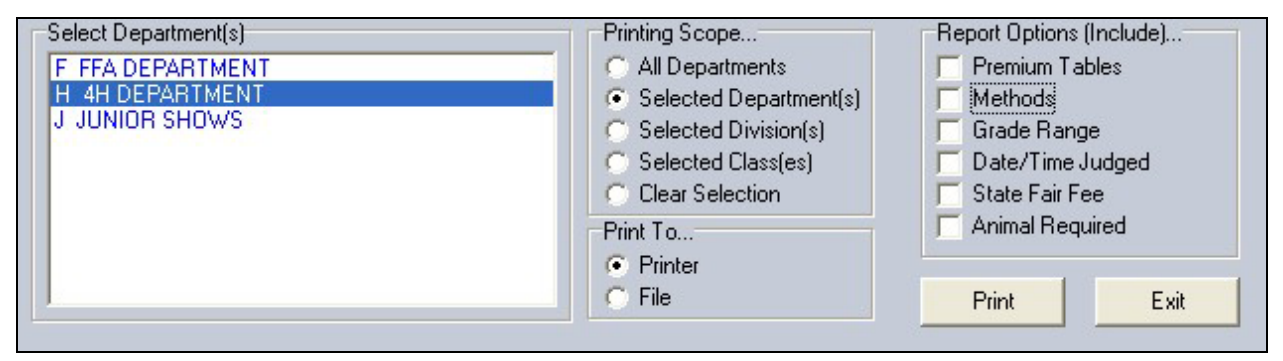

#### Figure 3. Department Fair Book Data

- 2. Click the Selected Departments radio button.
- 3. Be sure *Premium Tables* and *Methods* are not selected in *Report Options*.
- 4. Click the **Printer** radio button.
- 5. Click **Print**. See Figure 4 on page 4 for an example.

|   |                   |                       | Fa                 | irPlus! Fair Book Data Report                 | 4/13/2006 | Page 1 |
|---|-------------------|-----------------------|--------------------|-----------------------------------------------|-----------|--------|
| н | 4H DEPA           | RTMENT                | (18 Divisio        | ons)                                          |           |        |
| H | 014 Cat S<br>Code | Show (21 C<br>Premium | lasses)<br>Method  | Title                                         |           |        |
|   | H014001           | H001001               | H001001            | Kitten- Long-haired female                    |           |        |
|   | H014002           | H001001               | H001001            | Kitten- Long-haired male                      |           |        |
|   | H014003           | H001001               | H001001            | Kitten- Short-haired female                   |           |        |
|   | H014004           | H001001               | H001001            | Kitten-short-haired male                      |           |        |
|   | H014005           | H001001               | H001001            | Adult-Purebred, long-haired male              |           |        |
|   | H014007           | H001001               | H001001            | Adult- Purebred, short-baired male            |           |        |
|   | H014008           | H001001               | H001001            | Adult- Purebred, short-haired female          |           |        |
|   | H014009           | H001001               | H001001            | Adult- Household Pet, long-haired male        |           |        |
|   | H014010           | H001001               | H001001            | Adult- Household Pet, long-haired female      |           |        |
|   | H014011           | H001001               | H001001            | Adult- Household Pet, short-haired male       |           |        |
|   | H014012           | H001001               | H001001            | Adult- Household Pet, short-haired temale     |           |        |
|   | H014013           | H001001               | H001001            | Fun - Longest Tail                            |           |        |
|   | H014015           | H001001               | H001001            | Fun - Longest Whisker                         |           |        |
|   | H014016           | H001001               | H001001            | Fun - Shortest Tail                           |           |        |
|   | H014017           | H001001               | H001001            | Fun - Best Groomed cat                        |           |        |
|   | H014018           | H001001               | H001001            | Fun - Most Colorful Cat                       |           |        |
|   | H014019           | H001001               | H001001            | Fun - Heaviest Cat                            |           |        |
|   | H014020           | H001001               | H001001            | Fun - Best Inck                               |           |        |
|   | 1014021           | 1001001               | HUUTUUT            | Full - Desi Cosione, Cal-Decorated Cage       |           |        |
| H | 015 Dog S<br>Code | Show (41 C<br>Premium | Classes)<br>Method | Title                                         |           |        |
|   | H015001           | X001002               | H001001            | First Year (on leash)                         |           |        |
|   | H015002           | X001002               | H001001            | On Leash A                                    |           |        |
|   | H015003           | X001002               | H001001            | On Leash B                                    |           |        |
|   | H015004           | X001002               | H001001            | Novice A (on & off leash)                     |           |        |
|   | H015005           | X001002               | H001001            | Novice B (on & off leash)                     |           |        |
|   | H015008           | X001002               | H001001            | Graduate Novice R                             |           |        |
|   | H015008           | X001002               | H001001            | Open A (off leash)                            |           |        |
|   | H015009           | X001002               | H001001            | Open B (off leash)                            |           |        |
|   | H015010           | X001002               | H001001            | Utility A (off leash)                         |           |        |
|   | H015011           | X001002               | H001001            | Utility B (off leash)                         |           |        |
|   | H015012           | X001002               | H001001            | Sporting Group                                |           |        |
|   | H015013           | X001002<br>X001002    | H001001            | Working Group                                 |           |        |
|   | H015015           | X001002               | H001001            | Terrier Group                                 |           |        |
|   | H015016           | X001002               | H001001            | Toy Group                                     |           |        |
|   | H015017           | X001002               | H001001            | Non-sporting Group                            |           |        |
|   | H015018           | X001002               | H001001            | Herding Group                                 |           |        |
|   | H015019           | X001002               | H001001            | Any other Purebred Dogs, not listed elsewhere |           |        |
|   | H015020           | X001002               | H001001            | Any other dog, under 14" Group                |           |        |
|   | H015022           | X001002               | H001001            | Agility Level 1 - under 8"                    |           |        |
|   | H015023           | X001002               | H001001            | Agility Level 1 - 8" to 12"                   |           |        |
|   | H015024           | X001002               | H001001            | Agility Level 1 - +12" to 16"                 |           |        |
|   | H015025           | X001002               | H001001            | Agility Level 1 - +16" to 22"                 |           |        |
|   | H015026           | X001002               | H001001            | Agility Level 1 - Over 22"                    |           |        |
|   | H015027           | X001002<br>X001002    | H001001            | Agility Level 2 - Older 6                     |           |        |
|   | H015029           | X001002               | H001001            | Agility Level 2 - +12" to 16"                 |           |        |
|   | H015030           | X001002               | H001001            | Agility Level 2 - +16" to 22"                 |           |        |
|   | H015031           | X001002               | H001001            | Agility Level 2 - Over 22"                    |           |        |
|   | H015032           | X001002               | H001001            | Agility Level 3 - Under 8"                    |           |        |
|   | H015033           | X001002               | H001001            | Agility Level 3 - 8" to 12"                   |           |        |
|   | H015034           | X001002               | H001001            | Agility Level 3 - +12" to 16"                 |           |        |
|   | H015035           | X001002<br>X001002    | H001001            | Aginity Level 3 - + 10 10 22                  |           |        |
|   | H015030           | X001002               | H001001            | Agility Level 4 - Under 8"                    |           |        |
|   | H015038           | X001002               | H001001            | Agility Level 4 - 8" to 12"                   |           |        |
|   | H015039           | X001002               | H001001            | Agility Level 4 - +12" to 16"                 |           |        |
|   | H015040           | X001002               | H001001            | Agility Level 4 - +16" to 22"                 |           |        |
|   | H015041           | X001002               | H001001            | Agility Level 4 - Over 22"                    |           |        |
|   |                   |                       |                    |                                               |           |        |

#### Figure 4. Departments

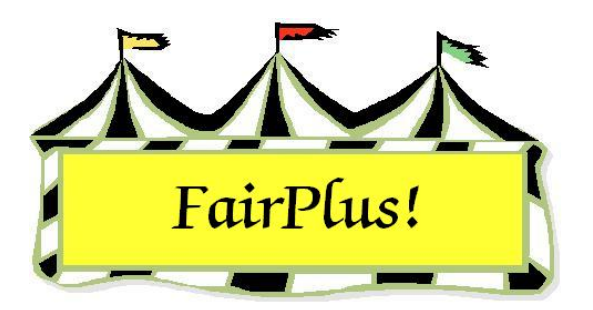

# **Class Changes**

The method and premium table associated with a group of classes can be easily changed with this utility. This is easier and faster than modifying them for each class individually.

There is a message on the screen that the utility is for experienced users only. It is an easy utility to use. Use the Fair Book Data report to note the changes in method codes and premium tables that need to be made.

## Change a Method

- Caution! This utility is for experienced users only! With this utility you can select any number of classes for the purpose of changing their method and/or premium table. This operation will not allow methods to be changed on locked classes. Known Class(es).. Known Methods.. Known Premiums.. H041006 Seniors (14-19 yrs old) - 3 yrs or I 🔨 A001001 STATIC WITH OPTIONS A001001 ~ H042001 Juniors (8-10 yrs old) - 1st or 2nd H042002 Juniors (8-10 yrs old) - 3 yrs or m G001001 Goats B001001 H001001 GENE D001001 H042003 Intermediates (11-13 yrs old) - 1 H042004 Intermediates (11-13 yrs old) - 3 D001002 J001001 LIVESTOCK S001001 Static D002001 H042005 Seniors (14-19 yrs old) - 1st or 2i D002002 H042005 Seniors (14-19 yrs old) - 3 yrs or H043001 Juniors (8-10 yrs old) - 1 st or 2nd H043002 Juniors (8-10 yrs old) - 3 yrs or m G001001 H001001 H001002 H043003 Intermediates (11-13 yrs old) - 1 H043004 Intermediates (11-13 yrs old) - 3 H001003 J001001 H043005 Seniors (14-19 yrs old) - 1st or 2 H043006 Seniors (14-19 yrs old) - 3 yrs or J001002 J001003 H044001 Any Level 1 exhibit - Ages 8-10 M001001 H044002 Any Level 2 exhibit - Ages 11-13 H044003 Any Level 3 exhibit - Ages 14-19 M001002 S001001 H045001 Juniors (8-10 yrs old) - 1st or 2nd H045002 Juniors (8-10 yrs old) - 3 yrs or mi Selected ... Selected .. H045003 Intermediates (11-13 yrs old) - 1s H001001 Do Not Change H045004 Intermediates (11-13 yrs old) - 3 y H045005 Seniors (14-19 yrs old) - 1st or 2r H045006 Seniors (14-19 yrs old) - 3 yrs or 1 Clear Selection Clear Selection H046001 Garment for self - Skills A Processing will enter the selected Method and selected Premium into each of the selected Class. 1882 Total Clear selection Return Process Selected: 12
- 1. Click Go to > Fair Data/Premiums > Class Cngs. See Figure 1.

#### Figure 1. Method Class Change

2. Select the classes that need a new method in the Known Class list.

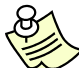

Select more than one class by using one of these methods. Highlight the first class, and click and drag to the last class. Hold the **Ctrl** key, and highlight the classes.

- 3. Highlight the new method in the Known Methods list.
- 4. The selected method displays in the Selected field.
- 5. Click Process.

## Change a Premium Table

1. Click Go to > Fair Data/Premiums > Class Cngs. See Figure 2.

Caution! This utility is for experienced users only! With this utility you can select any number of classes for the purpose of changing their method and/or premium table. This operation will not allow methods to be changed on locked classes.

| Known Class(es)                                                                                                    | Known Methods                                                                                                    | Known Premiums                                                                                                    |
|----------------------------------------------------------------------------------------------------|----------------------------------------------------------------------------------------------------|----------------------------------------------------------------------------------------------------|
| H041006 Seniors (14-19 yrs old) - 3 yrs or i<br>H042001 Juniors (8-10 yrs old) - 1 st or 2nd<br>H042002 Juniors (8-10 yrs old) - 1 st or 2nd<br>H042003 Intermediates (11-13 yrs old) - 1 st<br>H042004 Intermediates (11-13 yrs old) - 1 st<br>H042005 Seniors (14-19 yrs old) - 1 st or 2r<br>H042006 Seniors (14-19 yrs old) - 3 yrs or i<br>H043001 Juniors (8-10 yrs old) - 3 yrs or i<br>H043002 Juniors (8-10 yrs old) - 3 yrs or i<br>H043003 Intermediates (11-13 yrs old) - 1 st<br>H043004 Intermediates (11-13 yrs old) - 1 st<br>H043005 Seniors (14-19 yrs old) - 3 yrs or i<br>H043005 Seniors (14-19 yrs old) - 3 yrs or i<br>H043005 Seniors (14-19 yrs old) - 3 yrs or i<br>H044005 Seniors (14-19 yrs old) - 3 yrs or i<br>H044001 Any Level 1 exhibit - Ages 8-10<br>H044002 Any Level 2 exhibit - Ages 11-13<br>H044003 Any Level 3 exhibit - Ages 14-19 | A001001 STATIC WITH OPTIONS<br>G001001 Goats<br>H001001 GENERAL<br>J001001 LIVESTOCK<br>S001001 Static                        | H001001       H001002       H001003       J001001       J001002       J001003       M001001       M001001       S001001       S001002       S001003       X001001       X001001       X001001       X001001       X001002       X001001       Z001002 |
| H045001 Juniors (8-10 yrs old) - 1st or 2nd<br>H045002 Juniors (8-10 yrs old) - 3 yrs or m<br>H045003 Intermediates (11-13 yrs old) - 1s<br>H045004 Intermediates (11-13 yrs old) - 3<br>H045005 Seniors (14-19 yrs old) - 1st or 2r<br>H045006 Seniors (14-19 yrs old) - 3 yrs or i<br>H046001 Garment for self - Skills A                                                                                                    | Selected<br>Do Not Change<br>Clear Selection<br>Processing will enter the selected Methor<br>into each of the selected Class. | Selected<br>Z001001<br>Clear Selection<br>od and selected Premium                                                                                                    |
| Selected: 12                                                                                                    | Process                                                                                                    | Return                                                                                                    |

#### Figure 2. Premium Table Class Change

2. Select the classes that need a new premium table in the Known Class list.

Select more than one class by using one of these methods. Highlight the first class, and click and drag to the last class. Hold the **Ctrl** key, and highlight the classes.

- 3. Highlight the **new premium table** in the *Known Premiums* list.
- 4. The selected premium table displays in the Selected field.
- 5. Click Process.

### **Change a Method and Premium Table**

1. Click Go to > Fair Data/Premiums > Class Cngs. See Figure 3.

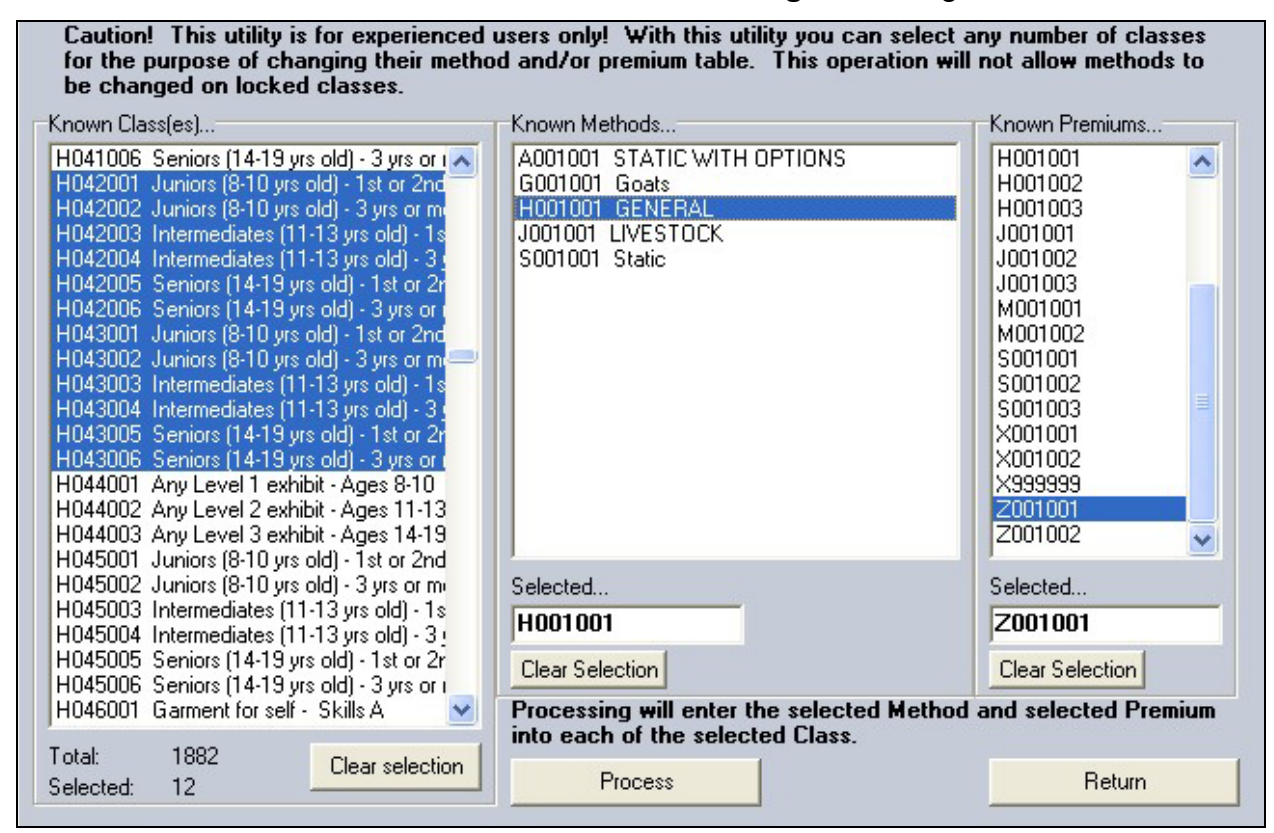

Figure 3. Method & Premium Change

2. Select the classes that are changing in the Known Class list.

Select more than one class by using one of these methods. Highlight the first class, and click and drag to the last class. Hold the **Ctrl** key, and highlight the classes.

- 3. Highlight the new method in the Known Methods list.
- 4. Highlight the new premium table in the Known Premiums list.
- 5. The selected method and premium table displays in the Selected fields.
- 6. Click Process.

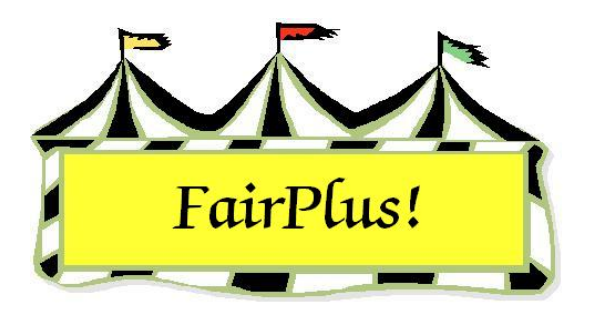

# **Division Operations**

Division operations are used to copy, renumber, or remove divisions. These actions cannot be taken when exhibitors' items are entered in the fair. Check the divisions and make a note of the division numbers being worked with before using the copy or renumber features. The Fair Book Data may be of help when using the division operations utility.

## Copy or Duplicate a Division

The class information associated with a division is included with the new, copied division. This is a good way to create a new division when the classes are the same as they are in the current division. The same methods and premiums are used for the new division. In the following example, Division H001 Dairy in the 4-H Department has classes needed in a new division, H005 Beef.

1. Click Go to > Fair Data/Premiums > Utilities > Division Operations. See Figure

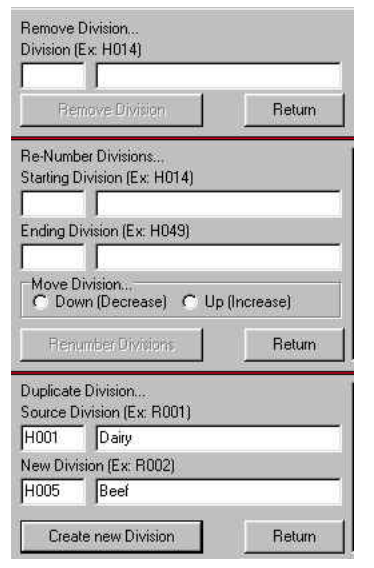

Figure 1. Copy Division

- 1.
- Click the Source Division field in the Duplicate Division section. Type the division number being copied. Press Tab.
- Type the new division number in the New Division field.
   Press Tab.
- Type the new division name in the *description* field.
   Press Tab.
- Click the Create New Division button. The new division is created with the same class information, methods, and premiums from the original division.

## Remove a Division

A division can be removed or deleted only when there are no exhibitors' items in the classes within the division.

- 1. Click Go to > Fair Data/Premiums > Utilities > Division Operations.
- 2. Click the **Division** field in the *Remove Division* section.
- 3. Type the **division number** being removed. Press **Tab**. The description displays.
- 4. Click the **Remove Division** button.
- 5. Click **OK** to confirm the removal of the division.

## **Renumber a Division**

A division cannot be renumbered when there are exhibitors' items in the classes within the division. There must be an open division number above the ending division.

- 1. Click Go to > Fair Data/Premiums > Utilities > Division Operations.
- 2. Click the **Starting Division** field in the *Renumber Divisions* section.
- 3. Type the **division number**. Press **Tab**. The description displays.
- 4. Click the Ending Division field.
- 5. Type the division number. Press Tab. The description displays.
- 6. Click the **Renumber Divisions** button.
- 7. Click **OK** to confirm the division renumbering.

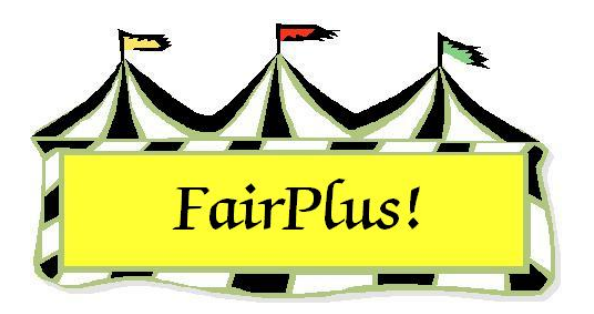

# **Registration Form**

A customized registration form can be set up using a mail merge file from the 4HPlus! program and a mail merge form developed in Microsoft Word. Using this method allows the registration form to show the current projects for 4-H members. Also, different registration forms can be created for different types of entries such as static exhibits or livestock.

## 4HPlus! Mail Merge File

Create the mail merge file in 4HPlus! using the Member's SQL section. Decide what information is needed on the registration form prior to running the SQL request.

- 1. Open the 4HPlus! program.
- 2. Click Goto > Members > SQL > Request > Mail Merge.
- 3. Select the criteria to generate the mail merge file. For example, it can be all current active members or all active members in certain projects.
- 4. Next, select the fields being used. For example, this can include first name, last name, street, city, state, zip, phone, age, primary club, and projects.
- 5. Select the sort order. Usually, sorting by last name first and first name second works well.
- 6. After processing the request, a message displays showing the location of the mail merge file. See Figure 1 on page 2.
- 7. Click **OK**, and close the program.

#### **Registration Form**

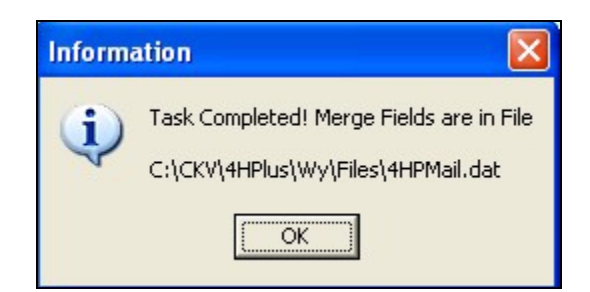

#### Figure 1. Mail Merge File Location

## Sample Mail Merge Form

A sample template can be downloaded from the CES Technical Support site and modified to make setting up the mail merge form easier. It includes the mail merge fields. This is a good way to see how the process works. Changes can be made to the template prior to completing the mail merge, if desired.

**CAUTTON** Be sure a 4HPlus! mail merge file has been created and saved in the C:\CKV\4HPlus\WY\Files folder. Otherwise, this sample template will not work. It must include the following fields: first name, last name, street, city, state, zip, phone, age, primary club, and the 20 project fields.

- 1. Download the file from the technical support site and save it on the hard drive. Make a note of where the file is saved. As a suggestion, it can be saved in the My Documents folder.
- 2. Open Microsoft Word.
- 3. Click File > Open.
- 4. Navigate to the location of the sample template file.
- 5. Highlight the file and click **Open**.
- 6. Click **Yes** at the message, "Opening this document will run the following SQL command."
- 7. Click View > Toolbars > Mail Merge.
- 8. Click the **Merge to New Document** icon on the mail merge toolbar. See Figure 2 on page 3.

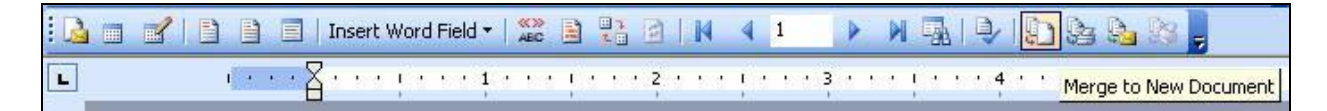

#### Figure 2. Merge to New Document

- 9. Click **OK** at the *Merge to New Document* window.
- 10. The merged registration forms are in a separate file. It can be saved and the forms can be printed.

## **Create a New Registration Form**

Following are the directions to start a registration form from scratch.

- 1. Set up a form in Microsoft Word with the desired information. Customize it to meet the needs of your registration. More than one registration form can be used, if needed.
- 2. Click **Tools > Letters and Mailings > Mail Merge**. The mail merge wizard displays in the task pane.
- 3. Select the Letters radio button.
- 4. Click the Next: Starting document link.
- 5. Select the **Use the current document** radio button.
- 6. Click the Next: Select recipients link.
- 7. Select the Use an existing list radio button.
- 8. Navigate to the C:\CKV\4HPlus\WY\Files folder.
- 9. Change the Files of type to All files (\*.\*).
- 10. Locate the **4HPMail.dat** file.
- 11. Click Open.
- 12. Click Windows (default) radio button in the File Conversion window and click OK.
- 13. Click **OK** at the *Mail Merge Recipients* window.

#### Write the Letter

- 1. Click the **Next: Write your letter** link.
- 2. Take these steps to insert the fields for the registration.
  - a. Click the More items link.

- b. Highlight the field to be inserted. For example, highlight **First** to insert the first name.
- c. Click Insert.
- d. Click Close.
- e. Repeat this process for each field.

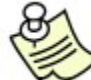

There are 20 projects fields and each one is inserted separately so that all a member's projects print on the registration form.

- 3. Click the Next: Preview your letters link.
- 4. After previewing the letters, click the **Next: Complete the merge** link.
- 5. Click the Edit individual letters link.
- 6. Click **OK** at the *Merge to New Document* window.
- 7. Save the merged letters in a separate file and print them.

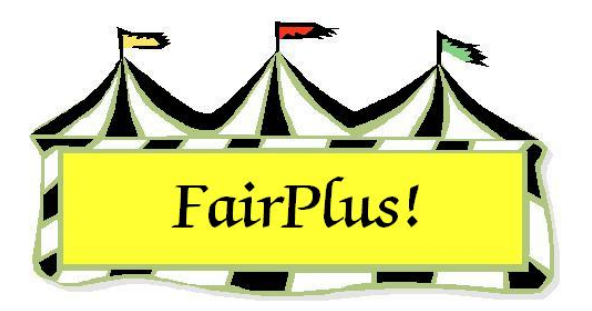

# No Tag Class

The No Tag Class is a utility for identifying departments, division, or classes that do not need an item tag such as livestock and horses. When a class is identified as a "no tag class", the setting carries all the way through to State Fair item tags.

## Select No Tag Classes

1. Click Go to > Exhibitors/Items > No Tag Classes. See Figure 1.

| epartments (Ex: A)<br>Count 0                                                               | Divisions (Ex: 001)<br>Count 0                                                                                                    | ses (Ex. 001)<br>Count 0 |
|---------------------------------------------------------------------------------------------|----------------------------------------------------------------------------------------------------|--------------------------|
| FFA DEPARTMENT<br>4H DEPARTMENT<br>JUNIOR SHOWS                                             | J001 BREEDING BEEF<br>J002 FEEDER CALVES<br>J003 MARKET BEEF<br>J004 DAIRY CATTLE<br>J005 DAIRY GOATS<br>J006 HORSE SHOW - HALTER (<br>J007 HORSE SHOW - HALTER (<br>J007 HORSE SHOW - PERFORN<br>J008 RABBITS<br>J009 BREEDING SHEEP<br>J010 MARKET LAMBS<br>J011 BREEDING SHEEP<br>J010 MARKET LAMBS<br>J011 BREEDING SWINE<br>J012 MARKET SWINE<br>J013 WOOL<br>J016 POULTRY - BANTAMS, CLI<br>J017 POULTRY - BANTAMS, FE/<br>J018 POULTRY - CHICKENS, CL<br>J019 POULTRY - CHICKENS, FE |                          |
| d No Tag Department, Divisions or Cla<br>elect<br>Department(s)<br>Division(s)<br>Class(es) | Add Classes View / Remove                                                                                                    | e Classes Exit           |

#### Figure 1. No Tag Classes

- 2. Click the radio button for **Department**, **Division**, or **Class** in the Select area.
- 3. A list of departments displays. Highlight the **desired departments**.

- 4. If division was selected, highlight the **desired divisions**.
- 5. If class was selected, highlight the **desired classes**.
- 6. Click the **Add Classes** button. Notice that the number of tag classes' count shows the total number of classes that are selected for no tag printing.

## **Delete No Tag Classes**

Individual classes, a group of classes, or all the classes can be removed from the no tag printing list.

1. Click the View/Remove Classes button on the no tag screen. See Figure 2.

| H016001 | 4H DEPARTMENT | 4H DOGS | First Year 🛛 🗖 | Return     |
|---------|---------------|---------|----------------|------------|
| H016002 | 4H DEPARTMENT | 4H DOGS | On Leash A     | 7          |
| H016003 | 4H DEPARTMENT | 4H DOGS | On Leash B     | -<br>      |
| H016004 | 4H DEPARTMENT | 4H DOGS | Novice A       | Delete     |
| H016005 | 4H DEPARTMENT | 4H DOGS | Novice B       | £          |
| H016006 | 4H DEPARTMENT | 4H DOGS | Graduate Novic |            |
| H016007 | 4H DEPARTMENT | 4H DOGS | Graduate Novic | Delete All |
| H016008 | 4H DEPARTMENT | 4H DOGS | Open A         | 7          |
| H016009 | 4H DEPARTMENT | 4H DOGS | Open B         |            |
| H016010 | 4H DEPARTMENT | 4H DOGS | Utility A      |            |
| H016011 | 4H DEPARTMENT | 4H DOGS | Utility B      |            |

Figure 2. Delete From No Tag List

- 2. Highlight the classes in the list.
- 3. Click the **Delete** button. Click the **Delete All** button to remove all the classes.
- 4. Click Return.

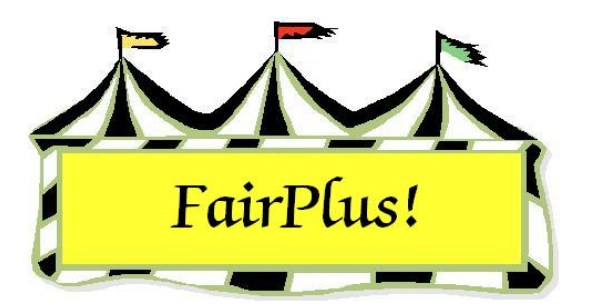

# **Exhibitors Screen**

The exhibitors screen displays information about exhibitors and the items entered in the fair. See Figure 1 for an example. An explanation of each section of the screen follows.

| Enter/Select Exhibitor                                                                                                    | Find                                                                                                    | Current 4H Fair Exhibitor list                                                                |                        |
|----------------------------------------------------------------------------------------------------|----------------------------------------------------------------------------------------------------|-----------------------------------------------------------------------------------------------|------------------------|
| 114   C   4H Member >> 4H Exhibitor     17   C   4H Club >> 4H Exhibitor     3   G   4H Exhibitor     12   C   FFA Exhibitor     1   C   Open Class Exhibitor | State Fair Only Off   Tag Printing Off   Manual Back Tag Off   Auto Optional Off   Auto Livestock Off   Print OCE Age On | Id Name<br>GOS4022 Adamson, Adam<br>GOS4300 Appleseed, Johnny<br>GOS4202 Beethoven, Schroeder |                        |
| Exhibitor Data<br>Id Last First<br>GOS4300 Appleseed John<br>Phone SSN Age<br>(307)349-1298 8                                                                 | Iny<br>Grade 4H Year Gender<br>3 1 M                                                                                     |                                                                                               |                        |
| Street City                                                                                                    | State Zip                                                                                                    | -                                                                                             |                        |
| 123 Main Jellystone                                                                                                    | WY 87000-0000                                                                                                    |                                                                                               |                        |
| Back Tag Number Representing Club                                                                                                    |                                                                                                    |                                                                                               |                        |
| GOS112 Bunny Round-Up 1                                                                                                    | /outh Club                                                                                                    | Delete Exhibitor Exit                                                                         | j                      |
| Exhibitor Items<br>Item Count 1 00000008                                                                                                    | 3 H056002 4H DEPARTMENT Rifle Any Lev                                                                                    | vel 2 exhibit - Ages 11-13                                                                    | Tag Printing<br>Status |
| Add New Item(s)   Enter Project(s)     Optional Info   Livestock Info     Delete Item                                                                         | 6                                                                                                    | Print Item<br>Eject Sh                                                                        | eet                    |

#### Figure 1. Exhibitors Screen

 Enter/Select Exhibitor – The 4-H members and 4-H club information is brought in from the 4HPlus! program. Click the 4-H members' radio button to display the members in the list on the right-hand side of the screen. Click the 4-H clubs radio button to display clubs in the list on the right-hand side of the screen. The numbers to the left-hand side of the radio buttons show the total number of members, clubs, and exhibitors. These numbers change when a member or club is entered in the fair. When a 4-H member enters an item, the total number of members decrease and the number of 4-H exhibitors increases. Fair boards that do not have access to the 4HPlus! program can obtain copies of the necessary files from the county extension office. Please call the Communications and Technology office for installation information.

- Find Field Enter the name of the desired exhibitor in this field when exhibitors are displayed in the Exhibitors Found list.
- 3. Parameter Settings The parameter default settings are in red when they are off and green when they are on. These change by clicking On or Off. Changing the parameter settings from the exhibitor entry screen does not change them permanently. They revert back to their default settings every time the program is closed. These parameters can be changed by going to Utilities > Parameters. For example, if a large number of items are entered for State Fair only, change the parameter to On so it does not have to be changed manually.
  - State Fair Only Default is off. Change this to on when entering items for State Fair only. This eliminates the steps of posting items and selecting them to go to State Fair. Change the parameter Entering State Fair Items only to true when the only thing done is sending items to State Fair. See the State Fair Entries Only tip sheet for more information.
  - Tag Printing Default is off. Item tags are automatically printed as they are entered when this is turned on. This is controlled by the **Tag printing options** parameter.
  - Manual Back Tag Default is off. Back tag item numbers are automatically assigned as items are entered when this parameter is set to on. This is controlled by the Collect Back Tag Number for Exhibitors parameter.
  - Auto Optional Default is on. The optional information screen displays when an item is entered into a class assigned to a static method. This is controlled by the Auto Optional Fields on Item Entry parameter.
  - Auto Livestock Default is on. The required livestock fields display when an item is entered into a class assigned to a livestock method. This is controlled by the Auto Livestock Data on Item Entry parameter.

- Print OCE Age Default is on. The age for open class exhibitors prints when this parameter is turned on. It is controlled by the **Print OCE Exhibitor Age** where available on Item Entry parameter.
- Exhibitors Found When a radio button for exhibitors, 4-H members, or clubs is clicked, the exhibitors display by ID number or by name. Click the ID button at the top of the list to display by ID number. Click the Name button to display exhibitors alphabetically.
- 5. **Exhibitor Data** Highlight an individual exhibitor in the Exhibitors Found list to display his/her personal information.
- 6. **Exhibitor Items** Any items entered for an exhibitor display in this area. Items are added and deleted in this section.

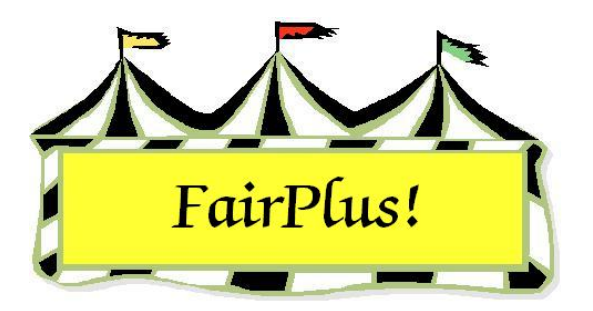

# Import 4-H Members as Exhibitors

All 4-H members can be imported as exhibitors so they display in one list. This eliminates looking for members in the 4-H Member list or the 4-H Exhibitor list. When using Distributed Data Processing, 4-H members should be imported as exhibitors. This allows individuals using the slave computers to enter items for exhibitors who are write-ins or late entries.

 Click Go to > Exhibitors > Import all 4-H Members as Exhibitors Utilities. See Figure 1.

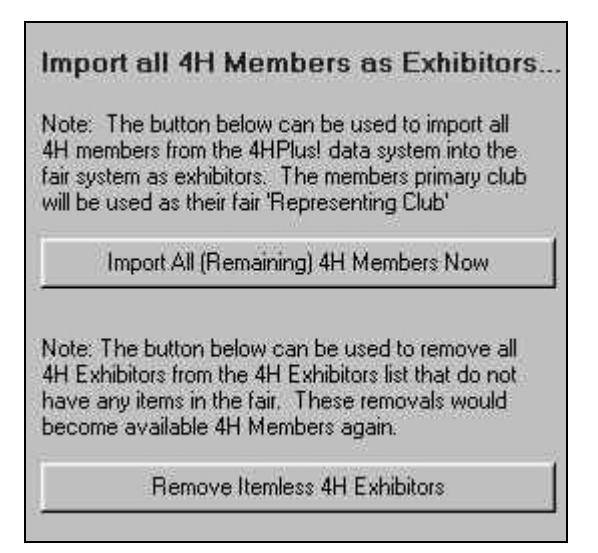

#### Figure 1. Import 4-H Members

- Click the Import All (Remaining) 4-H Members Now button. This moves all the 4-H members to 4-H exhibitors when the progress bar displays 100%.
- After all 4-H member items are entered, exhibitors that did not enter an item can be moved back to the 4-H Members list. Click the **Remove Itemless 4-H Exhibitors** button. The exhibitors are moved back to the members list when the progress bar displays 100%.

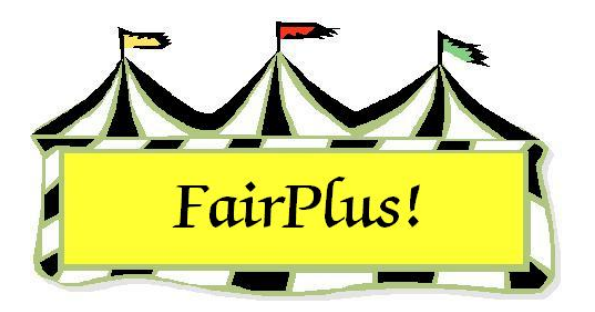

# Import 4-H Clubs as Exhibitors

When 4-H clubs enter items, clubs can be imported as exhibitors. Consider doing this when using Distributed Data Processing. This allows individuals using the slave computers to enter items for the 4-H clubs.

When a county pen entry is going to State Fair, create a unique club in the 4HPlus! program such as "County SF Club." This allows a county pen to be entered into the fair. Be sure to delete the club within the 4HPlus! program so it is not included in the ES237 report.

 Click Go to > Exhibitors > Import All 4-H Clubs as Exhibitors Utilities. See Figure 1.

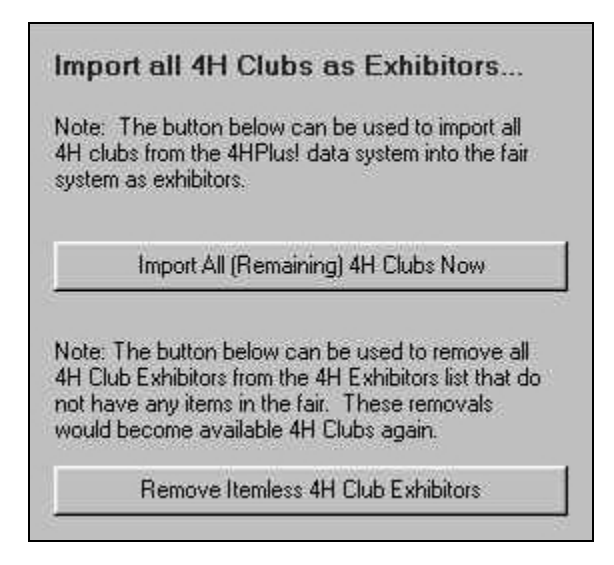

#### Figure 1. Import 4-H Clubs

2. Click the **Import All (Remaining) 4-H Clubs Now** button. This moves all the 4-H clubs to 4-H exhibitors when the progress bar displays 100%.

3. After all the 4-H club items are entered, clubs without items can be moved back to the 4-H clubs list. Click the **Remove ItemIess 4-H Club Exhibitors** button. The clubs are moved back to the 4-H club list when the progress bar displays 100%.

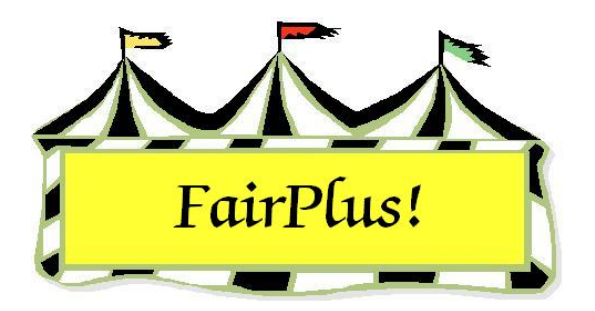

# **FFA Exhibitors**

It is important that the FFA exhibitors be added with the correct FFA chapter code to coordinate entries from each county. The format for the FFA exhibitor number is FFACCXX where CC is the chapter code and XX is a consecutive number. Contact the FFA advisor or check the State Fair premium book for the correct chapter number.

**CAUTION** It is important that the correct chapter number is used. Otherwise, it is possible for the item to be eliminated when the information is received at State Fair.

## Add an FFA Exhibitor

- Click Go to > Exhibitor/Items > Exhibitors > Individual (Normal Method). See Figure 1 on page 2.
- 2. Click the **FFA Exhibitor** radio button.
- 3. Click the Enter New button.
- 4. The characters *FFA* are added to the ID field in the Exhibitor Data section.
- 5. Enter the county FFA chapter code for the first 2 numeric characters.
- 6. Use a numeric number from 01 to 99 for the rest of the number.
- 7. Enter the exhibitor's personal information. Press **Tab** or **Enter** to move between fields.

| Enter/Select Exhibitor                                                                                                    | Find                                                                                                    | Current FFA Fair Exhibitor list                                                                                                    |                        |
|----------------------------------------------------------------------------------------------------|----------------------------------------------------------------------------------------------------|----------------------------------------------------------------------------------------------------|------------------------|
| 114     C     4H Member >> 4H Exhibitor       17     C     4H Club >> 4H Exhibitor       3     C     4H Exhibitor       11     •     FFA Exhibitor       11     •     FFA Exhibitor       1     •     Open Class Exhibitor | State Fair Only Off<br>Tag Printing Off<br>Manual Back Tag Off<br>Auto Optional Off<br>Auto Livestock Off<br>Print OCE Age On | Id Name<br>FFA4039 Duck, Daffy<br>FFA4057 Hood, Robin<br>FFA1239 Lichtyear, Buzz<br>FFA1002 Magoo, Quincy<br>FFA4025 Peppermint, Patty<br>FFA4001 Robot, Rosie<br>FFA4001 Robot, Rosie<br>FFA8003 Rubble, BamBam<br>FFA4030 Simsson Lisa |                        |
| Exhibitor Data<br>Id Last First<br>FFA1239 Lightyear Buzz<br>Phone SSN Age<br>307-349-9827                                                                                                    | Grade 4H Year Gender                                                                                                    | FFA4045 Squarepants, SpongeBob<br>FFA4017 Van Pelt, Linus<br>FFA4016 Van Pelt, Lucy                                                                                                    |                        |
| Street       City         302 Grand       Jellystone         Back Tag Number       Representing Club                                                                                                    | State Zip<br>WY 87000                                                                                                    | Delete Exhibitor Exit                                                                                                    |                        |
| Exhibitor Items<br>Item Count<br>Add New Item(s)<br>Enter Project(s)<br>Optional Info<br>Livestock Info<br>Delete Item                                                                                                    |                                                                                                    | Print Item Ta<br>Eject Shee                                                                                                    | Tag Printing<br>Status |

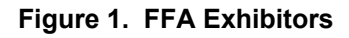

### **Delete an FFA Exhibitor**

- 1. Click Go to > Exhibitor/Items > Exhibitors > Individual (Normal Method).
- 2. Click the **FFA Exhibitor** radio button.
- 3. Highlight the **FFA exhibitor** to be deleted.
- 4. Click the **Delete Exhibitor** button.

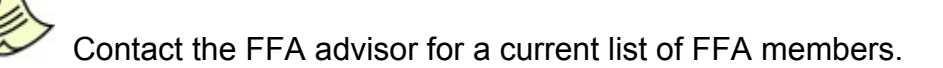

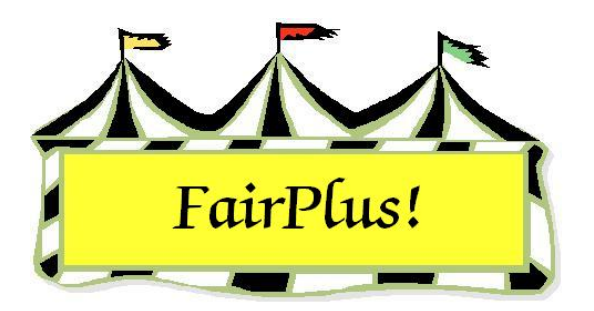

# **Open Class Exhibitors**

Open class exhibitors may include 4-H exhibitors and FFA exhibitors who are also entering items in open class. The program considers each type of exhibitor to be different due to the exhibitor ID. So, when a 4-H exhibitor is also an open class exhibitor, that individual receives two premium checks. One is for the 4-H exhibits and the second check is for the open class exhibits.

## Add an Open Class Exhibitor

- Click Go to > Exhibitor/Items > Exhibitors > Individual (Normal Method). See Figure 1 on page 2.
- 2. Click the **Open Class Exhibitor** radio button.
- 3. Click the Enter New button.
- 4. The characters OCE are added to the ID field in the Exhibitor Data section along with the next consecutive number.
- 5. Enter the exhibitor's personal information. Press **Tab** or **Enter** to move between fields.

#### **Open Class Exhibitors**

| Enter/Select Exhibitor                   | Find.                | Current Op            | en Class Fair Exhibitor list |              |
|------------------------------------------|----------------------|-----------------------|------------------------------|--------------|
| 114 🔘 4H Member >> 4H Exhibitor          | Shake Eair Only      | ld                    | Name                         |              |
| 17 🔿 4H Club >> 4H Exhibitor             | Tag Printing         | OCE0004               | Cleaver, Ward                |              |
| 3 C 4H Exhibitor EnterNew                | Manual Back Tag Off  |                       | Huxtable, Claire             |              |
| 11 C FFA Exhibitor EnterNew              | Auto Optional Off    | OCE0003               | Stivic, Gloria               |              |
| 4 I Open Class Exhibitor <u>EnterNew</u> | Auto Livestock Off   |                       |                              |              |
|                                          | Print OCE Age On     |                       |                              |              |
|                                          |                      |                       |                              |              |
| Evhibitor Dista                          |                      |                       |                              |              |
| Id Last First                            | МІ                   |                       |                              |              |
| OCE0002 Huxtable Clair                   | e J                  |                       |                              |              |
| Phone SSN Age                            | Grade 4H Year Gender |                       |                              |              |
| 307-298-3748                             |                      |                       |                              |              |
| Street Citv                              | State Zip            | 1                     |                              |              |
| 707 Main Jellystone                      | WY 87000             |                       |                              |              |
| Back Tag Number Representing Club        |                      |                       |                              |              |
|                                          | -                    | <b>D</b> 1 1 <b>D</b> |                              | 1            |
|                                          |                      | Delete Ex             | nibitor Exit                 |              |
| Exhibitor Items                          |                      |                       |                              | Tag Printing |
| Item Count                               |                      |                       |                              | Status       |
| Add New Item(s) Enter Project(s)         |                      |                       | Print Item                   | Tag          |
| Optional Info                            |                      |                       |                              |              |
| Delate here                              |                      |                       | Eject Sk                     | neet         |
| Delete Item                              |                      |                       |                              |              |

Figure 1. Open Class Exhibitors

## Delete an Open Class Exhibitor

- 1. Click Go to > Exhibitor/Items > Exhibitors > Individual (Normal Method).
- 2. Click the Open Class Exhibitor radio button.
- 3. Highlight the **Open Class exhibitor** to be deleted.
- 4. Click the **Delete Exhibitor** button.

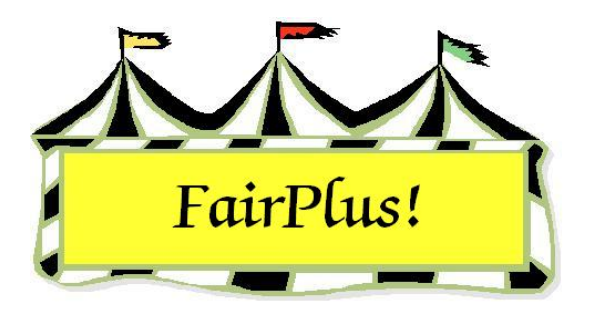

# FFA Exhibitors Add New Items

Use the Add New Items options to enter items for FFA exhibitors and Open Class exhibitors in the fair. Do not use Add New Items for 4-H exhibitors because the Year in Project information will not print on the item tag. Use the Enter Projects option instead.

The Add New Items can be used for 4-H exhibitors only when a class code does not display in the Enter Projects option. Be sure all the 4-H project links are used in a class before using this option. Write in the Years in Project information on the item tag. Please see the 4-H Project Links tip sheet for more information.

## **FFA Exhibitor Entries**

 Click Go to > Exhibitors/Items > Exhibitors > Individual (Normal Method). See Figure 1.

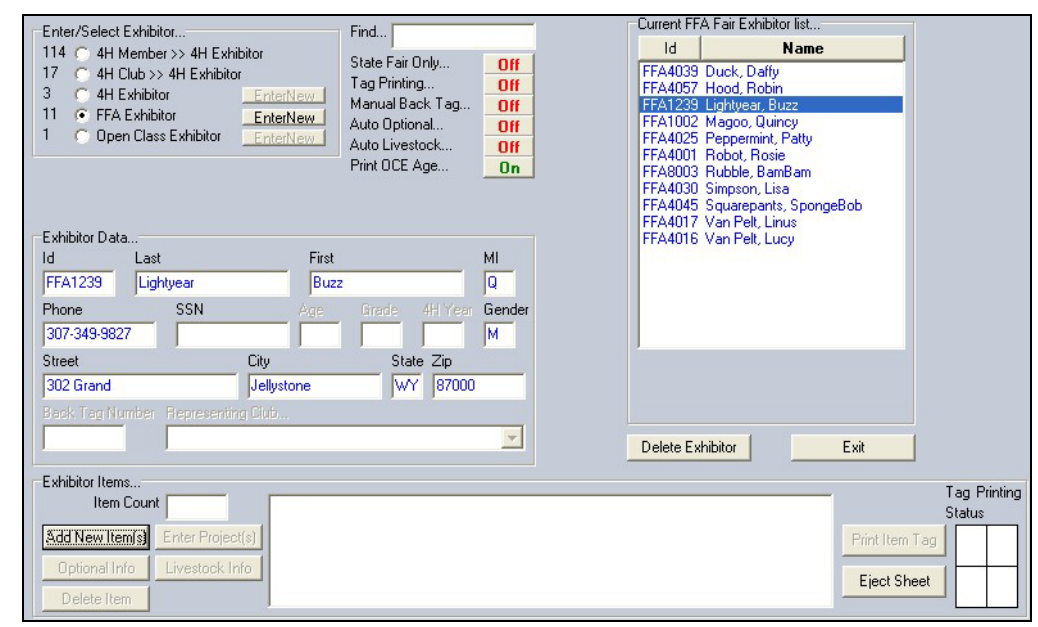

Figure 1. FFA Exhibitor

- 2. Click the FFA Exhibitor radio button. The FFA exhibitor list displays.
- 3. Highlight the **FFA exhibitor** entering an item.
- 4. Click the Add New Item button. The Add Items screen displays. See Figure 2.

| Department (Ex: A)<br>Count > 3<br>F FFA DEPARTMENT<br>H 4H DEPARTMENT<br>J JUNIOR SHOWS        | Division (Ex: 001)<br>Count > 6<br>F001 AGRICULTURAL MECHANICS<br>F002 AGRONOMY<br>F003 CLASSROOM<br>F004 SHOWMANSHIP<br>F005 ROUND ROBIN SHOWMANSH<br>F006 HERDSMANSHIP | Class (Ex: 001)       Count > 87       F002001 Common Weeds       F002002 Grasses       F002003 Legumes       F002004 Noxious Weeds       F002005 Poisonous plants       F002006 Barley (2 row)       F002007 Barley (6 row)       F002008 Oats       F002009 Rye       F002010 Wheat (spring)       F002011 Wheat (winter)       F002012 Alfalfa       F002013 Brome Grass       F002014 Clover (Alsike)       F002015 Clover (Pod) |
|-------------------------------------------------------------------------------------------------|----------------------------------------------------------------------------------------------------|----------------------------------------------------------------------------------------------------|
| Class Items<br>Selected Exhibitor<br>Hood, Robin R                                              | Count > 1<br>Add 000000011 Hood, Robin                                                                                                    | R                                                                                                    |
| Current Class<br>F002004                                                                        | Delete                                                                                                    |                                                                                                    |
| Title         Noxious Weeds         This Item       Next Item         000000011       000000012 | Return Exit                                                                                                    |                                                                                                    |

Figure 2. Add Items Screen

**CAUTION** Make sure that the number in the Next Item field is 0000000001 when entering the first item of the fair. Any other number indicates that data from the previous year or a training session has not been removed. See the Data Removal tip sheet for more information.

- 5. Highlight the **FFA Department**.
- 6. Highlight the appropriate division.
- 7. Highlight the appropriate class.
- 8. Click the Add button.
- 9. The current class and title displays in the Class Items section.
- 10. A second item can be added in the same class by clicking the Add button again.
- 11. To add more items from a different class for the same exhibitor, select the appropriate **department**, **division**, and **class**. Click the **Add** button.

12. To add items to the same class for a different exhibitor, click the **Return** button. Highlight the **exhibitor**. Click **Add New Items**. Note that the class code still displays. Click the **Add** button. See Figure 3.

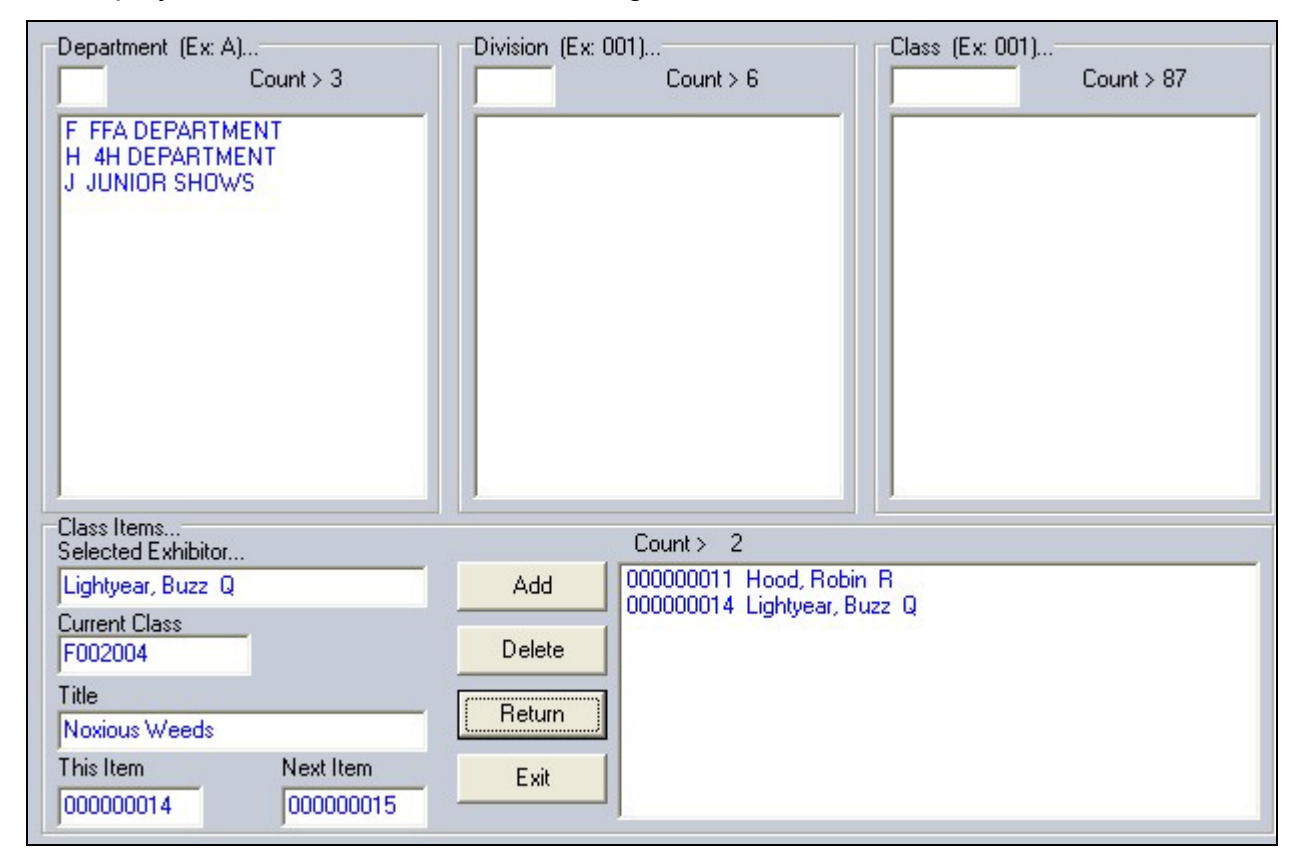

Figure 3. Add New Exhibitor to Same Class

## **Optional Information**

The program automatically displays the optional information screen when an item is entered in a class using a method asking for this information. For example, the optional information displays for a livestock class when tied to a livestock method asking for additional information.

Click the **Optional Info** button or the **Livestock Info** button located in the lower-left hand corner of the Exhibitors screen to add this information. See Figure 4 on page 4 for an example. Be sure to highlight an exhibitor and an item to activate these buttons.
| Enter/Select Exhibitor<br>0 C 4H Member >> 4H Exhibitor<br>17 C 4H Club >> 4H Exhibitor<br>117 C 4H Exhibitor EnterNew<br>11 C FFA Exhibitor EnterNew<br>4 C Open Class Exhibitor EnterNew | Find       Off         State Fair Only       Off         Tag Printing       Off         Manual Back Tag       Off         Auto Optional       Off         Auto Livestock       Off         Print OCE Age       On | Current 4H Fair Exhibitor list<br>Id Name<br>GOS4022 Adamson, Adam<br>GOS4300 Adventurer, Aladdin<br>GOS4300 Appleseed, Johnny<br>GOS4279 Bear, BooBoo<br>GOS4296 Bear, Cindy<br>GOS4278 Bear, Yogi<br>GOS4202 Beethoven, Schroed<br>GOS4280 Bell, Tinker<br>GOS4251 Bin Bed Don, Clifford | er                                                      |
|----------------------------------------------------------------------------------------------------|----------------------------------------------------------------------------------------------------|----------------------------------------------------------------------------------------------------|---------------------------------------------------------|
| Exhibitor Data       Id     Last       GOS4300     Appleseed       Phone     SSN       (307)349-1298     8                                                                                 | Iny MI<br>Grade 4H Year Gender<br>3 1 M                                                                                                    | GOS4282 Bird, Road Runner<br>GOS3923 Brown, Charlie<br>GOS3601 Brown, Sally<br>GOS3628 Bunny, Bugs<br>GOS4281 Canary, Tweety<br>GOS3911 Cat, Dilbert<br>GOS3597 Cat, Slyvester                                                                                                    |                                                         |
| Street City           Street         City           123 Main         Jellystone           Back Tag Number         Representing Club           GOS112 Bunny Round-Up Yes                    | State Zip<br>WY 87000-0000<br>/outh Club                                                                                                    | Delete Exhibitor                                                                                                    | Exit                                                    |
| Exhibitor Items<br>Item Count 2<br>Add New Item(s) Enter Project(s)<br>Optional Info Livestock Info<br>Delete Item •                                                                       | 8 H056002 4H DEPARTMENT<br>9 H057001 4H DEPARTMENT                                                                                                    | Rifle Any Level 2 exhibit - Ages 11-13<br>Robotics Juniors (8-10 yrs old) - 1st or 2nd yr in                                                                                                    | Tag Printing<br>Status<br>Print Item Tag<br>Eject Sheet |

Figure 4. Optional & Livestock Information

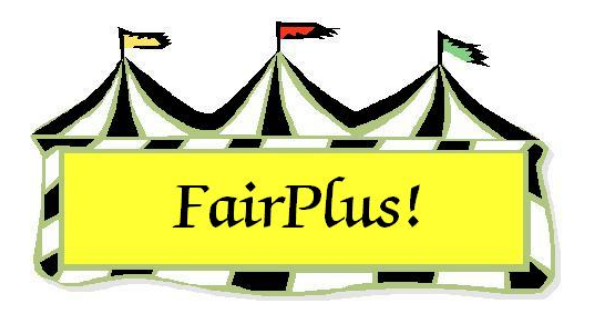

# Open Class Exhibitors Add New Items

Use the Add New Items options to enter items for FFA exhibitors and Open Class exhibitors in the fair. Do not use Add New Items for 4-H exhibitors because the Year in Project information will not print on the item tag. Use the Enter Projects option instead.

The Add New Items can be used for 4-H exhibitors only when a class code does not display in the Enter Projects option. Be sure all the 4-H project links are used in a class before using this option. Write in the Years in Project information on the item tag. Please see the 4-H Project Links tip sheet for more information.

#### **Open Class Exhibitor Entries**

 Click Go to > Exhibitors/Items > Exhibitors > Individual (Normal Method). See Figure 1.

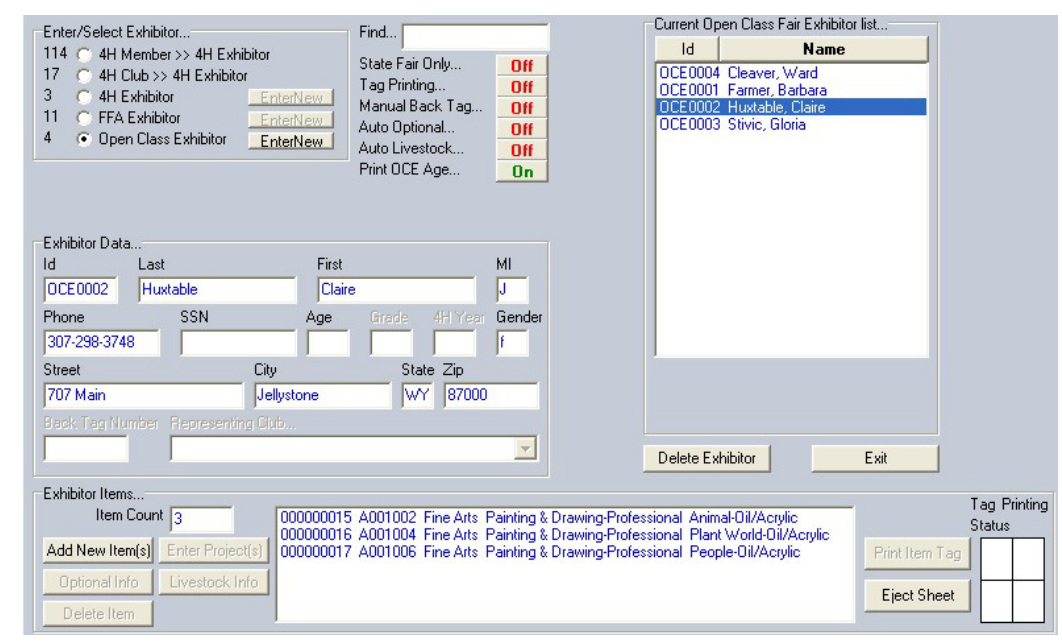

Figure 1. Open Class Exhibitor

- 2. Click the **Open Exhibitor** radio button. The Open Class exhibitor list displays.
- 3. Highlight the **Open Class exhibitor** entering an item.
- 4. Click the Add New Item button. The Add Items screen displays. See Figure 2.

| Department (Ex: A)<br>Count > 4<br>A Fine Arts<br>F FFA DEPARTMENT<br>H 4H DEPARTMENT<br>J JUNIOR SHOWS | Division (Ex: 001)<br>Count > 13<br>A001 Painting & Drawing-Professiona<br>A002 Painting & Drawing-Advanced /<br>A003 Painting & Drawing-Amateur<br>A004 Painting & Drawing-Junior<br>A005 Children's Painting & Drawing<br>A006 Photography-Pro-B&W<br>A007 Photography-Amateur-B&W<br>A008 Photography-Amateur-B&W<br>A009 Photography-Amateur-Color<br>A009 Photography-Amateur-Color<br>A010 Photography-Amateur-Color<br>A011 Photography-Junior-Color & B&V<br>A012 Digital Camera Photos<br>A013 Children's Photography | Class (Ex: 001)<br>Count > 6<br>A001001 Scenery-Oil/Acrylic<br>A001002 Animal-Oil/Acrylic<br>A001003 Lifestyles-Oil/Acrylic<br>A001004 Plant World-Oil/Acrylic<br>A001005 Still Life-Oil/Acrylic<br>A001006 People-Oil/Acrylic |
|----------------------------------------------------------------------------------------------------|----------------------------------------------------------------------------------------------------|----------------------------------------------------------------------------------------------------|
| Class Items<br>Selected Exhibitor                                                                       | Count > 1                                                                                                    | Jaire J                                                                                                    |
| Current Class                                                                                           | Delete                                                                                                    |                                                                                                    |
| Title<br>Scenery-Dil/Acrylic                                                                            | Return                                                                                                    |                                                                                                    |
| This Item         Next Item           000000018         000000019                                       | Exit                                                                                                    |                                                                                                    |

Figure 2. Add Items Screen

**CAUTTON** Make sure that the number in the Next Item field is 0000000001 when entering the first item of the fair. Any other number indicates that data from the previous year or a training session has not been removed. See the Data Removal tip sheet for more information.

- 5. Highlight the open class department.
- 6. Highlight the appropriate division.
- 7. Highlight the appropriate class.
- 8. Click the Add button.
- 9. The current class and title displays in the Class Items section.
- 10. A second item can be added in the same class by clicking the Add button again.
- 11. To add more items form a different class for the same exhibitor, select the appropriate **department**, **division**, and **class**. Click the **Add** button.

12. To add items to the same class for a different exhibitor, click the **Return** button. Highlight the **exhibitor**. Click **Add New Items**. Note that the class code still displays. Click the **Add** button. See Figure 3.

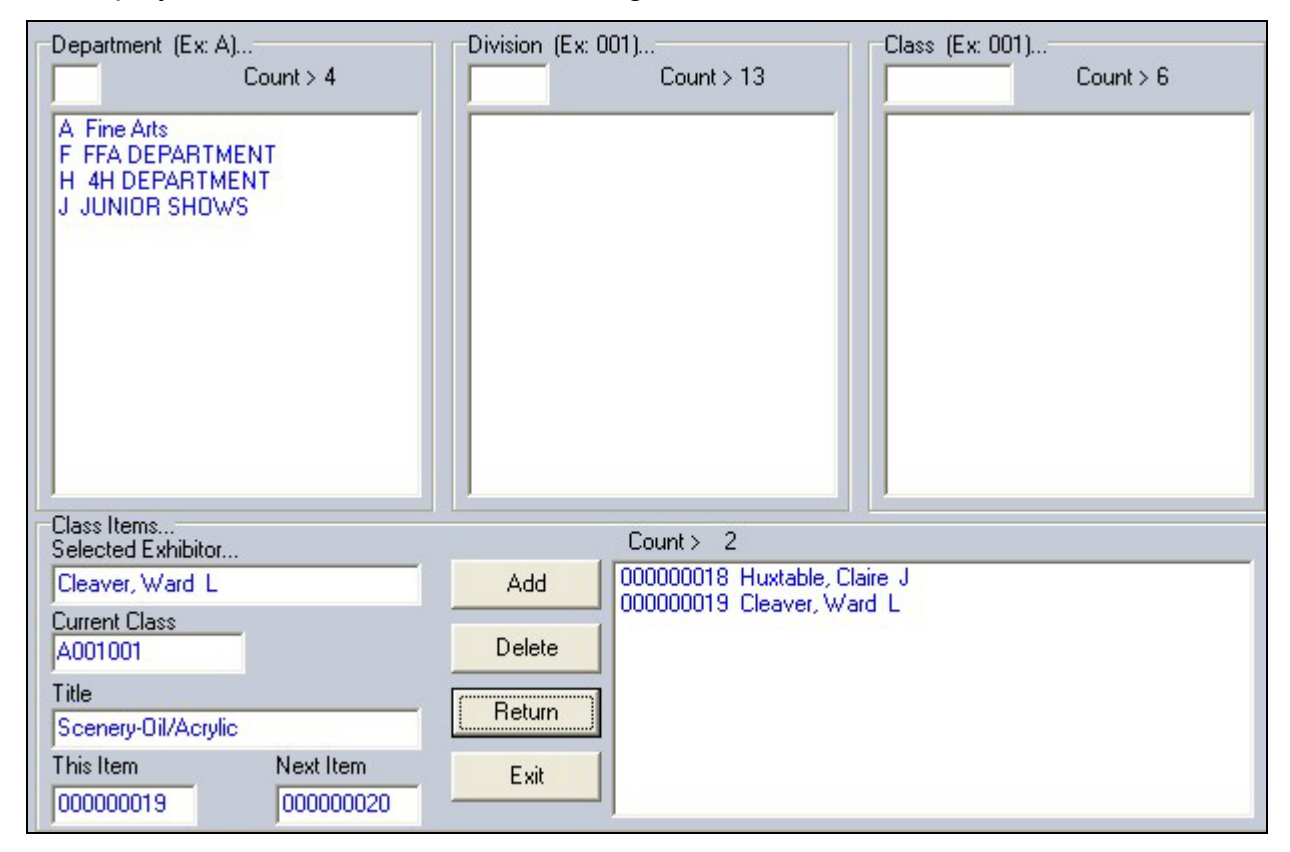

Figure 3. Add New Exhibitor to Same Class

#### **Optional Information**

The program automatically displays the optional information screen when an item is entered in a class using a method asking for this information. For example, the optional information displays for a livestock class when tied to a livestock method asking for additional information.

Click the **Optional Info** button or the **Livestock Info** button located in the lower-left hand corner of the Exhibitors screen to add this information. See Figure 4 on page 4 for an example. Be sure to highlight an exhibitor and an item to activate these buttons.

| Enter/Select Exhibitor            | Find                                           | Current 4H                                                        | Fair Exhibitor list                   |                |
|-----------------------------------|------------------------------------------------|-------------------------------------------------------------------|---------------------------------------|----------------|
| 0 C 4H Member >> 4H Exhibitor     |                                                | ld                                                                | Name                                  |                |
| 17 💍 4H Club >> 4H Exhibitor      | State Fair Uniy 01                             | GOS4022                                                           | Adamson, Adam                         | <b>^</b>       |
| 117 💽 4H Exhibitor EnterNew       | Manual Back Tag                                | GOS3801                                                           | Adventurer, Aladdin                   |                |
| 11 C FFA Exhibitor EnterNew       | Auto Optional                                  | G053798                                                           | Beagle, Snoopy                        |                |
| 4 C Open Class Exhibitor EnterNew | Auto Livestock                                 | GOS4279                                                           | Bear, BooBoo                          |                |
|                                   | Print OCE Age                                  | GOS4296                                                           | Bear, Cindy                           |                |
|                                   |                                                | GOS4278                                                           | Beethoven Schroeder                   |                |
|                                   |                                                | GOS4280                                                           | Bell, Tinker                          |                |
| Eulpikiter Dista                  |                                                | GOS4251                                                           | Big Red Dog, Clifford                 |                |
| Id Last First                     | М                                              | 6053923                                                           | Brown Charlie                         |                |
| COC4200 Applement                 |                                                | GOS3601                                                           | Brown, Sally                          |                |
| aus4300 Appleseed John            | ny                                             | GOS3628                                                           | Bunny, Bugs                           |                |
| Phone SSN Age                     | Grade 4H Year Geno                             | er G054281<br>G053911                                             | Canary, I weety<br>Cat. Dilbert       |                |
| (307)349-1298                     | 3 1 M                                          | GOS3597                                                           | Cat, Slyvester                        | ►              |
| Street City                       | State Zip                                      |                                                                   |                                       |                |
| 123 Main Jellystone               | WY 87000-0000                                  |                                                                   |                                       |                |
| Back Tag Number Representing Club |                                                |                                                                   |                                       |                |
| GOS112 Bunny Round-Up 1           | Youth Club                                     | Delete Ful                                                        |                                       |                |
| P                                 |                                                |                                                                   |                                       |                |
| Exhibitor Items                   |                                                |                                                                   |                                       | Tea Printing   |
| Item Count 2 000000000            | 8 H056002 4H DEPARTME<br>9 H057001 4H DEPARTME | NT Rifle Any Level 2 exhibit - A<br>NT Robotics Juniors (8-10 yrs | Ages 11-13<br>old) - 1st or 2nd yr in | Status         |
| Add New Item(s) Enter Project(s)  |                                                |                                                                   | F                                     | Print Item Tag |
| Optional Info                     |                                                |                                                                   |                                       | Fiect Sheet    |
| Delete Item                       |                                                |                                                                   |                                       |                |

Figure 4. Optional & Livestock Information

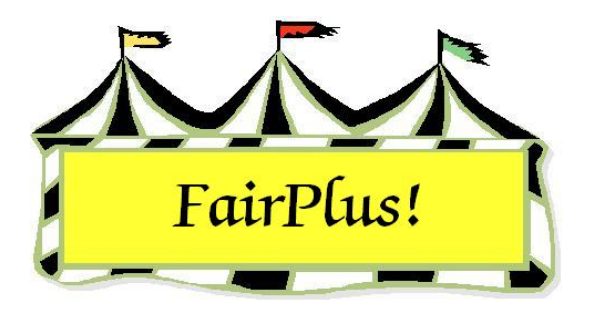

# 4-H Exhibitors Add Project Items

Be sure the project links are created between 4-H projects and fair classes before entering 4-H exhibits. See the 4-H Project Links tip sheet for more information.

**CAUTION** All 4-H exhibitors **must** be entered using this method. The Year in Project information prints on the item tag when the projects are entered this way.

1. Click Go to > Exhibitors/Items > Exhibitors > Individual (Normal Method).

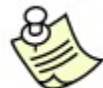

This assumes the 4-H members are imported as 4-H exhibitors. See the Exhibitors tip sheet for more information.

- 2. Click the **4-H Exhibitor** radio button. A list of 4-H exhibitors displays.
- 3. Highlight a **member**. The member's information displays in the Exhibitor Data section.

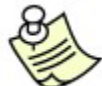

When a member is enrolled in more than one club, a different club can be selected by clicking the **Representing Club** down arrow. Highlight the desired club.

4. Click the **Enter Project** button. See Figure 1.

| Exhibitor Dat        | a                 |        |                                                    |                                                                            |                                                                                                    |                                                                                                    |                                                                                 |                                                                                                    |
|----------------------|-------------------|--------|----------------------------------------------------|----------------------------------------------------------------------------|----------------------------------------------------------------------------------------------------|----------------------------------------------------------------------------------------------------|---------------------------------------------------------------------------------|----------------------------------------------------------------------------------------------------|
| Id                   | Last              | First  |                                                    | MI                                                                         | Phone                                                                                                    | Gender                                                                                                    | Return                                                                          | NOTE: Each Exhibitor's 4H Project can only be entered (as a                                                                         |
| GOS4300              | Appleseed         | Johnny |                                                    |                                                                            | (307)349-1298                                                                                                    | М                                                                                                    | Delete Item                                                                     | project entry) into a maximum of 40 classes in total. If project<br>needs to be entered into more than 40 classes, this can be done |
| Grade Stree          | et                |        | City                                               |                                                                            | State Zip                                                                                                    |                                                                                                    |                                                                                 | by simply entering the project as a standard item entry.                                                                            |
| 3 123                | Main              |        | Jellystone                                         |                                                                            | WY 8700                                                                                                    | 0-0000                                                                                                    | Add Item                                                                        | NOTE: The IAdd Item] button and Double Click feature in the                                                                         |
| Project T            | Title             |        | Item                                               | Class                                                                      | Title                                                                                                    |                                                                                                    | Optional Info                                                                   | [Project Class Links] list box will be disabled if the Exhibitor                                                                    |
| 81201                | Robotics          |        | 000000020                                          | H0570                                                                      | 01 Juniors (8-                                                                                                    | 10 yrs old) - 1st                                                                                                    | or 2nd yr in project                                                            | project has been entered a total of 40 times.                                                                                       |
| Exhibitor Proj       | jects             |        |                                                    |                                                                            |                                                                                                    |                                                                                                    |                                                                                 |                                                                                                    |
| Code YIF             | Project Title     |        | Project I                                          | Class Link                                                                 | .s Count:                                                                                                    | 6                                                                                                    |                                                                                 | Project Class Entries Count: 1                                                                                                    |
| 81201 01<br>63401 01 | Robotics<br>Rifle |        | H0570<br>H0570<br>H0570<br>H0570<br>H0570<br>H0570 | 01 Junior<br>02 Junior<br>03 Interm<br>04 Interm<br>05 Senior<br>06 Senior | s (8-10 yrs old) -<br>s (8-10 yrs old) -<br>ediates (11-13 yr:<br>ediates (11-13 yr:<br>ediates (11-13 yr:<br>s (14-19 yrs old)<br>s (14-19 yrs old) | 1 st or 2nd yr in p<br>3 yrs or more in p<br>s old) - 1 st or 2n<br>s old) - 3 yrs or r<br>-1 st or 2nd yr in<br>-3 yrs or more ir | roject<br>project<br>d yr in project<br>nore in project<br>project<br>n project | 000000020 H057001 Juniors (8-10 yrs old) - 1st or 2nd yr in project                                                                 |

#### Figure 1. Enter Project Items

5. Highlight the **project** in the *Exhibitor Projects* section.

- 6. Double click the **appropriate class** in the *Project Class Links* section. The entry displays in the *Project Class Entries* section.
- 7. Continue to add all exhibits for the 4-H member.
- 8. Click **Return** after items for the 4-H member are entered.

#### **Optional Information**

The program automatically displays the optional information screen when an item is entered in a class using a method asking for this information. For example, the optional information displays for a livestock class when tied to a livestock method asking for additional information.

Click the **Optional Info** button or the **Livestock Info** button located in the lower-left hand corner of the Exhibitors screen to add this information. See Figure 2 for an example. Be sure to highlight an exhibitor and an item to activate these buttons.

| Enter/Select Exhibitor            | Find                                         | Current 4H                                                      | Fair Exhibitor list                    |               |
|-----------------------------------|----------------------------------------------|-----------------------------------------------------------------|----------------------------------------|---------------|
| 0 C 4H Member >> 4H Exhibitor     |                                              | ld                                                              | Name                                   |               |
| 17 📉 4H Club >> 4H Exhibitor      | State Fair Unly Off                          | G0S4022                                                         | Adamson, Adam                          | <u> </u>      |
| 117 • 4H Exhibitor EnterNew       | Manual Pack Tag                              | GOS3801                                                         | Adventurer, Aladdin                    |               |
| 11 C FFA Exhibitor EnterNew       | Auto Optional                                | G054500                                                         | Beadle, Snoopy                         |               |
| 4 C Open Class Exhibitor EnterNew | Auto Livestock                               | GOS4279                                                         | Bear, BooBoo                           |               |
|                                   | Print OCE Age                                | GOS4296                                                         | Bear, Cindy                            |               |
|                                   |                                              | G054278                                                         | Beat, Yogi<br>Reethoven Schroeder      |               |
|                                   |                                              | GOS4280                                                         | Bell, Tinker                           |               |
| Eulikitas Data                    |                                              | GOS4251                                                         | Big Red Dog, Clifford                  |               |
| Exhibitor Data                    | м                                            | G054282<br>G053923                                              | Bird, Road Runner<br>Brown, Charlie    |               |
| COS4200 Applement                 |                                              | GOS3601                                                         | Brown, Sally                           |               |
| Appleseed John                    | iny                                          | GOS3628                                                         | Bunny, Bugs                            |               |
| Phone SSN Age                     | Grade 4H Year Gend                           | GOS3911                                                         | Canary, Tweety<br>Cat. Dilbert         |               |
| (307)349-1298                     | 3 1 M                                        | GOS3597                                                         | Cat, Slyvester                         | ➤             |
| Street City                       | State Zip                                    |                                                                 |                                        |               |
| 123 Main Jellystone               | WY 87000-0000                                |                                                                 |                                        |               |
| Back Tag Number Representing Club |                                              |                                                                 |                                        |               |
| GOS112 Bunny Round-Up \           | Youth Club 📃 👻                               | Delete Ful                                                      |                                        |               |
|                                   |                                              | Delete Exi                                                      |                                        |               |
| Exhibitor Items                   |                                              |                                                                 |                                        | Tag Printing  |
| Item Count 2 000000000            | H056002 4H DEPARTMEN<br>H057001 4H DEPARTMEN | T Rifle Any Level 2 exhibit - /<br>T Robotics Juniors (8-10 yrs | Ages 11-13<br>old) - 1 st or 2nd yr in | Status        |
| Add New Item(s) Enter Project(s)  |                                              |                                                                 | Pi                                     | rint Item Tag |
| Optional Info Livestock Info      |                                              |                                                                 |                                        | Fiert Sheet   |
| Delete Item                       |                                              |                                                                 |                                        |               |

Figure 2. Optional & Livestock Information

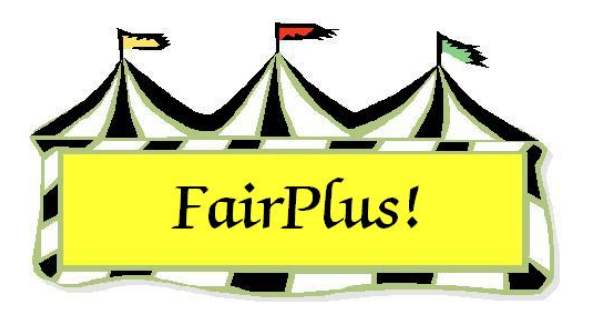

## **State Fair Only Entries**

In a few cases, the county extension office is responsible only for sending exhibitor items to State Fair. There is an easy method to enter exhibitors in State Fair without having to manually post results.

#### Setup

Be sure the following items are set up before adding State Fair only entries.

- The departments, divisions, and classes must be the same as Wyoming State Fair. Department F is for FFA, Department H is for 4-H, and Department J is for Junior Shows. A backup file is usually available from the Communications and Technology office with this information.
- 2. Set up one simple method, one static method, and one livestock method. Only one method may be used if no optional information is needed.
- 3. Add a premium table with 0's in the first placing.
- 4. Set the parameter Entering State Fair Items Only to true. Click Go to > Utilities/Password Entry > Parameters. Highlight the parameter and select true. This leaves the parameter turned on each time the program is opened.
- 5. Complete the 4-H project links for the 4-H projects.
- 6. Use the class changes utility to assign the methods to the appropriate classes and the premium table to all the classes.
- 7. Make sure that the number in the Next Item field is 000000001 when entering the first item for State Fair entry. Any other number indicates that data from the previous year or a training session has not been removed. See the Data Removal tip sheet for more information.

#### **Enter 4-H State Fair Entries**

**CAUTION** All 4-H exhibitors **must** be entered using this method. The Year in Project information prints on the item tag when the projects are entered this way.

- 1. Click Go to > Exhibitors/Items > Exhibitors > Individual (Normal Method).
- Click the 4-H Member >> 4-H Exhibitor radio button. A list of 4-H members displays.
- 3. Highlight a **member**. The member's information displays in the Exhibitor Data section.

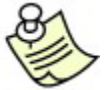

When a member is enrolled in more than one club, a different club can be

selected by clicking the **Representing Club** down arrow. Highlight the desired club.

4. Click the Enter Project button. See Figure 1.

| Exhibitor Data                                                                                |                      |                                  |                                                                         |                                 |               |                                                                                                    |
|-----------------------------------------------------------------------------------------------|----------------------|----------------------------------|-------------------------------------------------------------------------|---------------------------------|---------------|----------------------------------------------------------------------------------------------------|
| ld Last                                                                                       | First                | MI                               | Phone                                                                   | Gender                          | Return        | NOTE: Each Exhibitor's 4H Project can only be entered (as a                                                                          |
| GOS4017 Finn                                                                                  | Huckleberry          | R                                | (307)927-4304                                                           | M                               | Delete Item   | project entry) into a maximum of 40 classes in total. If project<br>needs to be entered into more than 40 classes, this can be done. |
| Grade Street                                                                                  | City                 |                                  | State Zip                                                               |                                 | b b b b b     | by simply entering the project as a standard item entry.                                                                             |
| 5 104 Main                                                                                    | Jellystone           |                                  | WY 87000                                                                | -0000                           | Add Item      | NOTE: The [Add Item] button and Double Click feature in the                                                                          |
| Project Title                                                                                 | Item                 | Class                            | Title                                                                   |                                 | Optional Info | [Project Class Links] list box will be disabled if the Exhibitor                                                                     |
| 63001 Archery                                                                                 |                      | _                                |                                                                         |                                 |               | project has been entered a total of 40 times.                                                                                        |
| Exhibitor Projects                                                                            |                      |                                  |                                                                         |                                 |               |                                                                                                    |
| Code YIP Project Title                                                                        | Projec               | ot Class Lir                     | nks Count: C                                                            | 3                               |               | Project Class Entries Count: 1                                                                                                    |
| 63501 02 Shotgun<br>63301 02 Pistol<br>63401 02 Rifle<br>63601 02 Archery<br>63201 02 Archery | H013<br>H013<br>H013 | 7001 Any<br>7002 Any<br>7003 Any | Level 1 Exhibit - Age<br>Level 2 Exhibit - Age<br>Level 3 Exhibit - Age | es 8-10<br>es 11-13<br>es 14-19 |               | 000000053 H017001 Any Level 1 Exhibit - Ages 8-10                                                                                    |

#### Figure 1. Enter Project Items

- 5. Highlight the **project** in the *Exhibitor Projects* section.
- 6. Double click the **appropriate class** in the *Project Class Links* section. The entry displays in the *Project Class Entries* section. The entry is automatically posted as going to State Fair. See Figure 2.

| Department                                                                                   | Class            |                  | Items In                   | Class Chow Placing Titles                | Process Mirite In                        | Prior Group           | Print Posted Call Sheet |
|----------------------------------------------------------------------------------------------|------------------|------------------|----------------------------|------------------------------------------|------------------------------------------|-----------------------|-------------------------|
| 4H DEPARTMENT                                                                                | Any Level 1 Exhi | bit - Ages 8-10  | 1                          | Show Flacing Files                       | Flocess white-in                         |                       |                         |
| Division                                                                                     | Method           | Premium<br>Class | Ribbon Color<br>Method Set | <ul> <li>Veri</li> <li>Number</li> </ul> | fy Livestock State Fair Data<br>Judged 1 | Next Group            |                         |
| Archery                                                                                      | H001001          | H001002          | 1                          |                                          |                                          | Exit                  |                         |
| Enter/Click Class to Post                                                                    | ~~               | lte              | ms                         | State Fair Placings                      | Awards                                   | COPY<br>Item to Class | NEW<br>Item Number      |
| H017001 17                                                                                   | 00000053         | 3 GOS4017 Fin    | n, Huckleberry             |                                          |                                          |                       |                         |
| A001001 Scenery-Oil/Acrylic<br>A001002 Animal-Oil/Acrylic<br>A001004 Plant World-Oil/Acrylic |                  |                  |                            |                                          |                                          |                       |                         |
| F002004 Noxious Weeds<br>H017001 Any Level 1 Exhibit - Ages 8                                | <u>F10</u>       |                  |                            |                                          |                                          |                       |                         |

Figure 2. State Fair Item Posted

- 7. Add any other State Fair entries for the member.
- 8. Click Return.

Use this method to post the rest of the State Fair Entries for 4-H members.

#### **Enter FFA State Fair Entries**

1. Click Go to > Exhibitors/Items > Exhibitors > Individual (Normal Method). See

Figure 3.

| Enter/Select Exhibitor                                                                                                    | Find                                                                                                    | Current FFA Fair Exhibitor list                                                                                                    |
|----------------------------------------------------------------------------------------------------|----------------------------------------------------------------------------------------------------|----------------------------------------------------------------------------------------------------|
| 114     C     4H     Members >> 4H     Exhibitor       17     C     4H     Club >> 4H     Exhibitor       3     C     4H     Exhibitor     EnterNew       11     C     FFA     Exhibitor     EnterNew       1     C     Open Class Exhibitor     EnterNew | State Fair Only Off<br>Tag Printing Off<br>Manual Back Tag Off<br>Auto Optional Off<br>Auto Livestock Off<br>Print OCF Age | Id Name<br>FFA4033 Duck, Dafty<br>FFA4057 Hood, Robin<br>FFA1233 Lightear, Buzz<br>FFA1002 Magoo, Quincy<br>FFA4001 Robot, Rosie<br>FFA4001 Robot, Rosie |
| Exhibitor Data<br>Id Last First<br>FFA1239 Lightyear Buzz<br>Phone SSN Age<br>307-349-9827                                                                                                    | MI<br>z Grade 4H Year Gender                                                                                               | FFA80U3 Fundobe, Bamban<br>FFA4030 Simpson, Lisa<br>FFA4045 Squarepants, SpongeBob<br>FFA4017 Van Pelt, Linus<br>FFA4016 Van Pelt, Lucy                  |
| Street City<br>302 Grand Jellystone<br>Back Tag Number Representing Club                                                                                                    | State Zip<br>WY 87000                                                                                                    | Delete Exhibitor Exit                                                                                                    |
| Exhibitor Items<br>Item Count<br>Sdd New Item(s) Enter Project(s)<br>Optional Info Livestock Info<br>Delete Item                                                                                                    |                                                                                                    | Tag Print<br>Status<br>Print Item Tag<br>Eject Sheet                                                                                                    |

#### Figure 3. FFA Exhibitor

- 2. Click the **FFA Exhibitor** radio button. The FFA exhibitor list displays.
- 3. Highlight the **FFA exhibitor** entering a State Fair entry.
- 4. Click the **Add New Item** button. The *Add Items screen* displays. See Figure 4 on page 4.
- 5. Highlight the **FFA Department**.
- 6. Highlight the appropriate division.
- 7. Highlight the appropriate class.
- 8. Click the **Add** button.
- 9. The current class and title displays in the Class Items section.
- 10. A second item can be added in the same class by clicking the Add button again.

| Department (Ex: A)<br>Count > 3<br>F FFA DEPARTMENT<br>H 4H DEPARTMENT<br>J JUNIOR SHOWS | Division (Ex: 001)<br>Count > 6<br>F001 AGRICULTURAL MECHANICS<br>F002 AGRONOMY<br>F003 CLASSROOM<br>F004 SHOWMANSHIP<br>F005 ROUND ROBIN SHOWMANSH<br>F006 HERDSMANSHIP | Class (Ex: 001) Count > 87 F002001 Common Weeds F002002 Grasses F002003 Legumes F002004 Noxious Weeds F002005 Poisonous plants F002005 Poisonous plants F002006 Barley (2 row) F002007 Barley (6 row) F002008 Oats F002009 Rye F002010 Wheat (spring) F002011 Wheat (winter) F002011 Wheat (winter) F002012 Alfalfa F002013 Brome Grass F002014 Clover (Alsike) F002015 Clover (Pach) |
|------------------------------------------------------------------------------------------|----------------------------------------------------------------------------------------------------|----------------------------------------------------------------------------------------------------|
| Class Items<br>Selected Exhibitor                                                        | Count > 1                                                                                                    |                                                                                                    |
| Hood, Robin R                                                                            | Add 000000011 Hood, Robin                                                                                                    | 1 B                                                                                                    |
| Current Class<br>F002004                                                                 | Delete                                                                                                    |                                                                                                    |
| Title<br>Noxious Weeds                                                                   | Return                                                                                                    |                                                                                                    |
| This Item         Next Item           000000011         000000012                        | Exit                                                                                                    |                                                                                                    |

#### Figure 4. Add Items Screen

- 11. To add more items from a different class for the same exhibitor, select the appropriate **department**, **division**, and **class**. Click the **Add** button.
- To add items to the same class for a different exhibitor, click the **Return** button.
   Highlight the **exhibitor**. Click **Add New Items**. Note that the class code still displays. Click the **Add** button. See Figure 5.

| Department [Ex: A]<br>Count > 3<br>F FFA DEPARTMENT<br>H 4H DEPARTMENT<br>J JUNIOR SHOWS | Division         Ex. 001)           Count > 6         Count > 87 |
|------------------------------------------------------------------------------------------|------------------------------------------------------------------|
| Class Items<br>Selected Exhibitor                                                        | Count > 2                                                        |
| Lightyear, Buzz Q                                                                        | Add 000000011 Hood, Robin R                                      |
| Current Class<br>F002004                                                                 | Delete                                                           |
| Title<br>Noxious Weeds                                                                   | Return                                                           |
| This Item         Next Item           000000014         000000015                        | Exit                                                             |

Figure 5. Add New Exhibitor to Same Class

#### **Optional Information**

The program automatically displays the optional information screen when an item is entered in a class using a method asking for this information. For example, the optional information displays for a livestock class when tied to a livestock method asking for additional information.

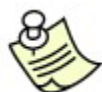

Click the **Optional Info** button or the **Livestock Info** button located in the lower-left hand corner of the Exhibitors screen to add this information. See Figure 6 for an example. Be sure to highlight an exhibitor and an item to activate these buttons.

| Enter/Select Exhibitor                                                                                                    | Find                                                                                                    | Current 4H Fair Exhibitor list                                                                                                    |                                 |
|----------------------------------------------------------------------------------------------------|----------------------------------------------------------------------------------------------------|----------------------------------------------------------------------------------------------------|---------------------------------|
| 0 C 4H Member >> 4H Exhibitor<br>17 C 4H Club >> 4H Exhibitor<br>117 € 4H Exhibitor <u>EnterNew</u><br>11 C FFA Exhibitor <u>EnterNew</u><br>4 C Open Class Exhibitor <u>EnterNew</u> | State Fair Only       Off         Tag Printing       Off         Manual Back Tag       Off         Auto Optional       Off         Auto Livestock       Off         Print OCE Age       On | Id Name<br>G0S4022 Adamson, Adam<br>G0S3801 Adventurer, Aladdin<br>G0S4300 Appleseed, Johnny<br>G0S4279 Bear, BooBoo<br>G0S4278 Bear, Cindy<br>G0S4278 Bear, Cindy<br>G0S4228 Bear, Yogi<br>G0S4202 Beethoven, Schroeder<br>G0S4280 Bell, Tinker |                                 |
| Exhibitor Data<br>Id Last First<br>GOS4300 Appleseed John<br>Phone SSN Age<br>(307)349-1298 8                                                                                         | ny MI<br>Grade 4H Year Gender<br>3 1 M                                                                                                    | G0S4251 Big Red Dog, Clifford<br>G0S4282 Bird, Road Runner<br>G0S3923 Brown, Charlie<br>G0S3601 Brown, Sally<br>G0S3628 Bunny, Bugs<br>G0S4281 Canary, Tweety<br>G0S3911 Cat, Dilbert<br>G0S3597 Cat, Slyvester                                  |                                 |
| 123 Main                                                                                                    |                                                                                                    |                                                                                                    |                                 |
| Port Tog Number Representing Club                                                                                                    | 1.41 107000-0000                                                                                                    |                                                                                                    |                                 |
| GOS112 Bunny Round-Up Y                                                                                                    | 'outh Club                                                                                                    | Delete Exhibitor Exit                                                                                                    |                                 |
| Exhibitor Items<br>Item Count 2<br>Add New Item(s) Enter Project(s)<br>Optional Info<br>Livestock Info<br>Delete Item                                                                 | H056002 4H DEPARTMENT Rifle<br>H057001 4H DEPARTMENT Robo                                                                                                    | Any Level 2 exhibit - Ages 11-13<br>otics Juniors (8-10 yrs old) - 1 st or 2nd yr in<br>Print Iten<br>Eject St                                                                                                    | Tag Printing<br>Status<br>n Tag |

Figure 6. Optional & Livestock Information

#### State Fair Registration

Next, go to the State Fair Registration to complete the process. See the State Fair Registration tip sheet for more information.

**CAUTION Do not** print item tags in the Exhibitors/Items section. They are county item tags. Print state item tags in the State Fair Registration section of the program.

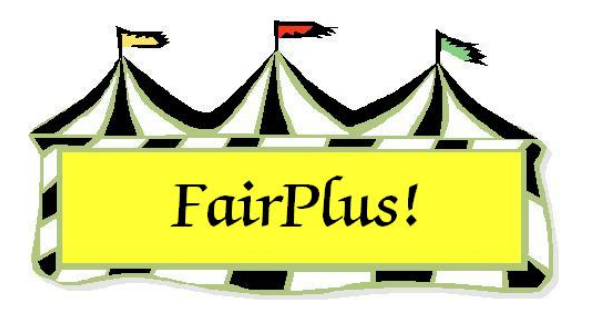

## **Delete Exhibitor's Items**

An item can be deleted for an exhibitor in the Exhibitor Items section of the Exhibitors screen. See Figure 1.

- 1. Highlight the **exhibitor's name**.
- 2. Highlight the item to be deleted in the *Exhibitor Items* section.
- 3. Click the **Delete Item** button.

| Enter/Select Exhibitor            | Find                 | Current 4                      | H Fair Exhibitor list                     |                                          |
|-----------------------------------|----------------------|--------------------------------|-------------------------------------------|------------------------------------------|
| 0 C 4H Member >> 4H Exhibitor     |                      | ld                             | Name                                      |                                          |
| 17 C 4H Club >> 4H Exhibitor      | State Fair Unly      | Off GOS40                      | 22 Adamson, Adam                          | ~                                        |
| 117 • 4H Exhibitor EnterNew       | Lag Printing         | Off GOS38                      | 01 Adventurer, Aladdin                    |                                          |
| 11 C FFA Exhibitor EnterNew       | Auto Optional        | 0ff 60543                      | JU Appieseed, Johnny<br>38 Beagle, Shoopy | <b></b>                                  |
| 4 C Open Class Exhibitor EnterNew | Auto Livestock       | GOS42                          | 79 Bear, BooBoo                           |                                          |
|                                   | Print OCE Age        | GOS42                          | 36 Bear, Cindy                            |                                          |
|                                   |                      | G0542<br>G0542                 | 78 Bear, Yogi<br>12 Beethoven Schroede    | er i i i i i i i i i i i i i i i i i i i |
|                                   |                      | GOS42                          | 30 Bell, Tinker                           | · · ·                                    |
| Eulpihitor Data                   |                      | G0S42                          | 51 Big Red Dog, Clifford                  |                                          |
| Id Last First                     | м                    | I GOS39                        | 23 Brown, Charlie                         |                                          |
| GOS4200 Appleseed Lobr            | 2011                 | GOS36                          | 01 Brown, Sally                           |                                          |
|                                   | •••                  | GOS36                          | 28 Bunny, Bugs<br>21 Capacity Tweety      |                                          |
| Phone SSN Age                     | Grade 4H Year G      | ender GOS39                    | 11 Cat, Dilbert                           |                                          |
| [(307)349-1298 ] [8               | 3  1  M              | GOS35                          | 97 Cat, Slyvester                         | <b>×</b>                                 |
| Street City                       | State Zip            |                                |                                           |                                          |
| 123 Main Jellystone               | WY 87000-00          | 00                             |                                           |                                          |
| Back Tag Number Representing Club |                      |                                |                                           |                                          |
| GOS112 Bunny Round-Up \           | 'outh Club           | ▼ Delete I                     | uliikii ee                                | E.0.                                     |
|                                   |                      |                                |                                           |                                          |
| Exhibitor Items                   |                      |                                |                                           | Tag Printing                             |
| Item Count 2 00000000             | 8 H056002 4H DEPARTI | MENT Rifle Any Level 2 exhibit | - Ages 11-13                              | Status                                   |
| Add New Item(s) Enter Project(s)  | HUSZUUT AH DEPARTI   | MENT Robotics Juniors (8-10 y  | is old) - 1st or 2nd yr in                | Print Item Tag                           |
|                                   |                      |                                |                                           | - nik Koll Tag                           |
| Uptional Info                     |                      |                                |                                           | Eject Sheet                              |
| Delete Item 🗧                     |                      |                                |                                           |                                          |

Figure 1. Delete Exhibitor's Item

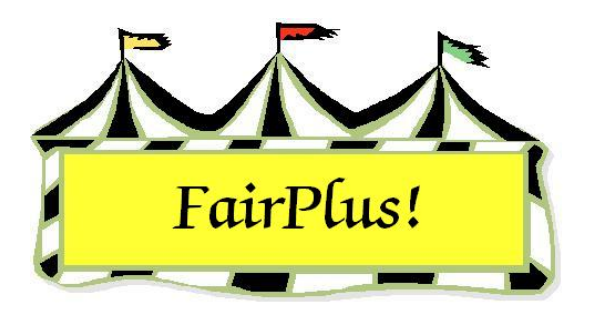

# Item Tag Printing

County item tags are printed in this section. Several options are available including bar codes, multiple copies, printing by department, division, or class, printing a range of tags, and printing individual tags.

**CAUTION Do not** print State Fair Item tags in this section because they have the county box checked. State Fair Item tags are printed in the *State Fair/Registration* section.

It is not a good idea to attempt to print thousands of tags at one time. Printing goes much slower and the printer may overheat, causing even longer delays. The Scheduled Processing Delay message provides an opportunity to quit printing tags if there is a problem with the printer. See Figure 1. If **OK** is clicked before the 40 tags print, the printer may be overloaded. The printer can jam or tags may be skipped. In the long run, time is saved by being patient and letting each group of tags process and print before clicking the **OK** button.

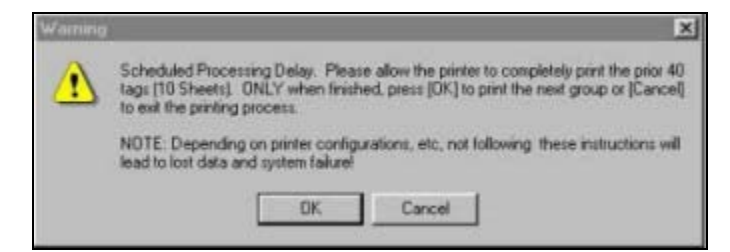

#### Figure 1. Scheduled Processing Delay

#### Sample Item Tag Sheet

Item tags print four (4) tags per 8  $\frac{1}{2}$ " by 11" sheet. A sample item tag sheet can be printed.

1. Click Go to > Exhibitors/Items > Item Tags > Print Form.

#### 2. A sample sheet prints. See Figure 2.

|                       | FairPlus!<br>Bv C & K Ventures                                                                 |                                                                                               |                  | FairPlus!<br>Bv C & K Ventures                           |
|-----------------------|------------------------------------------------------------------------------------------------|-----------------------------------------------------------------------------------------------|------------------|----------------------------------------------------------|
|                       | TF                                                                                             | COUNTY                                                                                        | STAT             | E                                                        |
|                       |                                                                                                |                                                                                               |                  |                                                          |
|                       | ltom                                                                                           |                                                                                               |                  | Item                                                     |
|                       | nem                                                                                            |                                                                                               |                  |                                                          |
| DIV/# Division Title  |                                                                                                |                                                                                               | Division Title   |                                                          |
|                       |                                                                                                |                                                                                               | Difficient fills |                                                          |
| CLS# Class Title      |                                                                                                | CLS#                                                                                          | Class Title      |                                                          |
| Placing Award         | (s)                                                                                            | Placing                                                                                       | Award(s          | .)                                                       |
| Exhibitor Age Yr In F | ²rjt                                                                                           | Exhibitor Age                                                                                 | Yr In Prj        | t                                                        |
| Description           | 5-                                                                                             | Description                                                                                   |                  |                                                          |
| Color                 |                                                                                                | Color                                                                                         |                  |                                                          |
|                       |                                                                                                |                                                                                               |                  |                                                          |
|                       | p                                                                                              | 1                                                                                             |                  |                                                          |
|                       |                                                                                                |                                                                                               |                  |                                                          |
|                       |                                                                                                |                                                                                               |                  |                                                          |
|                       |                                                                                                |                                                                                               |                  |                                                          |
|                       |                                                                                                |                                                                                               |                  |                                                          |
|                       |                                                                                                |                                                                                               |                  |                                                          |
|                       |                                                                                                | L                                                                                             |                  |                                                          |
|                       |                                                                                                |                                                                                               |                  |                                                          |
| -                     | FairPlus!                                                                                      |                                                                                               |                  | FairPlus!                                                |
|                       | FairPlus!<br>Bv C & K Ventures<br>www.4HPlus.com                                               |                                                                                               |                  | FairPlus!<br>Bv C & K Ventures<br>www.4HPlus.com         |
| COUNTY STA            | FairPlus!<br>Bv C & K Ventures<br>www.4HPlus.com                                               |                                                                                               | STAT             | FairPlus!<br>Bv C & K Ventures<br>www.4HPlus.com         |
|                       | FairPlus!<br>Bv C & K Ventures<br>www.4HPlus.com                                               |                                                                                               |                  | FairPlus!<br>By C & K Ventures<br>www.4HPlus.com         |
| COUNTY STA            | FairPlus!<br>Bv C & K Ventures<br>www.4HPlus.com<br>TE                                         |                                                                                               | STAT             | FairPlus!<br>Bv C & K Ventures<br>www.4HPlus.com         |
| COUNTY STA            | FairPlus!<br>Bv C & K Ventures<br>www.4HPlus.com<br>TE                                         | COUNTY                                                                                        | STAT             | FairPlus!<br>Bv C & K Ventures<br>www.4HPlus.com         |
| COUNTY STA            | FairPlus!<br>Bv C & K Ventures<br>TE                                                           |                                                                                               | STAT             | FairPlus!<br>By C & K Ventures<br>www.HHPlus.com<br>TE   |
| COUNTY STA            | FairPlus!         Bv C & K Ventures         www.4HPlus.com         TE         Item             |                                                                                               | STAT             | FairPlus!<br>By C & K Ventures<br>www.4HPlus.com         |
| COUNTY STA            | FairPlus!         Bv C & K Ventures         www.4HPlus.com         TE         Item             | COUNTY DEPT. 4H-FFA-OC                                                                        | STAT             | FairPlus!<br>By C & K Ventures<br>www.4HPlus.com         |
| COUNTY STA            | FairPlus!<br>Bv C & K Ventures<br>TE<br>Item                                                   | COUNTY<br>DEPT. 4H-FFA-OC<br>DIV#<br>CLS#<br>Placing                                          | Division Title   | FairPlus!<br>By C & K Ventures<br>www.4HPlus.com<br>TE   |
| COUNTY STA            | FairPlus!           Bv C & K Ventures           TE           Item           s           o      | COUNTY<br>DEPT. 4H-FFA-OC<br>DIV#<br>CLS#<br>Placing<br>Exhibitor Age                         | Division Title   | FairPlus!<br>By C & K Ventures<br>www.HtPlus.com         |
| COUNTY STA            | FairPlus!         Bv C & K Ventures         TE         Item         Item         Prjt          | COUNTY<br>DEPT. 4H-FFA-OC<br>DIV#<br>CLS#<br>Placing<br>Exhibitor Age<br>Description          | STAT             | FairPlus!<br>By C & K Ventures<br>www.4HPlus.com         |
| COUNTY STA            | FairPlus!         Bv C & K Ventures         TE         Item         Item         Prjt          | COUNTY<br>DEPT. 4H-FFA-OC<br>DIV#<br>CLS#<br>Placing<br>Exhibitor Age<br>Description<br>Color | STAT             | FairPlus!<br>By C & K Ventures<br>www.HHPlus.com<br>TE   |
| COUNTY STA            | FairPlus!         Bv C & K Ventures         TE         Item         Item         9         (s) | COUNTY<br>DEPT. 4H-FFA-OC<br>DIV#<br>CLS#<br>Placing<br>Exhibitor Age<br>Description<br>Color | STAT             | FairPlus!<br>By C & K Ventures<br>www.HtPlus.com<br>Item |
| COUNTY STA            | FairPlus!           Bv C & K Ventures           TE           Item           Prjt               | COUNTY                                                                                        | STAT             | FairPlus!<br>By C & K Ventures<br>www.4HPlus.com<br>Item |
| COUNTY STA            | FairPlus!         Bv C & K Ventures         TE         Item         Item         Prjt          | COUNTY<br>DEPT. 4H-FFA-OC<br>DIV#<br>CLS#<br>Placing<br>Exhibitor Age<br>Description<br>Color | STAT             | FairPlus!<br>By C & K Ventures<br>www.HHPlus.com<br>TE   |
| COUNTY  STA           | FairPlus!         Bv C & K Ventures         TE         Item         (s)         ?rjt           | COUNTY<br>DEPT. 4H-FFA-OC<br>DIV#<br>CLS#<br>Placing<br>Exhibitor Age<br>Description<br>Color | STAT             | FairPlus!<br>By C & K Ventures<br>www.HHPlus.com<br>TE   |

Figure 2. Sample Item Tag Sheet

Contact a local printer to have paper scored vertically and horizontally for item tags. Some counties print State Fair item tags on different colored paper. This makes it easier to find exhibits at the end of State Fair.

#### **Tag Style**

Three tag styles are available. Be sure **tag style one** is selected. See Figure 3.

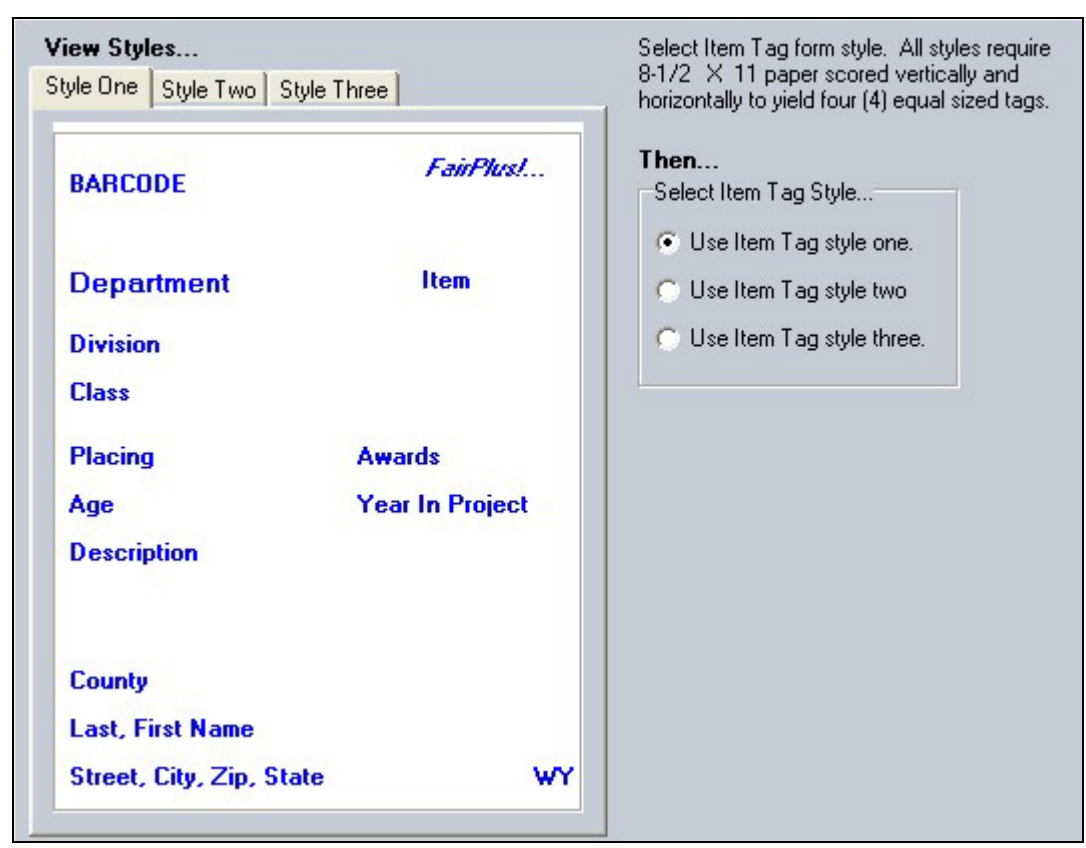

#### Figure 3. Tag Style

- 1. Click Go to > Exhibitors/Items > Item Tags > Tag Style.
- 2. Click Use Item Tag Style One.

**CAUTTON Do not** use the other tag styles. This sets the tag style for the State Fair item tags. Using the other styles does not print the bar code and other information needed at the Wyoming State Fair.

#### **Tag Printing**

1. Click Go to > Exhibitors/Items > Item Tags > Tag Printing. See Figure 4.

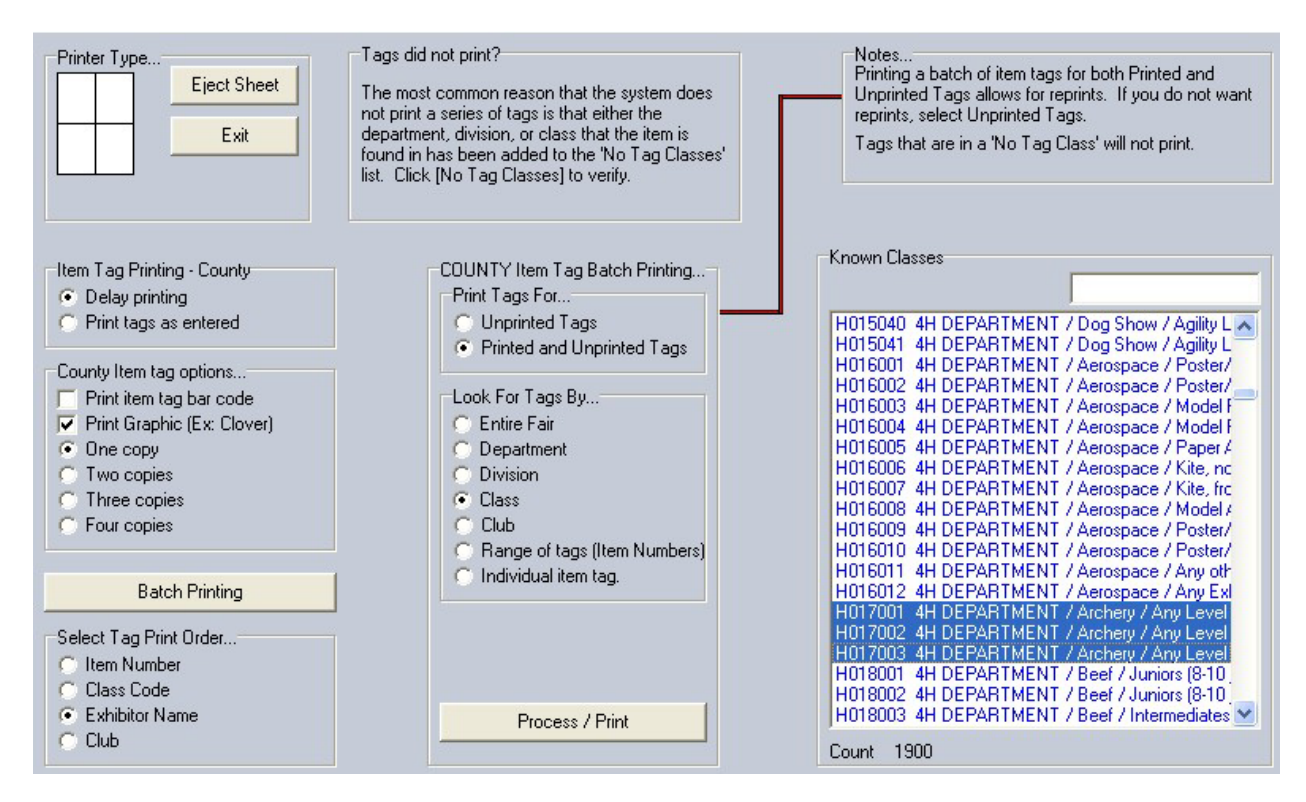

#### Figure 4. Tag Printing

- 2. Click the **Print item tag bar code** box when using scanner posting.
- 3. The **Print Graphic** can be unchecked if the 4-H clover is not wanted on the item tags.
- 4. Additional copies can be printed. Some county fairs will print two copies with the second copy being used as a receipt.
- 5. Click the **Batch Printing** button.
- 6. Click the **desired option** in the *Tag Print Order* section: item number, class code, exhibitor name, or club.
- 7. Select Unprinted Tags or Printed and Unprinted Tags.
- 8. Select if tags are to be printed for the entire fair, department, division, class, club, or individual item tag.
- 9. Click the **Process/Print** button.
- 10. Check the graphic in the *Printer Type* section. Before a page prints, all four boxes in the graphic must be gray. Click the **Eject Sheet** button to print a tag sheet with less than 4 tags. See Figure 5 on page 5 for a printed item tag.

If tags are not printing, check the No Tag Class list to make sure that a department, division, or class was not added by mistake.

|                           |             | FairPlus!<br>By C & K Ventures<br>www.4HPlus.com |  |  |
|---------------------------|-------------|--------------------------------------------------|--|--|
| COUNTY XXX                | STATE       |                                                  |  |  |
| H G O S 4 3 0             | 0           | 00000008                                         |  |  |
| DEPT. 4H-FFA-OC ID Number |             | Item                                             |  |  |
| 0 5 6 Rifle               |             |                                                  |  |  |
| DIV# Div                  | ision Title |                                                  |  |  |
| 0 0 2 Any Level 2 exhib   | it - Ages   | 11-13                                            |  |  |
| CLS# Cla                  | ss Title    |                                                  |  |  |
| Placing                   | Award(s)    |                                                  |  |  |
| Exhibitor Age8            | Yr In Prjt  | 01                                               |  |  |
| Description               |             |                                                  |  |  |
| Color                     |             |                                                  |  |  |
|                           |             |                                                  |  |  |
| Goshen                    |             |                                                  |  |  |
| Appleseed, Johnny         |             |                                                  |  |  |
| Jellystone, WY 8700       | 0-0000      |                                                  |  |  |

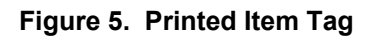

#### Individual Item Tag

One item tag can be printed from the Exhibitors screen. This is useful when an exhibitor has lost an item tag, and it needs to be reprinted.

- 1. Click Go to > Exhibitors/Items > Exhibitors > Individual (Normal Method).
- 2. Select the exhibitor.
- 3. Highlight the item that needs an item tag. See Figure 6 on page 6.

#### Item Tag Printing

| Enter/Select Exhibitor              | Find                  | Current 4H                       | Fair Exhibitor list                 |              |
|-------------------------------------|-----------------------|----------------------------------|-------------------------------------|--------------|
| 0 C 4H Member >> 4H Exhibitor       |                       | ld                               | Name                                |              |
| 17 C 4H Club >> 4H Exhibitor        | State Fair Unly 0     | GOS4022                          | Adamson, Adam                       | ~            |
| 117 • 4H Exhibitor EnterNew         | I ag Printing         | GOS3801                          | Adventurer, Aladdin                 |              |
| 11 C FFA Exhibitor EnterNew         | Manual Back Tag       | G054300                          | Appleseed, Johnny<br>Beadle, Shoopy |              |
| 4 🔿 Open Class Exhibitor 🛛 EnterNew | Auto Optional         | GOS4279                          | Bear, BooBoo                        |              |
|                                     | Print OCE Age         | GOS4296                          | Bear, Cindy                         |              |
|                                     |                       | GUS42/8                          | Beat, Yogi<br>Reethoven Schroeder   |              |
|                                     |                       | GOS4280                          | Bell, Tinker                        |              |
| 5113 B.                             |                       | G0S4251                          | Big Red Dog, Clifford               |              |
| Exhibitor Data                      | ы                     | 6054282                          | Bird, Hoad Hunner<br>Brown, Charlie |              |
|                                     |                       | GOS3601                          | Brown, Sally                        |              |
| GUS4300 Appleseed John              | iny                   | GOS3628                          | Bunny, Bugs                         |              |
| Phone SSN Age                       | Grade 4H Year Gen     | der 6054281<br>6053911           | Canary, I weety<br>Cat. Dilbert     |              |
| (307)349-1298                       | 3 1 M                 | GOS3597                          | Cat, Slyvester                      | ✓            |
| Street City                         | State Zip             |                                  |                                     |              |
| 123 Main Jellystone                 | WY 87000-0000         |                                  |                                     |              |
| Back Tag Number Representing Club   |                       |                                  |                                     |              |
| GOS112 Bunny Round-Up \             | Youth Club            | Palas Ed                         | aa                                  |              |
|                                     |                       |                                  |                                     |              |
| Exhibitor Items                     |                       |                                  |                                     | Teo Printing |
| Item Count 2 00000000               | H056002 4H DEPARTME   | NT Rifle Any Level 2 exhibit - A | lges 11-13                          | Status       |
| Add New Item(s) Enter Project(s)    | I HUSZUUT AH DEPARTME | NT Robotics Juniors (8-10 yrs (  | old) - 1st or 2nd yr in<br>Rrint I  | Item Teg     |
|                                     |                       |                                  |                                     | tom rug      |
| Uptional Info                       |                       |                                  | Eiec                                | t Sheet      |
| Delete Item                         |                       |                                  |                                     |              |

Figure 6. Individual Item Tag

- 4. Click the **Print Item Tag** button.
- 5. Click the **Eject Sheet** button.

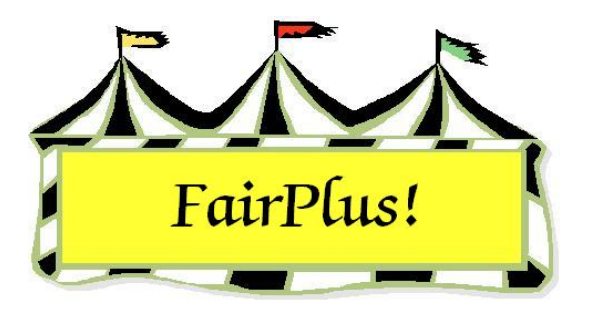

## **Exhibitor Lists**

Exhibitor lists can be printed for 4-H, FFA, or Open Class exhibitors.

Click Go to > Exhibitors/Items > Exhibitor Lists > By Exhibitor Type. See Figure
 1.

| Print List For                            | 1 |
|-------------------------------------------|---|
| 4H Exhibitors                             |   |
| C FFA Exhibitors                          |   |
| Open Class Exhibitors                     |   |
| C Individual Exhibitor                    |   |
| Sort By                                   | 1 |
| Name                                      |   |
| 🔿 Club                                    |   |
| County                                    |   |
| Format                                    |   |
| Normal                                    |   |
| C Individual Exhibitor Pages              |   |
| Scope                                     |   |
| <ul> <li>Exhibitors with Items</li> </ul> |   |
| All Exhibitors                            |   |

#### Figure 1. Exhibitor List by Type

- 2. Click the radio button for the **list of exhibitors** wanted.
- 3. Select by **name** or **club** for 4-H exhibitors.
- 4. Select **normal** or **individual exhibitor pages** in the *Format* section. The normal option prints a continuous list. See Figure 2. The individual exhibitor page prints each exhibitor's information on a separate page. See Figure 3.
- 5. Select exhibitors with items or all exhibitors in the Scope section.

#### 6. Click the **Process/Print** button.

| Exhibitor Li | st                   |                                                                                |                                                           | 4/19/2006 Page 1                                                                                                    |
|--------------|----------------------|--------------------------------------------------------------------------------|-----------------------------------------------------------|----------------------------------------------------------------------------------------------------|
| ld           | Name                 | Phone<br>Item                                                                  | Grade<br>Class                                            | Club<br>Description                                                                                                    |
| GOS4022      | Adamson, Adam        | (307)234-9878<br>000000003<br>000000004<br>000000005<br>000000006<br>000000007 | 10<br>H017002<br>H049002<br>H045002<br>H056002<br>H061002 | GOS103 Bent Barrels Crooked Arrows<br>Any Level 2 Exhibit - Ages 11-13<br>Any Level 2 exhibit - Ages 11-13<br>Any Level 2 exhibit - Ages 11-13<br>Any Level 2 exhibit - Ages 11-13<br>Any Level 2 exhibit - Ages 11-13 |
| GOS4300      | Appleseed, Johnny    | (307)349-1298<br>000000008<br>000000020                                        | <b>3</b><br>H056002<br>H057001                            | GOS112 Bunny Round-Up Youth Club<br>Any Level 2 exhibit - Ages 11-13<br>Juniors (8-10 yrs old) - 1st or 2nd yr in project                                                                                              |
| GOS4202      | Beethoven, Schroeder | (307)349-8723<br>000000009<br>000000010                                        | <b>3</b><br>H056002<br>H017002                            | GOS103 Bent Barrels Crooked Arrows<br>Any Level 2 exhibit - Ages 11-13<br>Any Level 2 Exhibit - Ages 11-13                                                                                                    |

#### Figure 2. Normal Exhibitor List

| Exhibitor   | List                 |                                                                                       |                                                           | 4/19/2006 Page 1                                                                                                    |
|-------------|----------------------|---------------------------------------------------------------------------------------|-----------------------------------------------------------|----------------------------------------------------------------------------------------------------|
| ld          | Name                 | Phone<br>Item                                                                         | Grade<br>Class                                            | Club<br>Description                                                                                                    |
| GOS4022     | Adamson, Adam        | (307)234-9878<br>00000003<br>00000004<br>00000005<br>00000006<br>00000006<br>00000007 | 10<br>H017002<br>H049002<br>H045002<br>H056002<br>H061002 | GOS103 Bent Barrels Crooked Arrows<br>Any Level 2 Exhibit - Ages 11-13<br>Any Level 2 exhibit - Ages 11-13<br>Any Level 2 exhibit - Ages 11-13<br>Any Level 2 exhibit - Ages 11-13<br>Any Level 2 exhibit - Ages 11-13 |
| Exhibitor   | List                 |                                                                                       |                                                           | 4/19/2006 Page 2                                                                                                    |
| ld          | Name                 | Phone<br>Item                                                                         | Grade<br>Class                                            | Club<br>Description                                                                                                    |
| GOS4300     | Appleseed, Johnny    | (307)349-1298<br>000000008<br>000000020                                               | 3<br>H056002<br>H057001                                   | GOS112 Bunny Round-Up Youth Club<br>Any Level 2 exhibit - Ages 11-13<br>Juniors (8-10 yrs old) - 1st or 2nd yr in project                                                                                              |
| Exhibitor L | .ist                 |                                                                                       |                                                           | 4/19/2006 Page 3                                                                                                    |
| ld          | Name                 | Phone<br>Item                                                                         | Grade<br>Class                                            | Club<br>Description                                                                                                    |
| GOS4202     | Beethoven, Schroeder | (307)349-8723<br>000000009<br>000000010                                               | 3<br>H056002<br>H017002                                   | GOS103 Bent Barrels Crooked Arrows<br>Any Level 2 exhibit - Ages 11-13<br>Any Level 2 Exhibit - Ages 11-13                                                                                                    |

Figure 3. Individual Exhibitor List

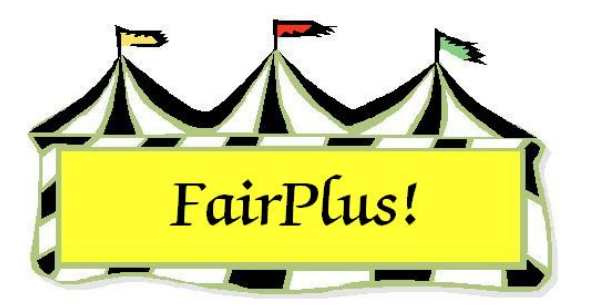

## **Address List**

The address list provides a list of exhibitor's names and addresses that are entered in a selected department. See Figure 1.

|   |         | FairPlus! Departm    | ent Exhibitor Address List | 4          | 4/19/2006 | Page 1    |
|---|---------|----------------------|----------------------------|------------|-----------|-----------|
| H | GOS4022 | Adamson, Adam        | 355 Grand                  | Jellystone | WY        | 87000-001 |
| H | GOS4300 | Appleseed, Johnny    | 123 Main                   | Jellystone | WY        | 87000-001 |
| H | GOS4202 | Beethoven, Schroeder | 181 1st St                 | Jellystone | WY        | 87000-001 |

#### Figure 1. Exhibitors Address List

- 1. Click Go to > Exhibitors/Items > Exhibitor Lists > Address List by Department.
- 2. Highlight the **department**. Click the **All** button to select all departments.
- 3. Click the **Process/Print** button.

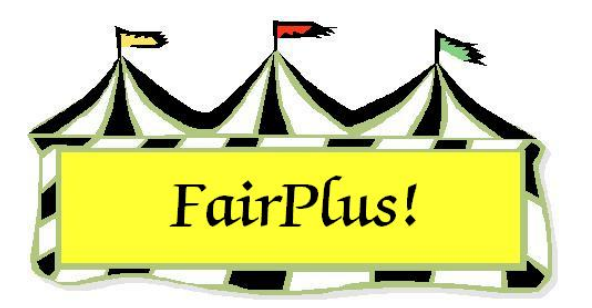

## **Mailing Labels**

Exhibitor mailing labels can be printed using Avery 5160 laser labels.

1. Click Go to > Exhibitors/Items > Exhibitor Lists > Mailing Labels. See Figure 1.

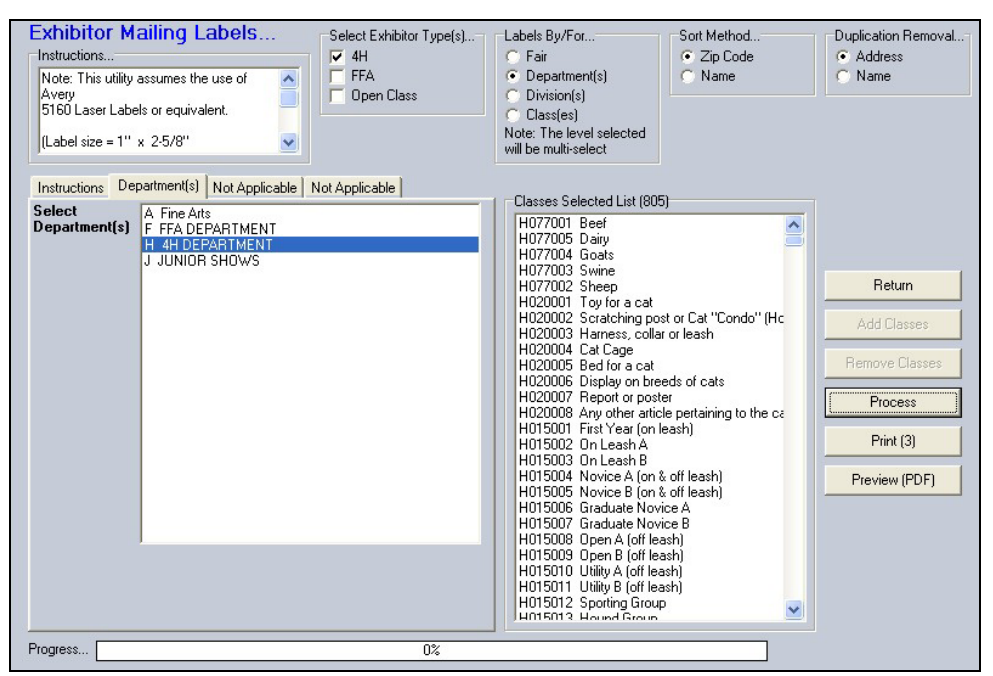

#### Figure 1. Mailing Labels

- 2. Select the desired exhibitor types.
- 3. Select fair, department, division, or class in the Labels By/For section.
- 4. Select the actual **department**, **division**, or **class** in the tab area. Figure 1 shows the 4-H department selected.
- 5. Click the Add Classes button.
- 6. Select **zip code** or **name** in *Sort Method*.
- 7. Remove duplicate records by selecting address or name.
- 8. Click **Process**.
- 9. The number of labels displays in the **Print** button. Click **Print** to print the labels.

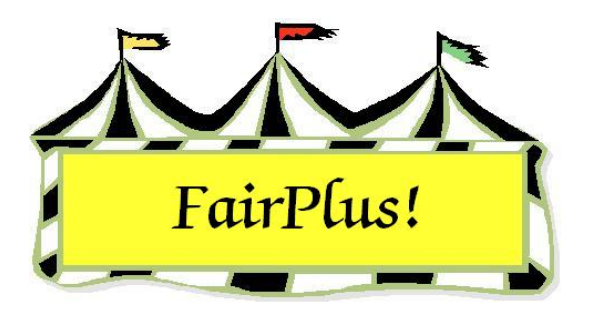

# Exhibitor Items View/Delete

The view/delete menu displays a list of all exhibitors currently entered in the fair. The list can be sorted by item, name, or class. Select an item to display the exhibitors information which includes: item number, exhibitor ID, exhibitor name, item class, method, placing, awards, earnings, fees, balance due, and available optional information.

#### 1. Click Go to > Exhibitors/Items > Item Utilities > View/Delete. See Figure 1.

| Select Item by    |                      | Item           | Exhibitor Id  | Ex        | khibitor Name    |    |
|-------------------|----------------------|----------------|---------------|-----------|------------------|----|
| Item              | Return               | 00000020       | GUS4300       | JA        | ppieseed, Johnny |    |
|                   |                      | Item Class     | Premium Clas  | ss Mi     | ethod            |    |
| Name              | Delete               | H057001        | S001001       | S         | 001001           |    |
| Class             |                      | Placing Awards | Item          | Class Fee | e Exb. Balance   |    |
| 00000003 H017002  | 2 Adamson, Adam      |                | Earnings      |           | Due              |    |
| 000000004 H049002 | 2 Adamson, Adam      |                | 0.00          | 0.00      | 0.00 🔽 State Fai | T. |
| 00000005 H045002  | 2 Adamson, Adam      |                |               |           |                  |    |
| 00000006 H056002  | Adamson, Adam        |                |               |           |                  |    |
| 000000007 H051002 | 2 Adamson, Adam      |                | Optional Info | rmation   |                  |    |
|                   | Appleseed, Johnny    |                |               |           |                  |    |
| 00000009 H056002  | Reethoven Schroeder  | Description    |               | Small rot | bot              |    |
| 000000010 H017002 | Beethoven, Schroeder | Color          |               | black     |                  |    |
| 000000019 A001001 | Cleaver, Ward        |                |               |           |                  |    |
| 000000011 F002004 | Hood, Robin          |                |               |           |                  |    |
| 000000015 A001002 | P. Huxtable, Claire  |                |               |           |                  |    |
| 000000016 A001004 | Huxtable, Claire     |                |               |           |                  |    |
| 00000017 A001006  | Huxtable, Claire     |                |               |           |                  |    |
| 00000018 A001001  | Huxtable, Claire     |                |               |           |                  |    |
| 00000014 F002004  | Ligniyear, Buzz      |                |               |           |                  |    |

#### Figure 1. View/Delete Exhibitor Items

- 2. Click the Item, Name, or Class button to display the exhibitors.
- 3. Highlight an exhibitor's item to display the information.

The Review Livestock Data is active when the item is associated with a livestock method. The optional data for an entry can be added or edited.

4. Click **Delete** to delete an entry.

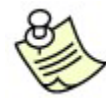

An exhibitor's item can also be deleted from the Exhibitors screen. See Figure

2.

| Enter/Select Exhibitor<br>0 C 4H Member >> 4H Exhibitor<br>17 C 4H Club >> 4H Exhibitor<br>117 C 4H Exhibitor EnterNew<br>11 C FFA Exhibitor EnterNew<br>4 © Open Class Exhibitor EnterNew | Find       01         State Fair Only       01         Tag Printing       01         Manual Back Tag       01         Auto Optional       01         Auto Livestock       01         Print OCE Age       01 | Current 0<br>Id<br>0 CE 0000<br>0 CE 0000<br>0 CE 0000<br>0 CE 0000<br>1                                                       | pen Class Fair Exhibito<br>Name<br>Cleaver, Ward<br>Farmer, Barbara<br>Huxtable, Claire<br>Stivic, Gloria | r list                                   |
|----------------------------------------------------------------------------------------------------|----------------------------------------------------------------------------------------------------|----------------------------------------------------------------------------------------------------|----------------------------------------------------------------------------------------------------|------------------------------------------|
| Exhibitor Data<br>Id Last First                                                                                                    | MI                                                                                                    |                                                                                                    |                                                                                                    |                                          |
| OCE0002 Huxtable Clair                                                                                                    | e J                                                                                                    |                                                                                                    |                                                                                                    |                                          |
| Phone         SSN         Age           307-298-3748                                                                                                    | Grade 4H Year Geno                                                                                                    | ler                                                                                                    |                                                                                                    |                                          |
| Street City<br>707 Main Jellystone                                                                                                    | State         Zip           WY         87000                                                                                                    |                                                                                                    |                                                                                                    |                                          |
| Back Tag Number Representing Club                                                                                                    |                                                                                                    |                                                                                                    |                                                                                                    |                                          |
|                                                                                                    |                                                                                                    | Delete E:                                                                                                    | xhibitor                                                                                                  | Exit                                     |
| Exhibitor Items Item Count 4 00000001 000000001 000000001 000000001 000000                                                                                                    | 5 A001002 Fine Arts Paintin<br>5 A001004 Fine Arts Paintin<br>7 A001006 Fine Arts Paintin<br>8 A001001 Fine Arts Paintin                                                                                    | g & Drawing-Professional Anir<br>g & Drawing-Professional Plar<br>g & Drawing-Professional Peo<br>g & Drawing-Professional Sce | nal-Oil/Acrylic<br>ht World-Oil/Acrylic<br>ple-Oil/Acrylic<br>nery-Oil/Acrylic                            | Tag Printing<br>Status<br>Print Item Tag |

Figure 2. Delete Exhibitor's Item from Exhibitors Screen

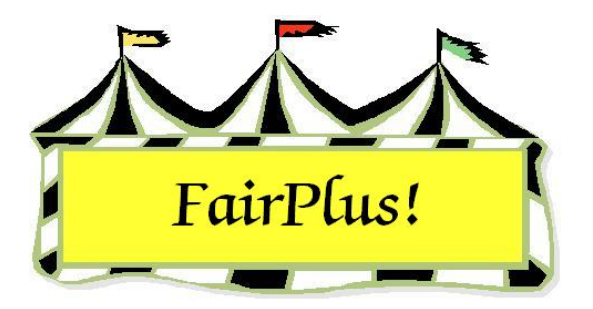

# Counts by 4-H Club

The item count report shows the number of exhibitor items by 4-H club. See Figure 1.

| 8 8<br>8 19 | Goshen Co | ounty Level Item Count Report (                                                            | By Club)                                          | 4/20/2006             | Page 1 |
|-------------|-----------|--------------------------------------------------------------------------------------------|---------------------------------------------------|-----------------------|--------|
|             |           | This report was processed at the fair<br>class/lot. Due to this, the class/lot lis<br>Club | level which inc<br>sting will be sk<br>Item Count | cludes every<br>ipped |        |
|             |           | Adventurous Pioneers                                                                       | 0                                                 |                       |        |
|             |           | Bear Creek Guys And Gals                                                                   | 0                                                 |                       |        |
|             |           | Bent Barrels Crooked Arrows                                                                | 7                                                 |                       |        |
|             |           | Bunny Round-Up Youth Club                                                                  | 2                                                 |                       |        |
|             |           | Cloverbuds                                                                                 | 0                                                 |                       |        |
|             |           | Dogs Unlimited                                                                             | 0                                                 |                       |        |
|             |           | Gleaners Union                                                                             | 0                                                 |                       |        |
|             |           | Huntley Farm And Home Builders                                                             | 0                                                 |                       |        |
|             |           | Kanine Kids                                                                                | 0                                                 |                       |        |
|             |           | Lingle Aggies                                                                              | 0                                                 |                       |        |
|             |           | Lingle Livestockers                                                                        | 0                                                 |                       |        |
|             |           | Lone Riders                                                                                | 0                                                 |                       |        |
|             |           | Lone Star                                                                                  | 0                                                 |                       |        |
|             |           | Plainview Livestock Club                                                                   | 0                                                 |                       |        |
|             |           | Prairie Center                                                                             | 0                                                 |                       |        |
|             |           | Red Cloud                                                                                  | 0                                                 |                       |        |
|             |           | Redbill                                                                                    | 0                                                 |                       |        |
|             |           | Rough Riders                                                                               | 0                                                 |                       |        |
|             |           | Rowdy Wranglers                                                                            | 0                                                 |                       |        |
|             |           | Total Item Count:                                                                          | 9                                                 |                       |        |

Figure 1. Counts by 4-H Club

- 1. Click Go to > Exhibitors/Items > Item Utilities > Counts by 4-H Club.
- 2. Select **fair**, **department**, **division**, or **classes**. When selecting by division or classes, highlight the division or classes to include in the report.
- 3. Check Print Classes to include class information.

Classes do not print when the report is selected at the fair level. Goshen County Level Item Count Report (By Club) 4/20/2006 Page 1 4 4 少川之 Class Code Title Any Level 1 Exhibit - Ages 8-10 Any Level 2 Exhibit - Ages 11-13 Any Level 3 Exhibit - Ages 14-19 H017001 H017002 H017003 Club Item Count Adventurous Pioneers 0 Bear Creek Guys And Gals 0 Bent Barrels Crooked Arrows 2 Bunny Round-Up Youth Club 0 Cloverbuds 0 **Dogs Unlimited** 0 0 **Gleaners Union** Huntley Farm And Home Builders 0 Kanine Kids 0 Lingle Aggies 0 0 Lingle Livestockers Lone Riders 0 Lone Star 0 Plainview Livestock Club 0 Prairie Center 0 Red Cloud 0 Redbill 0 Rough Riders 0 Rowdy Wranglers 0 2 Total Item Count:

Figure 2. Print Classes Report Option

 Click the Add Classes button. A selected class count displays. Click View/Remove Classes to review the classes included.

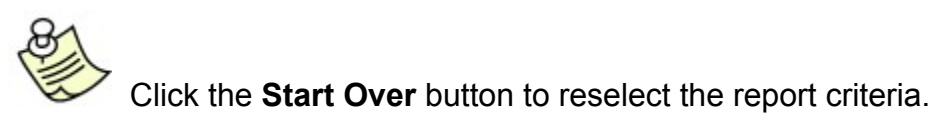

5. Click **Process/Print**.

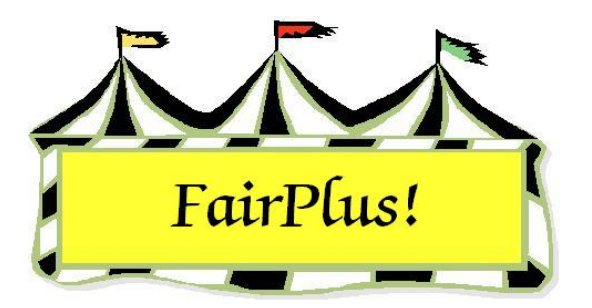

## **Change Item's Exhibitor**

The exhibitor can be changed on an item with this utility. Make a note of the new exhibitor's ID before starting this process.

- 1. Click Go to > Exhibitors/Items > Item Utilities > Change Item's Exhibitor. See
  - Figure 1.

| Select Item by                        | Item              |                   |
|---------------------------------------|-------------------|-------------------|
| Item                                  | Number            |                   |
|                                       | 00000000          |                   |
| Name                                  | 00000006          | Return            |
|                                       |                   |                   |
|                                       |                   | Change Exhibitor! |
| 000000003 H017002 Adamson, Adam 🛛 🔨   | Current           |                   |
| 000000004 H049002 Adamson, Adam 🦷     | Exhibitor Id      |                   |
| 000000005 H045002 Adamson, Adam       |                   |                   |
| 000000006 H056002 Adamson, Adam       | GOS4022           |                   |
| 000000000 H050002 Adamson, Adam       |                   |                   |
| 000000000 H057001 Applessed Johnny    | Current           |                   |
| 000000020 H057001 Appleseed, Johnny   | Exhibitor Name    |                   |
| 000000010 H017002 Beethoven, Schroe   | Adamson, Adam     |                   |
| 000000021 J003001 Cat, Dilbert        |                   |                   |
| 000000022 J003001 Chipmunk, Chip      |                   |                   |
| 000000019 A001001 Cleaver, Ward       |                   |                   |
| 00000023 J003001 Collie, Lassie       | New               |                   |
| 000000024 J003001 Cowboy, Woody       | Exhibitor Id      |                   |
| UUUUUUU25 JUU3UU1 Flintstone, Pebbles | G0.\$4300         |                   |
| 000000025 1002004 Hood, Robin         |                   |                   |
| 000000026 3003001 Hood, Hobin         | New Exhibitor     |                   |
| 000000016 A001002 Huxtable Claire     | Name              |                   |
| 000000017 A001006 Huxtable, Claire    |                   |                   |
| 000000018 A001001 Huxtable, Claire 🗸  | Appleseed, Johnny |                   |
|                                       |                   |                   |
| Count 31                              |                   |                   |
|                                       |                   |                   |

#### Figure 1. Change Item's Exhibitor

- 2. Click the Item, Name, or Class button to display the list of exhibitors.
- 3. Highlight the **item**. The item number, current exhibitor ID, and current exhibitor name display.
- 4. Type the **ID number** of the new exhibitor in the New Exhibitor ID field.
- 5. Press **Tab**. The new exhibitor's name displays.

- 6. Click the **Change Exhibitor** button.
- 7. Click **OK** to confirm the change.

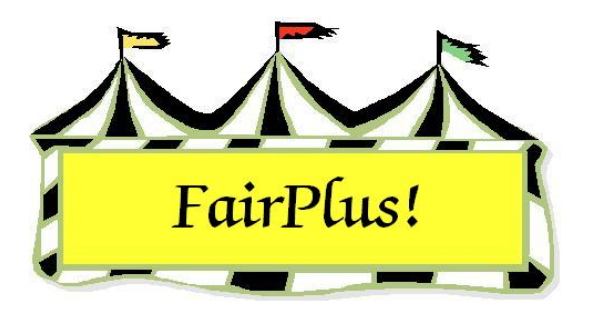

# Move Single Item to Another Class

Moving an item removes it from the current class and adds it to the new class. The item is no longer in the original class where it was entered. This utility is good to use when an item was entered in the wrong class.

 Click Go to > Exhibitors/Items > Item Utilities > Move Single Item to Another Class. See Figure 1.

| Select Item To MOVE                                                                                                    | ltem<br>Number               |
|----------------------------------------------------------------------------------------------------|------------------------------|
|                                                                                                    | 00000025                     |
| Select Item by                                                                                                    | 10 - <del>11</del>           |
| Item                                                                                                    | Current Class<br>Code        |
| Name                                                                                                    | J003001                      |
| Class 000000003 H017002 Adamson, Adam                                                                                                    | Current Class<br>Title       |
| 000000005 H045002 Adamson, Adam<br>000000005 H045002 Adamson, Adam                                                                                                    | Market Steer                 |
| 000000006 H056002 Adamson, Adam<br>000000007 H061002 Adamson, Adam<br>000000008 H056002 Appleseed, Johnny<br>000000020 H057001 Appleseed, Johnny<br>000000009 H056002 Beethoven, Schroeder | New Class<br>Code<br>J003015 |
| 000000010 H017002 Beethoven, Schroeder<br>000000021 J003001 Cat, Dilbert<br>000000022 J003001 Chipmunk, Chip<br>000000019 A001001 Cleaver Ward                                             | New Class<br>Title           |
| 000000023 J003001 Collie, Lassie<br>000000024 J003001 Collie, Voodu                                                                                                    | Market Beef - Heifer         |
| 000000025 J003001 Flintstone Pebbles                                                                                                    |                              |
| 000000011 P002004 H000, N00IN                                                                                                    |                              |

#### Figure 1. Move Single Item

- 2. Click Item, Name, or Class to display the exhibitors' list.
- 3. Highlight the **desired item**. The item number, current class code, and current class title display.
- 4. Type the new class code. Press Tab. The new class title displays.
- 5. Click the **Process Item** button.

#### 6. Click **OK** at the confirm message.

Figure 2 shows the item is now in class J003015 instead of the original J003001.

| Enter/Select Exhibitor                                                                                                    | Find                                                                                                    | Current 4H Fair Exhibitor list                                                                                                    |  |  |  |
|----------------------------------------------------------------------------------------------------|----------------------------------------------------------------------------------------------------|----------------------------------------------------------------------------------------------------|--|--|--|
| C 4H Member >> 4H Exhibitor     C 4H Club >> 4H Exhibitor     C 4H Club >> 4H Exhibitor     EnterNe     C 0pen Class Exhibitor     EnterNe | State Fair Only     Off       Tag Printing     Off       Manual Back Tag     Off       Auto Optional     Off       Auto Livestock     Off       Print OCE Age     On | Id Name<br>GOS3707 Duck, Daisy<br>GOS3707 Duck, Daisy<br>GOS3639 Duck, Donald<br>GOS4293 Duck, Huey<br>GOS4247 Duck, Louie<br>GOS4247 Duck, Louie<br>GOS4261 Explorer, Dora<br>GOS4261 Explorer, Dora<br>GOS4261 Finn, Huckleberry<br>GOS4260 Fish, Flounder<br>GOS4249 Finhstone, Fred |  |  |  |
| Id Last<br>GDS4209 Flintstone<br>Phone SSN /<br>(307)334-2606                                                                              | First MI<br>Pebbles J<br>Age Grade 4H Year Gender<br>14 9 1 F                                                                                                    | GOS4205 Finistone, Febles<br>GOS4265 Finistone, Wilma<br>GOS4254 Friendly Ghost, Casper<br>GOS4145 Fudd, Elmer<br>GOS4193 Grunge, PigPen<br>GOS3687 Gypsy, Esmeralda<br>GOS3800 Hood, Robin                                                                                             |  |  |  |
| Street City<br>PD Box 233 Jellyston                                                                                                    | State         Zip           e         WY         87000-0000                                                                                                    |                                                                                                    |  |  |  |
| Back Tag Number Representing Club GOS108 Huntley Fam                                                                                       | n And Home Builders                                                                                                    | Delete Exhibitor Exit                                                                                                    |  |  |  |
| Exhibitor Items<br>Item Count 1 0000<br>Add New Item(s) Enter Project(s)<br>Optional Info<br>Delete Item                                   | 00025 J003015 JUNIOR SHOWS MARKET                                                                                                    | BEEF Market Beef - Heifer Status Print Item Tag Eject Sheet                                                                                                    |  |  |  |

Figure 2. Results of Moving an Item

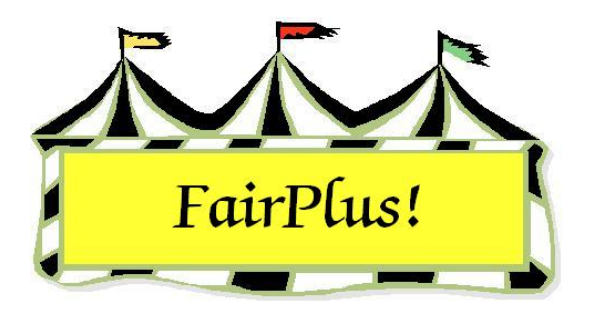

# Copy Single Item to Another Class

Copying an item keeps it in the current class and adds it to the new class. The item remains in the original class where it was entered. This utility is good to use to add an item to a showmanship class.

 Click Go to > Exhibitors/Items > Item Utilities > Copy Single Item to Another Class. See Figure 1.

| Select Item To COPY                                                                                                    | Item<br>Number<br>000000026                                                                                                    |
|----------------------------------------------------------------------------------------------------|----------------------------------------------------------------------------------------------------|
| Select Item by                                                                                                    | and the second second sec |
| Item                                                                                                    | Current Class<br>Code                                                                                                    |
| Name                                                                                                    | J003001                                                                                                    |
| Class<br>000000003 H017002 Adamson, Adam<br>000000004 H049002 Adamson, Adam<br>000000005 H045002 Adamson, Adam<br>000000006 H056002 Adamson, Adam<br>000000007 H061002 Adamson, Adam                                                                                                    | Current Class<br>Title<br>Market Steer<br>New Class                                                                                                    |
| 000000008 H056002 Appleseed, Johnny                                                                                                    | Code                                                                                                    |
| 000000020 H057001 Appleseed, Johnny<br>000000009 H056002 Beethoven, Schroeder                                                                                                    | H078014                                                                                                    |
| 000000010 H017002 Beethoven, Schroeder<br>000000021 J003001 Cat, Dilbert<br>000000022 J003001 Chipmunk, Chip                                                                                                    | New Class<br>Title                                                                                                    |
| 000000019 A001001 Cleaver, Ward<br>000000023 J003001 Collie, Lassie<br>000000024 J003001 Cowboy, Woody<br>000000025 J003015 Flintstone, Pebbles<br>000000025 J003001 Hood, Robin<br>000000025 J003001 Hood, Robin<br>000000015 A001002 Huxtable, Claire<br>000000016 A001004 Huxtable, Claire | Beef Cattle - Intermediate                                                                                                    |

#### Figure 1. Copy Single Item

- 2. Click Item, Name, or Class to display the exhibitors' list.
- 3. Highlight the **desired item**. The item number, current class code, and current class title display.
- 4. Type the new class code. Press Tab. The new class title displays.

- 5. Click the **Process Item** button.
- 6. Click **OK** at the confirm message.

Figure 2 shows the item is now in class J003001 and H078014.

| Enter/Select Exhibitor                                                                                                    | Find                                                                                                   |                                                                                                    | Current 4H Fair Exhibitor list                                                                                                   |                                                                                                    |              |
|----------------------------------------------------------------------------------------------------|----------------------------------------------------------------------------------------------------|----------------------------------------------------------------------------------------------------|----------------------------------------------------------------------------------------------------|----------------------------------------------------------------------------------------------------|--------------|
| 1 C 4H Member >> 4H Exhibitor                                                                                                    |                                                                                                    | the second second second second second second second second second second second second second second second se | Id                                                                                                    | Name                                                                                                    |              |
| 17       C       4H       Club >> 4H       Exhibitor         117       Image: Head of the state of the state o | State Fair Unly<br>Tag Printing<br>Manual Back Tag<br>Auto Optional<br>Auto Livestock<br>Print OCE Age | Off<br>Off<br>Off<br>Off<br>Off<br>On                                                                           | GDS3688<br>GDS4261<br>GDS4261<br>GDS4260<br>GDS4269<br>GDS4249<br>GDS4248<br>GDS4248<br>GDS4254<br>GDS4145<br>GDS4195<br>GDS4195 | Elephant, Dumbo<br>Explorer, Dora<br>Finn, Huckleberry<br>Fish, Flounder<br>Flintstone, Fred<br>Flintstone, Pebbles<br>Flintstone, Wilma<br>Friendly Ghost, Casper<br>Fudd, Elmer<br>Grunge, PigPen |              |
| Id Last First                                                                                                    |                                                                                                    | MI                                                                                                    | GOS3687                                                                                                    | Hood, Robin                                                                                                    |              |
| GOS3800 Hood Rob                                                                                                    | in                                                                                                    | M                                                                                                    | GOS3912                                                                                                    | Hook, Captain                                                                                                    |              |
| Phone         SSN         Age           [307]394-0239         253-83-1624         12                                                                                                    | Grade 4H Year<br>7 5                                                                                   | Gender<br>M                                                                                                    | GOS4295<br>GOS3179<br>GOS3839                                                                                                    | Hounds, Huckleberry<br>Jetson, Astro<br>Jetson, Elroy                                                                                                    |              |
| Street City                                                                                                    | State Zip                                                                                              |                                                                                                    |                                                                                                    | serirein                                                                                                    |              |
| 412 2nd St Jellystone                                                                                                    | WY 87000-                                                                                              | 0000                                                                                                    |                                                                                                    |                                                                                                    |              |
| Back Tag Number Representing Club                                                                                                    |                                                                                                    |                                                                                                    |                                                                                                    |                                                                                                    |              |
| GOS130 Kanine Kids                                                                                                    |                                                                                                    |                                                                                                    | Delete Exh                                                                                                    | ibitor Exit                                                                                                    |              |
| Exhibitor Items                                                                                                    |                                                                                                    |                                                                                                    |                                                                                                    |                                                                                                    | Tao Drinting |
| Item Count         2         00000002           ⅆ New Item(s)         Enter Project(s)         00000003           Optional Info         Livestock Info         00000003                                                                                                    | 5 J003001 JUNIOR SH<br>5 H078014 4H DEPAF                                                              | HOWS MARKET BEEF M<br>ITMENT Showmanship B                                                                      | farket Steer<br>Jeef Cattle -                                                                                                    | Intermediate Pri                                                                                                    | Status       |

Figure 2. Results of Copying an Item

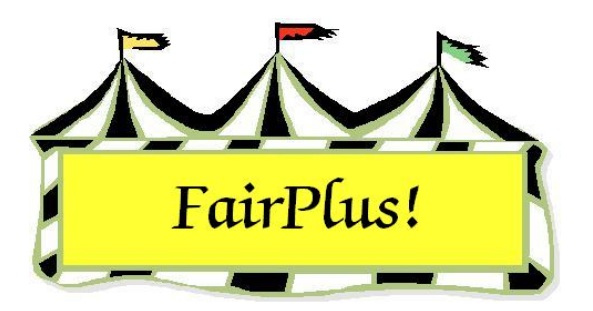

# Copy All Items in a New Class

The Copy All Items in a New Class utility copies items from one class to another for all the exhibitors in the original class. Use it, for example, when exhibitors in a livestock class are also in a showmanship class. Copying an item keeps it in the current class and adds it to the new class. Make a note of the destination class before starting this process.

- 1. Click Go to > Exhibitors/Items > Item Utilities > Copy/Create All Items in a New
  - Class. See Figure 1.

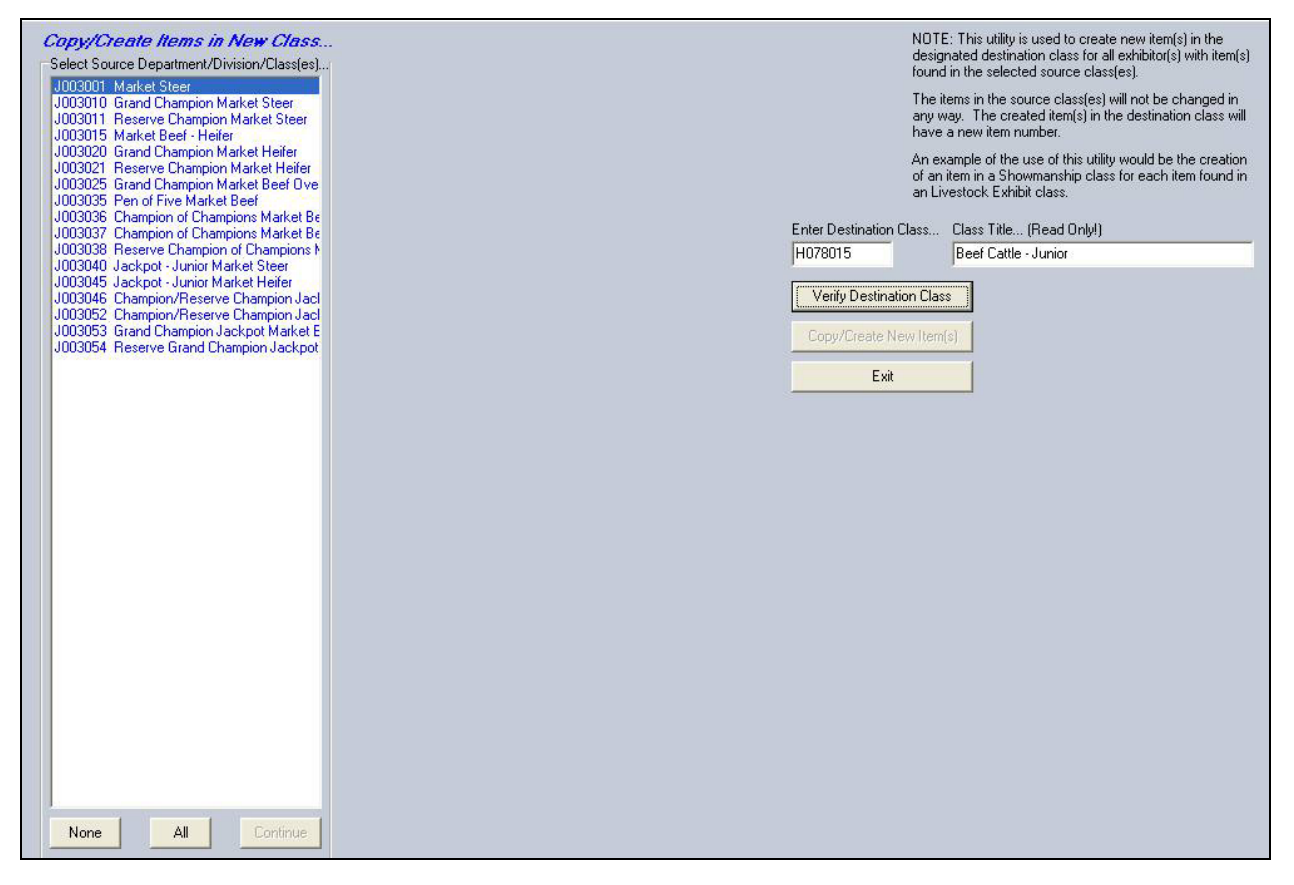

#### Figure 1. Copy Items in a New Class

2. Highlight the **department** of the class being copied.

- 3. Click Continue.
- 4. Highlight the **division**.
- 5. Click **Continue**.
- 6. Highlight the **class**.
- 7. Type the **destination class code number**. Press **Tab**. The class description displays.
- 8. Click Verify Destination Class.
- 9. Click **OK** at the confirm message.
- 10. Click Copy/Create New Items.
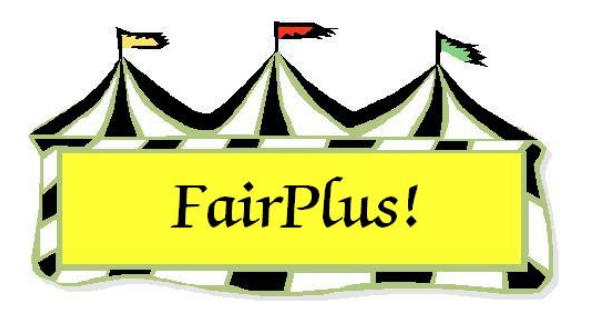

# Item & Exhibitor Count Reports

Four different reports are available showing counts for items and exhibitors. These are available by fair, by department, by division, or by class.

# Fair Report

- 1. Click Go to > Exhibitors/Items > Item Utilities > Fair-Item/Exib Counts.
- 2. All departments are selected by default.
- 3. Select **Items that placed** or **All Items**.
- 4. Click Process/Print. See Figure 1 for a sample report.

| Fair Item and Exhibitor Counts | Item Cnt | (All Items) 4/20/2006 Page 1<br>Non Dup Exb Cnt |  |
|--------------------------------|----------|-------------------------------------------------|--|
| Report Totals:                 | 31       | 22                                              |  |

Figure 1. Fair Items & Exhibitor Counts Report

### **Department Report**

- 1. Click Go to > Exhibitors/Items > Item Utilities > Department-Item/Exib Counts.
- 2. Highlight the desired department.
- 3. Select Items that placed or All Items.
- 4. Click Process/Print. See Figure 2 on page 2 for a sample report.

| Department Item and Exhibitor Counts | (All Items) 4/<br>Item Cnt Non Dup Ex | 20/2006 Page 1<br>db Cnt |
|--------------------------------------|---------------------------------------|--------------------------|
| Department J JUNIOR SHOWS            | 15 15                                 |                          |
| Report Totals:                       | 15 15                                 |                          |
|                                      |                                       |                          |

#### Figure 2. Department Items & Exhibitor Count Report

### **Division Report**

- 1. Click Go to > Exhibitors/Items > Item Utilities > Division-Item/Exib Counts.
- 2. Highlight the desired department.
- 3. Select Items that placed or All Items.
- 4. Click Process/Print. See Figure 3 for a sample report.

| Division      | n Item  | and Exhibitor Counts             |          | (All Items) 4/20/2006 Page 1 |
|---------------|---------|----------------------------------|----------|------------------------------|
| 21110101      |         |                                  | Item Cnt | Non Dup Exb Cnt              |
| Division      | J001    | BREEDING BEEF                    | 0        | 0                            |
| Division      | J002    | FEEDER CALVES                    | 0        | 0                            |
| Division      | J003    | MARKET BEEF                      | 15       | 15                           |
| Division      | J004    | DAIRY CATTLE                     | 0        | 0                            |
| Division      | J005    | DAIRY GOATS                      | 0        | 0                            |
| Division      | J006    | MEAT GOATS                       | 0        | 0                            |
| Division      | J007    | HORSE SHOW - HALTER CLASSES      | 0        | 0                            |
| Division      | J008    | HORSE SHOW - PERFORMANCE CLASSES | 0        | 0                            |
| Division      | J009    | RABBITS                          | 0        | 0                            |
| Division      | J010    | BREEDING SHEEP                   | 0        | 0                            |
| Division      | J011    | MARKET LAMBS                     | 0        | 0                            |
| Division      | J012    | BREEDING SWINE                   | 0        | 0                            |
| Division      | J013    | MARKET SWINE                     | 0        | 0                            |
| Division      | J014    | WOOL                             | 0        | 0                            |
| Division      | J015    | POULTRY                          | 0        | 0                            |
| Department    | J       | JUNIOR SHOWS                     | 15       | 15                           |
| Report Totals | <u></u> |                                  | 15       | 15                           |
|               |         |                                  |          |                              |

### Figure 3. Division Items & Exhibitors Count Report

# **Class Report**

- 1. Click Go to > Exhibitors/Items > Item Utilities > Class-Item/Exib Counts.
- 2. Highlight the **desired department**.
- 3. Select **Items that placed** or **All Items**.
- 4. Click **Process/Print**. See Figure 4 for a sample report.

| Class Code         Class Title         Item Cnt         Non Dup Exb Cnt           J0010101         Jackpol - Junior Yearling Females - Continental         0         0           J001012         Jackpol - Continental Champion Helfer         0         0           J001012         Jackpol - Continental Champion Helfer         0         0           J001013         Jackpol - Continental Reserve Champion Helfer         0         0           J001013         Jackpol - Continental Reserve Champion Helfer         0         0           J001013         Jackpol - Continental Reserve Champion Helfer         0         0           J002001         English-Bred Steer calved Mar. 1-June 1         0         0           J002002         English-Bred Steer calved Mar. 1-June 1         0         0           J002003         Continental-Bred Steer calved Mar. 1-June 1         0         0           J002004         Continental-Bred Steer calved Mar. 1-June 1         0         0           J002005         Continental-Bred Steer calved Mar. 1-June 1         0         0           J002006         Grand/Reserve Champion English-Bred Helfer calved Ann. 1-Feb.28         0         0           J002011         Grand/Reserve Champion English-Bred Helfer         0         0         0                                                                                                    | Class It   | tem and Exhibitor Counts                                                         |          | (All Items) 4/20/2006 Page 2 |
|----------------------------------------------------------------------------------------------------|------------|----------------------------------------------------------------------------------|----------|------------------------------|
| 0010101         Jackpd - Junior Yearing Females - Continental         0         0           0010102         Jackpd - Smir Yearing Females - Continental         0         0           J0010184         Jackpd - Continental Champion Heifer         0         0           J0010184         Jackpd - Continental Reserve Champion Heifer         0         0           J0010185         Jackpd - Continental Reserve Champion Heifer         0         0           J002001         English-Bred Steer calved Jan 1-Feb 28         0         0           J002002         English-Bred Steer calved Jan 1-Feb 28         0         0           J002003         Grand/Reserve Champion Continential-Bred Steer         0         0           J002004         Continential-Bred Steer calved Jan 1-Feb 28         0         0           J002005         Grand/Reserve Champion Continential-Bred Steer         0         0           J002006         Grand/Reserve Champion Continential-Bred Heifer         0         0           J002009         English-Bred Heifer calved Mar 1-June 1         0         0           J002010         Grand/Reserve Champion Continential-Bred Heifer         0         0           J0020210         Continential-Bred Heifer calved Mar 1-June 1         0         0           J0020211                                                                                                    | Class Code | Class Title                                                                      | Item Cnt | Non Dup Exb Cnt              |
| 1001082         Jackpol - Senior Yearting Females - Continental         0         0           1001084         Jackpol - Continental Champion Helfer         0         0           1001085         Jackpol - Continental Reserve Champion Helfer         0         0           1001085         Jackpol - Verental Grand Champion Beel Helfer         0         0           1002001         English-Bred Steer calved Mar.1-June 1         0         0           1002002         English-Bred Steer calved Mar.1-June 1         0         0           1002003         Grand/Reserve Champion English-Bred Steer         0         0           1002004         Continental-Bred Steer calved Mar.1-June 1         0         0           1002005         Continental-Bred Steer calved Mar.1-June 1         0         0           1002006         Grand/Reserve Champion English-Bred Helfer         0         0           1002010         Grand/Reserve Champion English-Bred Helfer         0         0           1002011         Grand/Reserve Champion English-Bred Helfer         0         0           1002012         Continental-Bred Helfer calved Mar.1-June 1         0         0           1002013         Grand/Reserve Champion English-Bred Helfer         0         0           1002014         Grand/Reserv                                                                                                    | J001091    | Jackpot - Junior Yearling Females - Continental                                  | 0        | 0                            |
| J001033         Jackpi Continental Reserve Champion Heifer         0         0           J001034         Jackpi Continental Reserve Champion Heifer         0         0           J001035         Jackpi Continental Reserve Champion Heifer         0         0           J002001         English-Bred Steer calved Mar.1-June 1         0         0           J002002         English-Bred Steer calved Mar.1-June 1         0         0           J002003         Grand/Reserve Champion Continential-Bred Steer         0         0           J002004         Continential-Bred Steer calved Jan.1-Feb 28         0         0           J002005         Grand/Reserve Champion Continential-Bred Steer         0         0           J002005         Grand/Reserve Champion Continential-Bred Steer         0         0           J002005         Grand/Reserve Champion Continential-Bred Heifer         0         0           J002005         Grand/Reserve Champion Continential-Bred Heifer         0         0           J002005         Grand/Reserve Champion Continential-Bred Heifer         0         0           J002015         Grand/Reserve Champion Continential-Bred Heifer         0         0           J002020         National Heifer Calved Alar.1-June 1         0         0           J002011                                                                                                    | J001092    | Jackpot - Senior Yearling Females - Continental                                  | 0        | 0                            |
| J001094         Jackpc1 - Continental Reserve Champion Heller         0         0           Division         J001         BREEDING BEEF         0         0           Division         J001         BREEDING BEEF         0         0           J002001         English-Bred Steer calved Mar. 1-buto 1         0         0           J002003         Grand/Reserve Champion English-Bred Steer         0         0           J002004         Continental-Bred Steer calved Mar. 1-June 1         0         0           J002005         Continental-Bred Steer calved Mar. 1-June 1         0         0           J002006         Grand/Reserve Champion English-Bred Helfer         0         0           J002010         Grand/Reserve Champion English-Bred Helfer         0         0           J002010         Grand/Reserve Champion English-Bred Helfer         0         0           J002011         Grand/Reserve Champion English-Bred Helfer         0         0           J002012         Continental-Bred Helfer calved Jan. 1-Feb.28         0         0           J002010         Grand/Reserve Champion English-Bred Helfer         0         0           J002011         Grand/Reserve Champion Feeder Helfer         0         0           J0020201         Grand/Reserve Champion M                                                                                                    | J001093    | Jackpot - Continental Champion Heifer                                            | 0        | 0                            |
| J001095         Jackpot - Overall Grand Champon Beel Helfer         0         0           Division         J001         BREEDING BEEF         0         0           J002001         English-Bred Steer calved Jan. 1-Fab.28         0         0           J002002         English-Bred Steer calved Jan. 1-Fab.28         0         0           J002004         Continental-Bred Steer calved Jan. 1-Fab.28         0         0           J002005         Grand/Reserve Champion Continental-Bred Steer         0         0           J002006         Grand/Reserve Champion English-Bred Helfer         0         0           J002005         Grand/Reserve Champion English-Bred Helfer         0         0           J002010         Grand/Reserve Champion Feeder Steer         0         0           J002010         Grand/Reserve Champion Feeder Mair<-June 1                                                                                                    | J001094    | Jackpot - Continental Reserve Champion Heifer                                    | 0        | 0                            |
| Division         J001         BREEDING BEEF         0         0           j002001         English-Bred Steer calved Jan.1-Feb.28         0         0           j002003         Grand/Reserve Champion English-Bred Steer         0         0           j002004         Continental-Bred Steer calved Jan.1-Feb.28         0         0           j002005         Continental-Bred Steer calved Jan.1-Feb.28         0         0           j002006         Grand/Reserve Champion Feeder Steer         0         0           j002007         Grand/Reserve Champion Feeder Steer         0         0           j002018         English-Bred Helfer calved Jan.1-Feb.28         0         0           j002019         Grand/Reserve Champion Feeder Steer         0         0           j002010         Grand/Reserve Champion Feeder Helfer         0         0           j002011         Grand/Reserve Champion Feeder Helfer         0         0           j002012         Continental-Bred Helfer calved Jan.1-Feb.28         0         0           j002013         Grand/Reserve Champion Feeder Helfer         0         0           j002014         Grand/Reserve Champion Market Steer         0         0           j0020201         Market Steer         0         0                                                                                                    | J001095    | Jackpot - Overall Grand Champon Beef Heifer                                      | 0        | 0                            |
| J002001         English-Bred Steer calved Jan.1-Feb.28         0         0           J002002         Grand/Reserve Champion English-Bred Steer         0         0           J002003         Grand/Reserve Champion English-Bred Steer         0         0           J002004         Continental-Bred Steer calved Jan.1-Feb.28         0         0           J002005         Continental-Bred Steer calved Jan.1-Feb.28         0         0           J002001         English-Bred Heiler calved Jan.1-Feb.28         0         0           J002001         English-Bred Heiler calved Jan.1-Feb.28         0         0           J002012         Continental-Bred Heiler calved Jan.1-Feb.28         0         0           J002013         English-Bred Heiler calved Jan.1-Feb.28         0         0           J002014         Grand/Reserve Champion Fedder Heiler         0         0           J002015         Supreme Champion Fedder Heiler         0         0           J0020201         Grand/Reserve Champion Fedder Heiler         0         0           J0020202         National Western Cath-a-Cali         0         0           J0020201         Market Steer         0         0           J0030201         Market Steer         0         0           J                                                                                                    | Division   | J001 BREEDING BEEF                                                               | 0        | 0                            |
| J002002         English-Bred Steer calved Mar.1-June 1         0         0           J002003         Grand/Reserve Champion English-Bred Steer         0         0           J002004         Continental-Bred Steer calved Jan.1-Feb.28         0         0           J002005         Grand/Reserve Champion Continental-Bred Steer         0         0           J002006         Grand/Reserve Champion Peder Steer         0         0           J002001         English-Bred Heifer calved Mar.1-June 1         0         0           J002010         English-Bred Heifer calved Mar.1-June 1         0         0           J002011         Continental-Bred Heifer calved Mar.1-June 1         0         0           J002012         Continental-Bred Heifer calved Mar.1-June 1         0         0           J002013         Grand/Reserve Champion Feeder Heifer         0         0           J002015         Supreme Champion Feeder Heifer         0         0           J0020201         Markat Steer         15         15           J003010         Markat Steer         0         0           J003020         Grand Champion Market Steer         0         0           J003031         Reserve Champion Market Heifer         0         0           J003032 </td <td>J002001</td> <td>English-Bred Steer calved Jan.1-Feb.28</td> <td>0</td> <td>0</td>                                                                                                    | J002001    | English-Bred Steer calved Jan.1-Feb.28                                           | 0        | 0                            |
| J002003         Grand/Reserve Champion English-Bred Steer         0         0           J002004         Continental-Bred Steer calved Mar.1-June 1         0         0           J002005         Continental-Bred Steer calved Mar.1-June 1         0         0           J002006         Grand/Reserve Champion Feeder Steer         0         0           J002001         Grand/Reserve Champion Feeder Steer         0         0           J002002         English-Bred Heifer calved Mar.1-June 1         0         0           J002010         Grand/Reserve Champion Feeder Heifer         0         0           J002011         Continental-Bred Heifer calved Jan.1-Feb.28         0         0           J002012         Grand/Reserve Champion Feeder Heifer         0         0           J002014         Grand/Reserve Champion Feeder Heifer         0         0           J0020215         Supreme Champion Market Steer         15         15           J003001         Market Steer         15         15           J003010         Grand Champion Market Steer         0         0           J003012         Reserve Champion Market Steer         0         0           J003015         Market Steer         0         0           J0030216 <t< td=""><td>J002002</td><td>English-Bred Steer calved Mar.1-June 1</td><td>0</td><td>0</td></t<>                                                                                                    | J002002    | English-Bred Steer calved Mar.1-June 1                                           | 0        | 0                            |
| J002004         Continental-Bred Stere Calved Jan.1-Feb.28         0         0           J002005         Granul/Reserve Champion Continental-Bred Stere         0         0           J002006         Granul/Reserve Champion Continental-Bred Stere         0         0           J002007         Granul/Reserve Champion Continental-Bred Stere         0         0           J002008         English-Bred Helfer calved Jan.1-Feb.28         0         0           J002010         Granul/Reserve Champion English-Bred Helfer         0         0           J002011         Continental-Bred Helfer calved Mar.1-June 1         0         0           J002013         Granul/Reserve Champion Feeder Helfer         0         0           J002015         Supreme Champion Feeder Helfer         0         0           J002015         Supreme Champion Feeder Ster         0         0           J002021         Harkat Steer         15         15           J003001         Markat Steer         0         0           J003011         Reserve Champion Market Ster         0         0           J003015         Rener Helfer         0         0           J003016         Market Steer         0         0           J003021         Granul Champion Mark                                                                                                    | J002003    | Grand/Reserve Champion English-Bred Steer                                        | 0        | 0                            |
| J0022005         Continential-Bred Steer         0         0           J0022007         Grand/Reserve Champion Feeder Steer         0         0           J0022007         Grand/Reserve Champion Feeder Steer         0         0           J0022008         English-Bred Heifer calved Jan 1-Feb 28         0         0           J0022012         Continental-Bred Heifer calved Jan 1-Feb 28         0         0           J0022012         Continental-Bred Heifer calved Jan 1-Feb 28         0         0           J0022012         Continental-Bred Heifer calved Jan 1-Feb 28         0         0           J0022013         Grand/Reserve Champion Feeder Heifer         0         0           J0022020         National Western Catch-a-Caif         0         0           J0022021         AH Call Scramble Call         0         0           J0022021         Hatorapion Market Steer         15         15           J003010         Grand Champion Market Steer         0         0           J003021         Reserve Champion Market Steer         0         0           J003021         Reserve Champion Market Beef         0         0           J003022         Reserve Champion Market Beef         0         0           J0030335         Pe                                                                                                    | J002004    | Continental-Bred Steer calved Jan.1-Feb.28                                       | 0        | 0                            |
| Julianov         Grand/Reserve Champion Freedor Steen         0         0           Julianov         English-Bred Heifer calved Jan. 1-Feb.23         0         0           Julianov         English-Bred Heifer calved Jan. 1-Feb.28         0         0           Julianov         Continental-Bred Heifer calved Jan. 1-Feb.28         0         0           Julianov         Continental-Bred Heifer calved Jan. 1-Feb.28         0         0           Julianov         Grand/Reserve Champion Continental-Bred Heifer Calved Jan. 1-Teb.28         0         0           Julianov         Grand/Reserve Champion Feeder Calf         0         0         0           Julianov         Grand/Reserve Champion Feeder Calf         0         0         0           Julianov         Julianov         Julianov         0         0           Julianov         Julianov         Julianov         0         0           Julianov         Julianov         Julianov         0         0           Julianov         Julianov         Julianov         0         0           Julianov         Julianov         Julianov         0         0           Julianov         Julianov         Julianov         0         0           Julianov         Ju                                                                                                    | J002005    | Continental-Bred Steer calved Mar.1-June 1                                       | 0        | 0                            |
| Autzol/<br>Judzobi<br>Judzobi | J002006    | Grand/Reserve Champion Continental-bred Steer                                    | 0        | 0                            |
| 101220205         English-Bred Heifer calved Mar.1-June 1         0           10022011         Continental-Bred Heifer calved Jan.1-Feb.28         0         0           10022012         Continental-Bred Heifer calved Jan.1-Feb.28         0         0           10022013         Grand/Reserve Champion Continental-Bred Heifer         0         0           10022014         Grand/Reserve Champion Continental-Bred Heifer         0         0           10022015         Supreme Champion Feeder Calf         0         0           10022021         4H Call Scramble Calf         0         0           10020021         Matoral Western Catch-Acafif         0         0           10020021         Market Steer         15         15           1003010         Grand Champion Market Steer         0         0           1003020         Grand Champion Market Steer         0         0           1003021         Reserve Champion Market Steer         0         0           1003022         Grand Champion Market Steer         0         0           1003025         Grand Champion Market Heifer         0         0           1003036         Champion of Champions Market Beef         0         0           1003036         Champion of Champion Market                                                                                                    | 1002008    | English-Bred Heifer, calved Jan 1-Feb 28                                         | ŏ        | ő                            |
| 1002010         Grand/Reserve Champion English-Bred Heifer         0         0           1002011         Continental-Bred Heifer calved Ann-1-Fabe 28         0         0           1002012         Continental-Bred Heifer calved Ann-1-Fabe 28         0         0           1002013         Grand/Reserve Champion Feeder Heifer         0         0           1002014         Grand/Reserve Champion Feeder Calf         0         0           1002020         National Western Catch-a-Calf         0         0           1002021         4H Calf Scramble Calf         0         0           1003001         Market Steer         15         15           1003010         Grand Champion Market Steer         0         0           1003021         Reserve Champion Market Beef         0         0           1003021         Reserve Champion Market Beef         0         0           1003021         Reserve Champion Market Beef Challenge         0         0           1003021         Reserve Champion Market Beef Challenge         0         0           10030325         Fen of Five Market Beef Challenge         0         0           10030365         Grand Champion Market Beef         0         0           10030365         Grand Champio                                                                                                    | .1002009   | English-Bred Heifer, calved Mar 1-June 1                                         | ŏ        | Ö                            |
| 1002011         Continental-Bred Helfer calved Jan.1-Feb.28         0         0           1002012         Continental-Bred Helfer calved Mar.1-June 1         0         0           1002013         Grand/Reserve Champion Continental-Bred Helfer         0         0           1002014         Grand/Reserve Champion Feeder Helfer         0         0           1002020         National Western Catch-a-Calf         0         0           1002021         Market Steer         15         15           1003010         Grand Champion Market Steer         0         0           1003011         Grand Champion Market Steer         0         0           1003021         Reserve Champion Market Steer         0         0           1003021         Grand Champion Market Steer         0         0           1003021         Reserve Champion Market Helfer         0         0           1003022         Grand Champion Market Helfer         0         0           1003032         Grand Champion Market Helfer         0         0           1003032         Grand Champion Market Helfer         0         0           1003033         Fen of Five Market Beef Overall         0         0           10030340         Jackpot Junior Market Helfer <td>J002010</td> <td>Grand/Reserve Champion English-Bred Heifer</td> <td>ŏ</td> <td>ŏ</td>                                                                                                    | J002010    | Grand/Reserve Champion English-Bred Heifer                                       | ŏ        | ŏ                            |
| J002012         Continental-Bred Helifer calved Mar.1-June 1         0         0           J002013         Grand/Reserve Champion Feeder Helifer         0         0           J002014         Grand/Reserve Champion Feeder Calf         0         0           J002020         National Western Catch-a-Calf         0         0           J002021         4H Calf Scramble Calf         0         0           J002021         Hational Western Catch-a-Calf         0         0           J003001         Grand Champion Market Steer         0         0           J003010         Grand Champion Market Steer         0         0           J003021         Reserve Champion Market Helfer         0         0           J003021         Reserve Champion Market Beef         0         0           J003021         Reserve Champion Market Beef Challenge         0         0           J003025         Grand Champion Market Beef Challenge         0         0           J003035         Pen of Five Market Beef Challenge         0         0           J003036         Champion Market Helfer         0         0           J003037         Champion Market Helfer         0         0           J003036         Grand Champion Jackpot Market Beef                                                                                                    | J002011    | Continental-Bred Heifer calved Jan.1-Feb.28                                      | Ō        | 0                            |
| J002013         Grand/Reserve Champion Cender Helfer         0         0           J002015         Supreme Champion Feeder Calf         0         0           J002021         Altical Western Catch-a-Calf         0         0           J002021         4H Calf Scramble Calf         0         0           J002021         4H Calf Scramble Calf         0         0           J002021         4H Calf Scramble Calf         0         0           J003010         Market Steer         15         15           J003011         Reserve Champion Market Steer         0         0           J003020         Grand Champion Market Heifer         0         0           J003021         Reserve Champion Market Heifer         0         0           J003022         Grand Champion Market Beef Overall         0         0           J003032         Grand Champion Market Beef Overall         0         0           J0030335         Pen of Five Market Beef         0         0           J003036         Grand Champion Market Heifer         0         0           J003037         Champion of Champion Market Beef         0         0           J003036         Grand Champion Jackpot Market Beef         0         0                                                                                                    | J002012    | Continental-Bred Heifer calved Mar.1-June 1                                      | 0        | 0                            |
| J002014         Grand/Reserve Champion Feeder Calf         0         0           J002015         Supreme Champion Feeder Calf         0         0           J002020         National Western Catch-a-Calf         0         0           J002021         4H Calf Scramble Calf         0         0           Division         J002         FEEDER CALVES         0         0           J003010         Grand Champion Market Steer         0         0         0           J003011         Reserve Champion Market Steer         0         0         0           J003012         Grand Champion Market Heifer         0         0         0           J003020         Grand Champion Market Heifer         0         0         0           J003025         Grand Champion Market Beef         0         0         0           J003036         Champion of Champions Market Beef         0         0         0           J003037         Champion of Champions Market Beef         0         0         0           J003045         Jackpot - Junior Market Heifer         0         0         0           J003045         Jackpot - Junior Market Steer         0         0         0           J003045         Jackpot Ampi                                                                                                    | J002013    | Grand/Reserve Champion Continental-Bred Heifer                                   | 0        | 0                            |
| J0022015         Supreme Champion Feeder Calf         0         0           J0022021         4H Calf Scramble Calf         0         0           Division         J002         FEEDER CALVES         0         0           J003001         Market Steer         15         15           J003001         Grand Champion Market Steer         0         0           J003010         Grand Champion Market Steer         0         0           J003021         Reserve Champion Market Heifer         0         0           J0030202         Grand Champion Market Heifer         0         0           J003021         Reserve Champion Market Beef Overall         0         0           J003022         Grand Champion Market Beef Overall         0         0           J0030325         Grand Champion Market Beef Challenge         0         0           J0030340         Jackpot - Junior Market Steer         0         0         0           J003041         Jackpot - Junior Market Steer         0         0         0         0           J003045         Champion Jackpot Market Beef         0         0         0         0         0         0         0         0         0         0         0         0                                                                                                    | J002014    | Grand/Reserve Champion Feeder Heifer                                             | 0        | 0                            |
| J002020         National Western Catch-a-Calf         0         0           J002021         4H Calf Scramble Calf         0         0           J003001         Market Steer         0         0           J003010         Grand Champion Market Steer         0         0           J003011         Reserve Champion Market Steer         0         0           J003020         Grand Champion Market Heifer         0         0           J003021         Reserve Champion Market Heifer         0         0           J003025         Grand Champion Market Heifer         0         0           J003026         Grand Champion Market Beef         0         0           J0030305         Champion of Champions Market Beef         0         0           J0030306         Champion of Champions Market Beef         0         0           J0030307         Champion of Champion Jackpot Market Steer         0         0           J003045         Jackpot - Junior Market Steer         0         0           J003052         Champion/Reserve Champion Jackpot Market Steer         0         0           J003045         Jackpot - Junior Market Beef         0         0         0           J003052         Champion/Reserve Champion Jackpot Ma                                                                                                    | J002015    | Supreme Champion Feeder Calf                                                     | 0        | 0                            |
| JOD221         Ant-Call Sclantible Call         0         0           Division         J002         FEEDER CALVES         0         0           J003001         Market Steer         15         15           J003011         Reserve Champion Market Steer         0         0           J003020         Grand Champion Market Heifer         0         0           J003021         Reserve Champion Market Beef Overall         0         0           J003025         Grand Champion Market Beef Overall         0         0           J003025         Grand Champion Market Beef Overall         0         0           J003035         Pen of Five Market Beef Overall         0         0           J003036         Champion of Champions Market Beef         0         0           J003037         Champion of Champions Market Beef         0         0           J003040         Jackpot - Junior Market Steer         0         0           J003045         Jackpot - Junior Market Heifer         0         0           J003046         Champion Jackpot Market Beef         0         0           J003047         Reserve Grand Champion Jackpot Market Beef         0         0           J003054         Reserve Grand Champion Jackpot Market                                                                                                    | J002020    | National Western Catch-a-Calf                                                    | 0        | 0                            |
| Division         Jour         PEEDER CRUVES         0         0           J003001         Market Steer         15         15           J003011         Reserve Champion Market Steer         0         0           J003011         Reserve Champion Market Steer         0         0           J003015         Market Beef - Heifer         0         0           J0030202         Grand Champion Market Heifer         0         0           J003025         Grand Champion Market Beef Overall         0         0           J003035         Pen of Five Market Beef         0         0           J003037         Champion of Champions Market Beef         0         0           J003038         Reserve Champion Jon Market Beef         0         0           J003037         Champion of Champions Market Beef         0         0           J003040         Jackpot - Junior Market Heifer         0         0           J003045         Jackpot - Junior Market Heifer         0         0           J003046         Champion Jackpot Market Beef         0         0           J003055         Grand Champion Jackpot Market Beef         0         0           J003056         Grand Champion Jackpot Market Beef         0                                                                                                    | Division   |                                                                                  | 0        | 0                            |
| J003001         Market Ster         15           J003010         Grand Champion Market Steer         0         0           J003011         Reserve Champion Market Steer         0         0           J003015         Market Beef - Heifer         0         0           J0030201         Reserve Champion Market Heifer         0         0           J0030202         Grand Champion Market Beef Overall         0         0           J0030205         Pen of Five Market Beef         0         0           J0030205         Champion of Champions Market Beef         0         0           J0030307         Champion of Champions Market Beef         0         0           J0030308         Reserve Champion Afarket Beef         0         0           J0030307         Champion Afarket Steer         0         0           J003045         Jackpot - Junior Market Heifer         0         0           J003045         Jackpot Akepto Market Beef         0         0           J003052         Champion/Reserve Champion Jackpot Market Beef         0         0           J003053         Grand Champion Jackpot Market Beef         0         0           J003054         Reserve Grand Champion Jackpot Market Beef         0         0 <td>Division</td> <td>JUZ FEEDER CALVES</td> <td>0</td> <td>0</td>                                                                                                    | Division   | JUZ FEEDER CALVES                                                                | 0        | 0                            |
| J003010         Grand Champion Market Steer         0         0           J003015         Market Beef - Heifer         0         0           J003020         Grand Champion Market Steer         0         0           J003021         Reserve Champion Market Heifer         0         0           J003025         Grand Champion Market Beef Overall         0         0           J003036         Champion of Champions Market Beef         0         0           J003037         Champion of Champions Market Beef         0         0           J003038         Reserve Champion of Champions Market Beef         0         0           J003037         Champion of Champions Market Beef         0         0           J003038         Reserve Champion Jackpot Market Steer         0         0           J003040         Jackpot - Junior Market Heifer         0         0           J003053         Grand Champion Jackpot Market Steer         0         0           J003054         Reserve Champion Jackpot Market Beef         0         0           J003055         Grand Champion Jackpot Market Beef         0         0           J003054         Reserve Champion Jackpot Market Beef         0         0           J004001         Jr. Heifer C                                                                                                    | J003001    | Market Steer                                                                     | 15       | 15                           |
| J003011         Reserve Champion Market Steer         0         0           J003015         Market Beef - Heifer         0         0           J003025         Grand Champion Market Heifer         0         0           J003025         Grand Champion Market Beef Overall         0         0           J003035         Pen of Five Market Beef Overall         0         0           J003037         Champion of Champions Market Beef Challenge         0         0           J003037         Champion of Champions Market Beef         0         0           J003038         Reserve Champion of Champions Market Beef         0         0           J003036         Champion of Champions Market Beef         0         0           J003037         Champion/Reserve Champion Jackpot Market Steer         0         0           J003046         Champion/Reserve Champion Jackpot Market Steer         0         0           J003052         Grand Champion Jackpot Market Beef         0         0           J003054         Reserve Grand Champion Jackpot Market Beef         0         0           J004001         Jr. Heifer Calf - Holstein         0         0           J004002         Intermediate Heifer Calf - Holstein         0         0           J0                                                                                                    | J003010    | Grand Champion Market Steer                                                      | 0        | 0                            |
| JU03015         Market Beel - Heller         0         0           J003020         Grand Champion Market Heifer         0         0           J003021         Reserve Champion Market Beef Ourcall         0         0           J003035         Pen of Five Market Beef Challenge         0         0           J003036         Champion Market Beef         0         0           J003037         Champion of Champions Market Beef         0         0           J003038         Reserve Champion of Champions Market Beef         0         0           J003037         Champion of Champions Market Beef         0         0           J003045         Jackpot - Junior Market Steer         0         0           J003045         Jackpot - Junior Market Beef         0         0           J003045         Jackpot Market Beef         0         0           J003053         Grand Champion Jackpot Market Beef         0         0           J003054         Reserve Grand Champion Jackpot Market Beef         0         0           J003055         Grand Champion Jackpot Market Beef         0         0           J004001         Jr. Heifer Calf - Holstein         0         0           J004003         Sr. Heifer Calf - Holstein <t< td=""><td>J003011</td><td>Reserve Champion Market Steer</td><td>0</td><td>0</td></t<>                                                                                                    | J003011    | Reserve Champion Market Steer                                                    | 0        | 0                            |
| J003020       Grand Champion Market Heifer       0       0         J003025       Grand Champion Market Beef Overall       0       0         J003036       Champion of Champions Market Beef O       0       0         J003037       Champion of Champions Market Beef O       0       0         J003038       Reserve Champion of Champions Market Beef O       0       0         J003037       Champion of Champions Market Beef O       0       0         J0030340       Jackpot - Junior Market Steer O       0       0         J003045       Jackpot - Junior Market Steer O       0       0         J003052       Champion/Reserve Champion Jackpot Market Steer O       0       0         J003052       Champion/Reserve Champion Jackpot Market Beef O       0       0         J003053       Grand Champion Jackpot Market Beef O       0       0         J003054       Reserve Grand Champion Jackpot Market Beef O       0       0         J003055       Grand Ichampion Jackpot Market Beef O       0       0         J004001       Jr. Heifer Calf - Holstein       0       0         J004002       Intermediate Heifer Calf - Holstein       0       0         J004005       Sr. Yearling Heifer - Holstein       0       0 </td <td>J003015</td> <td>Grand Champion Market Heifer</td> <td>0</td> <td>0</td>                                                                                                    | J003015    | Grand Champion Market Heifer                                                     | 0        | 0                            |
| 0000021         Including of Market Beef Overall         0         0           00000335         Pen of Five Market Beef Overall         0         0           0000037         Champion of Champions Market Beef Challenge         0         0           0000038         Reserve Champion of Champions Market Beef         0         0           0000038         Reserve Champion of Champions Market Beef         0         0           0000038         Reserve Champion Jackpot Market Steer         0         0           00000352         Champion/Reserve Champion Jackpot Market Steer         0         0           0000052         Champion/Reserve Champion Jackpot Market Steer         0         0           0000052         Champion Jackpot Market Beef         0         0           0000053         Grand Champion Jackpot Market Beef         0         0           0000054         Reserve Grand Champion Jackpot Market Beef         0         0           0000055         Grand Champion Jackpot Market Beef         0         0           0040001         Jr. Heifer Calf - Holstein         0         0           004003         Sr. Heifer Calf - Holstein         0         0           004004         Jr. Yearling Heifer - Holstein         0         0 <tr< td=""><td>1003020</td><td>Beserve Champion Market Heifer</td><td>0</td><td>0</td></tr<>                                                                                                    | 1003020    | Beserve Champion Market Heifer                                                   | 0        | 0                            |
| 0000020         Pen of Five Market Beef         0         0           J000003         Champion of Champions Market Beef         0         0           J000003         Reserve Champion of Champions Market Beef         0         0           J000003         Reserve Champion of Champions Market Beef         0         0           J000004         Jackpot - Junior Market Steer         0         0           J000052         Champion/Reserve Champion Jackpot Market Steer         0         0           J000052         Champion/Reserve Champion Jackpot Market Heifer         0         0           J000052         Champion Jackpot Market Beef         0         0           J000052         Champion Jackpot Market Beef         0         0           J000053         Grand Champion Jackpot Market Beef         0         0           J000005         Grand Champion Jackpot Market Beef         0         0           J004001         Jr. Heifer Calf - Holstein         0         0           J004002         Intermediate Heifer - Holstein         0         0           J004003         Sr. Heifer Calf - Holstein         0         0           J004004         Jr. Yearling Heifer - Holstein         0         0           J004005         Sr                                                                                                    | 1003025    | Grand Champion Market Beef Overall                                               | ŏ        | ő                            |
| J003036         Champion of Champions Market Beef Challenge         0         0           J003037         Champion of Champions Market Beef         0         0           J003038         Reserve Champion of Champions Market Beef         0         0           J003040         Jackpot - Junior Market Steer         0         0           J003045         Jackpot - Junior Market Helfer         0         0           J003046         Champion/Reserve Champion Jackpot Market Steer         0         0           J003052         Champion/Reserve Champion Jackpot Market Beef         0         0           J003053         Grand Champion Jackpot Market Beef         0         0           J003054         Reserve Grand Champion Jackpot Market Beef         0         0           J003054         Reserve Grand Champion Jackpot Market Beef         0         0           J004001         Jr. Heifer Calf - Holstein         0         0           J004002         Intermediate Heifer Calf - Holstein         0         0           J004003         Sr. Heifer Calf - Holstein         0         0           J004004         Jr. Yearling Heifer - Holstein         0         0           J004005         Sr. Yearling Heifer - Holstein         0         0                                                                                                    | 1003035    | Pen of Five Market Beef                                                          | ŏ        | ŏ                            |
| J003037         Champion of Champions Market Beef         0         0           J003038         Reserve Champion of Champions Market Beef         0         0           J003045         Jackpot - Junior Market Ster         0         0           J003046         Champion/Reserve Champion Jackpot Market Ster         0         0           J003045         Jackpot - Junior Market Heifer         0         0           J003046         Champion/Reserve Champion Jackpot Market Ster         0         0           J003053         Grand Champion Jackpot Market Beef         0         0           J003054         Reserve Grand Champion Jackpot Market Beef         0         0           J003055         Reserve Grand Champion Jackpot Market Beef         0         0           J003054         Reserve Grand Champion Jackpot Market Beef         0         0           J004001         Jr. Heifer Calf - Holstein         0         0           J004002         Intermediate Heifer Calf - Holstein         0         0           J004003         Sr. Heifer Calf - Holstein         0         0           J004004         Jr. Yearling Heifer - Holstein         0         0           J004005         Sr. Yearling Heifer - Holstein         0         0                                                                                                    | J003036    | Champion of Champions Market Beef Challenge                                      | 0        | 0                            |
| J003038         Reserve Champion of Champions Market Beef         0         0           J003040         Jackpot - Junior Market Steer         0         0           J003046         Champion/Reserve Champion Jackpot Market Steer         0         0           J003052         Champion/Reserve Champion Jackpot Market Beef         0         0           J003054         Reserve Grand Champion Jackpot Market Beef         0         0           J003054         Reserve Grand Champion Jackpot Market Beef         0         0           J004005         Ir. Heifer Calf - Holstein         0         0           J004001         Jr. Heifer Calf - Holstein         0         0           J004002         Intermediate Heifer Calf - Holstein         0         0           J004003         Sr. Heifer Calf - Holstein         0         0           J004004         Jr. Yearling Heifer - Holstein         0         0           J004005         Sr. Yearling Heifer - Holstein         0         0           J004006         Jr. Grand/Reserve Champion Female - Holstein         0         0           J004007         Twee Year Old Cow - Holstein         0         0           J004008         Three Year Old Cow - Holstein         0         0           J004                                                                                                    | J003037    | Champion of Champions Market Beef                                                | 0        | 0                            |
| J003040         Jackpot - Junior Market Steer         0         0           J003045         Jackpot - Junior Market Heifer         0         0           J003046         Champion/Reserve Champion Jackpot Market Steer         0         0           J003052         Champion/Reserve Champion Jackpot Market Beef         0         0           J003054         Reserve Grand Champion Jackpot Market Beef         0         0           J003054         Reserve Grand Champion Jackpot Market Beef         0         0           J003054         Reserve Grand Champion Jackpot Market Beef         0         0           J004001         Jr. Heifer Calf - Holstein         0         0           J004002         Intermediate Heifer Calf - Holstein         0         0           J004003         Sr. Heifer Calf - Holstein         0         0           J004004         Jr. Yearling Heifer - Holstein         0         0           J004005         Sr. Yearling Heifer - Holstein         0         0           J004006         Jr. Grand/Reserve Champion Female - Holstein         0         0           J004007         Two Year Old Cow - Holstein         0         0           J004008         Three Year Old Cow - Holstein         0         0                                                                                                    | J003038    | Reserve Champion of Champions Market Beef                                        | 0        | 0                            |
| J003045         Jackpot - Junior Market Heifer         0         0           J003046         Champion/Reserve Champion Jackpot Market Steer         0         0           J003052         Champion/Jackpot Market Beef         0         0           J003054         Reserve Grand Champion Jackpot Market Beef         0         0           J003054         Reserve Grand Champion Jackpot Market Beef         0         0           Division         J003         MARKET BEEF         15         15           J004001         Jr. Heifer Calf - Holstein         0         0           J004002         Intermediate Heifer Calf - Holstein         0         0           J004003         Sr. Heifer Calf - Holstein         0         0           J004004         Jr. Yearling Heifer - Holstein         0         0           J004005         Sr. Yearling Heifer - Holstein         0         0           J004006         Jr. Grand/Reserve Champion Female - Holstein         0         0           J004007         Two Year Old Cow - Holstein         0         0           J004008         Three Year Old Cow - Holstein         0         0           J004010         Aged Cow - Holstein         0         0           J004011         Sr. Gran                                                                                                    | J003040    | Jackpot - Junior Market Steer                                                    | 0        | 0                            |
| J003046Champion/Reserve Champion Jackpot Market Steer00J003052Champion/Reserve Champion Jackpot Market Belf00J003053Grand Champion Jackpot Market Beef00J003054Reserve Grand Champion Jackpot Market Beef00DivisionJ003MARKET BEEF1515J004001Jr. Heifer Calf - Holstein00J004002Intermediate Heifer Calf - Holstein00J004003Sr. Heifer Calf - Holstein00J004004Jr. Yearling Heifer - Holstein00J004005Sr. Yearling Heifer - Holstein00J004006Jr. Grand/Reserve Champion Female - Holstein00J004007Two Year Old Cow - Holstein00J004008Three Year Old Cow - Holstein00J004009Four Year Old Cow - Holstein00J004011Sr. Grand/Reserve Champion Female - Holstein00J004012Grand/Reserve Champion Female - Holstein00J004013Jr. Heifer Calf - Jersey00J004014Intermediate Heifer Calf - Jersey00J004015Sr. Heifer Calf - Jersey00J004015Sr. Heifer Calf - Jersey00J004015Sr. Heifer Calf - Jersey00J004015Jr. Heifer Calf - Jersey00J004016Jr. Grand/Reserve Champion Female - Jersey00J004016Jr. Heifer Calf - Jersey                                                                                                    | J003045    | Jackpot - Junior Market Heifer                                                   | 0        | 0                            |
| J003052         Champion/Reserve Champion Jackpot Market Heifer         0         0           J003053         Grand Champion Jackpot Market Beef         0         0           Division         J003         MARKET BEEF         15         15           J004001         Jr. Heifer Calf - Holstein         0         0           J004002         Intermediate Heifer Calf - Holstein         0         0           J004003         Sr. Heifer Calf - Holstein         0         0           J004004         Jr. Yearling Heifer - Holstein         0         0           J004005         Sr. Yearling Heifer - Holstein         0         0           J004006         Jr. Grand/Reserve Champion Female - Holstein         0         0           J004007         Two Year Old Cow - Holstein         0         0           J004008         Three Year Old Cow - Holstein         0         0           J004009         Four Year Old Cow - Holstein         0         0           J004001         Aged Cow - Holstein         0         0           J004001         Aged Cow - Holstein         0         0           J004010         Aged Cow - Holstein         0         0           J004011         Sr. Grand/Reserve Champion Female - Holstein                                                                                                    | J003046    | Champion/Reserve Champion Jackpot Market Steer                                   | 0        | 0                            |
| J003053Grand Champion Jackpot Market Beef00J003054Reserve Grand Champion Jackpot Market Beef00DivisionJ003MARKET BEEF1515J004001Jr. Heifer Calf - Holstein00J004002Intermediate Heifer Calf - Holstein00J004003Sr. Heifer Calf - Holstein00J004004Jr. Yearling Heifer - Holstein00J004005Sr. Yearling Heifer - Holstein00J004006Jr. Grand/Reserve Champion Female - Holstein00J004007Two Year Old Cow - Holstein00J004008Three Year Old Cow - Holstein00J004009Four Year Old Cow - Holstein00J004010Aged Cow - Holstein00J004011Sr. Grand/Reserve Champion Female - Holstein00J004012Grand/Reserve Champion Female - Holstein00J004013Jr. Heifer Calf - Jersey00J004014Intermediate Heifer Calf - Jersey00J004015Sr. Heifer Calf - Jersey00J004016Jr. Yearling Heifer - Jersey00J004017Sr. Yearling Heifer - Jersey00J004015Jr. Heifer Calf - Jersey00J004016Jr. Yearling Heifer - Jersey00J004017Sr. Yearling Heifer - Jersey00J004018Jr. Grand/Reserve Champion Female - Jersey00 <t< td=""><td>J003052</td><td>Champion/Reserve Champion Jackpot Market Heiter</td><td>0</td><td>0</td></t<>                                                                                                    | J003052    | Champion/Reserve Champion Jackpot Market Heiter                                  | 0        | 0                            |
| J000004Reserve Grand Champion Backport Market Beer00DivisionJ003MARKET BEEF1515J004001Jr. Heifer Calf - Holstein00J004002Intermediate Heifer Calf - Holstein00J004003Sr. Heifer Calf - Holstein00J004004Jr. Yearling Heifer - Holstein00J004005Sr. Yearling Heifer - Holstein00J004006Jr. Grand/Reserve Champion Female - Holstein00J004007Two Year Old Cow - Holstein00J004008Three Year Old Cow - Holstein00J004009Four Year Old Cow - Holstein00J004010Aged Cow - Holstein00J004011Sr. Grand/Reserve Champion Female - Holstein00J004012Grand/Reserve Champion Female - Holstein00J004013Jr. Heifer Calf - Jersey00J004014Intermediate Heifer Calf - Jersey00J004015Sr. Heifer Calf - Jersey00J004016Jr. Yearling Heifer - Jersey00J004017Sr. Yearling Heifer - Jersey00J004018Jr. Grand/Reserve Champion Female - Jersey00J004018Jr. Grand/Reserve Champion Female - Jersey00                                                                                                    | J003053    | Grand Champion Jackpot Market Beer<br>Bosonia Grand Champion Jackpot Market Beef | 0        | 0                            |
| Division         J003         MARKET BEEF         15         15           J004001         Jr. Heifer Calf - Holstein         0         0           J004002         Intermediate Heifer Calf - Holstein         0         0           J004003         Sr. Heifer Calf - Holstein         0         0           J004004         Jr. Yearling Heifer - Holstein         0         0           J004005         Sr. Yearling Heifer - Holstein         0         0           J004006         Jr. Grand/Reserve Champion Female - Holstein         0         0           J004007         Two Year Old Cow - Holstein         0         0           J004008         Three Year Old Cow - Holstein         0         0           J004009         Four Year Old Cow - Holstein         0         0           J004001         Aged Cow - Holstein         0         0           J004010         Aged Cow - Holstein         0         0           J004011         Sr. Grand/Reserve Champion Female - Holstein         0         0           J004012         Grand/Reserve Champion Female - Holstein         0         0           J004013         Jr. Heifer Calf - Jersey         0         0           J004014         Intermediate Heifer Calf - Jersey                                                                                                    | 3003034    | Reserve Grand Champion Jackpot Market Beer                                       | 0        |                              |
| J004001         Jr. Heifer Calf - Holstein         0         0           J004002         Intermediate Heifer Calf - Holstein         0         0           J004003         Sr. Heifer Calf - Holstein         0         0           J004004         Jr. Yearling Heifer - Holstein         0         0           J004005         Sr. Heifer Calf - Holstein         0         0           J004004         Jr. Yearling Heifer - Holstein         0         0           J004005         Sr. Yearling Heifer - Holstein         0         0           J004006         Jr. Grand/Reserve Champion Female - Holstein         0         0           J004007         Two Year Old Cow - Holstein         0         0           J004008         Three Year Old Cow - Holstein         0         0           J004009         Four Year Old Cow - Holstein         0         0           J004010         Aged Cow - Holstein         0         0           J004011         Sr. Grand/Reserve Champion Female - Holstein         0         0           J004012         Grand/Reserve Champion Female - Holstein         0         0           J004013         Jr. Heifer Calf - Jersey         0         0           J004013         Jr. Heifer Calf - Jersey <t< td=""><td>Division</td><td>J003 MARKET BEEF</td><td>15</td><td>15</td></t<>                                                                                                    | Division   | J003 MARKET BEEF                                                                 | 15       | 15                           |
| J004002         Intermediate Heifer Calf - Holstein         0         0           J004003         Sr. Heifer Calf - Holstein         0         0           J004004         Jr. Yearling Heifer - Holstein         0         0           J004005         Sr. Yearling Heifer - Holstein         0         0           J004005         Sr. Yearling Heifer - Holstein         0         0           J004006         Jr. Grand/Reserve Champion Female - Holstein         0         0           J004007         Two Year Old Cow - Holstein         0         0           J004008         Three Year Old Cow - Holstein         0         0           J004009         Four Year Old Cow - Holstein         0         0           J004009         Four Year Old Cow - Holstein         0         0           J004010         Aged Cow - Holstein         0         0           J004011         Sr. Grand/Reserve Champion Female - Holstein         0         0           J004012         Grand/Reserve Champion Female - Holstein         0         0           J004013         Jr. Heifer Calf - Jersey         0         0           J004014         Intermediate Heifer Calf - Jersey         0         0           J004015         Sr. Heifer Calf - Jersey                                                                                                    | J004001    | Jr. Heifer Calf - Holstein                                                       | 0        | 0                            |
| J004003         Sr. Heiter Catt - Holstein         0         0           J004004         Jr. Yearling Heifer - Holstein         0         0           J004005         Sr. Yearling Heifer - Holstein         0         0           J004006         Jr. Grand/Reserve Champion Female - Holstein         0         0           J004007         Two Year Old Cow - Holstein         0         0           J004008         Three Year Old Cow - Holstein         0         0           J004009         Four Year Old Cow - Holstein         0         0           J004010         Aged Cow - Holstein         0         0           J004011         Sr. Grand/Reserve Champion Female - Holstein         0         0           J004012         Grand/Reserve Champion Female - Holstein         0         0           J004013         Jr. Heifer Calf - Jersey         0         0           J004013         Jr. Heifer Calf - Jersey         0         0           J004014         Intermediate Heifer Calf - Jersey         0         0           J004015         Sr. Heifer Calf - Jersey         0         0           J004015         Sr. Yearling Heifer - Jersey         0         0           J004016         Jr. Yearling Heifer - Jersey         0<                                                                                                    | J004002    | Intermediate Heifer Calf - Holstein                                              | 0        | 0                            |
| J004004         Jr. Yearling Heifer - Holstein         0         0           J004005         Sr. Yearling Heifer - Holstein         0         0           J004006         Jr. Grand/Reserve Champion Female - Holstein         0         0           J004007         Two Year Old Cow - Holstein         0         0           J004008         Three Year Old Cow - Holstein         0         0           J004009         Four Year Old Cow - Holstein         0         0           J004010         Aged Cow - Holstein         0         0           J004011         Sr. Grand/Reserve Champion Female - Holstein         0         0           J004012         Grand/Reserve Champion Female - Holstein         0         0           J004013         Jr. Heifer Calf - Jersey         0         0           J004013         Jr. Heifer Calf - Jersey         0         0           J004015         Sr. Heifer Calf - Jersey         0         0           J004015         Jr. Yearling Heifer - Jersey         0         0           J004016         Jr. Yearling Heifer - Jersey         0         0           J004017         Sr. Yearling Heifer - Jersey         0         0           J004018         Jr. Grand/Reserve Champion Female - Jersey                                                                                                    | J004003    | Sr. Heifer Calf - Holstein                                                       | 0        | 0                            |
| J004005         Jord Heiler - Holstein         0         0           J004005         Jr. Grand/Reserve Champion Female - Holstein         0         0           J004007         Two Year Old Cow - Holstein         0         0           J004008         Three Year Old Cow - Holstein         0         0           J004009         Four Year Old Cow - Holstein         0         0           J004010         Aged Cow - Holstein         0         0           J004011         Sr. Grand/Reserve Champion Female - Holstein         0         0           J004012         Grand/Reserve Champion Female - Holstein         0         0           J004013         Jr. Heifer Calf - Jersey         0         0           J004013         Jr. Heifer Calf - Jersey         0         0           J004015         Sr. Heifer Calf - Jersey         0         0           J004015         Jr. Heifer Heifer - Jersey         0         0           J004016         Jr. Yearling Heifer - Jersey         0         0           J004017         Sr. Yearling Heifer - Jersey         0         0           J004018         Jr. Grand/Reserve Champion Female - Jersey         0         0                                                                                                    | J004004    | Jr. Yearling Heifer - Holstein                                                   | 0        | 0                            |
| J004006         J0. Grand/Reserve Champion Female - Holstein         0         0           J004007         Two Year Old Cow - Holstein         0         0           J004009         Four Year Old Cow - Holstein         0         0           J004009         Four Year Old Cow - Holstein         0         0           J004010         Aged Cow - Holstein         0         0           J004011         Sr. Grand/Reserve Champion Female - Holstein         0         0           J004012         Grand/Reserve Champion Female - Holstein         0         0           J004013         Jr. Heifer Calf - Jersey         0         0           J004014         Intermediate Heifer Calf - Jersey         0         0           J004015         Sr. Heifer Calf - Jersey         0         0           J004016         Jr. Yearling Heifer - Jersey         0         0           J004017         Sr. Yearling Heifer - Jersey         0         0           J004018         Jr. Grand/Reserve Champion Female - Jersey         0         0                                                                                                    | J004005    | Sr. Yearling Heller - Holstein                                                   | 0        | 0                            |
| J004007         Two Year Old Cow - Holstein         0         0           J004008         Three Year Old Cow - Holstein         0         0           J004009         Four Year Old Cow - Holstein         0         0           J004010         Aged Cow - Holstein         0         0           J004011         Sr. Grand/Reserve Champion Female - Holstein         0         0           J004012         Grand/Reserve Champion Female - Holstein         0         0           J004013         Jr. Heifer Calf - Jersey         0         0           J004014         Intermediate Heifer Calf - Jersey         0         0           J004015         Sr. Heifer Calf - Jersey         0         0           J004015         Sr. Heifer Calf - Jersey         0         0           J004016         Jr. Yearling Heifer - Jersey         0         0           J004016         Jr. Yearling Heifer - Jersey         0         0           J004018         Jr. Grand/Reserve Champion Female - Jersey         0         0                                                                                                    | J004006    | Jr. Grand/Reserve Champion Female - Holstein                                     | 0        | 0                            |
| J004000         Filter Fail Old Cow - Holstein         0         0           J004000         Four Year Old Cow - Holstein         0         0           J004010         Aged Cow - Holstein         0         0           J004011         Sr. Grand/Reserve Champion Female - Holstein         0         0           J004012         Grand/Reserve Champion Female - Holstein         0         0           J004013         Jr. Heifer Calf - Jersey         0         0           J004014         Intermediate Heifer Calf - Jersey         0         0           J004015         Sr. Heifer Calf - Jersey         0         0           J004016         Jr. Yearling Heifer - Jersey         0         0           J004016         Jr. Yearling Heifer - Jersey         0         0           J004017         Sr. Yearling Heifer - Jersey         0         0           J004018         Jr. Grand/Reserve Champion Female - Jersey         0         0                                                                                                    | J004007    | Two Year Old Cow - Holstein                                                      | 0        | 0                            |
| J004005         Aged Cow - Holstein         0         0           J004010         Aged Cow - Holstein         0         0           J004011         Sr. Grand/Reserve Champion Female - Holstein         0         0           J004012         Grand/Reserve Champion Female - Holstein         0         0           J004013         Jr. Heifer Calf - Jersey         0         0           J004014         Intermediate Heifer Calf - Jersey         0         0           J004015         Sr. Heifer Calf - Jersey         0         0           J004016         Jr. Yearling Heifer - Jersey         0         0           J004017         Sr. Yearling Heifer - Jersey         0         0           J004018         Jr. Grand/Reserve Champion Female - Jersey         0         0                                                                                                    | 1004000    | Four Year Old Cow Holstein                                                       | ő        | 0                            |
| JOD4010         Sr. Grand/Reserve Champion Female - Holstein         0         0           J004012         Grand/Reserve Champion Female - Holstein         0         0           J004013         Jr. Heifer Calf - Jersey         0         0           J004014         Intermediate Heifer Calf - Jersey         0         0           J004015         Sr. Heifer Calf - Jersey         0         0           J004015         Sr. Heifer Calf - Jersey         0         0           J004015         Sr. Heifer Calf - Jersey         0         0           J004016         Jr. Yearling Heifer - Jersey         0         0           J004017         Sr. Yearling Heifer - Jersey         0         0           J004018         Jr. Grand/Reserve Champion Female - Jersey         0         0                                                                                                    | 1004009    | Aged Cow - Holstein                                                              | ő        | õ                            |
| J004011Grand/Reserve Chamipion Female - Holstein00J004012Grand/Reserve Chamipion Female - Holstein00J004013Jr. Heifer Calf - Jersey00J004014Intermediate Heifer Calf - Jersey00J004015Sr. Heifer Calf - Jersey00J004016Jr. Yearling Heifer - Jersey00J004017Sr. Yearling Heifer - Jersey00J004018Jr. Grand/Reserve Champion Female - Jersey00                                                                                                    | 1004011    | Sr. Grand/Reserve Champion Female - Holstein                                     | ő        | 0                            |
| JOD4012JC, Heifer Calf - Jersey00J004014Intermediate Heifer Calf - Jersey00J004015Sr. Heifer Calf - Jersey00J004016Jr. Yearling Heifer - Jersey00J004017Sr. Yearling Heifer - Jersey00J004018Jr. Grand/Reserve Champion Female - Jersey00                                                                                                    | 1004012    | Grand/Reserve Champion Female - Holstein                                         | ŏ        | 0                            |
| J004014Intermediate Heifer Calf - Jersey00J004015Sr. Heifer Calf - Jersey00J004016Jr. Yearling Heifer - Jersey00J004017Sr. Yearling Heifer - Jersey00J004018Jr. Grand/Reserve Champion Female - Jersey00                                                                                                    | 1004013    | Jr. Heifer Calf - Jersev                                                         | õ        | 0                            |
| J004015Sr. Heifer Calf - Jersey00J004016Jr. Yearling Heifer - Jersey00J004017Sr. Yearling Heifer - Jersey00J004018Jr. Grand/Reserve Champion Female - Jersey00                                                                                                    | J004014    | Intermediate Heifer Calf - Jersey                                                | ō        | 0                            |
| J004016     Jr. Yearling Heifer - Jersey     0     0       J004017     Sr. Yearling Heifer - Jersey     0     0       J004018     Jr. Grand/Reserve Champion Female - Jersey     0     0                                                                                                    | J004015    | Sr. Heifer Calf - Jersey                                                         | 0        | 0                            |
| J004017         Sr. Yearling Heifer - Jersey         0         0           J004018         Jr. Grand/Reserve Champion Female - Jersey         0         0                                                                                                    | J004016    | Jr. Yearling Heifer - Jersey                                                     | 0        | 0                            |
| J004018 Jr. Grand/Reserve Champion Female - Jersey 0 0                                                                                                    | J004017    | Sr. Yearling Heifer - Jersey                                                     | 0        | 0                            |
|                                                                                                    | J004018    | Jr. Grand/Reserve Champion Female - Jersey                                       | 0        | 0                            |

Figure 4. Classes Items & Exhibitors Count Report

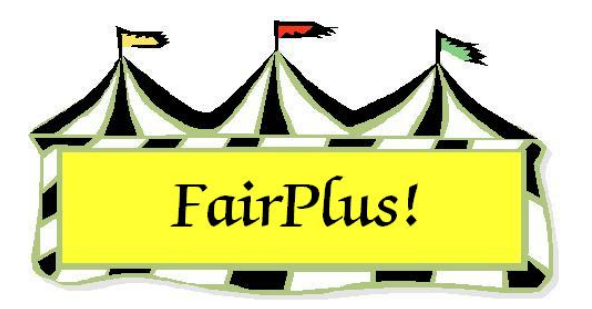

# Back Tag Number Assignment

Back tags are worn by the exhibitor in the show ring. Back tag numbers are assigned with one of three methods.

- Use the traditional sequential number system.
- Use the full exhibitor ID or the number portion of the exhibitor ID. FFA and Open Class exhibitors must use the full exhibitor ID for a back tag to avoid duplications when the number portion is selected.
- Back tag numbers can be manually assigned when an item is entered for an exhibitor.

When the same individual is entered as a 4-H exhibitor and an Open Class exhibitor, separate back tag numbers are assigned. This person is considered two different exhibitors by the program.

# **Sequential Number System**

- Click Go to > Call Sheets/Back Tags > Back Tags > Select Back Tag
   Method/Style. See Figure 1 on page 2.
- 2. Select the Sequential Number System.
- 3. Select if the back tag prints landscape full page, portrait ½ page 1 copy, or portrait ½ page 2 copies.
- 4. From the menu toolbar, click **Back Tags > Sequential Back Tag Assignment by Classes**.

#### Back Tag Number Assignment

| Back Tag Setup                                                                                        | Return                                           |
|----------------------------------------------------------------------------------------------------|--------------------------------------------------|
| Back Tag Number Method Selecti                                                                        | ion                                              |
| C Use Full Exhibitor Id as Back T<br>C Use Number Part of Exhibitor I<br>Sequential Number System (Tr | fag Number<br>d as Back Tag Number<br>aditional) |
| Back Tag Style Method Selection                                                                       |                                                  |
| C Landscape Full Page                                                                                 |                                                  |
| Portrait 1/2 Page - 1 copy                                                                            |                                                  |
| C Portrait 1/2 Page - 2 copies                                                                        |                                                  |
| C Avery Name Label (Avery 12-                                                                         | 294/295)                                         |

#### Figure 1. Sequential Back Tag Setup

5. Click the **Departments** radio button in the Select section. See Figure 2.

| Departments (Ex: A)<br>Count 4<br>A Fine Arts<br>F FFA DEPARTMENT<br>H 4H DEPARTMENT<br>J JUNIOR SHOWS       | Divisions (Ex: 001)<br>Count 0                                                                                                    | Classes (Ex: 001)                                                                        | Count 0                                                                                                    |
|----------------------------------------------------------------------------------------------------|----------------------------------------------------------------------------------------------------|------------------------------------------------------------------------------------------|----------------------------------------------------------------------------------------------------|
| Select Back Tag Assignment Class/Lots(s).<br>© Department(s)<br>© Division(s)<br>© Class(es)<br>© Tag Number | Options<br>Use Current Back Tag Number<br>Assign Sequential Number<br>Enter Starting 1001<br>Tag Number<br>Store Tag Number for Call Sheets<br>Name / Back Tag only | Processing<br>Selected Class Count<br>Add Classes<br>Start Over<br>Exit<br>View / Remove | : 1894<br>Assign Back Tags / Print Report (PDF)<br>Assign Back Tags / Print Report (Printer)<br>Goto Actual Tag Printing<br>a Classes |

Figure 2. Sequential Back Tag Number Assignment

- 6. Highlight the **departments** with divisions needing back tags.
- 7. Select Alpha or Tag Number in the Sort section.
- 8. Select Assign Sequential Number in the Options section.
- 9. Enter the starting tag number.
- 10. Select the Store Tag Number for Call Sheets box.

### 11. Click the Add Classes button

# 12. Click the **Assign Back Tags/Print Report (Printer)** button. See Figure 3 for a report sample.

| Selected Class Ba    | ck Tag Lis | st      |                                                     |                                                          | 4/24/2006 3:20:55 PM Page 1                                                                                                    |
|----------------------|------------|---------|-----------------------------------------------------|----------------------------------------------------------|----------------------------------------------------------------------------------------------------|
| Name                 | Тад        | ld      | Class                                               | Item                                                     | Description                                                                                                    |
| Adamson, Adam        | 1001       | GOS4022 | H017002<br>H049002<br>H045002<br>H056002<br>H061002 | 00000003<br>00000004<br>00000005<br>00000006<br>00000007 | 4H DEPARTMENT Archery Any Level 2 Exhib<br>4H DEPARTMENT Pistol Any Level 2 exhibit -<br>4H DEPARTMENT Muzzleloading Any Level 2<br>4H DEPARTMENT Rife Any Level 2 exhibit<br>4H DEPARTMENT Shotgun Any Level 2 exhibit |
| Appleseed, Johnny    | 1002       | GOS4300 | H056002<br>H057001                                  | 00000008<br>000000020                                    | 4H DEPARTMENT Rifle Any Level 2 exhibit -<br>4H DEPARTMENT Robotics Juniors (8-10 yrs                                                                                                    |
| Beethoven, Schroeder | 1003       | GOS4202 | H056002<br>H017002<br>H017001                       | 000000009<br>000000010<br>000000056                      | 4H DEPARTMENT Rifle Any Level 2 exhibit -<br>4H DEPARTMENT Archery Any Level 2 Exhib<br>4H DEPARTMENT Archery Any Level 1 Exhib                                                                                         |
| Cat, Dilbert         | 1004       | GOS3911 | H078015<br>J003001                                  | 00000037<br>00000057                                     | 4H DEPARTMENT Showmanship Beef Cattle JUNIOR SHOWS MARKET BEEF Market Ste                                                                                                    |
| Cat, Slyvester       | 1005       | GOS3597 | H017002                                             | 000000051                                                | 4H DEPARTMENT Archery Any Level 2 Exhib                                                                                                    |
| Chipmunk, Chip       | 1006       | GOS3617 | H078015<br>J003001                                  | 00000038<br>00000058                                     | 4H DEPARTMENT Showmanship Beef Cattle<br>JUNIOR SHOWS MARKET BEEF Market Ste                                                                                                    |
| Collie, Lassie       | 1007       | GOS3821 | H078015                                             | 00000039                                                 | 4H DEPARTMENT Showmanship Beef Cattle                                                                                                    |
| Cowboy, Woody        | 1008       | GOS4184 | H078015                                             | 000000040                                                | 4H DEPARTMENT Showmanship Beef Cattle                                                                                                    |
| Coyote, Wile         | 1009       | GOS4229 | H017003                                             | 00000052                                                 | 4H DEPARTMENT Archery Any Level 3 Exhib                                                                                                    |
| Finn, Huckleberry    | 1010       | GOS4017 | H017001                                             | 00000053                                                 | 4H DEPARTMENT Archery Any Level 1 Exhib                                                                                                    |
| Flintstone, Pebbles  | 1011       | GOS4209 | J003015                                             | 00000025                                                 | JUNIOR SHOWS MARKET BEEF Market Bee                                                                                                    |
| Hood, Robin          | 1012       | FFA4057 | F002004                                             | 00000011                                                 | FFA DEPARTMENT AGRONOMY Noxious W                                                                                                    |
| Hood, Robin          | 1013       | GOS3800 | H078015<br>H078014<br>J003001                       | 000000042<br>000000036<br>000000059                      | 4H DEPARTMENT Showmanship Beef Cattle<br>4H DEPARTMENT Showmanship Beef Cattle<br>JUNIOR SHOWS MARKET BEEF Market Ste                                                                                                   |
| Jetson, Elroy        | 1014       | GOS3839 | H078015<br>J003001                                  | 000000043<br>000000060                                   | 4H DEPARTMENT Showmanship Beef Cattle<br>JUNIOR SHOWS MARKET BEEF Market Ste                                                                                                    |
| LaRamie, Jacque      | 1015       | GOS4126 | H078015<br>J003001                                  | 000000044<br>000000061                                   | 4H DEPARTMENT Showmanship Beef Cattle<br>JUNIOR SHOWS MARKET BEEF Market Ste                                                                                                    |
| Lightyear, Buzz      | 1016       | FFA1239 | F002004                                             | 00000014                                                 | FFA DEPARTMENT AGRONOMY Noxious W                                                                                                    |
| Magoo, Quincy        | 1017       | FFA1002 | F001002                                             | 00000055                                                 | FFA DEPARTMENT AGRICULTURAL MECH                                                                                                    |
| Mouse, Minnie        | 1018       | GOS3709 | H078015<br>J003001                                  | 000000045<br>000000062                                   | 4H DEPARTMENT Showmanship Beef Cattle<br>JUNIOR SHOWS MARKET BEEF Market Ste                                                                                                    |
| Puppet, Pinocchio    | 1019       | GOS3622 | H078015<br>J003001                                  | 000000046<br>00000063                                    | 4H DEPARTMENT Showmanship Beef Cattle JUNIOR SHOWS MARKET BEEF Market Ste                                                                                                    |
| Robot, Rosie         | 1020       | GOS3717 | H078015<br>J003001                                  | 000000047<br>000000064                                   | 4H DEPARTMENT Showmanship Beef Cattle<br>JUNIOR SHOWS MARKET BEEF Market Ste                                                                                                    |
| Rubble, Barney       | 1021       | GOS4208 | H078015<br>J003001                                  | 000000048<br>000000065                                   | 4H DEPARTMENT Showmanship Beef Cattle<br>JUNIOR SHOWS MARKET BEEF Market Ste                                                                                                    |
| Sailor, Sinbad       | 1022       | GOS3926 | H078015<br>J003001                                  | 000000049<br>000000066                                   | 4H DEPARTMENT Showmanship Beef Cattle<br>JUNIOR SHOWS MARKET BEEF Market Ste                                                                                                    |
| Warthog, Pumbaa      | 1023       | GOS3547 | H078015<br>J003001                                  | 000000050<br>000000067                                   | 4H DEPARTMENT Showmanship Beef Cattle<br>JUNIOR SHOWS MARKET BEEF Market Ste                                                                                                    |
| White, Snow          | 1024       | GOS3842 | H078015                                             | 00000041                                                 | 4H DEPARTMENT Showmanship Beef Cattle                                                                                                    |

### Figure 3. Sequential Back Tag Report

### **Exhibitor ID**

The full exhibitor ID or a partial exhibitor ID can be used for 4-H exhibitors. FFA and Open Class exhibitors must use the full exhibitor ID for a back tag to avoid duplications when the number portion is selected.

 Click Go to > Call Sheets/Back Tags > Back Tags > Select Back Tag Method/Style. See Figure 4.

| Back Tag Setup                                                                                                    | Return                                          |
|----------------------------------------------------------------------------------------------------|-------------------------------------------------|
| Back Tag Number Method Selection                                                                                                    | on                                              |
| <ul> <li>Use Full Exhibitor Id as Back Tail</li> <li>Use Number Part of Exhibitor Id</li> <li>Sequential Number System (Trail</li> </ul> | ag Number<br>I as Back Tag Number<br>aditional) |
| -Back Tag Style Method Selection                                                                                                    |                                                 |
| 🕥 Landscape Full Page                                                                                                    |                                                 |
| Portrait 1/2 Page - 1 copy                                                                                                    |                                                 |
| 📀 Portrait 1/2 Page - 2 copies                                                                                                    |                                                 |
| C Avery Name Label (Avery 12-2                                                                                                    | 94/295)                                         |
| Id Back Tag Assignment Options                                                                                                    |                                                 |
| Assign Back Tag Number on                                                                                                    | Exhibitor Entry                                 |
| Id Back Tag Utilities (For all Exhibi                                                                                                    | itors)                                          |
| Set Back Tag Number to                                                                                                    | o Id Number                                     |
| Clear Back Tag Nu                                                                                                    | umbers                                          |

### Figure 4. Exhibitor ID Back Tag Setup

- Select Use Full Exhibitor ID as Back Tag Number or Use Number Part of Exhibitor ID as Back Tag Number. Remember, using the number part of the exhibitor ID does not apply to FFA exhibitors and Open Class exhibitors. The full ID is still used.
- 3. Select if the back tag prints landscape full page, portrait ½ page 1 copy, or portrait ½ page 2 copies.
- 4. Click the Set Back Tag Number to ID number button.
- A warning message may display about sequential ID numbers being replaced. See Figure 5 on page 5. Click **OK**.

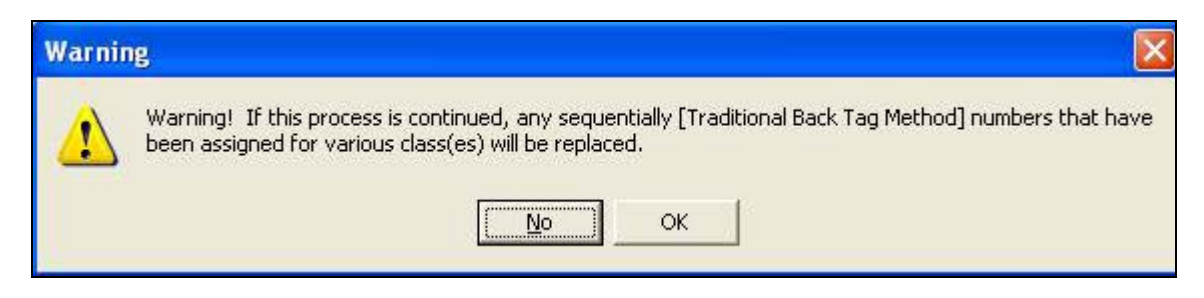

Figure 5. Sequential Numbers Replaced

# Manual Back Tags

Back tag numbers can be assigned manually when an item is entered for the exhibitor. This allows the use of non-sequential, commercial back tags.

**CAUTTON** Be careful not to assign the same back tag number to different exhibitors when using the manual method.

- 1. Click Go to > Exhibitors/Items > Exhibitors > Individual (Normal Method).
- 2. Change the Manual Back Tag button to On. See Figure 6.

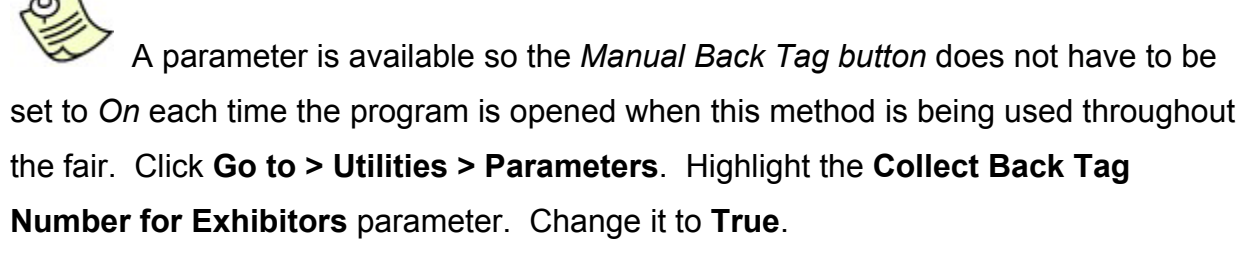

3. Select the radio button for 4-H exhibitor, FFA exhibitor, or Open Class exhibitor.

- 4. Highlight the exhibitor.
- 5. Type the back tag number. Press Tab.

| Enter/Select Exhi | bitor               | F F          | ind 🗌     |         |           | Current 4H         | Fair Exhibitor list                                                                                             |       |
|-------------------|---------------------|--------------|-----------|---------|-----------|--------------------|----------------------------------------------------------------------------------------------------|-------|
| 96 🦳 4H Meml      | per>> 4H Exhibitor  |              | tata Fair | Ombu    | 0         | ld                 | Name                                                                                                    |       |
| 17 🔿 4H Club      | >> 4H Exhibitor     | S<br>T       | ad Printi | oniy    | Un        | G0S4022            | Adamson, Adam                                                                                                   | ~     |
| 22 📀 4H Exhib     | itor <u>Ente</u>    | New          | danual B  | ack Tan |           | G054300<br>G054279 | Appleseed, Johnny                                                                                               |       |
| 11 🔿 FFA Exhi     | bitor Ente          | New          | uto Onti  | onal    | 01        | G0S4202            | Beethoven, Schroeder                                                                                            | r     |
| 4 🛛 🔿 Open Cla    | ass Exhibitor       | New          | uto Liva  | etock   | 01        | G0S3911            | Cat, Dilbert                                                                                                    | 8 A A |
|                   |                     | E            | Print OCE | Δ       |           | GOS3597            | Cat, Slyvester                                                                                                  |       |
|                   |                     | 1            | III K OCL | ngu     |           | 6053617            | Chipmunk, Chip                                                                                                  |       |
|                   |                     |              |           |         |           | 6054184            | Combou Woodu                                                                                                    |       |
|                   |                     |              |           |         |           | G0S4229            | Coyote, Wile                                                                                                    |       |
| Exhibitor Data    |                     |              |           |         |           | GOS4017            | Finn, Huckleberry                                                                                               |       |
| ld La             | st                  | First        |           |         | M         | G0S4205            | Flintstone, Pebbles                                                                                             |       |
| G0S3597 C         | at                  | Slyvest      | er.       |         | J         | 6053839            | Lietson Elrov                                                                                                   |       |
| Phone             | SSN                 | Age          | Grade     | 4H Year | Gender    | G0S4126            | LaRamie, Jacque                                                                                                 |       |
| .8723             | 520,25,9133         | 15           | 8         | 7       | M         | G0S3709            | Mouse, Minnie                                                                                                   |       |
| 0123              | 1020 20 0100        | 113          | 10        | 1       |           | 16053622           | Puppet, Pinocchio                                                                                               |       |
| 9                 | Lity                |              | Sta       | ate ∠ip |           |                    |                                                                                                    |       |
|                   | Jellys              | tone         | W         | Y 87000 | -0000     |                    |                                                                                                    |       |
| Back Tag Numbe    | r Representing Club |              |           |         |           |                    |                                                                                                    |       |
| 1005              | GOS103 Bent Bar     | rels Crooked | Arrows    | <       | -         |                    |                                                                                                    | 210   |
|                   |                     |              |           |         | 100010 10 | Delete Eu          | a de de se de la companya de la companya de la companya de la companya de la companya de la companya de la comp |       |

Figure 6. Manual Back Tag Assignment

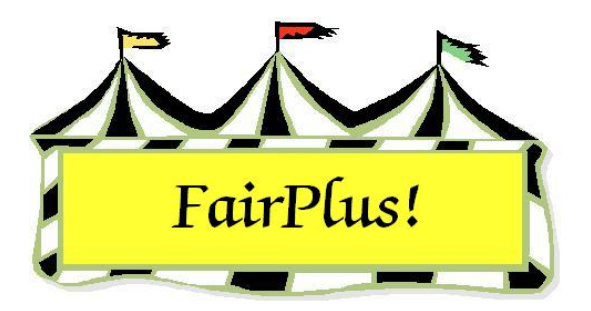

# **Back Tag Lists**

Print a back tag list to keep track of which back tag number each exhibitor is using. Back tag lists can be printed for all exhibitors, for divisions, or classes.

# **Back Tag List for All Exhibitors**

- 1. Click Go to > Call Sheets/Back Tags > Back Tags > Print Back Tag List for All Exhibitors.
- 2. Click **Process**. See Figure 1 for a sample report.
- 3. A greater than (>) sign means the back tag <u>has</u> been printed. A less than (<) sign means the back tag has <u>not</u> been printed.

| Exhibitor Back Tag L                                                                                                    | st                                                                                                    | 4/24/2006 4:15:22 F |
|----------------------------------------------------------------------------------------------------|----------------------------------------------------------------------------------------------------|---------------------|
| Name                                                                                                    | Тад                                                                                                    |                     |
| Adamson, Adam<br>Adventurer, Aladdin<br>Appleseed, Johnny<br>Beagle, Snoopy<br>Bear, BooBoo<br>Bear, Cindy<br>Bear, Yogi<br>Beethoven, Schroeder<br>Bell, Tinker<br>Big Red Dog, Clifford<br>Bird, Road Runner | <gos4022< td=""> <gos3801< td="">         &gt;GOS4300         &gt;GOS3798         Printed         <gos4279< td=""> <gos4296< td=""> <gos4202< td=""> <gos4202< td=""> <gos4280< td=""> <gos4281< td=""> <gos4281< td=""> <gos4282< td=""></gos4282<></gos4281<></gos4281<></gos4280<></gos4202<></gos4202<></gos4296<></gos4279<></gos3801<></gos4022<> |                     |

Figure 1. All Exhibitors Back Tag List

### **Back Tag List for Division or Class**

This example represents one way to print the back tag list for a division or class. This process is flexible so that the report can be printed in any number of ways. Choose the way that works best for this fair.

- 1. Click Go to > Call Sheets/Back Tags > Back Tags > Print Back Tag List by Classes. See Figure 2 on page 2.
- 2. Select **Divisions** or **Classes**.

3. Highlight the **department** and **division**. When printing for classes, highlight the desired **classes**.

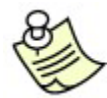

Departments, divisions, and classes can be multi-selected. See the Select

Multiple Items tip sheet for more information.

- 4. Select Alpha or Tag Number in the Sort section.
- 5. Be sure Keep Current Back Tag Number is selected.
- 6. Click the Add Classes button.
- 7. Click the **Assign Back Tags/Print Report (Printer)** button. See Figure 3 on page 3 for a sample back tag list.

| Count 4                                                                                                    | Divisions (Ex. 001)                                                                            | Llasses (Ex: UUT)                                              | Count 0                                                                                    |
|----------------------------------------------------------------------------------------------------|------------------------------------------------------------------------------------------------|----------------------------------------------------------------|--------------------------------------------------------------------------------------------|
| Count 4                                                                                                    | Count 15                                                                                       |                                                                |                                                                                            |
| Fine Arts<br>FFA DEPARTMENT                                                                                                    | J001 BREEDING BEEF<br>J002 FEEDER CALVES                                                       |                                                                |                                                                                            |
|                                                                                                    | J003 MARKET BEEF                                                                               |                                                                |                                                                                            |
|                                                                                                    | J005 DAIRY CATTLE                                                                              |                                                                |                                                                                            |
|                                                                                                    | J006 MEAT GOATS<br>J007 HOBSE SHOW - HALTER CLA                                                |                                                                |                                                                                            |
|                                                                                                    | J008 HORSE SHOW - PERFORMAN                                                                    |                                                                |                                                                                            |
|                                                                                                    | J010 BREEDING SHEEP                                                                            |                                                                |                                                                                            |
|                                                                                                    | J011 MARKET LAMBS                                                                              |                                                                |                                                                                            |
|                                                                                                    | J013 MARKET SWINE                                                                              |                                                                |                                                                                            |
|                                                                                                    |                                                                                                |                                                                |                                                                                            |
|                                                                                                    | J014 WOOL<br>J015 POULTRY                                                                      |                                                                |                                                                                            |
|                                                                                                    | J015 POULTRY                                                                                   |                                                                |                                                                                            |
|                                                                                                    | J015 POULTRY                                                                                   |                                                                |                                                                                            |
|                                                                                                    | J015 POULTRY                                                                                   |                                                                |                                                                                            |
|                                                                                                    | J015 POULTRY                                                                                   | 2                                                              |                                                                                            |
| ct Back Tag Assignment Class/Lo                                                                                                    |                                                                                                | Processing                                                     |                                                                                            |
| ct Back Tag Assignment Class/Lo<br>lect Rpt/Assign So<br>Department(s) ⊙ Alpha                                                      | ts(s)<br>• Use Current Back Tag Number                                                         | Processing<br>Selected Class Cour                              |                                                                                            |
| ct Back Taq Assignment Class/Lo<br>lect Rpt/Assign So<br>Department(s) County/Alp                                                   | ts(s)<br>• Use Current Back Tag Number<br>• Assign Sequential Number                           | Processing<br>Selected Class Cour<br>Add Classes               | it: 0<br>Assign BackTags / Print Report (PDF)                                              |
| ct Back Tag Assignment Class/Lo<br>lect Rpt/Assign So<br>Department(s) O Alpha<br>Division(s) O County/Alp<br>Class(es) O Tag Numbe | ts(s)<br>• Use Current Back Tag Number<br>• Assign Sequential Number<br>er<br>Enter Starting 1 | Processing<br>Selected Class Cour<br>Add Classes<br>Start Over | it: 0<br>Assign BackTags / Print Report (PDF)<br>Assign Back Tags / Print Report (Printer) |

Figure 2. Back Tag Report by Division

**CAUTION** Back tag numbers can be assigned on a per-show basis. Be sure to print back tags and judges' call sheets <u>before</u> assigning back tag numbers for the next shows. For example, back tag numbers are assigned to the dog show. Print the back

tag numbers and judges' call sheets for the dog show. Then, back tag numbers can be assigned for the next show.

| Selected Class B    | ack Tag Li | 4/24/2006 4:25:28 PM Page 1 |         |           |                                     |
|---------------------|------------|-----------------------------|---------|-----------|-------------------------------------|
| Name                | Tag        | ld                          | Class   | Item      | Description                         |
| Cat, Dilbert        | GOS3911    | GOS3911                     | J003001 | 000000057 | JUNIOR SHOWS MARKET BEEF Market Ste |
| Chipmunk, Chip      | GOS3617    | GOS3617                     | J003001 | 00000058  | JUNIOR SHOWS MARKET BEEF Market Ste |
| Flintstone, Pebbles | GOS4209    | GOS4209                     | J003015 | 000000025 | JUNIOR SHOWS MARKET BEEF Market Bee |
| Hood, Robin         | GOS3800    | GOS3800                     | J003001 | 000000059 | JUNIOR SHOWS MARKET BEEF Market Ste |
| Jetson, Elroy       | GOS3839    | GOS3839                     | J003001 | 00000060  | JUNIOR SHOWS MARKET BEEF Market Ste |
| LaRamie, Jacque     | GOS4126    | GOS4126                     | J003001 | 000000061 | JUNIOR SHOWS MARKET BEEF Market Ste |
| Mouse, Minnie       | GOS3709    | GOS3709                     | J003001 | 00000062  | JUNIOR SHOWS MARKET BEEF Market Ste |
| Puppet, Pinocchio   | GOS3622    | GOS3622                     | J003001 | 00000063  | JUNIOR SHOWS MARKET BEEF Market Ste |
| Robot, Rosie        | GOS3717    | GOS3717                     | J003001 | 00000064  | JUNIOR SHOWS MARKET BEEF Market Ste |
| Rubble, Barney      | GOS4208    | GOS4208                     | J003001 | 000000065 | JUNIOR SHOWS MARKET BEEF Market Ste |
| Sailor, Sinbad      | GOS3926    | GOS3926                     | J003001 | 00000066  | JUNIOR SHOWS MARKET BEEF Market Ste |
| Warthog, Pumbaa     | GOS3547    | GOS3547                     | J003001 | 000000067 | JUNIOR SHOWS MARKET BEEF Market Ste |
| White, Snow         | GOS3842    | GOS3842                     | J003001 | 00000068  | JUNIOR SHOWS MARKET BEEF Market Ste |
|                     |            |                             |         |           |                                     |

Figure 3. Back Tag List for Division

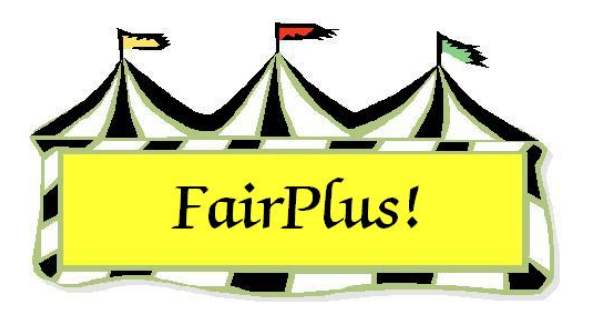

# **Back Tag Printing**

This example represents one way to print back tags using a division. Back tags can be printed in any number of ways. Use the method that works best for the fair.

- Click Go to > Call Sheets/Back Tags > Back Tags > Print Back Tags. See Figure
   1 on page 2.
- 2. Select **Division** in the Select by section.
- 3. Highlight the desired department.
- 4. Highlight the desired division.

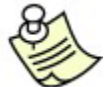

Departments, divisions, and classes can be multi-selected. See the **Select Multiple Items** tip sheet for more information.

5. Select the **print options**. The fair name, sponsor, and or exhibitor's name can be printed on the back tag.

The fair name is set in the Distributed Data Processing Section. Click **Go to** > **Distributed Data Processing > Setup > Set Machine ID/Fair Name**.

| Count 4       Count 15         Fine Arts       JO01 BREEDING BEEF         J002 FEEDER CALVES       JO02 FEEDER CALVES         J003 MARKET BEEF       JO04 DAIRY CATTLE         J004 DAIRY CATTLE       JO05 DAIRY CATTLE         J005 MARKET BEEF       JO06 MEAT GOATS         J006 MEAT GOATS       JO07 HORSE SHOW - HALTER CLA         J009 MARET LAMBS       JO01 BREEDING SHEEP         J010 BREEDING SHEEP       JO11 MARKET AMBS         J012 BREEDING SWINE       J012 BREEDING SWINE         J013 MARKET SWINE       J013 MARKET SWINE         J015 POULTRY       Steeted Back Tag Class/Lots(s) or Exhibitors         Select by       Print Options         Department(s).       Include Fair Name [County Fair         Department(s)       Include Sporsor         Department(s)       Include Sporsor         Class(es)       Process/Print         Add Class(es)       Process/Print         Add Class(es)       Process/Print         Add Class(es)       Process/Print                                                                                                    | partment (Ex: A)                                                                                                    | Divisions (Ex: 001)                                                                                                    |                                                                       |                       |  |
|----------------------------------------------------------------------------------------------------|----------------------------------------------------------------------------------------------------|----------------------------------------------------------------------------------------------------|-----------------------------------------------------------------------|-----------------------|--|
| Fine Arts       Fra DEPARTMENT         4H DEPARTMENT       J002 FEEDER CALVES         1003 MARKET BEEF       J005 DAIRY GOATS         J005 DAIRY GOATS       J006 MEAT GOATS         J008 HORSE SHOW - HALTER CLA       J008 HORSE SHOW - PERFORMAN         J009 RABBITS       J001 BREEDING SHEEP         J011 MARKET LAMBS       J012 BREEDING SHEEP         J013 MARKET SWINE       J013 MARKET SWINE         J014 VOOL       J015 POULTRY         J015 POULTRY       Processing         elect by       Print Options         Department(s)       Include Fair Name         Division(s)       Include Exhibitor Name (Small Print)         Class(es)       Allow Reprints                                                                                                    | Count 4                                                                                                    | Count 15                                                                                                    |                                                                       |                       |  |
| ect Back Tag Class/Lots(s) or Exhibitors<br>elect by Print Options Department(s) Include Fair Name County Fair Division(s) Include Sponsor Empty Class(es) Include Exhibitor Name (Small Print) Exhibitor(s) Exhibitor(s) Exhib | Fine Arts<br>FFA DEPARTMENT<br>4H DEPARTMENT<br>JUNIOR SHOW'S                                                                                                    | J001 BREEDING BEEF<br>J002 FEEDER CALVES<br>J003 MARKET BEEF<br>J005 DAIRY CATTLE<br>J005 DAIRY GOATS<br>J006 MEAT GOATS<br>J007 HORSE SHOW - HALTER CLA<br>J008 HORSE SHOW - HALTER CLA<br>J008 HORSE SHOW - PERFORMAN<br>J009 RABBITS<br>J010 BREEDING SHEEP<br>J011 MARKET LAMBS<br>J012 BREEDING SWINE<br>J013 MARKET SWINE<br>J013 MARKET SWINE<br>J014 WOOL<br>J015 POULTRY |                                                                       |                       |  |
|                                                                                                    | ect Back Tag Class/Lots(s) or Exhibito<br>elect by Print Options<br>Department(s) Include Fair<br>Division(s) Include Exh<br>Class(es) Include Exh<br>Exhibitor(s) Include Exh | nrs<br>Name County Fair<br>Insor Empty<br>ibitor Name (Small Print)<br>Its                                                                                                    | Processing<br>Selected Class(es)175unt<br>Add Class(es)<br>Start Over | Process/Print<br>Exit |  |

### Figure 1. Back Tag Printing

- 6. Click the Add Classes button.
- 7. Click the Process/Print button. See Figure 2 on page 3. This example is the half-page portrait style. Click Back Tags > Select Back Tag Method/Style to change to the landscape full page option.

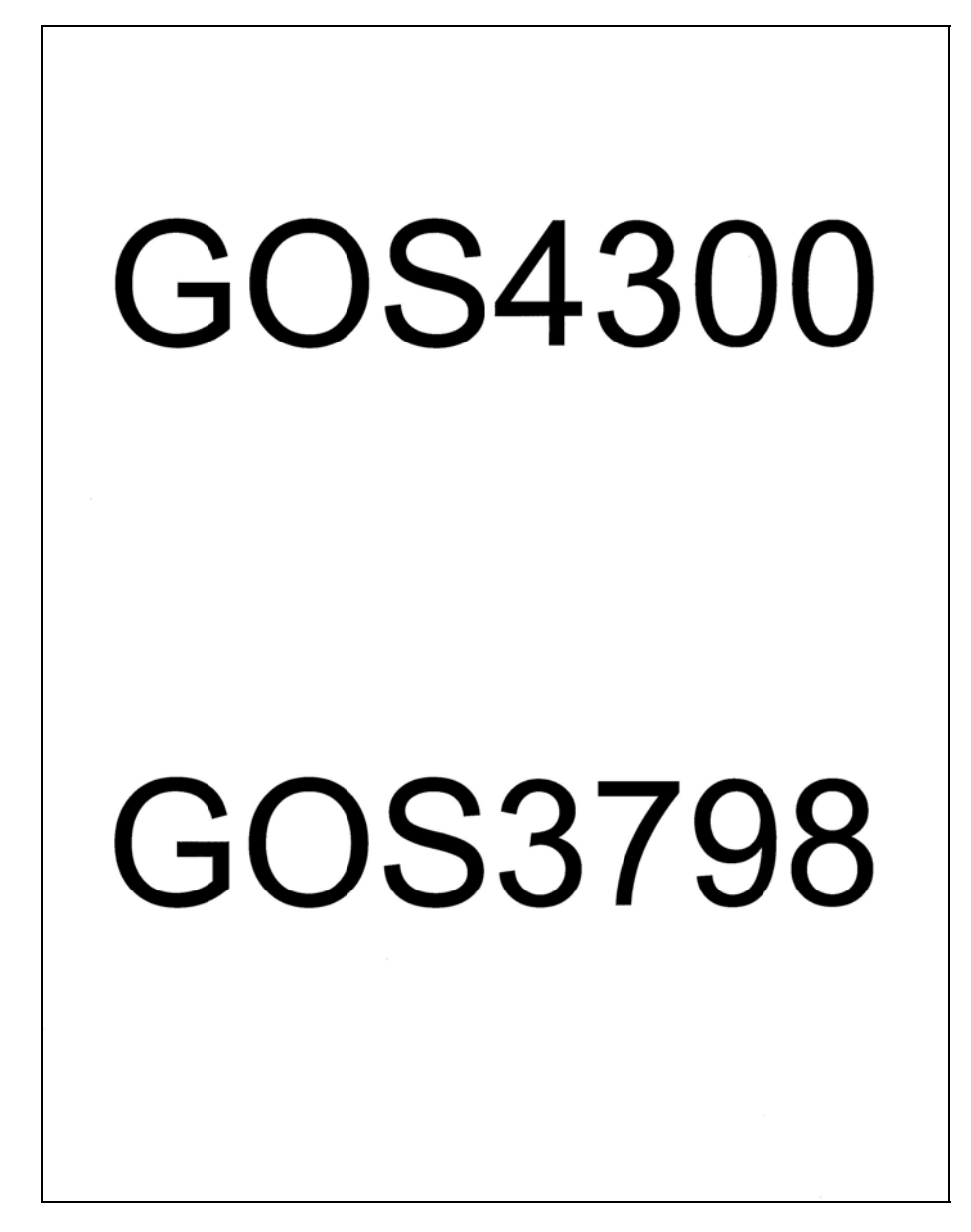

Figure 2. Back Tags

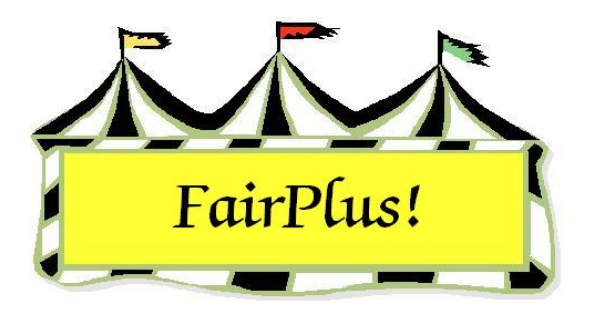

# **Judges Call Sheets**

Call sheets are used by the judges to mark their results. Posting is then completed from the call sheets. This example shows one way to print call sheets for a division. This can be done in any number of ways to print the needed call sheets for a fair.

1. Click Go to > Call Sheets/Back Tags > Print Judges Call Sheets. See Figure 1.

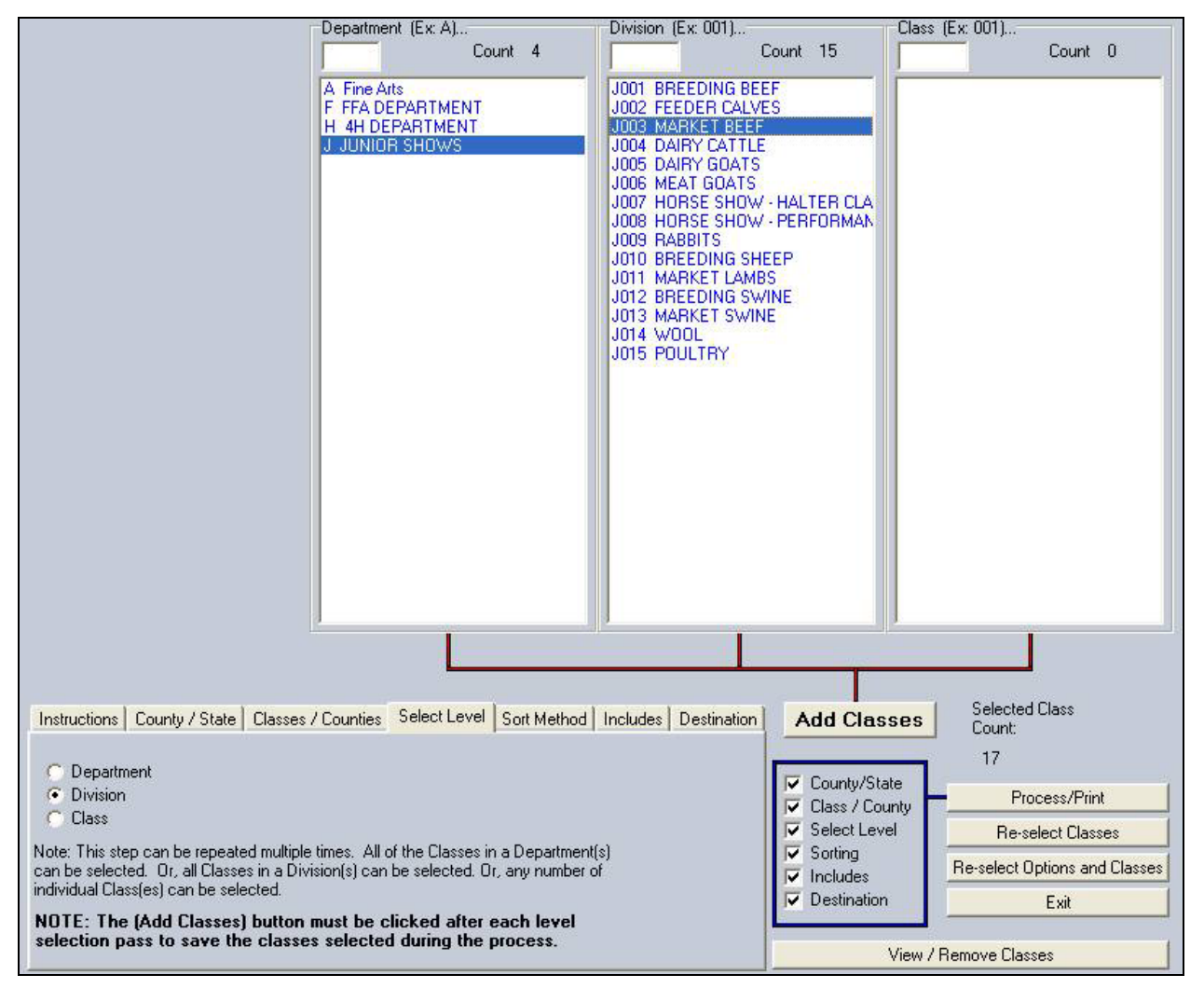

Figure 1. Judges Call Sheets

- 2. Click each **tab** to display the available selections. The blue box to the right shows selections are made when a check is in front of the items. Items <u>are not</u> checked in this box.
- 3. The *County/State* tab defaults to **County Fair Items**. The *Classes/Counties* tab defaults to **Classes-traditional**. These do not need to be selected.
- 4. Start with the **Select Level** tab.
- 5. Highlight division.
- 6. In the list, highlight the **desired department** and **division**.

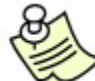

Departments, divisions, and classes can be multi-selected. See the **Select Multiple Items** tip sheet for more information.

- 7. Click the Add Classes button.
- 8. Click the **Sort Method** tab. It defaults to **Normal** and **Ascending**. Make changes as needed. See Figure 2.

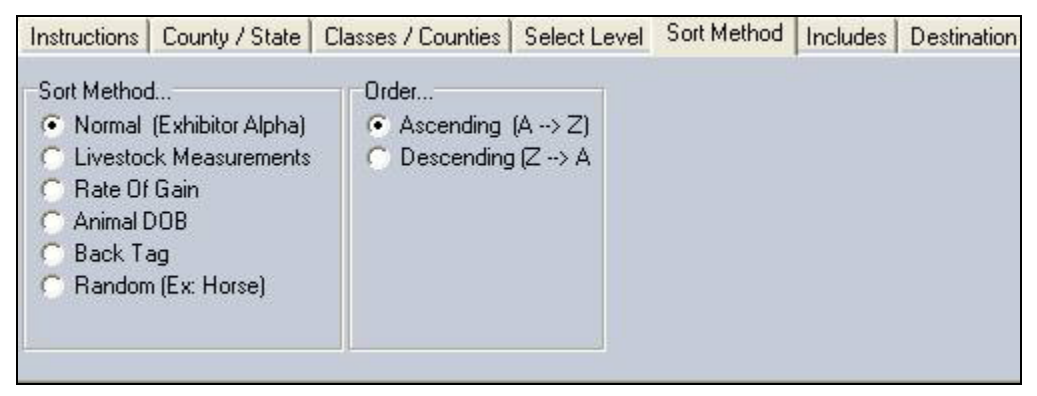

### Figure 2. Sort Method

9. Click the **Includes** tab. See Figure 3 on page 3. Make the selections needed for the call sheets being printed.

| 🔽 Zero Entry Call Sheets  | 🔽 Placing Legend  | Call Sheet Structure      |
|---------------------------|-------------------|---------------------------|
| 🦵 Class Bar Code          | 📕 Measurement One | Normal (uses includes)    |
| 🔽 Premium Table           | 📕 Measurement Two | Abbreviated (no includes) |
| Required Livestock Info   | 🔽 Age             |                           |
| Posting                   | 🔽 Grade           |                           |
| Optional Information      | 🖵 Club            |                           |
| 🔽 Judges Signature Block  | F County          |                           |
| Back Tag Nums (Livestoc)  | k Only) 🙀 🚺 🗛     | 1                         |
| E Back Tag Nums (Non Live | estock) None All  |                           |

Figure 3. Include Options

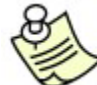

Zero entry call sheets are classes with no entries. Be sure to print these so judges can write in late entries. Also, judges know when they have a zero entry call sheet that there are no exhibitors in the class and the sheet is not missing. See Figure 4 for an example.

| Dect                     | Div                              |                |                           | Class           |             |            |   |  |
|--------------------------|----------------------------------|----------------|---------------------------|-----------------|-------------|------------|---|--|
| JUNIOR SHOW              | S MARK                           | ET BEEF        |                           | Grand Ch        | nampion Ma  | rket Steer |   |  |
| Group Placing            | IS [X999999] (100                | 0% paid by Fa  | uir)                      |                 |             |            |   |  |
| Size P                   | SF B                             | R V            | V 6                       |                 |             |            |   |  |
| 1 0                      | 0 0                              | 0 0            | 0                         |                 |             |            |   |  |
| Name (Last)<br>First, MI | Exhibitor<br>Back Tag<br>Ear Tag | Item<br>Number | Circle Plac<br>Circle Awa | sing<br>Ird(s)  |             |            |   |  |
| Number of items          | registered: 0                    |                | Actu                      | al number of it | ems judged: |            | _ |  |
|                          |                                  |                |                           |                 |             |            |   |  |
|                          |                                  |                |                           |                 |             |            |   |  |
|                          |                                  |                |                           |                 |             |            |   |  |
|                          |                                  |                |                           |                 |             |            |   |  |
|                          |                                  |                |                           |                 |             |            |   |  |
|                          |                                  |                |                           |                 |             |            |   |  |
|                          |                                  |                |                           |                 |             |            |   |  |
|                          |                                  |                |                           |                 |             |            |   |  |
|                          |                                  |                |                           |                 |             |            |   |  |
|                          |                                  |                |                           |                 |             |            |   |  |
|                          |                                  |                |                           |                 |             |            |   |  |
|                          |                                  |                |                           |                 |             |            |   |  |
|                          |                                  |                |                           |                 |             |            |   |  |
|                          |                                  |                |                           |                 |             |            |   |  |
|                          |                                  |                |                           |                 |             |            |   |  |
|                          |                                  |                |                           |                 |             |            |   |  |
|                          |                                  |                |                           |                 |             |            |   |  |
|                          |                                  |                |                           |                 |             |            |   |  |
|                          |                                  |                |                           |                 |             |            |   |  |
|                          |                                  |                |                           |                 |             |            |   |  |
|                          |                                  |                |                           |                 |             |            |   |  |
|                          |                                  |                |                           |                 |             |            |   |  |
|                          |                                  |                |                           |                 |             |            |   |  |
|                          |                                  |                |                           |                 |             |            |   |  |
|                          |                                  |                |                           |                 |             |            |   |  |
|                          |                                  |                |                           |                 |             |            |   |  |
|                          |                                  |                |                           |                 |             |            |   |  |
|                          |                                  |                |                           |                 |             |            |   |  |
|                          |                                  |                |                           |                 |             |            |   |  |
|                          |                                  |                |                           |                 |             |            |   |  |
| Indees Mare              |                                  |                | Date                      |                 | ash ra-     |            |   |  |

Figure 4. Zero Entry Call Sheet

- 10. Click the **Destination** tab.
- 11. Click **Printer**.
- 12. Click the **Process/Print** button. See Figure 5 and Figure 6 on page 5 for a sample call sheet.

| Dept<br>JUNIOR SHOWS              | Div<br>S MARKE                        | T BEEF                          |            |                |       | Class<br>Market Stee | ər |  |  |
|-----------------------------------|---------------------------------------|---------------------------------|------------|----------------|-------|----------------------|----|--|--|
| Group Placing<br>Size P<br>1 3.00 | s [H001001] (100<br>SF B<br>3.00 2.00 | % paid by F<br>R<br><b>1.00</b> | air)       |                |       |                      |    |  |  |
| Name (Last)<br>First, MI          | Exhibitor<br>Back Tag<br>Ear Tag      | ltem<br>Number                  | Cir<br>Cir | cle P<br>cle A | lacir | 9<br>d(s)            |    |  |  |
| Cat<br>Dilbert, N                 | GOS3911<br>>GOS3911<br>               | 57                              | Ρ          | SF             | в     | R                    |    |  |  |
| Chipmunk<br>Chip, A               | GOS3617<br>>GOS3617<br>               | 58                              | Ρ          | SF             | в     | R                    |    |  |  |
| Hood<br>Robin, M                  | GOS3800<br>>GOS3800<br>               | 59                              | Ρ          | SF             | в     | R                    |    |  |  |
| Jetson<br>Elroy, M                | GOS3839<br>>GOS3839<br>               | 60                              | Ρ          | SF             | в     | R                    |    |  |  |
| LaRamie<br>Jacque,                | GOS4126<br>>GOS4126<br>               | 61                              | Ρ          | SF             | в     | R                    |    |  |  |
| Mouse<br>Minnie, A                | GOS3709<br>>GOS3709<br>               | 62                              | Ρ          | SF             | в     | R                    |    |  |  |
| Puppet<br>Pinocchio, R            | GOS3622<br>>GOS3622<br>               | 63                              | Ρ          | SF             | в     | R                    |    |  |  |
| Robot<br>Rosie, M                 | GOS3717<br>>GOS3717<br>               | 64                              | Ρ          | SF             | в     | R                    |    |  |  |
| Rubble<br>Barney, M               | GOS4208<br>>GOS4208<br>               | 65                              | Ρ          | SF             | в     | R                    |    |  |  |
|                                   |                                       |                                 |            |                |       |                      |    |  |  |

Figure 5. Judges Call Sheet, Page 1

### Judges Call Sheets

| Dent                     | Div                              |                |      |                | -     | Class           |             | - |   |  |
|--------------------------|----------------------------------|----------------|------|----------------|-------|-----------------|-------------|---|---|--|
| JUNIOR SHOW              | S MARKE                          | T BEEF         |      |                |       | Market St       | teer        |   |   |  |
| Group Placing<br>Size P  | IS [H001001] (1009<br>SF B       | 6 paid by Fa   | air) |                |       |                 |             |   |   |  |
| 1 3.00                   | 3.00 2.00                        | 1.00           |      |                |       |                 |             |   |   |  |
| Name (Last)<br>First, MI | Exhibitor<br>Back Tag<br>Ear Tag | Item<br>Number | Circ | cle P<br>cle A | lacir | ng<br>d(s)      |             |   |   |  |
| Sailor<br>Sinbad, L      | GOS3926<br>>GOS3926<br>          | 66             | Ρ    | SF             | в     | R               |             |   |   |  |
| Warthog<br>Pumbaa,       | GOS3547<br>>GOS3547<br>          | 67             | Ρ    | SF             | в     | R               |             |   |   |  |
| White<br>Snow, G         | GOS3842<br>>GOS3842              | 68             | Ρ    | SF             | в     | R               |             |   |   |  |
| Number of items          | registered: 12                   |                |      | A              | ctual | I number of ite | ems judged: |   |   |  |
| Number of items          | registered: 12                   |                |      | A              | ctual | I number of ite | ems judged: |   |   |  |
| Number of items          | registered: 12                   |                |      | A              | ctual | l number of it  | ems judged: |   |   |  |
| Number of items          | : registered: 12                 |                |      | A              | ctua  | l number of it  | ems judged: |   |   |  |
| Number of items          | registered: 12                   |                |      | A              | ctua  | l number of it  | ems judged: |   | _ |  |
| Number of items          | registered: 12                   |                |      | A.             | ctua  | l number of it  | ems judged: |   | _ |  |
| Number of items          | registered: 12                   |                |      | ~              | ctua  | I number of it  | ems judged: |   | _ |  |
| Number of items          | registered: 12                   |                |      | A.             | ctual | I number of it  | ems judged: |   | _ |  |
| Number of items          | : registered: 12                 |                | [    | A/             | :/    | /Sign           | ems judged: |   |   |  |

Figure 6. Judges Call Sheet, Page 2

# **Print More Call Sheets**

To save time, click the **Reselect Classes** button or the **Reselect Options and Classes** button. See Figure 7. Then, all the tabs do not have to be reselected to print the next set of call sheets.

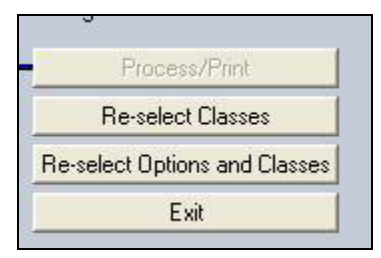

Figure 7. Reselect Buttons

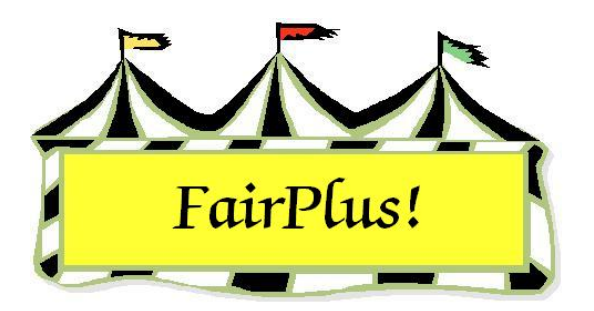

# **Rate of Gain Contest**

Information for rate of gain contests can be entered after the animals are weighed. This can be done as soon as the animals are weighed at the beginning of the year. Be sure to switch fair years and remove the data from the previous year prior to entering the information for a rate of gain contest. See the Create New Fair Year and Data Removal tip sheets for more information.

# **Beginning Weights**

- 1. Add the exhibitors to the class for the rate of gain contest.
- 2. Print a livestock judges' call sheet with a place for the weights to be entered.
  - a. Click Go to > Livestock Processing > Enter Measurement Data.
  - b. Highlight the **class**.
  - c. Click the **Print Call Sheet (A)** button. See Figure 1.

| Select Class                                                                                                    | Department                          | Division                 | Class        |                   |              |                                              |
|----------------------------------------------------------------------------------------------------|-------------------------------------|--------------------------|--------------|-------------------|--------------|----------------------------------------------|
| Enter J003001 OR                                                                                                    | JUNIOR SHOWS                        | MARKET BEEF              | Market Steer |                   |              |                                              |
| Click Class                                                                                                    | Count                               |                          |              | Fill with ROG End | ling Weight. | Prior Group                                  |
| A001001 Scenery-Oil/Acrylic                                                                                                    | 12                                  |                          |              |                   |              | Next Group                                   |
| A001002 Animal-Oil/Acrylic<br>A001004 Plant World-Oil/Acrylic                                                                                                    |                                     |                          |              | Fill With Exhibi  | tor Grade    | Clear Measure Data                           |
| A001006 People-Oil/Acrylic<br>F001002 Reconditioned Tools for Home                                                                                                    |                                     |                          |              | Fill With Exhib   | itor Age     | Exit                                         |
| F002004 Noxious Weeds<br>H017001 Any Level 1 Exhibit - Ages 8-1                                                                                                    | << Item                             | n <mark>&gt;&gt;</mark>  |              | EarTag Weight     | Height       | Print Call Sheet (A)                         |
| H017002 Any Level 2 Exhibit - Ages 11-<br>H017003 Any Level 3 Exhibit - Ages 14-                                                                                        | 0057 G0S3911 Cat                    | t Dilbert                |              |                   | <b>-</b>     | Print Call Sheet (D)                         |
| H045002 Any Level 2 exhibit - Ages 11-<br>H049002 Any Level 2 exhibit - Ages 11-<br>H056002 Any Level 2 exhibit - Ages 11-<br>H057001 Juniors (8-10 yrs old) - 1st or 2 | 0058 GOS3617 Chi<br>0059 GOS3800 Ho | pmunk, Chip<br>od, Robin |              |                   |              | Measure Title 1<br>Weight<br>Measure Title 2 |
| H061002 Any Level 2 exhibit - Ages 11-                                                                                                    | 0060 GOS3839 Jet                    | son, Elroy               |              |                   |              | Height                                       |
| H078015 Beef Cattle - Junior                                                                                                    | 0061 GOS4126 LaF                    | Ramie, Jacque            |              |                   |              | Error Checking                               |
| J003001 Market Steer                                                                                                    | 0062 GOS3709 Mo                     | use, Minnie              |              |                   |              |                                              |
| JUDJUTJ Malket beer - Heller                                                                                                    | 0063 GOS3622 Pup                    | ppet, Pinocchio          |              |                   |              | Measurement 1                                |
|                                                                                                    | 0064 GOS3717 Rol                    | bot, Rosie               |              |                   |              | Min                                          |
|                                                                                                    | 0065 GOS4208 Rul                    | bble, Barney             |              |                   |              | Max                                          |
|                                                                                                    | 0066 GOS3926 Sai                    | lor, Sinbad              |              |                   |              | Magauromont 2                                |
|                                                                                                    | 0067 GOS3547 Wa                     | arthog, Pumbaa           |              |                   |              | Min Min                                      |
|                                                                                                    | 0068 GOS3842 Wh                     | nite, Snow               |              |                   |              |                                              |
|                                                                                                    |                                     |                          |              |                   |              | Max                                          |
|                                                                                                    |                                     |                          |              |                   |              |                                              |
|                                                                                                    |                                     |                          |              |                   |              |                                              |
|                                                                                                    | 2                                   |                          |              |                   |              |                                              |

Figure 1. Livestock Call Sheet

 Click Go to > Livestock Processing > Rate of Gain > Enter/Calculate. See Figure 2.

| Select Class(es)<br>Enter J003001<br>J003001 Market Steer<br>J003015 Market Beef - Heifer | Fill Ending Wt With C Measure 1 C Measure 2 Count 12 | Enter Bgn 01<br>Date<br>Enter End Date | /29/06             | Fill Now      | Prior Gri<br>Next Gri | oup Cl      | ear<br>xit |           |
|-------------------------------------------------------------------------------------------|------------------------------------------------------|----------------------------------------|--------------------|---------------|-----------------------|-------------|------------|-----------|
|                                                                                           | Item/Exhibitor >>>                                   | Tab Orders:                            | <b>□</b><br>Tag/ld | F<br>Bgn Date | F<br>End Date         | ☐<br>Bgn Wt | End Wt     | Rate/Gain |
|                                                                                           | 0068 GOS3842 White, Snow                             |                                        |                    | 01/29/06      |                       |             | 1          |           |
|                                                                                           | 0067 GOS3547 Warthog, Pumbaa                         |                                        |                    | 01/29/06      |                       |             | · [        |           |
|                                                                                           | 0066 GOS3926 Sailor, Sinbad                          |                                        |                    | 01/29/06      |                       |             |            |           |
|                                                                                           | 0065 GOS4208 Rubble, Barney                          |                                        |                    | 01/29/06      |                       |             |            |           |
|                                                                                           | 0064 GOS3717 Robot, Rosie                            |                                        |                    | 01/29/06      |                       |             |            |           |
|                                                                                           | 0063 GOS3622 Puppet, Pinocchio                       |                                        |                    | 01/29/06      |                       |             |            |           |
|                                                                                           | 0062 GOS3709 Mouse, Minnie                           |                                        |                    | 01/29/06      |                       |             |            |           |
|                                                                                           | 0061 GOS4126 LaRamie, Jacque                         |                                        |                    | 01/29/06      |                       |             |            |           |
|                                                                                           | 0060 GOS3839 Jetson, Elroy                           |                                        |                    | 01/29/06      |                       |             |            |           |
|                                                                                           | 0059 GOS3800 Hood, Robin                             |                                        |                    | 01/29/06      |                       |             |            |           |
|                                                                                           | 0058 GOS3617 Chipmunk, Chip                          |                                        |                    | 01/29/06      |                       |             |            |           |
| Note: Only classes with a<br>method property of livestock<br>will be listed.              | 0057 GOS3911 Cat, Dilbert                            |                                        |                    | 01/29/06      |                       |             |            |           |
| Department                                                                                |                                                      |                                        | -                  | 17            |                       |             | -          |           |
| JUNIOR SHOWS                                                                              |                                                      | 1                                      |                    | 1             |                       |             | ]          |           |
| Division                                                                                  |                                                      |                                        |                    |               |                       |             |            |           |
| MARKET BEEF                                                                               |                                                      |                                        |                    |               |                       |             |            |           |
| Class                                                                                     |                                                      |                                        |                    |               |                       |             |            |           |
| Market Steer                                                                              |                                                      |                                        |                    |               |                       |             |            |           |

Figure 2. Beginning Date

- 4. Highlight the class.
- 5. Type the weigh date in the Enter Bgn Date field. Press Tab.
- 6. Click the **Fill Now** button. The weigh date for all exhibitors is filled in the beginning date column.
- Enter the beginning weights for each exhibitor in the Bgn Wt field. Press Tab. Click in the Bgn Wt field for the next exhibitor to enter the weight. See Figure 3 on page 3.

#### Rate of Gain Contest

| Select Class(es)<br>Enter J003001<br>J003001 Market Steer                    | Fill Ending Wt With C Measure 1 C Measure 2 Count 12 | Enter Bgn<br>Date<br>Enter End<br>Date | Fill Now Prior Gr<br>Fill Now Next Gr | oup Clear<br>oup Exit            |
|------------------------------------------------------------------------------|------------------------------------------------------|----------------------------------------|---------------------------------------|----------------------------------|
| J003015 Market Beef - Heifer                                                 | Item/Exhibitor                                       | Tab Orders: 🔽<br>Tag/Id                | F F<br>Bgn Date End Date              | I⊏ I⊏<br>Bgn Wt End Wt Rate/Gain |
|                                                                              | 0068 GOS3842 White, Snow                             |                                        | 01/29/06                              | 853                              |
|                                                                              | 0067 GOS3547 Warthog, Pumbaa                         |                                        | 01/29/06                              | 659                              |
|                                                                              | 0066 GOS3926 Sailor, Sinbad                          |                                        | 01/29/06                              | 787                              |
|                                                                              | 0065 GOS4208 Rubble, Barney                          |                                        | 01/29/06                              | 801                              |
|                                                                              | 0064 GOS3717 Robot, Rosie                            |                                        | 01/29/06                              | 745                              |
|                                                                              | 0063 GOS3622 Puppet, Pinocchio                       |                                        | 01/29/06                              | 653                              |
|                                                                              | 0062 GOS3709 Mouse, Minnie                           |                                        | 01/29/06                              | 782                              |
|                                                                              | 0061 GOS4126 LaRamie, Jacque                         |                                        | 01/29/06                              | 755                              |
|                                                                              | 0060 GOS3839 Jetson, Elroy                           |                                        | 01/29/06                              | 827                              |
|                                                                              | 0059 GOS3800 Hood, Robin                             |                                        | 01/29/06                              | 835                              |
|                                                                              | 0058 GOS3617 Chipmunk, Chip                          |                                        | 01/29/06                              | 645                              |
| Note: Only classes with a<br>method property of livestock<br>will be listed. | 0057 GDS3911 Cat, Dilbert                            |                                        | 01/29/06                              | 657                              |
| Department                                                                   |                                                      |                                        |                                       |                                  |
| JUNIOR SHOWS                                                                 | 2                                                    | J                                      | , ,                                   | J J J                            |
| Division<br>MARKET BEEF                                                      |                                                      |                                        |                                       |                                  |
| Class<br>Market Steer                                                        |                                                      |                                        |                                       |                                  |

Figure 3. Beginning Weights

### **Ending Weights**

Ending weights are entered during the fair when the animals are weighed. Entering the ending weights is similar to entering the beginning weights.

- Click Go to > Livestock Processing > Rate of Gain > Enter/Calculate. See Figure 4 on page 4.
- 2. Highlight the class.
- 3. Type the ending date in the Enter End Date field. Press Tab.
- 4. Click the **Fill Now** button to add the ending date for each exhibitor.
- 5. Enter the **ending weight** for each exhibitor in the **End Wt** field. Press **Tab**. The rate of gain is calculated. Click in the **End Wt** field for the next exhibitor to enter the weight.

#### Rate of Gain Contest

| Select Class(es)<br>Enter J003001<br>J003001 Market Steer<br>J003015 Market Beef - Heifer | Fill Ending Wt With<br>C Measure 1 C Measure 2<br>Count 12 | Enter Bgn<br>Date<br>Enter End<br>Date | 07/27/06               | Fill Now<br>Fill Now | Prior Gro<br>Next Gr | oup Cl             | ear<br>xit  |           |
|-------------------------------------------------------------------------------------------|------------------------------------------------------------|----------------------------------------|------------------------|----------------------|----------------------|--------------------|-------------|-----------|
|                                                                                           | Item/Exhibitor >>                                          | Tab Order                              | rs: <b>F</b><br>Tag/Id | Г<br>Bgn Date        | F<br>End Date        | <b>⊢</b><br>Bgn Wt | F<br>End Wt | Rate/Gain |
|                                                                                           | 0068 GOS3842 White, Snow                                   |                                        |                        | 01/29/06             | 07/27/06             | 853                | 1461        | 3.397     |
|                                                                                           | 0067 GOS3547 Warthog, Pumbaa                               | 3                                      |                        | 01/29/06             | 07/27/06             | 659                | 1246        | 3.279     |
|                                                                                           | 0066 GOS3926 Sailor, Sinbad                                |                                        |                        | 01/29/06             | 07/27/06             | 787                | 1334        | 3.056     |
|                                                                                           | 0065 GOS4208 Rubble, Barney                                |                                        |                        | 01/29/06             | 07/27/06             | 801                | 1326        | 2.933     |
|                                                                                           | 0064 GOS3717 Robot, Rosie                                  |                                        |                        | 01/29/06             | 07/27/06             | 745                | 1252        | 2.832     |
|                                                                                           | 0063 GOS3622 Puppet, Pinocchic                             | 2                                      |                        | 01/29/06             | 07/27/06             | 653                | 1154        | 2.799     |
|                                                                                           | 0062 GOS3709 Mouse, Minnie                                 |                                        |                        | 01/29/06             | 07/27/06             | 782                | 1282        | 2.793     |
|                                                                                           | 0061 GOS4126 LaRamie, Jacque                               |                                        |                        | 01/29/06             | 07/27/06             | 755                | 1255        | 2.793     |
|                                                                                           | 0060 GOS3839 Jetson, Elroy                                 |                                        |                        | 01/29/06             | 07/27/06             | 827                | 1318        | 2.743     |
|                                                                                           | 0059 GOS3800 Hood, Robin                                   |                                        |                        | 01/29/06             | 07/27/06             | 835                | 1323        | 2.726     |
|                                                                                           | 0058 GOS3617 Chipmunk, Chip                                |                                        |                        | 01/29/06             | 07/27/06             | 645                | 1129        | 2.704     |
| ,<br>Note: Only classes with a<br>method property of livestock<br>will be listed.         | 0057 GOS3911 Cat, Dilbert                                  |                                        |                        | 01/29/06             | 07/27/06             | 657                | 1136        | 2.676     |
| Department<br>JUNIOR SHOWS                                                                |                                                            |                                        | -                      |                      |                      |                    |             |           |
| Division<br>MARKET BEEF                                                                   |                                                            |                                        |                        |                      |                      |                    |             |           |
| Class<br>Market Steer                                                                     |                                                            |                                        |                        |                      |                      |                    |             |           |

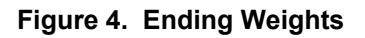

### **Rate of Gain Reports**

Rate of gain reports are sorted in descending order based on the rate of gain amount. These can be printed with each class on a separate page or the classes combined in one report.

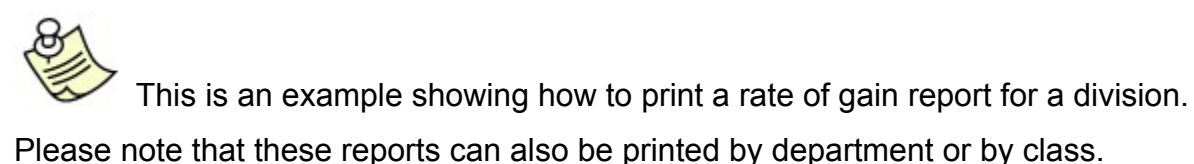

- Click Go to > Livestock Processing > Rate of Gain > Reports. See Figure 5 on page 5.
- Click Separate or Combined in the Class Print Method section. The separate option prints each class on a separate page. See Figure 6 on page 6 for a sample of the separate report. The combined option prints in one report in class code order. See Figure 7 on page 7 for a sample of the combined report.
- 3. Select a **department**, **division**, or **class** radio button.

| Cour                                                                      | nt O                                                                                                    | Count 0                                                                                                    | Count 0                                      |
|---------------------------------------------------------------------------|----------------------------------------------------------------------------------------------------|----------------------------------------------------------------------------------------------------|----------------------------------------------|
| A Fine Arts<br>F FFA DEPARTMENT<br>H 4H DEPARTMENT<br>J JUNIOR SHOWS      | J001 BREED<br>J002 FEEDE<br>J003 MARKE<br>J004 DAIRY<br>J005 DAIRY<br>J006 MEAT O<br>J007 HORSE<br>J008 HORSE<br>J009 RABBIT<br>J010 BREED<br>J011 MARKE<br>J012 BREED<br>J013 MARKE | ING BEEF<br>CALVES<br>BEEF<br>CATTLE<br>GOATS<br>SOATS<br>SHOW - HALTER I<br>SHOW - PERFORM<br>S<br>ING SHEEP<br>T LAMBS<br>ING SWINE<br>T SWINE<br>T SWINE |                                              |
| Select Rate of Gain Report<br>Class Print Method<br>Separated<br>Combined | Specifications<br>Select Class(es) by<br>Department(s)<br>Division(s)                                                                                                    | Processing<br>Selected C<br>Add Cla                                                                                                    | )<br>Jass Count: 17<br>ass(es) Process/Print |
|                                                                           | Cidss(es)                                                                                                    | Start                                                                                                    | Over Exit                                    |
|                                                                           |                                                                                                    | v                                                                                                    | /iew / Bemove Class(es)                      |

### Figure 5. Rate of Gain Report

- 4. Highlight the desired department.
- 5. Highlight the **desired divisions**. When class is selected, highlight the desired classes.
- 6. Click the Add Classes button.

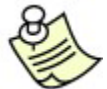

Click the **Start Over** button to remove all classes. Click the **View/Remove Classes** button to delete selected classes.

7. Click the **Process/Print** button.

| S S             | airPlus! 2006 Goshen (                                    | County 4-H Livest                                | tock Rate  | of Gain Lis | t       | 5/1/20  | 06 Page 1 |
|-----------------|-----------------------------------------------------------|--------------------------------------------------|------------|-------------|---------|---------|-----------|
| ltem<br>Ear Tag | Exb: ld<br>Name<br>Club                                   | Class: Id<br>Title                               | Bgn Date   | End Date    | Bgn Wgt | End Wgt | Rate/Gain |
| 00000068        | GOS3842<br>White, Snow<br>GOS102 Adventurous Pione        | J003001<br>Market Steer<br>eers                  | 01/29/06   | 07/27/06    | 853     | 1461    | 3.397     |
| 000000067       | GOS3547<br>Warthog, Pumbaa<br>GOS130 Kanine Kids          | J003001<br>Market Steer                          | 01/29/06   | 07/27/06    | 659     | 1246    | 3.279     |
| 00000066        | GOS3926<br>Sailor. Sinbad<br>GOS108 Huntley Farm And      | J003001<br>Market Steer<br>Home Builders         | 01/29/06   | 07/27/06    | 787     | 1334    | 3.056     |
| 00000065        | GOS4208<br>Rubble. Barnev<br>GOS108 Huntley Farm And      | J003001<br>Market Steer<br>Home Builders         | 01/29/06   | 07/27/06    | 801     | 1326    | 2.933     |
| 00000064        | GOS3717<br>Robot, Rosie<br>GOS110 Prairie Center          | J003001<br>Market Steer                          | 01/29/06   | 07/27/06    | 745     | 1252    | 2.832     |
| 00000063        | GOS3622<br>Puppet, Pinocchio<br>GOS102 Adventurous Pione  | J003001<br>Market Steer<br>eers                  | 01/29/06   | 07/27/06    | 653     | 1154    | 2.799     |
| 00000062        | GOS3709<br>Mouse, Minnie<br>GOS108 Huntley Farm And       | J003001<br>Market Steer<br>Home Builders         | 01/29/06   | 07/27/06    | 782     | 1282    | 2.793     |
| 00000061        | GOS4126<br>LaRamie, Jacque<br>GOS100 Lone Star            | J003001<br>Market Steer                          | 01/29/06   | 07/27/06    | 755     | 1255    | 2.793     |
| 00000060        | GOS3839<br>Jetson, Elrov<br>GOS114 Rough Riders           | J003001<br>Market Steer                          | 01/29/06   | 07/27/06    | 827     | 1318    | 2.743     |
| 000000059       | GOS3800<br>Hood, Robin<br>GOS130 Kanine Kids              | J003001<br>Market Steer                          | 01/29/06   | 07/27/06    | 835     | 1323    | 2.726     |
| 00000058        | GOS3617<br>Chipmunk, Chip<br>GOS108 Huntley Farm And      | J003001<br>Market Steer<br>Home Builders         | 01/29/06   | 07/27/06    | 645     | 1129    | 2.704     |
| 00000057        | GOS3911<br>Cat. Dilbert<br>GOS110 Prairie Center          | J003001<br>Market Steer                          | 01/29/06   | 07/27/06    | 657     | 1136    | 2.676     |
|                 |                                                           |                                                  |            |             |         |         |           |
| Fa              | airPlus! 2006  Goshen (                                   | County 4-H Livest                                | ock Rate o | of Gain Lis | t       | 5/1/200 | 6 Page 1  |
| tem<br>Ear Tag  | Exb: ld<br>Name<br>Club                                   | Class: Id<br>Title                               | Bgn Date   | End Date    | Bgn Wgt | End Wgt | Rate/Gain |
| 00000025        | GOS4209<br>Flintstone, Pebbles<br>GOS108 Huntley Farm And | J003015<br>Market Beef - Heifer<br>Home Builders |            |             |         |         |           |

Figure 6. Separate Rate of Gain Report

| tem<br>Ear Tag | Exb: Id<br>Name<br>Club                                   | Class: ld<br>Title                               | Bgn Date | End Date | Bgn Wgt | End Wgt | Rate/Gain |
|----------------|-----------------------------------------------------------|--------------------------------------------------|----------|----------|---------|---------|-----------|
| 00000068       | GOS3842<br>White, Snow<br>GOS102 Adventurous Pione        | J003001<br>Market Steer<br>eers                  | 01/29/06 | 07/27/06 | 853     | 1461    | 3.397     |
| 00000067       | GOS3547<br>Warthog. Pumbaa<br>GOS130 Kanine Kids          | J003001<br>Market Steer                          | 01/29/06 | 07/27/06 | 659     | 1246    | 3.279     |
| 00000066       | GOS3926<br>Sailor, Sinbad<br>GOS108 Huntley Farm And      | J003001<br>Market Steer<br>Home Builders         | 01/29/06 | 07/27/06 | 787     | 1334    | 3.056     |
| 00000065       | GOS4208<br>Rubble, Barnev<br>GOS108 Huntley Farm And      | J003001<br>Market Steer<br>Home Builders         | 01/29/06 | 07/27/06 | 801     | 1326    | 2.933     |
| 00000064       | GOS3717<br>Robot, Rosie<br>GOS110 Prairie Center          | J003001<br>Market Steer                          | 01/29/06 | 07/27/06 | 745     | 1252    | 2.832     |
| 00000063       | GOS3622<br>Puppet. Pinocchio<br>GOS102 Adventurous Pione  | J003001<br>Market Steer<br>eers                  | 01/29/06 | 07/27/06 | 653     | 1154    | 2.799     |
| 00000062       | GOS3709<br>Mouse, Minnie<br>GOS108 Huntley Farm And       | J003001<br>Market Steer<br>Home Builders         | 01/29/06 | 07/27/06 | 782     | 1282    | 2.793     |
| 00000061       | GOS4126<br>LaRamie. Jacque<br>GOS100 Lone Star            | J003001<br>Market Steer                          | 01/29/06 | 07/27/06 | 755     | 1255    | 2.793     |
| 00000060       | GOS3839<br>Jetson, Elrov<br>GOS114 Rough Riders           | J003001<br>Market Steer                          | 01/29/06 | 07/27/06 | 827     | 1318    | 2.743     |
| 000000059      | GOS3800<br>Hood. Robin<br>GOS130 Kanine Kids              | J003001<br>Market Steer                          | 01/29/06 | 07/27/06 | 835     | 1323    | 2.726     |
| 00000058       | GOS3617<br>Chipmunk. Chip<br>GOS108 Huntley Farm And      | J003001<br>Market Steer<br>Home Builders         | 01/29/06 | 07/27/06 | 645     | 1129    | 2.704     |
| 00000057       | GOS3911<br>Cat. Dilbert<br>GOS110 Prairie Center          | J003001<br>Market Steer                          | 01/29/06 | 07/27/06 | 657     | 1136    | 2.676     |
| 00000025       | GOS4209<br>Flintstone, Pebbles<br>GOS108 Huntley Farm And | J003015<br>Market Beef - Heifer<br>Home Builders |          |          |         |         |           |

Figure 7. Combined Rate of Gain Report

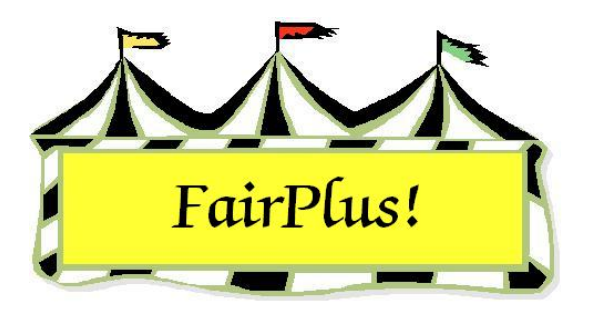

# **Measurement Data**

Measurement data is used to input data such as ear tag numbers, measurement data such as animal weight and height, exhibitors' grade, or exhibitors' age. This example uses animal weight and height to illustrate the process.

1. Click Go to > Livestock Processing > Enter Measurement Data. See Figure 1.

| Select Class                                                                         | Department                                                 | Division        | Class        |                  |              |                      |
|--------------------------------------------------------------------------------------|------------------------------------------------------------|-----------------|--------------|------------------|--------------|----------------------|
| Enter J003001 OB                                                                     | JUNIOR SHOWS                                               | MARKET BEEF     | Market Steer |                  |              |                      |
| Click Class                                                                          | Count                                                      |                 |              | Fill with ROG Er | ding Weight. | Prior Group          |
| A001001 Scenery-Oil/Acrylic                                                          | 12                                                         |                 |              | Eller Charles La |              | Next Group           |
| A001002 Animal-Uil/Acrylic<br>A001004 Plant World-Oil/Acrylic                        |                                                            |                 |              | Fill With Exhit  | itor Grade   | Clear Measure Data   |
| A001006 People-Oil/Acrylic<br>E001002 Reconditioned Tools for Home                   |                                                            |                 |              | Fill With Exh    | bitor Age    | Exit                 |
| F002002 Noxious Weeds                                                                | ite                                                        | m xx            |              | EarTag Weigh     | t Height     | Print Call Sheet (A) |
| H017001 Any Level 1 Exhibit - Ages 8-11<br>H017002 Any Level 2 Exhibit - Ages 11-    |                                                            |                 |              |                  |              | Prink Call Sheet (D) |
| H017003 Any Level 3 Exhibit - Ages 14-                                               | 0068 GOS3842 W                                             | hite, Snow      |              |                  |              | Print Call Sheet (D) |
| H045002 Any Level 2 exhibit - Ages 11-<br>H049002 Any Level 2 exhibit - Ages 11-     | 0067 GOS3547 W                                             | arthog, Pumbaa  |              |                  |              | Measure Title 1      |
| H056002 Any Level 2 exhibit - Ages 11-                                               | 0066 GOS3926 Sailor, Sinbad<br>0065 GOS4208 Rubble, Barney |                 |              |                  |              | Weight               |
| H057001 Juniors (8-10 yrs old) - 1st or 2<br>H061002 April evel 2 evhibit - Ages 11- |                                                            |                 |              |                  | -            | Measure Title 2      |
| H078014 Beef Cattle - Intermediate                                                   | 0064 GOS3717 Ro                                            | obot. Rosie     |              |                  |              | Height               |
| H078015 Beef Cattle - Junior                                                         | 0063 G053622 Pt                                            | unnet Pinocchio |              |                  |              | Error Checking       |
| J003015 Market Beef - Heifer                                                         | 0062 GDS3709 M                                             | ouse. Minnie    |              |                  |              | Enable               |
|                                                                                      | 0061 GOS4126 La                                            | Bamie Jacque    |              |                  |              | Measurement I        |
|                                                                                      | 0060 6053839 14                                            | teon Elrou      |              | -                | -            |                      |
|                                                                                      | 0059 00000 0                                               | and Dahin       |              |                  |              | Max                  |
|                                                                                      | 0003 0033600 H                                             |                 |              | -                | _            | Measurement 2        |
|                                                                                      | 0058 GUS3617 Cr                                            | hipmunk, Uhip   |              |                  | _            | Min                  |
|                                                                                      | 0057 GOS3911 Ca                                            | at, Dilbert     |              |                  | _            | Max                  |
|                                                                                      |                                                            |                 |              |                  |              |                      |
|                                                                                      | 1                                                          |                 |              |                  |              |                      |
|                                                                                      |                                                            |                 |              |                  |              |                      |

#### Figure 1. Measurement Data

- 2. Highlight the desired class.
- The first 15 exhibitors are displayed. There are columns for the ear tag number and two measurements. The first measurement column is outlined in red. It is the primary sort column. It can be used to sort by weight, height, exhibitor grade, or exhibitor age.

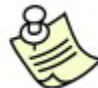

If a rate of gain contest is being done, ending weights can be entered by clicking the **Fill with ROG Ending Weight** button.

Type the measurement names in the *Measure Title 1* and *Measure Title 2* fields.
 For example, type **Weight** in the Measure Title 1 field. These names appear above the measurement columns.

The option is available to enter Minimum and Maximum Measurements for both measurement fields. To use this, enter the values and click the **Enable box**. When a value is entered that falls outside the minimum and maximum values, it stops at the invalid amount. See Figure 2. Using this feature can decrease the number of errors when entering measurement data. The error checking values carry over when another class is selected. New values can be entered for a different class, if needed.

| Select Class                                                                     | Department      | Division         | Class        |                      |             |                      |
|----------------------------------------------------------------------------------|-----------------|------------------|--------------|----------------------|-------------|----------------------|
| Enter J003001 OR                                                                 | JUNIOR SHOWS    | MARKET BEEF      | Market Steer |                      |             | 11                   |
| Click Class                                                                      | Count           |                  |              | Fill with ROG End    | ing Weight. | Prior Group          |
| A001001 Scenery-Oil/Acrylic                                                      | 12              |                  |              | Eilly (als Eschille) | er Crede    | Next Group           |
| A001002 Anima-Oil/Acrylic<br>A001004 Plant World-Oil/Acrylic                     |                 |                  |              |                      |             | Clear Measure Data   |
| A001006 People-Oil/Acrylic<br>E001002 Reconditioned Tools for Home               |                 |                  |              | Fill With Exhib      | itor Age    | Exit                 |
| F002004 Noxious Weeds<br>H017001 Any Level 1 Exhibit - Ages 8-11                 | << Ite          | m >>             |              | EarTag Weight        | Height      | Print Call Sheet (A) |
| H017002 Any Level 2 Exhibit - Ages 11-                                           |                 |                  |              |                      |             | Print Call Sheet (D) |
| H017003 Any Level 3 Exhibit - Ages 14-<br>H045002 Any Level 2 exhibit - Ages 11- | 0068 GUS3842 W  | hite, Snow       |              | 500.00               | -           | Measure Title 1      |
| H049002 Any Level 2 exhibit - Ages 11-<br>H056002 Any Level 2 exhibit - Ages 11- | 0067 GUS3547 W  | arthog, Pumbaa   |              |                      |             | Weight               |
| H057001 Juniors (8-10 yrs old) - 1st or 2                                        | 0066 GUS3926 Sa | allor, Sinbad    |              |                      | -           | Measure Title 2      |
| H061002 Any Level 2 exhibit - Ages 11-<br>H078014 Reef Cattle - Intermediate     | 0065 GUS4208 Rt | Joble, Barney    |              |                      | -           | Height               |
| H078015 Beef Cattle - Junior                                                     | 0064 GUS3/17 Ro | obot, Hosie      |              |                      |             | Error Checking       |
| J003001 Market Steer                                                             | 0063 GOS3622 Pu | ippet, Pinocchio |              |                      |             | Enable               |
| JUU3015 Market Beet - Heifer                                                     | 0062 GOS3709 M  | ouse, Minnie     |              |                      |             | Measurement 1        |
|                                                                                  | 0061 GOS4126 La | Ramie, Jacque    |              |                      |             | Min 800              |
|                                                                                  | 0060 GOS3839 Je | tson, Elroy      |              |                      |             | Max 1200             |
|                                                                                  | 0059 GOS3800 Ho | ood, Robin       |              |                      |             |                      |
|                                                                                  | 0058 GOS3617 CH | nipmunk, Chip    |              |                      |             | Measurement 2        |
|                                                                                  | 0057 GOS3911 Ca | at, Dilbert      |              |                      |             |                      |
|                                                                                  |                 |                  |              |                      |             | Max                  |
|                                                                                  |                 |                  |              |                      |             | 9                    |
|                                                                                  |                 |                  |              |                      | -           |                      |
| P                                                                                |                 |                  |              |                      |             |                      |

#### Figure 2. Error Checking

 Type the ear tag number and measurement values for each exhibitor. Press the Tab key to move between the columns.

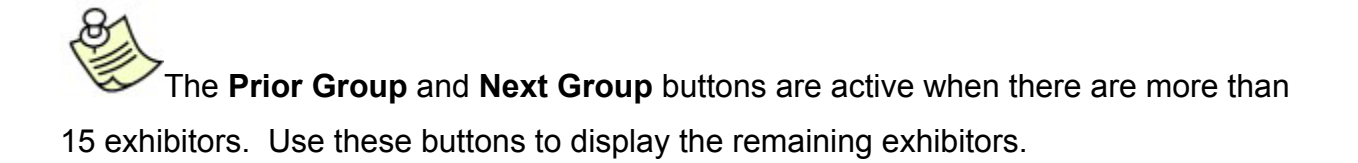

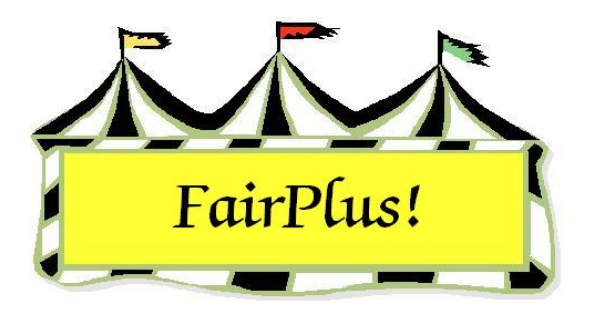

# Livestock Judges' Call Sheets

Two options are available for livestock judges' call sheets. The call sheet can print ascending alphabetically or descending alphabetically by exhibitor name. Blank spaces for measurement data are available so the judges can write in the measurements. The measurements print when they are entered.

- 1. Click Go to > Livestock Processing > Enter Measurement Data.
- 2. Highlight the **desired class**.
- 3. Click the **Print Call Sheet (A)** button or the **Print Call Sheet (D)** button. A is for ascending and D is for descending. See Figure 1. The call sheet sorts based on the measurement when this information is available.
- 4. See Figure 2 on page 2 for a call sheet without measurements.
- 5. See Figure 3 on page Figure 3 for a call sheet with measurements sorted ascending.

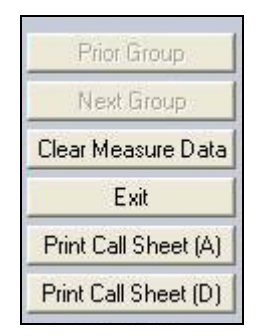

Figure 1. Print Call Sheet

| 69       9/2       Clifford Big Red Dog       Adventurous Pioneers                                                                                                    | Placing | Item No. | Age/Gr | Name                 | County/Club                    | Measure |
|----------------------------------------------------------------------------------------------------|---------|----------|--------|----------------------|--------------------------------|---------|
| 7012/7Pongo DalmationBent Barrels Crooked Arrows                                                                                                    |         | 69       | 9/2    | Clifford Big Red Dog | Adventurous Pioneers           |         |
| 7115/10Cruella DeVillHuntley Farm And Home Builders7211/6Daffy DuckHuntley Farm And Home Builders7313/7Daisy DuckHuntley Farm And Home Builders748/3Huey DuckHuntley Farm And Home Builders7512/6Dora ExplorerLone Star7613/7Flounder FishLone Star7714/9Pebbles FlintstoneHuntley Farm And Home Builders7811/5Captain HookHuntley Farm And Home Builders7910/4Pepe LePewLingle Livestockers8010/4Buzz LightyearHuntley Farm And Home Builders8111/5Quincy MagooHuntley Farm And Home Builders |         | 70       | 12/7   | Pongo Dalmation      | Bent Barrels Crooked Arrows    |         |
| 7211/6Daffy DuckHuntley Farm And Home Builders7313/7Daisy DuckHuntley Farm And Home Builders748/3Huey DuckHuntley Farm And Home Builders7512/6Dora ExplorerLone Star7613/7Flounder FishLone Star7714/9Pebbles FlintstoneHuntley Farm And Home Builders7811/5Captain HookHuntley Farm And Home Builders7910/4Pepe LePewLingle Livestockers8010/4Buzz LightyearHuntley Farm And Home Builders8111/5Quincy MagooHuntley Farm And Home Builders                                                    |         | 71       | 15/10  | Cruella DeVill       | Huntley Farm And Home Builders |         |
| 73       13/7       Daisy Duck       Huntley Farm And Home Builders                                                                                                    |         | 72       | 11/6   | Daffy Duck           | Huntley Farm And Home Builders |         |
| 748/3Huey DuckHuntley Farm And Home Builders7512/6Dora ExplorerLone Star7613/7Flounder FishLone Star7714/9Pebbles FlintstoneHuntley Farm And Home Builders7811/5Captain HookHuntley Farm And Home Builders7910/4Pepe LePewLingle Livestockers8010/4Buzz LightyearHuntley Farm And Home Builders8111/5Quincy MagooHuntley Farm And Home Builders                                                                                                    |         | 73       | 13/7   | Daisy Duck           | Huntley Farm And Home Builders |         |
| 75       12/6       Dora Explorer       Lone Star                                                                                                    |         | 74       | 8/3    | Huey Duck            | Huntley Farm And Home Builders |         |
| 76       13/7       Flounder Fish       Lone Star                                                                                                    |         | 75       | 12/6   | Dora Explorer        | Lone Star                      |         |
| 77       14/9       Pebbles Flintstone       Huntley Farm And Home Builders                                                                                                    |         | 76       | 13/7   | Flounder Fish        | Lone Star                      |         |
| 78       11/5       Captain Hook       Huntley Farm And Home Builders                                                                                                    |         | 77       | 14/9   | Pebbles Flintstone   | Huntley Farm And Home Builders |         |
| 79       10/4       Pepe LePew       Lingle Livestockers                                                                                                    |         | 78       | 11/5   | Captain Hook         | Huntley Farm And Home Builders |         |
| 80       10/4       Buzz Lightyear       Huntley Farm And Home Builders         81       11/5       Quincy Magoo       Huntley Farm And Home Builders                                                                                                    |         | 79       | 10/4   | Pepe LePew           | Lingle Livestockers            |         |
| 81 11/5 Quincy Magoo Huntley Farm And Home Builders                                                                                                    |         | 80       | 10/4   | Buzz Lightyear       | Huntley Farm And Home Builders |         |
|                                                                                                    |         | 81       | 11/5   | Quincy Magoo         | Huntley Farm And Home Builders |         |

FairPlus! copyright 1998 by C & K Ventures.

Figure 2. Livestock Judges' Call Sheet

| J003001 | -        |        | 5/1/2006         | 1:28:30 PM               | Page 1      |
|---------|----------|--------|------------------|--------------------------|-------------|
| Placing | Item No. | Age/Gr | Name             | County/Club              | Measure     |
|         | 58       | 14/8   | Chip Chipmunk    | Huntley Farm And Home Bu | ilders 1129 |
|         | 57       | 12/5   | Dilbert Cat      | Prairie Center           | 1136        |
|         | 63       | 14/9   | Pinocchio Puppet | Adventurous Pioneers     | 1154        |
|         | 67       | 15/9   | Pumbaa Warthog   | Kanine Kids              | 1246        |
|         | 64       | 16/10  | Rosie Robot      | Prairie Center           | 1252        |
|         | 61       | 16/12  | Jacque LaRamie   | Lone Star                | 1255        |
|         | 62       | 13/7   | Minnie Mouse     | Huntley Farm And Home Bu | ilders 1282 |
|         | 60       | 13/6   | Elroy Jetson     | Rough Riders             | 1318        |
|         | 59       | 12/7   | Robin Hood       | Kanine Kids              | 1323        |
|         | 65       | 14/9   | Barney Rubble    | Huntley Farm And Home Bu | ilders 1326 |
|         | 66       | 11/5   | Sinbad Sailor    | Huntley Farm And Home Bu | ilders 1334 |
|         | 68       | 12/7   | Snow White       | Adventurous Pioneers     | 1461        |
|         |          |        |                  |                          |             |
|         |          |        |                  |                          |             |

Figure 3. Sorted Livestock Call Sheet

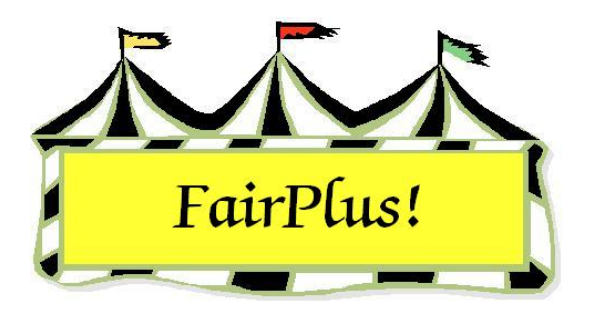

# Build New Class & Item Class Transfer

Use the Build New Class feature to divide a large class into two or more classes. For example, the judge wants to split a livestock class into three separate classes based on animal weights. The Build New Class feature creates the new classes. Exhibitors are **moved** from the original entry class into the appropriate weight classes.

The Item Class Transfer feature is similar. This allows a source class and destination class to be selected and the exhibitors to be moved. Use this feature when the destination class is already created.

# **Build a New Class**

 Click Go to > Livestock Processing > Item Class Transfer/Build New Class. See Figure 1.

| Item Class T                                                                                                    | ransfer                                                                                                    |                                                                                                    |                                                                                                    |    |                                                                          |                          | Exit |
|----------------------------------------------------------------------------------------------------|----------------------------------------------------------------------------------------------------|----------------------------------------------------------------------------------------------------|----------------------------------------------------------------------------------------------------|----|--------------------------------------------------------------------------|--------------------------|------|
| Available Classes (Source)                                                                                                    |                                                                                                    | Source Class                                                                                                    |                                                                                                    |    | Destination Class                                                        |                          |      |
| Source Class                                                                                                    | Destination Class                                                                                                    | Enter Code J003001                                                                                                    | Market Steer                                                                                                    | >> | Enter Code                                                               |                          |      |
| Source Class  19  A001001 Sceney-01 A001002 Animal-Di/A A001004 Plant Work A001006 People-Di/A P001002 Recondition F002004 Noxious W 107001 Any Level H07002 Any Level H070003 Any Level H049002 Any Level H057001 Juniors (8 H049002 Any Level H057001 Juniors (8 H057001 Anicle Stee J013001 Market Stee J013001 Market Swi | Destination Class WAcrylic Acrylic Jol/Acrylic Acrylic I acrobin Constraint Ages I acrobin Constraint Ages I acrobin Const | Item Count         1129           000000057         1136           000000057         1136           000000057         1136           000000057         1246           000000057         1246           000000057         1282           000000051         1255           000000050         1384           000000051         1255           000000050         1334           000000053         1461           000000053         1461           000000053         1461           000000053         1461           000000053         1461           000000054         1252           000000055         1233           000000053         1461           000000053         1461           000000054         1252           000000055         1233           000000053         1461           000000054         1252           000000055         1200           000000055         1200           000000055         1200           000000055         1200           000000055         1200           000000055         1200 | Market Steer<br>Chipmunk, Chip<br>Cat, Dibet<br>Puppet, Pinocchio<br>Wathog, Pumbaa<br>Robot, Rosie<br>LaRame, Jacque<br>Mouse, Minnie<br>Jetson, Erkoy<br>Hood, Robin<br>Rubble, Barney<br>Sailor, Sinbad<br>White, Snow |    | Item Count 0<br>Enter New Class Title<br>Lightweight Steers<br>Add New C | Create Next Available Cl | ass  |

Figure 1. Build New Class

- 2. Click the **Source Class** button.
- 3. Highlight the original entry class.
- 4. Click the Create Next Available Class button.
- 5. Type the new class name in the Enter New Class Title field. Press Tab.
- 6. Click the **Add New Class** button. The program assigns the next available class code number.
- 7. In the Source Class section, highlight the exhibitors to be moved to the new class.
- 8. Click the **double arrow** button.
- 9. The exhibitors are moved to the new class. See Figure 2.

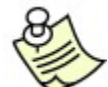

Exhibitors can be multi-selected. See the Select Multiple Items tip sheet for

more information.

| Source Class                                                                                                    |                                                                                                    | 1  | Destination Cla                     | ass                  |                                                     |
|----------------------------------------------------------------------------------------------------|----------------------------------------------------------------------------------------------------|----|-------------------------------------|----------------------|-----------------------------------------------------|
| Enter Code J003001                                                                                                    | Market Steer                                                                                                    | >> | Enter Code JO                       | 03055                | Lightweight Steers                                  |
| 000000067 1246<br>000000064 1252<br>00000062 1282<br>000000062 1282<br>000000069 1323<br>000000065 1326<br>000000065 1334<br>000000068 1461 | Watthog, Pumbaa<br>Robot, Rosie<br>LaRamie, Jacque<br>Mouse, Minnie<br>Jetson, Elroy<br>Hood, Robin<br>Rubble, Barney<br>Sailor, Sinbad<br>White, Snow |    | 000000058<br>000000057<br>000000063 | 1129<br>1136<br>1154 | Chipmunk, Chip<br>Cat, Dilbert<br>Puppet, Pinocchio |
| Item Count 9                                                                                                    |                                                                                                    |    | Item Count 3                        |                      | Create Next Available Class                         |

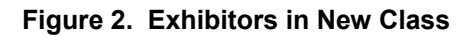

### Item Class Transfer

Exhibitors' items can be moved from the original entry class to another existing class. Use this feature when the destination class already exists.

- 1. Click Go to > Livestock Processing > Item Class Transfer/Build New Class.
- 2. Click the **Source Class** button.
- 3. Highlight the original entry class.
- 4. Click the **Destination Class** button. See Figure 3.

| ltem Class T                                                                                                    | ransfer                                                                                                    |
|----------------------------------------------------------------------------------------------------|----------------------------------------------------------------------------------------------------|
| Available Classes (De:<br>Source Class                                                                                                    | stination)                                                                                                    |
|                                                                                                    | 1001                                                                                                    |
|                                                                                                    | 11301                                                                                                    |
| J002006 Grand/Res<br>J002007 Grand/Res<br>J002008 English-Bre<br>J002009 English-Bre<br>J002010 Grand/Res<br>J002011 Continental<br>J002012 Continental<br>J002013 Grand/Res<br>J002014 Grand/Res<br>J002015 Supreme C<br>J002020 National W<br>J002020 National W<br>J002021 4H Calf Sci<br>J003001 Market Ste<br>J003010 Grand Chai<br>J003011 Reserve C | erve Champion Con<br>erve Champion Fee<br>d Heifer calved Jar<br>d Heifer calved Ma<br>erve Champion Eng<br>Bred Heifer calved<br>Bred Heifer calved<br>erve Champion Con<br>erve Champion Fee<br>hampion Feeder Cal<br>estern Catch-a-Calf<br>ramble Calf<br>er<br>mpion Market Steer<br>nampion Market Steer |
| J003015 Market Bee<br>J003020 Grand Char<br>J003021 Reserve CH<br>J003025 Grand Char<br>J003035 Pen of Five<br>J003036 Champion of<br>J003037 Champion of<br>J003038 Reserve CH<br>J003040 Jackpot - J<br>J003045 Jackpot - J<br>J003045 Champion//<br>J003052 Champion//<br>J003053 Grand Char<br>J003054 Reserve Gr                                      | ef - Heifer<br>mpion Market Heifer<br>hampion Market Heil<br>mpion Market Beef<br>of Champions Marke<br>of Champions Marke<br>of Champion of Champion<br>unior Market Steer<br>unior Market Heifer<br>Reserve Champion<br>Reserve Champion<br>mpion Jackpot Mark<br>steers                                     |
| J004001 Jr. Heifer C<br>J004002 Intermediat<br>J004003 Sr. Heifer C<br>J004004 Jr. Yearling                                                                                                    | alf - Holstein<br>e Heifer Calf - Holst<br>Calf - Holstein<br>Heifer - Holstein                                                                                                    |

#### Figure 3. Destination Class Button

- 5. Highlight the **destination class**. The exhibitors in the source class and destination class display.
- 6. In the Source Class section, highlight the exhibitors to be moved to the new class.
- 7. Click the **double arrow** button.
- 8. The exhibitors are moved to the new class.
Exhibitors can be multi-selected. See the Select Multiple Items tip sheet for more information.

#### **State Fair Winners**

Exhibitors who qualify for State Fair in the destination classes created in Building a New Class **cannot** be sent to State Fair in the new class. They are sent to State Fair in the original entry class. **Do not** move them back to the original entry class. Use the Modify Codes utility to place them in the correct State Fair class. Please see the Modify Codes tip sheet for more information.

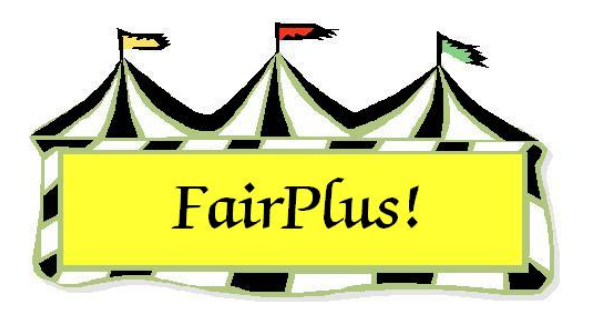

# **Show Catalog**

The show catalog contains the ID, name, age, grade, item, class code, and class description for all exhibitors in a class. Many users prefer a different format for the show catalog. Please refer to the Data Export utility tip sheet outlining how to export data. Then, a show catalog can be formatted as needed by the user.

1. Click Go to > Livestock Processing > Show Catalogs. See Figure 1.

| Instructions Report Type Class Combining     | Exb Type Class Method Counties     | Item Type   Includes   Sorts   De | estination                                                 |
|----------------------------------------------|------------------------------------|-----------------------------------|------------------------------------------------------------|
|                                              |                                    |                                   |                                                            |
| Note: To enable the (Process / Print)        | at least one item must be selected | under each tab.                   |                                                            |
|                                              |                                    | Fair Le                           | evel: 3                                                    |
|                                              |                                    |                                   |                                                            |
|                                              |                                    |                                   |                                                            |
| Note: Tab Selected status can be seen on the | "Instructions' tab.                |                                   |                                                            |
|                                              | Available Class(es)                |                                   | Selected Class(es)                                         |
|                                              |                                    | >> Sel >>                         |                                                            |
|                                              |                                    | er Sel er                         |                                                            |
|                                              |                                    |                                   |                                                            |
|                                              |                                    |                                   |                                                            |
|                                              |                                    |                                   |                                                            |
|                                              |                                    | << All <<                         |                                                            |
|                                              |                                    |                                   |                                                            |
|                                              |                                    | Return                            |                                                            |
|                                              |                                    | New Request                       |                                                            |
|                                              | Count 0                            |                                   | Count 0<br>Transfer Classes to Selected boy in the desired |
|                                              |                                    | Process/Print                     | print order.                                               |

#### Figure 1. Show Catalog Screen

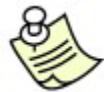

The tabs at the top of the screen are used to select options for the show catalog. Click a tab to display the available options. Click the **Instructions** tab to see if the box for each option is checked when the *Process/Print* button is not active.

2. **Report Type** – Click **Normal** or **Compact**. The compact report includes the exhibitor's name, back tag, club, item, age, class number, and class description.

- 3. Class Combining Click Combine Classes or Break on Classes. The Break on Class option prints each class on a separate page.
- 4. Exhibitor Type Check the desired exhibitors.
- 5. Class Method Select Livestock only, All (with items), or All Found.
- 6. Click the >>AII>> button to move all the classes to the Selected Classes list.
- 7. If only certain classes are needed, select the **desired classes** in the *Available Classes* list in the order they are to be printed.
- Click the >>Sel>> button to move the classes to the Selected Classes list. See Figure 2.

| Instructions Report Type Class Combinin<br>Class Combinin<br>C All (with items)<br>C All Found | g   Exb Type   Class Method   Counties   Item Type   It                                                                                                    | ncludes Sorts De                                                                            | stination                                                                                                    |
|------------------------------------------------------------------------------------------------|----------------------------------------------------------------------------------------------------|---------------------------------------------------------------------------------------------|----------------------------------------------------------------------------------------------------|
| Note: Tab Selected status can be seen on th                                                    | e 'Instructions' tab.<br>Available Class(es)<br>J001001 Jr. Heifer Calf - Black Angus<br>J001002 Sr. Heifer Calf - Black Angus<br>J001003 Summer Yearling Heifer - Black Angus<br>J001004 Spring Yearling Heifer - Black Angus<br>J001005 Jr. Yearling Heifer - Black Angus<br>J001005 Jr. Yearling Heifer - Black Angus<br>J001010 Jr. Heifer Calf - Gelbveih<br>J001011 Sr. Heifer Calf - Gelbveih<br>J001011 Spring Yearling Heifer - Gelbveih<br>J001014 Jr. Yearling Heifer - Gelbveih<br>J001015 Grand/Reserve Champion Female<br>J001017 Sr. Bull Calf - Continental Breeds<br>J001017 Sr. Bull Calf - Continental Breeds<br>J001017 Sr. Bull Calf - Continental Breeds<br>J001017 Sr. Bull Calf - Continental Breeds<br>J001017 Sr. Bull Calf - Continental Breeds<br>J001017 Sr. Bull Calf - Continental Breeds<br>J001010 Sr. Heifer Calf - Hereford | >> Sel >><br><< Sel <<<br>>> All >><br><< All <<<br>Return<br>New Request<br>Process/Print. | Selected Class(es)<br>J003001 Market Steer<br>J003015 Market Beef - Heifer<br>Count 2<br>Transfer Classes to Selected box in the desired |

Figure 2. Class Method

- 9. **Counties** This defaults to individual.
- 10. Item Type Select All County Items or State Fair Qualified Items Only.
- Includes Check the additional information to be included in the catalog. See Figure 3 on page 3
- 12. **Sorts** Select how the information is to be sorted.
- 13. **Destination** Select **Printer**.
- 14. Click the **Process/Print** button. See Figure 4 on page 3 for a sample report.

| Instructions Re           | port Type   Class C         | ombining Exb Type (              | Class Method   Countie                   | es Item Type Includes Sort                      | s Destination |
|---------------------------|-----------------------------|----------------------------------|------------------------------------------|-------------------------------------------------|---------------|
| ☐ ROGEW ☑ ROG ☑ Measure 1 | Measure 2<br>Ear Tag<br>Age | Grade<br>Req Livestock<br>County | ☐ Club<br>☐ Back Tag<br>☐ Placing Column | County Item Num<br>State Item Num<br>Animal DOB |               |

Figure 3. Show Catalog Additional Information

| Goshen Co                       | unty Fair 4-H Livestock Show    | 5/1/20        | 06 3:21:18 PM Page 1 |
|---------------------------------|---------------------------------|---------------|----------------------|
| Name<br>Id                      | ROG                             | Class Code    | Class Title          |
| Flintstone, Pebbles<br>GOS4209  |                                 | J003015       | Market Beef - Heifer |
| Hood, Robin<br>GOS3800          | 2.726                           | J003001       | Market Steer         |
| <b>Jetson, Elroy</b><br>GOS3839 | 2.743                           | J003001       | Market Steer         |
| LaRamie, Jacque<br>GOS4126      | 2.793                           | J003001       | Market Steer         |
| Mouse, Minnie<br>GOS3709        | 2.793                           | J003001       | Market Steer         |
| Robot, Rosie<br>GOS3717         | 2.832                           | J003001       | Market Steer         |
| Rubble, Barney<br>GOS4208       | 2.933                           | J003001       | Market Steer         |
| Sailor, Sinbad<br>GOS3926       | 3.056                           | J003001       | Market Steer         |
| Warthog, Pumbaa<br>GOS3547      | 3.279                           | J003001       | Market Steer         |
| White, Snow<br>GOS3842          | 3.397                           | J003001       | Market Steer         |
|                                 |                                 |               |                      |
|                                 |                                 |               |                      |
|                                 | FairPlust copyright 1998 by C 4 | & K Ventures. |                      |

Figure 4. Show Catalog Example

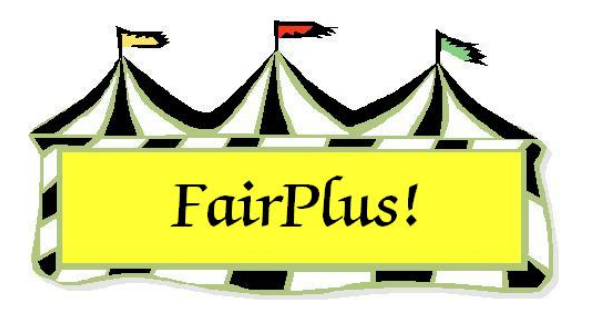

# Livestock Exhibitors' List

The exhibitors' list is a report of all exhibitors by department with name, address, phone, club, and department information.

1. Click Go to > Livestock Processing > Exhibitors' List. See Figure 1.

| Instructions Report    | Type Class Combining    | Exb Type Class Method | Counties Item Type | Includes Sorts Des<br>Chab.<br>Fair Let                                                    | stination<br>vel: 3                                                                     |
|------------------------|-------------------------|-----------------------|--------------------|--------------------------------------------------------------------------------------------|-----------------------------------------------------------------------------------------|
| Note: Tab Selected st. | atus can be seen on the | Instructions' tab.    |                    | >> Sel >><br><< Sel <<<br>>> All >><br><< All <<<br>Return<br>New Request<br>Process/Print | Selected Class(es) Count 0 Transfer Classes to Selected box in the desired print order. |

Figure 1. Exhibitors' List Screen

Most of the selections are preset. Only the exhibitor type, item type, and destination are selected by the user.

- 2. Click the Exhibitor Type tab.
- 3. Select the types of exhibitors to include: 4-H, FFA, and/or open class.
- 4. Click the **Item Type** tab.
- 5. Select All County Fair Items, State Fair Qualified Items Only, or State Fair Items.

- 6. Click the >>AII>> button to move all the departments to the Selected Classes list.
- 7. If only certain classes are needed, select the **desired department** in the *Available Classes* list.
- 8. Click the >>Sel>> button to move the department to the Selected Classes list.
- 9. Click the **Destination** tab.
- 10. Select Printer.
- 11. Click the **Process/Print** button. See Figure 2 for a sample report.

| Goshen  | County Fair 4-H Livestock Exh                                                     | ibitor List                   | 5/1/2006 3:37:58 PM Page 1                         |
|---------|-----------------------------------------------------------------------------------|-------------------------------|----------------------------------------------------|
| Exb Num | ld Name<br>City State<br>Club                                                     | Grade Gende<br>Zip            | r Home Street<br>Phone Dept/Div                    |
|         | GOS4022 Adamson, Adam<br>Jellystone WY<br>GOS103 Bent Barrels Crooked Arro        | 10 M<br>87000-0000<br>ows     | 355 Grand<br>(307)234-9878 4H DEPARTMENT           |
|         | GOS4300 Appleseed, Johnny<br>Jellystone WY<br>GOS112 Bunny Round-Up Youth C       | 3 M<br>87000-0000<br>lub      | 123 Main<br>(307)349-1298 4H DEPARTMENT            |
|         | GOS4202 Beethoven, Schroeder<br>Jellystone WY<br>GOS103 Bent Barrels Crooked Arro | 3 M<br>87000-0000<br>ows      | 181 1st St<br>(307)349-8723 4H DEPARTMENT          |
|         | GOS3911 Cat, Dilbert<br>Jellystone WY<br>GOS110 Prairie Center                    | 5 F<br>87000-0000             | 7660 County Road 49<br>(307)532-4277 4H DEPARTMENT |
|         | GOS3597 Cat, Slyvester<br>Jellystone WY<br>GOS103 Bent Barrels Crooked Arr        | 8 M<br>87000-0000<br>ows      | 550 Main<br>(307)349-8723 4H DEPARTMENT            |
|         | GOS3617 Chipmunk, Chip<br>Jellystone WY<br>GOS108 Huntley Farm And Home           | 8 M<br>87000-0000<br>Builders | PO Box 4<br>(308)234-9878 4H DEPARTMENT            |
|         | GOS3821 Collie, Lassie<br>Jellystone WY<br>GOS108 Huntley Farm And Home           | 6 M<br>87000-0000<br>Builders | 193 1st St<br>(307)293-8743 4H DEPARTMENT          |
|         | GOS4184 Cowboy, Woody<br>Jellystone WY<br>GOS100 Lone Star                        | 11 M<br>87000-0000            | PO Box 112<br>(307)938-4384 4H DEPARTMENT          |
|         | GOS4229 Coyote, Wile<br>Jellystone WY<br>GOS103 Bent Barrels Crooked Arr          | 6 M<br>87000-0000<br>ows      | 239 Main<br>(307)398-4234 4H DEPARTMENT            |
|         | GOS4017 Finn, Huckleberry<br>Jellystone WY<br>GOS103 Bent Barrels Crooked Arr     | 5 M<br>87000-0000<br>ows      | 104 Main<br>(307)927-4304 4H DEPARTMENT            |
|         | GOS3800 Hood, Robin<br>Jellystone WY<br>GOS130 Kanine Kids                        | 7 M<br>87000-0000             | 412 2nd St<br>(307)394-0239 4H DEPARTMENT          |
|         | GOS3839 Jetson, Elroy<br>Jellystone WY<br>GOS114 Rough Riders                     | 6 F<br>87000-0000             | 1234 Rd 41<br>(307)983-5294 4H DEPARTMENT          |
|         | GOS4126 LaRamie, Jacque<br>Jellystone WY<br>GOS100 Lone Star                      | 12 M<br>87000-0000            | PO Box 11<br>(307)298-3478 4H DEPARTMENT           |
|         | GOS3709 Mouse, Minnie<br>Jellystone WY                                            | 7 M<br>87000-0000             | Box 93<br>(307)349-8783 4H DEPARTMENT              |

Figure 2. Livestock Exhibitors' List

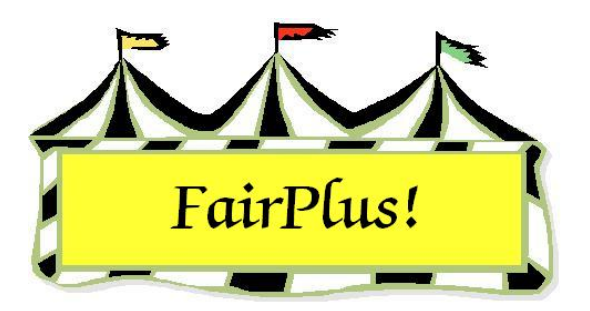

# **Class Posting**

Posting enters the judging results for each class. It can be done by class, by individual, or by scanner. The fast posting section is not covered as there are is too much potential for errors.

The class posting screen displays all exhibitors for each class so places and awards are entered.

1. Click Go to > Posting/Sweepstakes > Class. See Figure 1.

| Department CI                                                                      | ass          |              | Items In        | Class | c          | how Placin    | Titles   | Propose M       | ito In 丨  | Prior Group   | Print Posted Call |
|------------------------------------------------------------------------------------|--------------|--------------|-----------------|-------|------------|---------------|----------|-----------------|-----------|---------------|-------------------|
| JUNIOR SHOWS                                                                       | arket Steer  |              | 9               |       | -          | nuw riacing   | y rices  | FIDCESS WI      | ite-in    |               |                   |
| Division M                                                                         | ethod        | Premium      | Ribbon Color    |       |            |               | Verify   | Livestock State | Fair Data | Next Group    |                   |
|                                                                                    |              | Class        | Method Set      |       |            |               | Number J | Judged 12       | -         |               |                   |
| MARKET BEEF JI                                                                     | 001001       | H001001      | 1               |       |            |               |          |                 |           | Exit          |                   |
|                                                                                    |              |              |                 |       |            |               |          |                 |           | COPY          | NEW               |
|                                                                                    | <<           | Item         | IS              | >> *  | State Fair | Placings      |          | Awards          |           | Item to Class | Item Number       |
| Enter/Llick Llass to Post 20                                                       | 00000002     | G092547 \//  | thea Pumbaa     |       |            |               | coco     |                 |           |               |                   |
| J003001 20                                                                         | 00000007     | 0000047 Wa   | triog, r unibaa | _ P   |            |               |          |                 |           |               |                   |
| A001001 Scenery-Oil/Acrylic                                                        | 00000064     | GUS3/17 Hot  | iot, Hosie      |       | <b>FIT</b> | <u>, DDDD</u> | 0000     |                 |           |               |                   |
| A001002 Animal-Oil/Acrylic                                                         | 000000061    | GOS4126 LaR  | amie, Jacque    |       |            | 10000         | 0000     |                 |           |               |                   |
| A001004 Plant World-Uil/Acrylic<br>A001006 People-Oil/Acrylic                      | 00000062     | GOS3709 Mot  | ise, Minnie     | ~     | 000        | 10000         | 0000     |                 | 2         |               |                   |
| F001002 Reconditioned Tools for Home                                               | - 000000060  | GOS3839 Jets | on, Elroy       |       | DOD        | 10000         | 0000     |                 |           |               |                   |
| F002004 Noxious Weeds                                                              | 00000055     | GOS3800 Hoc  | d. Robin        | — r   | 000        | 0000          | 0000     |                 |           |               |                   |
| H017001 Any Level 1 Archery Exhibit-Ag<br>H017002 Any Level 2 Archery Exhibit-Ag   |              | G054208 But  | ble Barneu      | - r   | DOD        | 0000          | acco     | FEFE            |           |               |                   |
| H017003 Any Level 3 Archery Exhibit-Ag                                             | e 000000000  | 0009200 1142 | Cicked          | - r   | PPPP       | cece          | cccc     | FFFFF           |           |               |                   |
| H045002 Any Level 2 exhibit - Ages 11-1<br>H049002 Any Level 2 exhibit - Ages 11-1 | 00000066     | GUS3526 Sall | or, sindad      |       | LAAP.      | EEEE          |          |                 |           |               |                   |
| H045002 Any Level 2 exhibit - Ages 11-1<br>H056002 Any Level 2 exhibit - Ages 11-1 | 5 1000000068 | GOS3842 Wh   | te, Snow        |       | <b>FI</b>  | 10000         | 0000     |                 | 1         |               |                   |
| H057001 Juniors (8-10 yrs old) - 1st or 2r                                         | <b>1</b>     |              |                 |       | 0000       | 00000         | 0000     |                 |           |               |                   |
| H061002 Any Level 2 exhibit - Ages 11-1                                            | 3            |              |                 |       | 0000       | 00000         | 0000     |                 |           |               |                   |
| H078014 Beer Cattle - Intermediate                                                 |              |              |                 | — r   | 0000       | 00000         | 0000     |                 |           |               |                   |
| J003001 Market Steer                                                               | -            |              |                 | - r   | CCCC       | 0000          | coco     | Free            |           |               |                   |
| J003015 Market Beef - Heifer                                                       | 1            |              |                 |       | CCCC       | cocc          | ccccl    | Freer           |           |               |                   |
| J003000 Lightweight Steers<br>J013001 Market swine                                 |              |              |                 |       | EEU        | EEUD          |          |                 |           |               |                   |
|                                                                                    | ļ            |              |                 |       | 10000      | 00000         | 0000     | <u> </u>        |           |               |                   |

#### Figure 1. Class Posting

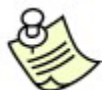

When ribbon colors are not displayed on the class posting screen, check the ribbon set assigned to the class through the premium table. Click the **Showing Placing Titles** button to review the current ribbon sets. See the Ribbon Sets tip sheet and the Premium Tables tip sheet for more information.

2. Highlight the **class being posted**. Use the judges' call sheet to complete the posting.

3. Click the **appropriate placing** button for each exhibitor.

The arrows above the exhibitors' names shift them to the left or right as needed.

- 4. Place a check in the State Fair box for each exhibitor qualifying for State Fair.
- 5. Click the **check box** for awards for grand champion and reserve champion, if needed.

Use the **Next Group** and **Prior Group** buttons when there are more than 15 exhibitors in a class.

## **Error Correction**

- Click the correct placing when an exhibitor is posted to the incorrect placing.
- Click the exhibitor's name to remove a posting completely.

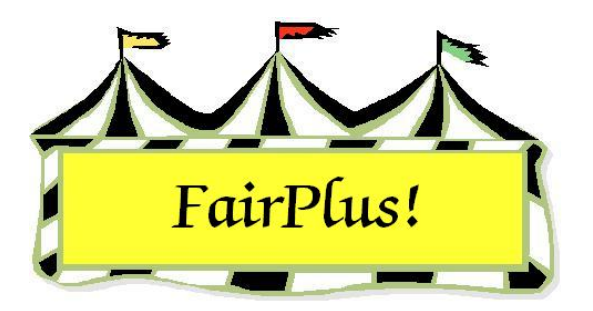

# **Individual Posting**

Posting enters the judging results for each class. It can be done by class, by individual, or by scanner. The fast posting section is not covered as there are too many potential for errors using this method.

Use the individual method to bring up one item for a specific exhibitor to correct the posting.

- 1. Click Go to > Posting/Sweepstakes > Individual. See Figure 1.
- 2. Click the Name or Item button to list the exhibitors In the Select Item by section.
- 3. Highlight the exhibitor.
- 4. Make the necessary changes to the placing, awards, and State Fair. Notice that the placing amount and total item amount change to the appropriate amounts.

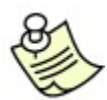

Click the **Clear Posting** button to delete the placing and/or awards.

| Enter Item Number<br>000000059 (00123 = 000000123)<br>(2210022 - 22010023)                                                                                      | Select Item by Item Cla                                                                                                    | Verify Livestock State Fair Data     Number     12     Process Write-In                                    |
|----------------------------------------------------------------------------------------------------|----------------------------------------------------------------------------------------------------|----------------------------------------------------------------------------------------------------|
| Exhibitor Id (2210023 = 220010023)<br>[GOS 3800<br>Exhibitor Name<br>Hood, Robin<br>Item Class Premium Class<br>J003001 H001001<br>Ear Tag<br>Method<br>J001001 | 000000045         H078015         Mouse, Minnie           000000046         H078015         Puppet, Pinocchio           000000047         H078015         Robot, Rosie           000000048         H078015         Robot, Rosie           000000048         H078015         Sailor, Sinbad           000000050         H078015         Sailor, Sinbad           000000051         H017002         Cat, Slyvester           000000052         H017003         Coyote, Wile           000000053         H017001         Finmer, Barbara           000000055         F001102         Magoo, Quincy           000000055         F001102         Magoo, Quincy           000000055         F001102         Magoo, Quincy           000000055         F001102         Magoo, Quincy           000000055         J003005         Chilbert           000000054         J003055         Chilbert           000000053         J003055         Chilbert           000000054         J003055         Chilbert           000000053         J003055         Chilbert           000000054         J003001         Jatson, Elroy           000000054         J0033001         Leson, Elroy | Awards<br>Enter Award(s)<br>Grand Champion<br>Reserve Champion<br>Amount<br>Object                         |
| State Pair      Placing 3      P First     SF Second     B Third     R Fourth     W Fifth     G Spath                                                           | <ul> <li>7 Seventh</li> <li>3 Eighth</li> <li>3 Ninth</li> <li>10 Tenth</li> <li>11 Eeventh</li> <li>12 Twelth</li> </ul>                                                                                                    | Clear Posting View Premiums Exit<br>Placing Amount<br>2.00<br>Award(s) Amount<br>Total Item Amount<br>2.00 |

Figure 1. Individual Posting

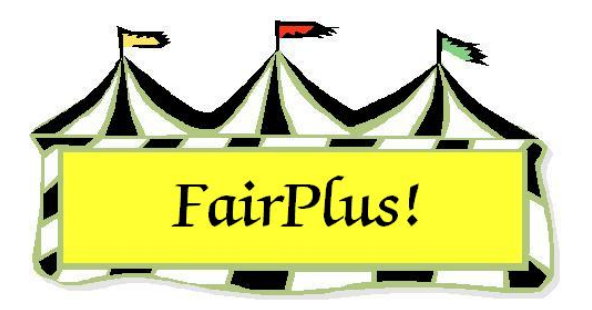

# Write-Ins

The individual posting and class posting screens provide the capability of adding an exhibitor written in on the judge's call sheet.

- 1. Click the **Process Write-In** button. **Process Write-In** The Exhibitor screen displays.
- 2. Highlight the exhibitor written in from the 4-H, FFA, or Open Class exhibitors.
- 3. Click the **Add New Items** button. The class automatically defaults to the class being posted. See Figure 1.
- 4. Click the **Add** button. The new exhibitor is added to the class.
- 5. Click the **Return** button. The posting screen displays for the posting class.

| Department (Ex: A<br>A Fine Arts<br>F FFA DEPARTM<br>H 4H DEPARTM<br>J JUNIOR SHOW | j<br>Count > 4<br>IENT<br>ENT<br>/S | Division (Ex: | 001)<br>Count > 0                                                                       | Count > 0 |
|------------------------------------------------------------------------------------|-------------------------------------|---------------|-----------------------------------------------------------------------------------------|-----------|
| Class Items<br>Selected Exhibitor.                                                 |                                     |               | Count > 10                                                                              |           |
| Brown, Sally M                                                                     |                                     | Add           | 000000067 Watthog, Pumbaa                                                               | ^         |
| Current Class<br>J003001                                                           |                                     | Delete        | 000000059 Hood, Robin M<br>000000060 Jetson, Elroy M                                    |           |
| Title<br>Market Steer                                                              |                                     | Return        | 000000061 LaRamie, Jacque<br>000000062 Mouse, Minnie A<br>000000066 Sailor, Sinbad L    |           |
| This Item                                                                          | Next Item 000000083                 | Exit          | 000000064 Robot, Rosie M<br>000000065 Rubble, Barney M<br>000000082 Bird, Boad Bupper M | ~         |

Figure 1. Write-In Exhibitor Defaults to Posting Class

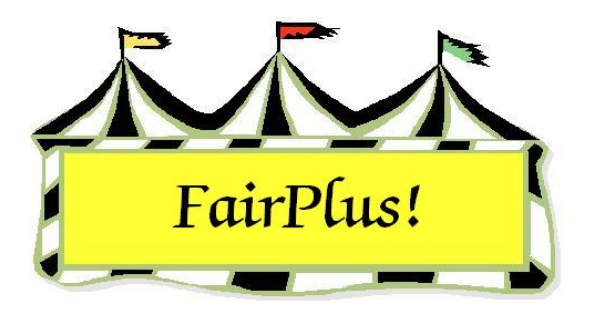

# Verify Livestock State Fair Data

The class posting and the individual posting screens include a field called **Verify Livestock State Fair Data**. This field is used to check that the exhibitors going to State Fair meet the qualifications. Currently, Wyoming is **not** verifying livestock data before it is sent to State Fair.

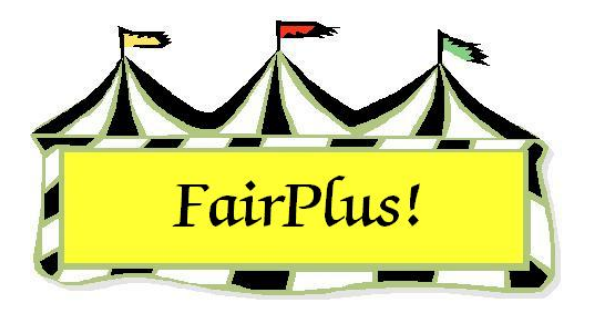

# **Scanner Posting**

The program supports scanner posting using bar codes on the item tags, judge's call sheets, and placing targets. Scanner posting is used at State Fair and works well.

Be sure to print bar codes on item tags and judges' call sheets when using the scanner posting method.

### **Recommended Bar Code Scanners**

Here are the recommended bar code scanners.

- Wasp Barcode CCD Scanner for PC
- Wasp Barcode Laser Scanner for PC
- Wasp Barcode CCD LR Scanner for PC

## **Placing Targets**

The placing target sheets provide the bar codes for places 1 through 12, Yes, No, and Enter. Be sure to print both sheets.

- 1. Click **Go to > Posting/Sweepstakes > Scanner**. See Figure 1 on page 2.
- 2. Click the Print Placing Targets (1-6) button.
- 3. Click the **Print Placing Targets (7-12)** button. See Figure 2 on page 2 for an example.

| nneaitem                       | Exhibitor Id    | Exhibitor Name       | Item Class   | Premium Class | Total Item Amour   |
|--------------------------------|-----------------|----------------------|--------------|---------------|--------------------|
| Re-Scan                        | Ear Tag         | l<br>Method          |              |               |                    |
| Exit                           |                 |                      |              |               |                    |
| Print Placing Targets (1 - 6)  | Enter Placing * | Enter Award(s) *     | State Fair * |               |                    |
| Print Placing Targets (7 - 12) | Placing Amount  | J<br>Award(s) Amount |              |               |                    |
|                                |                 |                      |              |               | Show Placing Title |

Figure 1. Scanner Posting

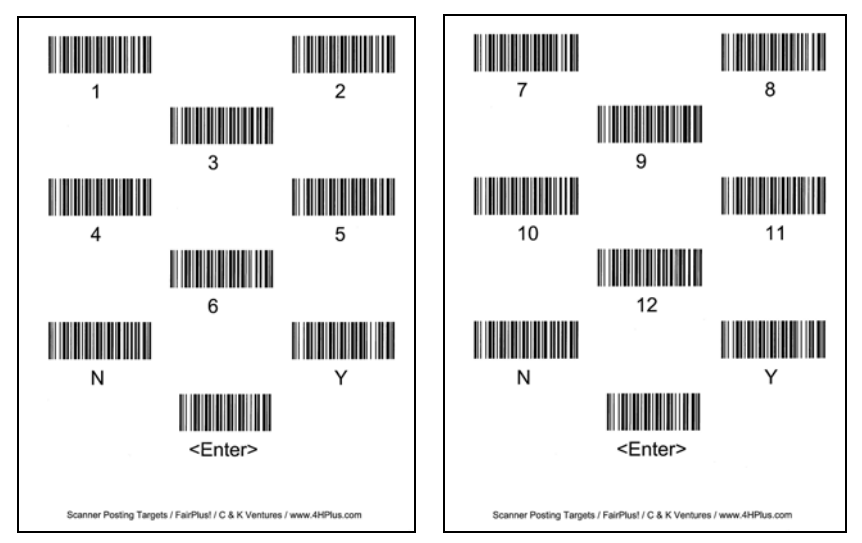

Figure 2. Placing Targets

#### **Posting Process**

- 1. Click Go to > Posting/Sweepstakes > Scanner.
- 2. Scan the **bar code information** from the item tag or judges' call sheet.
- 3. Scan the **placing information** from the placing targets sheet.
- 4. Scan the Enter bar code.

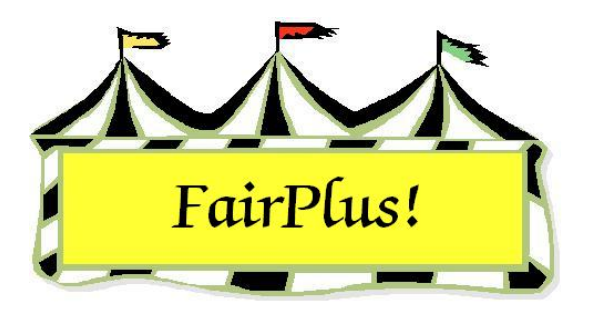

## **Sweepstakes**

Sweepstakes are used to reward an exhibitor with a large number of entries. Points are assigned to each placing for 4-H and Open Class exhibitors. FFA sweepstakes are based on chapter or individual exhibitor. For example, an exhibitor with several third place finishes can win a sweepstakes over an exhibitor with one first place finish. Several different sweepstakes contests can be run.

### **FFA Sweepstakes**

- 1. Click Go to > Posting/Sweepstakes > Sweepstakes > FFA. See Figure 2.
- 2. Highlight the divisions involved in the sweepstakes.

| FFA Divisions                                                                                                    | Exclude Classes                                                                                                    | Base Calculations on                                                          |
|----------------------------------------------------------------------------------------------------|----------------------------------------------------------------------------------------------------|-------------------------------------------------------------------------------|
| F001 AGRICULTURAL MECHANICS<br>F002 AGRONOMY<br>F003 CLASSROOM<br>F004 SHOWMANSHIP<br>F005 ROUND ROBIN SHOWMANSHIP<br>F006 HERDSMANSHIP | F001001 Phases of Agriculture Safet<br>F001002 Reconditioned Tools for Ho<br>F001003 Skill Board - Arc Welding<br>F001004 Skill Board - Oxygen-Acetyle<br>F001005 Skill Board - Electricity<br>F001005 Skill Board - Any Four Skills<br>F001007 Wood Construction - projec<br>F001008 Wood - cabinet and box-typ<br>F001009 Wood - items used in farm/r<br>F001010 Wood - farm/ranchstead cc<br>F001011 Metal - small hand tools<br>F001012 Metal - handcrafted hardwa<br>F001013 Wood/Metal - farm/ranch c<br>F001014 Metal - small shop equipmer<br>F001015 Metal - small shop equipmer<br>F001015 Metal - small shop equipmer<br>F001016 Metal - medium shop equipr<br>F001017 Metal - large shop equipmer<br>F001018 Metal - large shop equipmer<br>F001019 Metal - large shop equipmer<br>F001019 Metal - large shop equipmer<br>F001020 Wood - small service utility e<br>F001021 Metal - small service utility e<br>F001022 Wood/Metal - small service<br>F001023 Metal - box type projects<br>F001024 Metal - pick up convenienc<br>F001026 Metal - pick up convenienc | Chapter Exhibitor Enter Title FFA Mechanics & Agronomy Process / Print Return |

#### Figure 1. FFA Sweepstakes

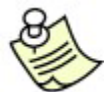

Classes can be excluded from the sweepstakes by selecting them in the

*Exclude Classes* list. This list can be multi-selected.

- 3. Select if the calculations are based on **Chapter** or **Exhibitor**.
- 4. Type the sweepstakes contest title. Press Enter.
- Click the **Process/Print** button. See Figure 2 for an example of the chapter report.
   See Figure 3 for an example of the exhibitor report.

| FairPlus! FFA SweepStakes | Report (by Chapter) for FFA Mechanics/5/5/2006 Page 1        |
|---------------------------|--------------------------------------------------------------|
| FFA40<br>FFA10<br>FFA12   | 5.00<br>3.00<br>0.00<br>0.00<br>0.00<br>0.00<br>0.00<br>0.00 |

#### Figure 2. FFA Sweepstakes by Chapter

FairPlus! FFA SweepStakes Report (by Exhibitor) for FFA Mechanics: 12006...Page 1

| FFA4057 Hood, Robin     | 3.00 |
|-------------------------|------|
| FFA1239 Lightyear, Buzz | 3.00 |
| FFA4039 Duck, Daffy     | 2.00 |

Figure 3. FFA Sweepstakes by Exhibitor

#### 4-H and Open Class Sweepstakes

- 1. Click Go to > Posting/Sweepstakes > Sweepstakes.
- 2. Select **4-H** or **Open Class** from the menu. See Figure 4 on page 3.
- 3. Select **department**, **division**, or **classes**.
- 4. Enter **placing point values** for 1<sup>st</sup> through 12<sup>th</sup> as needed.
- 5. Type the **sweepstakes title**.
- 6. Click the **Add Classes** button.
- 7. Click **Process/Print**. See Figure 5 on page 3 for a sample report.

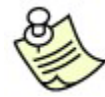

Click the **Start Over** button to run another sweepstakes contest.

#### Sweepstakes

| Department                                                         |               | Division                                                                                                    |                                                                                                    | Class |                 |
|--------------------------------------------------------------------|---------------|----------------------------------------------------------------------------------------------------|----------------------------------------------------------------------------------------------------|-------|-----------------|
| A Fine Arts<br>F FFA DEPARTMEN<br>H 4H DEPARTMEN<br>J JUNIOR SHOWS | NT<br>4T      | J001 BF<br>J002 FE<br>J003 MA<br>J004 DA<br>J005 DA<br>J005 DA<br>J006 ME<br>J007 HC<br>J008 HC<br>J009 RA<br>J010 BF<br>J011 MA<br>J012 BF<br>J013 MA<br>J014 W<br>J015 PC | REEDING BEEF<br>EDER CALVES<br>ARKET BEEF<br>AIRY CATTLE<br>AIRY GOATS<br>EAT GOATS<br>DRSE SHOW - HALTER CLA<br>DRSE SHOW - PERFORMAN<br>ABBITS<br>REEDING SHEEP<br>ARKET LAMBS<br>REEDING SWINE<br>ARKET SWINE<br>OOL<br>OOL |       |                 |
| Select Classes Via                                                 | Enter Placing | Point Values                                                                                                    | Enter Sweepstakes Title                                                                                                    |       | Class Count: 0  |
| <ul> <li>Department(s)</li> <li>Division(s)</li> </ul>             | 1st 5         | 7th                                                                                                    | Market Beef Sweepstakes                                                                                                    |       |                 |
| C Class(es)                                                        | 2nd 4         | 8th                                                                                                    |                                                                                                    |       | Start Over      |
|                                                                    | 3rd 3         | 9th                                                                                                    |                                                                                                    |       |                 |
|                                                                    | 4th 2         | 10th                                                                                                    |                                                                                                    |       | Add Classes     |
|                                                                    | 5th 1         | 11th                                                                                                    |                                                                                                    |       | Process / Print |
|                                                                    | 6th           | 12th                                                                                                    | -                                                                                                    |       | Bahara          |
|                                                                    |               |                                                                                                    |                                                                                                    |       |                 |

Figure 4. 4-H & Open Class Sweepstakes

|         | FairPlus! Sweep | Stakes Report for Market Beef Sweepstakeಲ್ <sup>5/5/2006</sup> | Page 1 |
|---------|-----------------|----------------------------------------------------------------|--------|
| GOS3842 | White, Snow     | 5                                                              |        |
| GOS3709 | Mouse, Minnie   | 4                                                              |        |
| GOS3800 | Hood, Robin     | 3                                                              |        |
| GOS3547 | Warthog, Pumbaa | 2                                                              |        |

Figure 5. 4-H Sweepstakes Report

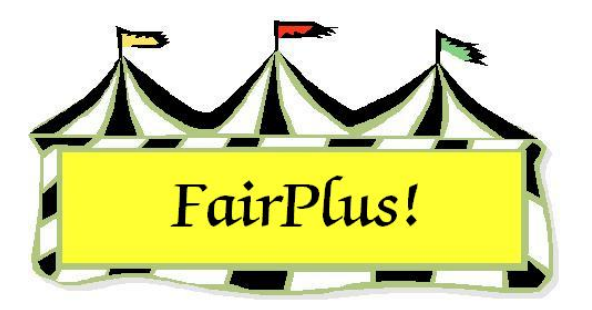

# **Unposted Class Report**

Print the unposted class report to find any class with exhibitors that have not been posted.

- 1. Click Go to > Posting/Sweepstakes > Posting Reports.
- 2. Click the **Unposted Class Report** button. See Figure 1 for a sample report.

|                                                                                                    | FairPlus! UnPosted Class Report                                                                                                    | 5/5/2006 4:10:49 PM | Page 1 |
|----------------------------------------------------------------------------------------------------|----------------------------------------------------------------------------------------------------|---------------------|--------|
| A001001<br>A001002<br>A001006<br>H017001<br>H017002<br>H045002<br>H045002<br>H056002<br>H057001<br>H061002<br>H078014<br>H078015<br>J003015<br>J003055<br>J013001 | Scenery-Oil/Acrylic<br>Animal-Oil/Acrylic<br>Plant World-Oil/Acrylic<br>People-Oil/Acrylic<br>Any Level 1 Archery Exhibit-Ages 8-10<br>Any Level 2 Archery Exhibit-Ages 11-13<br>Any Level 3 Archery Exhibit-Ages 14-19<br>Any Level 2 exhibit - Ages 11-13<br>Any Level 2 exhibit - Ages 11-13<br>Juniors (8-10 yrs old) - 1st or 2nd yr in project<br>Any Level 2 exhibit - Ages 11-13<br>Beef Cattle - Intermediate<br>Beef Cattle - Intermediate<br>Beef Cattle - Heifer<br>Lightweight Steers<br>Market swine |                     |        |
| UnPosted Cla                                                                                                    | ass Count: 17                                                                                                    |                     |        |

Figure 1. Unposted Class Report

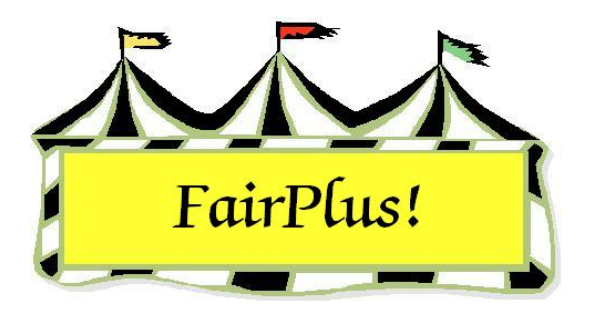

# Distributed Data Processing Setup

### Synchronize Time and Set Machine ID

- Close the FairPlus! program.
- Synchronize system dates and times between the master and slave computers.
  - Check the master computer to be sure it has the current date and time.
  - Compare the date and time on the slave computers.
  - Make adjustments on their dates and times as needed.
- Open the FairPlus! program.
- On the master computer, click Go to > Distributed Data Processing > Setup > Set Machine ID.
- Set the machine ID to 1.
- Enter a unique name (i.e., Master Computer).
- On the slave computers, click Go to >Distributed Data Processing > Setup > Set Machine ID.
- Set the machine ID to a number selected from 2 through 99. Enter a unique name for each computer showing where it will be used. Be sure each machine ID and name on the slave computers is unique! For example, there <u>must not</u> be two or more computers with a number 2 machine ID.
- The program closes. Reopen the program and click **Who Am I?** on the menu toolbar. Double check the machine ID numbers and system times.

### Select Exchange Method

- Click Go to > Distributed Data Processing > Setup > Select Exchange Method.
- Decide on the media to be used to exchange data files between computers.
  - o 3 <sup>1</sup>/<sub>2</sub>" diskette
  - o Zip disk
  - o USB flash disk
- A USB flash disk is used to illustrate the process. It works the same for the other media types.
- Insert it into a USB port.
- Be sure the USB flash disk is empty.
- Click the **USB Flash Disk** tab.
- Click the **Use this system** check box.
- Click the **USB drive letter** radio button.
- Click the **Test Flash Disk Now** button.
- A confirmation message, "Flash disk tests Ok!" displays. Click **OK**.
  - The error message, "Flash disk failure" displays when this test fails. Click
     OK. Be sure the drive letter is correct and that the USB flash drive is inserted in the port correctly.

#### Initialize Time Stamps - Master Computer Only

- Time stamps are initialized on the master computer only. This option is inactivated on the slave computers.
- Time stamps are initialized **only one time** during a fair.
- The time stamp is used so that the data has a base time set and the program knows which data to add.
- Click Go to > Distributed Data Processing > Dist Data Utilities > Initialize Time Stamps.
- Enter the fair supervisor password.
- Click the Initialize Time Stamps button.

 If it is decided that the time stamps <u>must</u> be reinitialized, call the Communications and Technology office <u>first!</u>

## **Check Time Stamp Initialization**

- Create an exchange file and check the time stamps to be sure they are correct.
- Click **Create** from the toolbar.
- Click the Clear and create new file radio button.
- Click the **All** button to select all the departments.
- Click the Create/append Exchange file button.
- Click **View** from the toolbar when the progress bars are done.
- Highlight the **Exchange01.fxd** file.
- Check the time stamps. The format is YYYYMMDDHHMMSS.
- Data is ready to be distributed for this year when the date is current. The date will not change each time a file is created.
  - If the date is not current for this year, redo the steps in the *Initialize Time* Stamps section.
  - If there is still a problem, contact Communications and Technology at (307) 766-3702 or (307) 766-3194.

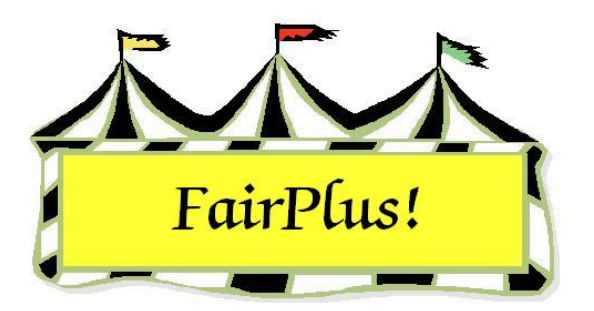

# Distributed Data Processing

Distributed data processing allows multiple computers to be used anywhere in a fair. One computer is designated as the primary or master computer. The master computer has full access to the FairPlus! program. Up to 99 remote or slave computers can be used to enter methods, premiums, departments, divisions, classes, exhibitors, and posting information. The remote computers do not have access to the financial data.

It is important to plan how to set up the primary and remote computers before the distributed data processing utility is configured. Decide which computer is the primary computer. Only one system can be used as the primary computer. It must be designated as machine number 1. All the remote computers are set up using machine numbers 2 through 99. It is important the computer numbers be assigned and that they are not duplicated. For example, if two computers are designated as computer number 4, it causes fatal errors with the data. Also, decide on machine names for the remote computers that describe where the systems are being used. As an example, use the name "Beef Shows" for a computer being used for those shows.

A fair supervisor password needs to be established before configuring distributed data processing. See the Password Entry tip sheet for more information.

**CAUTION** Do not restore information from another system using the Backup utility because it corrupts the data. Be sure to use only the exchange files to move data between the primary and remote computers.

#### Synchronize System Dates

Distributed data processing uses time stamping to keep track of the data to be added to the primary and remote computers. Changes are marked with the time of the change.

The program uses the most current record by reviewing the time stamps when the data is loaded. In order for this to work correctly, it is important the system date and time is coordinated or synchronized between each computer. It works best to have the computers close to one another when this is done.

#### Who Am I?

1. Click Go to > Main > Who Am I? See Figure 1.

| Machine Id Number:                                                                                                    | Information:                                                                                                    |
|----------------------------------------------------------------------------------------------------|----------------------------------------------------------------------------------------------------|
| 1                                                                                                    | Who Am I? The information at the right is the identification of this machine<br>when used in either single or multiple machine (remote posting) operation.                              |
| Machine Id Name:                                                                                                    | A machine Id of '0' means the machine has not been setup for either single machine or multiple machine (remote posting) operation.                                                      |
| Sharon                                                                                                    | A machine Id of '1' identifies the master or main machine in either a single or<br>multiple (remote posting) environment. This machine has access to every<br>Fairplus program feature. |
| System Time:                                                                                                    | A machine Id of '2' through '98' identifies a machine that will be used for remote                                                                                                    |
| 6/5/2006 1:00:44 PM                                                                                                    | More information is available via the [Goto] [Bemote Posting   Itilities] menu items                                                                                                    |
| Fair Name:                                                                                                    | Note: All machines setup to exchange data via the Distributed Data Routins must have the Fair Name set to the same value.                                                               |
| County Fair                                                                                                    |                                                                                                    |
| Note: The Fair Name can only be set via<br>[Goto] [Distributed Data Processing]<br>[Setup] [Set Machine Id / Fair Name] |                                                                                                    |
| Return                                                                                                    |                                                                                                    |

#### Figure 1. Who Am I?

- 2. Display this screen for each computer being used in distributed data processing.
- 3. This is a display-only screen. Compare the date and system time for each

## computer.

**CAUTION** Be sure that the am or pm is correct for each computer. Data will be lost if one computer is using am and another computer is using pm.

#### Change Date and System Time

1. Close the FairPlus! program.

2. Right-click the time located in the lower, right-hand corner of the Windows screen.

🔦 🍂 🧎 🐠 📼 12:57 PM

- 3. Left-click Adjust Date/Time. The Date/Time Properties window displays.
- 4. Make adjustments as needed.

#### Setup

Add the machine ID after the system date and time are coordinated. Remember, the primary or master computer must be machine number 1. Only one system can be the primary computer. Make a note of the unique machine number and machine name for each of the remote or slave computers.

#### **Primary Computer Setup**

 On the primary computer, click Go to > Distributed Data Processing > Setup > Set Machine ID/Fair Name. See Figure 2.

| Set Machine Id Number<br>and Name | Machine Id<br>Machine Number:<br>1<br>Machine Name:<br>Sharon | NOTE: The main computer must be set to<br>number '1'. Only one of the fair computers (if you<br>are doing remote posting with multiple computers)<br>can be set to number '1' or you will experience<br>fatal errors. You have been warned!<br>Note: After entering a Machine Id Number (or<br>changing the number) the program will close and<br>exit automatically. Re-enter to correctly set all<br>menu features! |
|-----------------------------------|---------------------------------------------------------------|----------------------------------------------------------------------------------------------------|
| County Fair                       | 1                                                             | Save / Return                                                                                                    |

#### Figure 2. Set Machine ID & Name

- 2. Enter the fair supervisor password in the Password field. Press Enter.
- 3. Enter 1 in the *machine ID number* field. Press Enter.
- 4. Enter a **descriptive name** in the *Name* field. Press Enter.
- 5. Enter the **fair name**.
- 6. Click **Save/Return**. The program closes and updates the machine information.

#### **Remote Computer Setup**

 On the primary computer, click Go to > Distributed Data Processing > Setup > Set Machine ID/Fair Name.

- 2. Enter the fair supervisor password in the Password field. Press Enter.
- 3. Enter a number from **2** through **99** in the *machine ID number* field. Press **Enter**.
- 4. Enter a **descriptive name** in the *Name* field. Press Enter.
- 5. Enter the **fair name**.
- 6. Click **Save/Return**. The program closes and updates the machine information.

Reopen the program on the master computer and the slave computers. Display the *Who Am I*? screen. Confirm the date and system time are coordinated. Also, be sure the fair name is the same for all computers.

## Select Exchange Media

One of three types of media is used to exchange files: 3 <sup>1</sup>/<sub>2</sub>" diskettes, zip disks, or USB flash disks. The network option is currently unavailable. The USB flash disk is the most reliable method. Complete the exchange media selection on the master computer and on all the slave computers. The USB flash disk is used to illustrate the process.

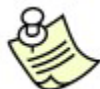

Be sure the USB flash disk is empty. With the diskette exchange method, use a new box of diskettes and plan on using two diskettes in the event one of them fails.

- 1. Click Go to > Distributed Data Processing > Setup > Select Exchange Method.
- 2. Click the USB Flash Disk tab.
- 3. Insert the USB flash drive.
- 4. Select the disk drive letter.

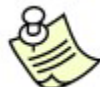

Use Windows Explorer to locate the USB disk drive letter. Right-click the Start button, and left-click Explore. Look for the USB Memory drive letter.

- 5. Click the **Test Flash Disk Now** button.
- 6. Click **OK** to confirm the flash disk tests OK.

### Initialize Time Stamps

Time stamps are used to establish a base time for the data so the program knows which data to add. Set time stamps for the data on the master computer and **not** on the slave computers. This ensures that fresh time stamps are available for the current fair.

**CAUTION** Time stamps are initialized only on the master computer and are done one time only during a fair! **Do not** initialize time stamps a second time because data will be lost when it is exchanged between the master computer and the slave computers. Please contact the Communications and Technology office when it appears there are problems with the time stamps.

- Click Go to > Distributed Data Processing > Distributed Data Utilities > Initialize Time Stamps.
- 2. Enter the fair supervisor password. Press Enter.
- 3. Click the Initialize Time Stamps button.

## Data Exchange File

The data exchange file is the method used to move information between computers.

- Click Go to > Distributed Data Processing > Create. The Create Data Distribution File screen displays. See Figure 3 on page 6.
- 2. Click **Clear and create new file**. This is the preferred method of creating a file over appending the data to an existing file.
- 3. Click All exhibitors for item entry in selected departments.
- 4. Click **Build by Department**.
- 5. Click the All button to select all the departments.
- 6. Click Create/Append Exchange File button.
- 7. Click **Exit** when the process is completed.

| Create Data Distribution File<br>Data Exchange File Method<br>Append data to existing file.<br>Clear and create new file.<br>Exhibitor Exchange Selection<br>Exb. needed to support selected department(s)<br>All Exb. for item entry in selected department(s)<br>Data Exchange File Level<br>Build by Department<br>Build By Divisions | Note: Because the Department(s) to Exchange list box is<br>multi-select, the best procedure is to select all desired<br>Departments to exchange at once and do a 'Clear and create<br>If you decide to add other Department(s) to an existing file, you<br>can select the new Department(s) and do an 'Append data to<br>existing file'. | Exit              |  |  |  |
|----------------------------------------------------------------------------------------------------|----------------------------------------------------------------------------------------------------|-------------------|--|--|--|
| Select Departments to Exchange                                                                                                    | Methods                                                                                                    | Records Included: |  |  |  |
| A Fine Arts                                                                                                    | 0%                                                                                                    |                   |  |  |  |
| H 4H DEPARTMENT                                                                                                    | Premiums                                                                                                    |                   |  |  |  |
| J JUNIOR SHOWS                                                                                                    | 0%                                                                                                    |                   |  |  |  |
|                                                                                                    | Departments                                                                                                    |                   |  |  |  |
|                                                                                                    | 0%                                                                                                    |                   |  |  |  |
|                                                                                                    | Divisions                                                                                                    |                   |  |  |  |
|                                                                                                    | 0%                                                                                                    |                   |  |  |  |
|                                                                                                    | Classes                                                                                                    |                   |  |  |  |
|                                                                                                    | 0%                                                                                                    |                   |  |  |  |
|                                                                                                    | Items                                                                                                    |                   |  |  |  |
|                                                                                                    | 0%                                                                                                    |                   |  |  |  |
| 1                                                                                                    | Exhibitors                                                                                                    |                   |  |  |  |
| None                                                                                                    | 0%                                                                                                    |                   |  |  |  |
|                                                                                                    | Ribbon Data                                                                                                    |                   |  |  |  |
| Create/Append Exchange File                                                                                                    | 0%                                                                                                    |                   |  |  |  |

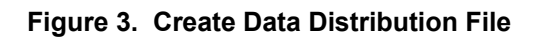

#### Copy the Data Exchange File

- Click Go to > Distributed Data Processing > Exchange > Copy Files to USB Flash Disk. The Sending Data Distribution File screen displays.
- 2. Insert the USB flash drive.
- 3. Click the **Check USB Flash Disk** button. The program searches for a valid USB flash disk. The other buttons in the section are active when the disk passes the test.
- 4. Click the **List Files** button to be sure the disk does not have files on it. Files display in the *Files Found* section.
- 5. Click the **Clear USB Flash Disk** button to delete files on the disk. The progress bar shows 100% when completed.
- Click the Copy Data Exchange File button. Wait for the progress bar to show 100% and the hourglass cursor to clear. The exchange file is copied to the USB disk.

## Load the Data Exchange File

After copying the exchange file, take the USB flash disk to the slave computer to load the data.

1. On the remote or slave computer, click Go to > Distributed Data Processing >

**Exchange > Copy Files from USB Flash Disk**. The *Receive Data Distribution File* screen displays. See Figure 4.

| Receive Data<br>File         | a Distribution         | Return                                                                                                   |
|------------------------------|------------------------|----------------------------------------------------------------------------------------------------|
| Search for US                | B Flash Disk and Files | Exchange (load) Selected Files Now                                                                       |
| Select Exchange<br>File Name | Files<br>From Machine  | Progress 0%                                                                                              |
| None                         | All                    | This screen is used to copy Received Data Distribution files from<br>the Exchange Media to the Computer. |

#### Figure 4. Load Data Distribution File

- 2. Insert the USB flash disk.
- 3. Click **Search for USB Flash Disk and Files**. The file name and machine description display in the *Select Exchange Files to Load* list.
- 4. Highlight the file.
- 5. Click the **Exchange (Load) Selected Files** button. The data exchange file is copied to the hard drive. The progress bar shows 100% when completed.

**CAUTION** Loading the file does not add the data to the program. Be sure to process the file after it is loaded.

#### 6. Click the **Return** button.

## **Process the Data Exchange File**

Processing the file actually adds the data to the program.

1. Click Go to > Distributed Data Processing > Process. See Figure 5.

| Process Data Distribution<br>File(s)<br>Select File(s) to Process            |                                                                                          |                         |                      | Exit                                                                                                    |
|------------------------------------------------------------------------------|------------------------------------------------------------------------------------------|-------------------------|----------------------|----------------------------------------------------------------------------------------------------|
| Exchange File(s) Found<br>File Name From Machine<br>Exchange01.fxd 01 Sharon | Remove File(s) after Pro<br>Yes - Remove file(s)<br>No - Save file(s)<br>Process File(s) | cessing?                |                      |                                                                                                    |
|                                                                              |                                                                                          |                         | 0%                   |                                                                                                    |
|                                                                              | Record Text:                                                                             |                         |                      |                                                                                                    |
|                                                                              | Record Key:                                                                              | Methods                 | Records<br>Received: | NOTE: The "Created" and "Received" counts                                                                                                    |
|                                                                              | Time Stamp:                                                                              | Premiums<br>Departments |                      | match (in fact, rarely will) as the machine<br>receiving the data may have records newer<br>than those it is processing or the return file may<br>contain new records. |
| None All                                                                     | Field Count:                                                                             | Classes<br>Items        |                      |                                                                                                    |
|                                                                              |                                                                                          | Exhibitors              |                      |                                                                                                    |
|                                                                              |                                                                                          | Ribbon Data             | <b></b>              |                                                                                                    |

#### Figure 5. Process Exchange File

- 2. Highlight the exchange file.
- 3. Click **No** to delete the file after processing.
- 4. Click the **Process Files** button. The progress bar displays 100% when completed.
- 5. Click **Exit**.
- 6. Click **Update Disk** on the toolbar to ensure the newly loaded data is saved to the hard drive.

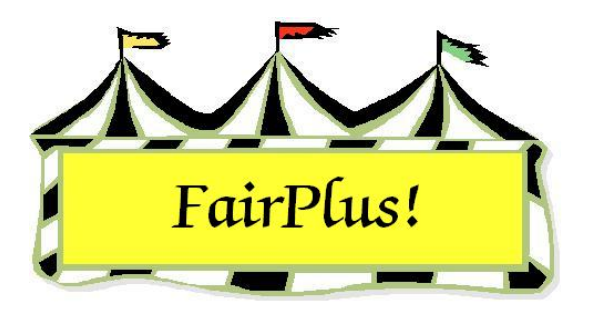

# **Check Style**

There are three check styles available in the program. Check style one and style three have two stubs. Check style two has one stub. One stub allows more space for printing an exhibitor's account information. Styles one and three are Deluxe check number 081064. Style two is Deluxe check number 080189.

1. Click Go to > Financial > Select Check Style. See Figure 1.

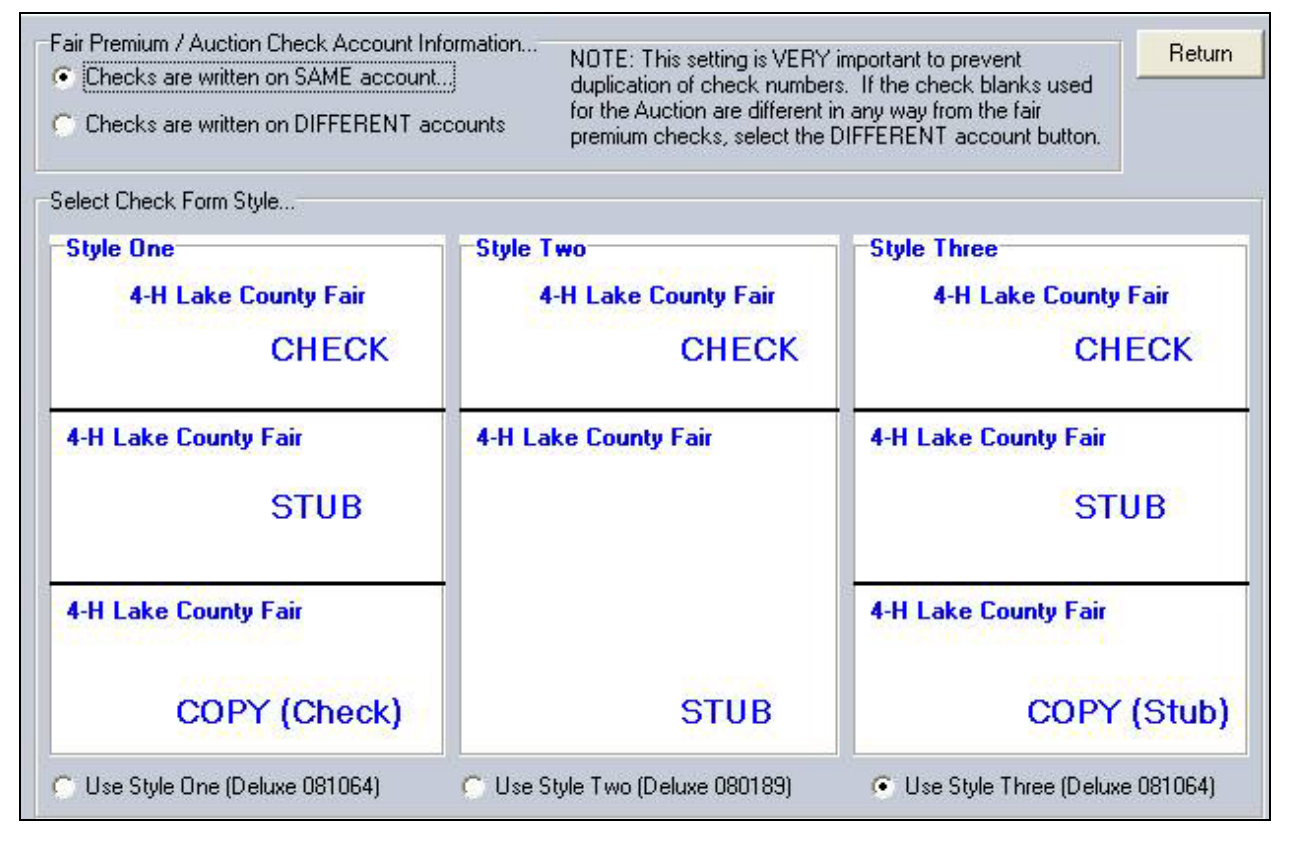

#### Figure 1. Check Styles

- 2. Select the radio button for fair and auction checks written on the **same** account or on a **different** account.
- 3. Select the radio button for the **desired check style**.

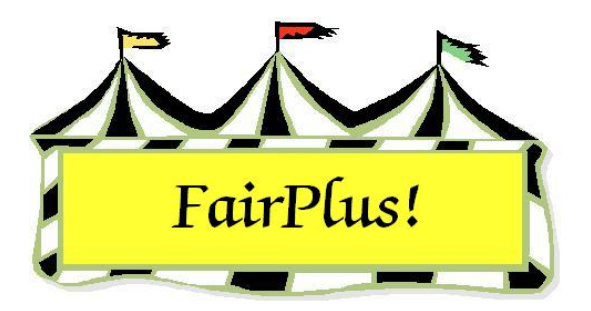

# **Check Loading**

Printing checks is easier with a few preprinting tests. It is dependent upon the type of checks and the printer being used. The Check Loading menu contains instructions on loading checks as well as a print test option.

1. Click **Go to > Financial > Check Loading**. See Figure 1.

| single page check loading instructions:                                                                                                    |                                                                                                    |
|----------------------------------------------------------------------------------------------------|----------------------------------------------------------------------------------------------------|
| Basically, there are two types of laser printers. On<br>ace up. The second type requires that forms be p                                                                                                    | e type requires that forms be placed in the paper tray<br>laced in the paper tray face down.                                                                                               |
| This is not a problem EXCEPT, with pre numbered f<br>op of the paper tray. If the forms are loaded face<br>before check blank number 2, then check blank nu                                                             | forms such as check blanks. All printers feed from the<br>up, all is well. Check blank number one will be used<br>unber 3, etc.                                                            |
| lowever, if the forms are inserted face down (for e<br>placed in the paper tray), because the printer pulls<br>pull check blank 10, then blank 9, then 8, etc. Th<br>1, then 2, then 3, etc. Needless to say, quite a m | xplanation purposes, assume check blanks 1 thru 10 were<br>the sheets from the top of the stack, the printer would fis<br>e program would however be assuming it is printing check<br>ess! |
| The answer to the problem, if your printer loads fac<br>on the paper stack (even though face down) is stil<br>etc.                                                                                                    | e down, is to re-shuffle the blanks so that the top sheet<br>II check blank 1, the next check blank is 2 (face down),                                                                      |
| f you have any questions, please call your program                                                                                                    | n support contact.                                                                                                    |
| Not sure of your printer's paper loading orientation?<br>printer tray and click the [Print Test] button below.                                                                                                    | ? Write 'TOP' and 'FRONT' a piece of paper, place in                                                                                                    |
|                                                                                                    |                                                                                                    |
|                                                                                                    |                                                                                                    |

#### Figure 1. Check Loading

- 2. Read the instructions. They are very helpful in understanding what needs to be considered when printing checks without problems.
- 3. The main issue is if the printer prints on the top side of the paper in the tray or on the back side. The **Print Test** button helps determine which side is used. Write "top

front" on a piece of plain paper. Place it face up in the printer tray. Click the **Print Test** button and review the page after it prints.

- 4. Is "top front" printed on the same side of the paper as the handwritten "top front?" Is it the same orientation? Is it printed right-side up or upside down relative to the handwritten words? Make adjustments as needed. Make a note of how checks are loaded after determining the proper way to load checks.
- There should not be a problem printing checks if the checks are loaded face up in the paper tray. Just place the stack of numbered checks face up in the paper tray. Make sure the top is oriented in the appropriate direction for the printer.
- 6. Checks may need to be restacked if the paper is loaded face down in the paper track. Restack checks so that the number one is face down and on top of the stack, number two is face down and beneath number one, etc. Note that most preprinted checks do not come this way. In addition, make sure that the top of the check is oriented in the appropriate direction for the printer.

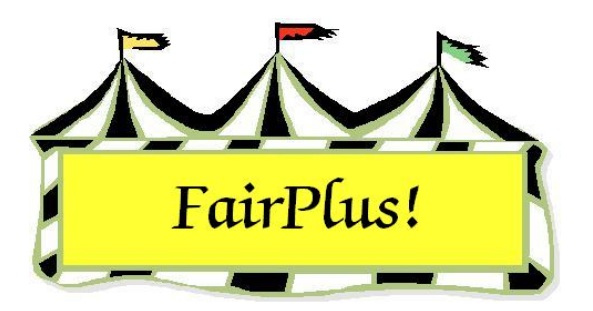

# **Digital Signatures**

An option is available to print digital signatures on checks. Four digital signatures can be added, with one selected to print on a check. The signatures are scanned and saved as a .bmp file.

### **Scan Signatures**

- 1. Have each individual authorized to sign checks write their signature on a piece of blank, white paper. Black ink usually works the best.
- 2. Scan each signature individually.
- 3. Save each signature individually. The signature files are Sig1.bmp, Sig2.bmp, Sig3.bmp, and Sig4.bmp.
- 4. Copy these files to the C:\CKV\Fairplus\WY\Files folder.

## **Setup Digital Signatures**

1. Click Go to > Financial > Checks > Print. See Figure 1.

| Return                | Checks To Print                    | Starting Check Number |                |
|-----------------------|------------------------------------|-----------------------|----------------|
| Process               | Required Funds                     | Ending Check Number   | Printing Ch    |
| STOP!<br>Digital Sigr | ]<br>nature (Click on desired sign | Dig<br>ature)         | jital Signatur |
| . M                   | ickoy Mouse                        | C Dates alu           | ck             |
| n                     | innis Mouse                        | and Filings           | tone           |

Figure 1. Digital Signatures

- 2. Check the **Digital Signature** box.
- 3. The four available signatures display. Select the radio button for the **desired signature**.
- 4. Click Return.

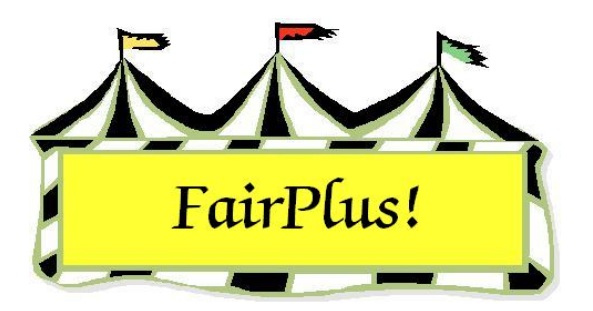

# **Exhibitor Accounts**

Exhibitor accounts include the financial information for each exhibitor. Several functions are available including issuing individual checks, entering deductions and refunds, and entering cash payoffs.

#### **Individual Accounts**

- 1. Click Go to > Financial > Exhibitor Accounts (Exhibitor Acnts).
- Click the ID button to list exhibitors by ID or the Name button to list exhibitors by name. See Figure 1.

| List Exhibitors By                       |                          | Exhibito      | or Information |      |                |                       |             |
|------------------------------------------|--------------------------|---------------|----------------|------|----------------|-----------------------|-------------|
| ld                                       | Name                     | Id            | GOS3617        | Name | Chipmunk, Chip | 2                     |             |
| OR 6053617                               | Count 140                | Street        | PO Box 4       | _    |                | City Jellystone       |             |
| GOS4300 Appleseed                        | i, Johnny 🔥              | State         | WY             | Zip  | 87000-0000     | SSN 520-25-7          | 936         |
| GOS4279 Bear, Boo                        | Boo                      | Deduci        | tions:         | 2    |                | Deposit:              | 0.00        |
| GOS4296 Bear, Cinc<br>GOS4278 Bear, Yog  |                          | _             |                |      | 0.00           | (+) Total Earned:     | 8.00        |
| GOS4202 Beethover<br>GOS4280 Bell, Tinke | n, Schroeder<br>er       |               |                |      | 0.00           | (-) Class/Lot Fees:   | 0.00        |
| GOS4251 Big Red D<br>GOS4282 Bird Boar   | og, Clifford<br>I Bunner | Hefund        | 18:            | -    | 0.00           | (-) Total Deductions: | 0.00        |
| GOS3923 Brown, Ch                        | GOS3923 Brown, Charlie   |               | ·              |      | 0.00           | (+) Total Refunds:    | 0.00        |
| GOS3628 Bunny, Bu                        | igs                      | -             |                |      | 0.00           | (-) Paid by Check:    | 0.00        |
| GUS4281 Canary, 1<br>GUS3911 Cat, Dilber | weety<br>it              |               |                |      |                | (-) Paid by Cash:     | 0.00        |
| GOS3597 Cat, Slyve<br>GOS3827 Chipmunk   | ster<br>Alvin            | _             |                |      | Checks:        | Due Exhibitor:        | 8.00        |
| GOS3617 Chipmunk                         | . Chip 🔽                 |               |                |      |                |                       |             |
| Action                                   |                          | Item          | Item           | Pla  | ce Awd Am      | iount Class           |             |
| Return                                   | Partial Pay by Cash      | Coun          | t 000000       | 038  | 3-B            | 8.00 H078015 Beef C   | attle - Jui |
| Payoff by Check                          | Enter/Chng Deducts       | 2             |                | 1000 |                | 0.00 0000000 Lightwe  | agrit Stees |
| Payoff by Cash                           | Enter/Chng Refunds       | Items<br>Paid |                |      |                |                       |             |
| Partial Pay by Chk                       | Enter Deposit            | 1             | 1              |      |                |                       |             |

Figure 1. Exhibitor Accounts

- 3. Highlight the exhibitor. The exhibitor's name, address, placings, fees, deductions, and awards display.
- 4. Several actions are available: payoff by check or cash, partial payment by check or cash, enter deductions and refunds, and enter deposit.

## Payoff by Check

- 1. Make a note of the check number. Load it in the printer.
- 2. Click the **Payoff by Check** button.
- A confirm message displays so the next printable check number is verified. See Figure 2.

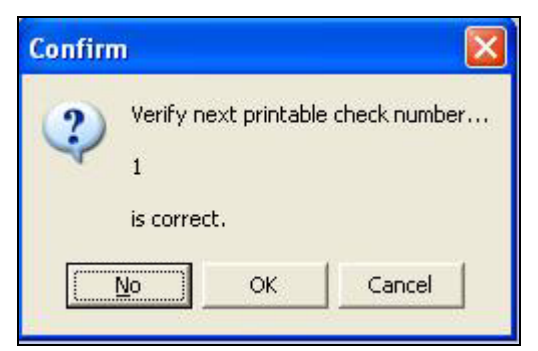

#### Figure 2. Confirm Check Number

- 4. Click **No** to change the check number.
- 5. Type the next available check number. Click **Return**.
- 6. Click Payoff by Check.
- 7. Click **OK** to verify the check number and to verify the check amount.
- 8. The check number displays in the check area. See Figure 3 on page 3.

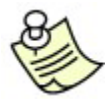

A check is not printed again for an exhibitor when a batch printing is done.

| Exhibito<br>Id                  | r Information<br>GOS3617 | n<br>Name                   | Chipmunk, Chi | Þ                                           |                            |
|---------------------------------|--------------------------|-----------------------------|---------------|---------------------------------------------|----------------------------|
| Street PO Box 4                 |                          |                             |               | City Jellystone                             |                            |
| State                           | WY.                      | Zip                         | 87000-0000    | SSN 520-25-7                                | 7936                       |
| Deducti                         | ons:                     | -10 1                       |               | Deposit:                                    | 0.00                       |
| 1                               |                          | _                           | 0.00          | (+) Total Earned:                           | 8.00                       |
|                                 |                          |                             | 0.00          | (-) Class/Lot Fees:                         | 0.00                       |
| Refund                          | 8:                       | -1                          |               | (-) Total Deductions:                       | 0.00                       |
| -                               |                          | -                           | 0.00          | (+) Total Refunds:                          | 0.00                       |
|                                 |                          |                             | 0.00          | (-) Paid by Check:                          | 8.00                       |
|                                 |                          |                             |               | (-) Paid by Cash:                           | 0.00                       |
| -                               |                          |                             | Checks:       | Due Exhibitor:                              | 0.00                       |
| 0100                            | 2F                       | _                           |               |                                             | _                          |
| ltem                            | Item                     | Item Place Awd Amount Class |               |                                             |                            |
| Items<br>Count<br>Items<br>Paid | 00000                    | 0038<br>0058                | 3-В           | 8.00 H078015 Beef (<br>0.00 J003055 Lightwo | Cattle - Jui<br>eight Stee |

Figure 3. Check Number

## **Partial Payoff by Check**

A partial payment can be made to an exhibitor. The balance is then paid by cash or by check at a later time.

- 1. Make a note of the check number. Load it in the printer.
- 2. Click the Partial Pay by Check button.
- 3. A confirm message displays so the next printable check number is verified. See Figure 2 on page 2.
- 4. Click **No** to change the check number.
- 5. Type the next available check number. Click Return.
- 6. Click Partial Pay by Check.
- 7. Click **OK** to verify the check number and to verify the check amount.
- 8. The check number displays in the check area. See Figure 3.
# Payoff by Cash

- 1. Click the **Payoff by Cash** button.
- 2. A confirm message displays to verify the cash amount is correct. Click OK. See

Figure 4.

| List Exhibitors By                       |                     | Exhibitor | Information | ı    |                                                                                                    |                               |            |
|------------------------------------------|---------------------|-----------|-------------|------|----------------------------------------------------------------------------------------------------|-------------------------------|------------|
| ld                                       | Name                | ld G      | OS3821      | Name | Collie, Lassi                                                                                                    | e                             |            |
| OR 6053821                               | Count 140           | Street 1  | 93 1st St   | 1    |                                                                                                    | City Jellystone               |            |
| GOS4280 Bell, Tinke<br>GOS4251 Big Bed D |                     | State 🙀   | N           | Zip  | 87000-0000                                                                                                    | SSN 520-29-                   | 8104       |
| GOS4282 Bird, Road                       | Runner              | Deductio  | ns:         | - 12 |                                                                                                    | Deposit:                      | 0.00       |
| GOS3923 Brown, Ch<br>GOS3601 Brown, Sal  | arlie 📃             |           |             |      | 0.00                                                                                                    | (+) Total Earned:             | 10.00      |
| GOS3628 Bunny, Bu                        | gs<br>veetu         |           |             |      | 0.00                                                                                                    | (-) Class/Lot Fees:           | 0.00       |
| GOS3911 Cat, Dilbert                     | t i                 | Refunds:  |             | -    |                                                                                                    | (-) Total Deductions:         | 0.00       |
| GOS3827 Chipmunk,                        | ster<br>Alvin       |           |             |      | 0.00                                                                                                    | (+) Total Befunds:            | 0.00       |
| GOS3617 Chipmunk,<br>GOS4163 Chipmunk    | Chip                |           |             |      | 0.00                                                                                                    | (-) Paid by Check:            | 0.00       |
| GOS3965 Chipmunk,                        | Simon               |           |             |      |                                                                                                    | (-) Paid by Cash:             | 0.00       |
| OCE0004 Cleaver, W                       | Theodore<br>ard     |           |             |      | Checks                                                                                                    | Due Exhibitor:                | 10.00      |
| GOS3821 Collie, Lass                     | sie 🔽               | -         |             |      | Confirm                                                                                                    |                               |            |
| Action                                   |                     | ltem      | Item        | Plac | De Contraction de la contraction de la contracti |                               |            |
| Return                                   | Partial Pay by Cash | Count     | 00000       | 0039 | 7 ?                                                                                                    | Verify cash amount (10,00) is | s correct. |
| Payoff by Check                          | Enter/Chng Deducts  | 1         |             |      | 4                                                                                                    |                               |            |
| Payoff by Cash                           | Enter/Chng Refunds  | Items     |             |      |                                                                                                    | OK Cancel                     |            |
| Partial Pay by Chk                       | Enter Deposit       | Paid 1    |             |      |                                                                                                    |                               |            |

### Figure 4. Payoff by Cash

- 3. Click **OK** to verify the amount.
- 4. The exhibitor account reflects the amount paid by cash. See Figure 5 on page 5.
- 5. The balance changes to reflect the amount paid.

#### Exhibitor Accounts

| List Exhibitors By<br>Id<br>OR GOS3821  | Name<br>Count 140       | Exhibitor Ir<br>Id GO<br>Street 19 | nformation<br>153821<br>3 1st St | <br>Name | Collie, Lassie | City Jellystone       |              |
|-----------------------------------------|-------------------------|------------------------------------|----------------------------------|----------|----------------|-----------------------|--------------|
| GOS4280 Bell, Tinke                     | er 🔥                    | State W                            | <u> </u>                         | Zip      | 87000-0000     | SSN 520-29-           | 8104         |
| GOS4251 Big Red D<br>GOS4282 Bird, Road | log, Clifford<br>Runner | Deduction                          | IS:                              |          |                | Deposit:              | 0.00         |
| GOS3601 Brown, Sa                       | arlie 📃 📃               |                                    |                                  |          | 0.00           | (+) Total Earned:     | 10.00        |
| GOS3628 Bunny, Bu<br>GOS4281 Canary, T  | igs<br>weetv            |                                    |                                  |          | 0.00           | (-) Class/Lot Fees:   | 0.00         |
| GOS3911 Cat, Dilber                     | rt<br>stor              | Refunds:                           |                                  |          | 0.00           | (-) Total Deductions: | 0.00         |
| GOS3827 Chipmunk                        | , Alvin                 | -                                  |                                  |          | 0.00           | (+) Total Refunds:    | 0.00         |
| GOS3617 Chipmunk<br>GOS4163 Chipmunk    | , Chip<br>, Dale        | 1                                  |                                  |          | 0.00           | (·) Paid by Check:    | 0.00         |
| GOS3965 Chipmunk                        | , Simon<br>Theodore     |                                    |                                  |          |                | (·) Paid by Cash:     | ▶ 10.00      |
| OCE0004 Cleaver, V                      | /ard                    |                                    |                                  |          | Checks:        | Due Exhibitor:        | 0.00         |
| GOS3821 Collie, Las                     | es<br>sie               | -                                  |                                  | -        |                |                       |              |
| Action                                  |                         | Ikana                              | Item                             | Plac     | e Awd An       | nount Class           |              |
| Return                                  | Partial Pay by Cash     | Count                              | 000000                           | 039      | 2-SF           | 10.00 H078015 Beef    | Cattle - Jui |
| Payoff by Check                         | Enter/Chng Deducts      |                                    |                                  |          |                |                       |              |
| Payoff by Cash                          | Enter/Chng Refunds      | Items                              |                                  |          |                |                       |              |
| Partial Pay by Chk                      | Enter Deposit           | 1                                  | 1                                |          |                |                       |              |

Figure 5. Paid by Cash Balance

## Partial Payoff by Cash

- 1. Click the **Partial Pay by Cash** button.
- 2. Enter the cash amount being paid. See Figure 6 on page 6.
- 3. Press Enter.
- 4. A confirm message displays to verify the cash amount is correct. Click OK.
- 5. Click **OK** to verify the amount.
- 6. The exhibitor account reflects the amount paid by cash. See Figure 7 on page 6.
- 7. The balance changes to reflect the amount paid.

#### **Exhibitor Accounts**

| List Exhibitors By                     |                     | Exhibit | or Informatio | n                |              |                       | 15         |
|----------------------------------------|---------------------|---------|---------------|------------------|--------------|-----------------------|------------|
| Id                                     | Name                | ld      | GOS4184       | Name             | Cowboy, Wood | lý                    |            |
| OR 6054184                             | Count 140           | Street  | PO Box 11     | 2                |              | City Jellystone       |            |
| GOS4251 Big Red D                      | og, Clifford        | State   | WY            | Zip              | 87000-0000   | SSN 614-10-4          | 062        |
| GOS3923 Brown, Cl                      | narlie              | Deduc   | tions:        |                  |              | Denosit               | 0.00       |
| GOS3601 Brown, Sa<br>GOS3628 Bunny, Bu | ally 📃              |         |               |                  | 0.00         | (+) Total Earned:     | 12.00      |
| GOS4281 Canary, T<br>GOS3911 Cat Dilbe | weety               |         |               |                  | 0.00         | (-) Class/Lot Fees:   | 0.00       |
| GOS3597 Cat, Slyve                     | ester               | Refund  | ds:           | - <u>7</u> 2 - 3 | 0.00         | (-) Total Deductions: | 0.00       |
| GOS3617 Chipmunk                       | , Alvin<br>, Chip   | _       |               | _                | 0.00         | (+) Total Refunds:    | 0.00       |
| GOS4163 Chipmunk<br>GOS3965 Chipmunk   | "Dale<br>"Simon     |         | A 1 m 11      |                  | 0.00         | (·) Paid by Check:    | 0.00       |
| GOS3966 Chipmunk                       | , Theodore<br>Vard  | Enter   | Additional (  | Jash Maid<br>10  |              | (·) Paid by Cash:     | 0.00       |
| GOS4255 Clues, Blu                     |                     |         | - 100         | 5                | Checks:      | Due Exhibitor:        | 12.00      |
| GOS4184 Cowboy,                        | woody               |         |               | _                |              |                       |            |
| Action                                 |                     | Item    | Item          | Plac             | ce Awd Am    | iount Class           |            |
| Return                                 | Partial Pay by Cash | Cour    | it 00000      | 0040             | 1-P          | 12.00 H078015 Beef C  | attle - Ju |
| Payoff by Check                        | Enter/Chng Deducts  | _1      |               |                  |              |                       |            |
| Payoff by Cash                         | Enter/Chng Refunds  | Items   |               |                  |              |                       |            |
| Partial Pay by Chk                     | Enter Deposit       | Paid    |               |                  |              |                       |            |

Figure 6. Partial Cash Payment

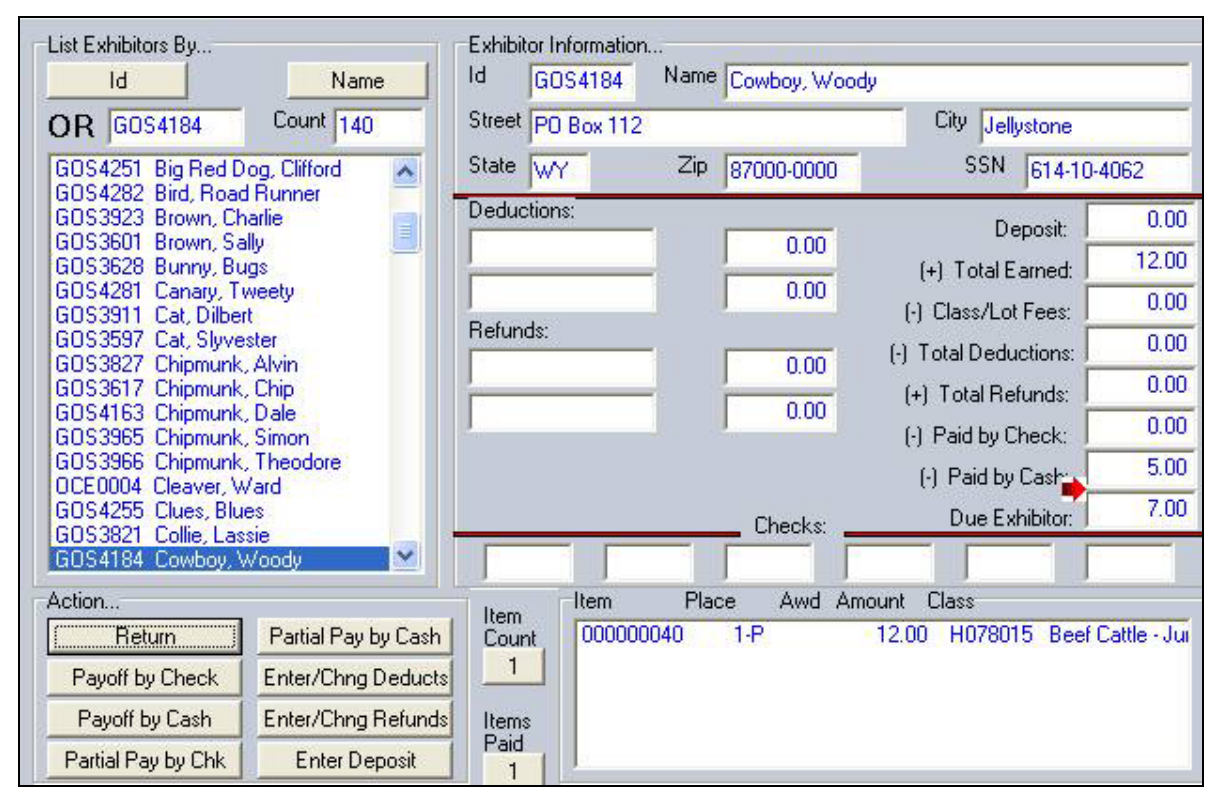

Figure 7. Balance after Partial Cash Payment

# Refunds

- 1. Click **Go to > Financial > Exhibitor Accounts**.
- 2. Click the **ID** button or the **Name** button to display the exhibitors.
- 3. Highlight an exhibitor.
- 4. Click the Enter/Change Refunds button. The cursor displays in the Refunds field.
- 5. Type a **refund description**. Press **Tab**.
- 6. Type an **amount**. Press **Tab**.
- 7. The amount is reflected in *Total Refunds* and the balance is adjusted. See Figure 8.

| List Exhibitors By                                   | Name          | Exhibitor Ir<br>Id GO | nformation<br>IS4184 | Name  | Cowboy, Wood | dy                    |              |
|------------------------------------------------------|---------------|-----------------------|----------------------|-------|--------------|-----------------------|--------------|
| OR GOS4184 Court                                     | it 140        | Street PO             | Box 112              |       |              | City Jellystone       |              |
| GOS4255 Clues, Blues                                 | ~             | State w               | 7                    | Zip   | 87000-0000   | SSN 614-10-4          | 4062         |
| GOS4184 Cowboy, Woody                                |               | Deduction             | s:                   | -     |              | Deposit               | 0.00         |
| GUS4229 Coyote, Wile<br>GOS4088 Crane, Ichabod       |               |                       |                      |       | 0.00         | (+) Total Earned:     | 12.00        |
| GOS4087 Cricket, Jiminy<br>GOS3541 Dalmation Perdita | _             |                       |                      |       | 0.00         | (-) Class/Lot Fees:   | 0.00         |
| GOS3930 Dalmation, Pongo                             |               | Refunds:              |                      | - r   | 10.00        | (-) Total Deductions: | 0.00         |
| GOS3979 Deer, Bambi                                  |               | Liean stai            |                      |       | 10.00        | (+) Total Refunds:    | 10.00        |
| GOS3472 Devil, Taz<br>GOS3427 Dinosaur, Barney       |               | 1                     |                      |       | 0.00         | (-) Paid by Check:    | 0.00         |
| GOS3817 Dog, Goofy<br>GOS3714 Dog, Pluto             |               |                       |                      |       |              | (·) Paid by Cash:     | 5.00         |
| GOS3939 Donkey, Eyore                                |               |                       |                      |       | Checks:      | Due Exhibitor:        | 17.00        |
| GDS3921 Duck, Daffy                                  | ~             |                       |                      |       |              |                       |              |
| Action                                               |               | Item                  | Item                 | Place | e Awd An     | nount Class           |              |
| Return Partia                                        | I Pay by Cash | Count                 | 000000               | 0040  | 1-P          | 12.00 H078015 Beef 0  | Cattle - Jui |
| Payoff by Check Enter/                               | Chng Deducts  |                       |                      |       |              |                       |              |
| Payoff by Cash Enter/                                | 'Chng Refunds | Items                 |                      |       |              |                       |              |
| Partial Pay by Chk En                                | iter Deposit  |                       | 1                    |       |              |                       |              |

### Figure 8. Refunds

## **Deductions**

- 1. Click Go to > Financial > Exhibitor Accounts.
- 2. Click the **ID** button or the **Name** button to display the exhibitors.
- 3. Highlight an exhibitor.
- 4. Click the **Enter/Change Deducts** button. The cursor displays in the *Deductions* field.

- 5. Type a deduction description. Press Tab.
- 6. Type an **amount**. Press **Tab**.
- The amount is reflected in *Total Deductions* and the balance is adjusted. See Figure 9.

| List Exhibitors By                       |                     | Exhibitor | r Informatio | 1 <del></del> | (1ec. 1) 1 1 1 |                       | - 25         |
|------------------------------------------|---------------------|-----------|--------------|---------------|----------------|-----------------------|--------------|
| Id                                       | Name                | ld (      | GOS4184      | Name          | Cowboy, Wood   | dy                    |              |
| OR GOS4184                               | Count 140           | Street F  | PO Box 112   |               |                | City Jellystone       |              |
| GOS4255 Clues, Blu                       | ies 🔥               | State V   | WY           | Zip           | 87000-0000     | SSN 614-10-4          | 4062         |
| GOS4184 Cowboy,                          | ssie<br>Woody       | Deducti   | ons:         |               |                | Deposit               | 0.00         |
| GOS4229 Coyote, W<br>GOS4088 Crane, Ich  | /ile<br>nabod       | Poor sp   | oort         |               | 5.00           | (+) Total Famed:      | 12.00        |
| GOS4087 Cricket, Ji<br>GOS3541 Delmetion | miny<br>Perdita     |           |              |               | 0.00           | (-) Class/Lot Fees:   | 0.00         |
| GOS3930 Dalmation                        | , Pongo             | Refunds   | 5:           | -             |                | (-) Total Deductions: | 5.00         |
| GOS3489 Devill, Cru<br>GOS3979 Deer, Bar | nbi                 | Clean s   | tall         | _             | 10.00          | (+) Total Befunds:    | 10.00        |
| GOS3472 Devil, Taa<br>GOS3427 Dinosaur   | Ramey               |           |              |               | 0.00           | (-) Paid by Check:    | 0.00         |
| GOS3817 Dog, Goo                         | fy                  |           |              |               |                | (-) Paid by Cash:     | 5.00         |
| GOS3939 Donkey, E                        | b<br>Eyore          |           |              |               | Checker        | Due Exhibitor:        | 12.00        |
| GOS3411 Doo, Sco<br>GOS3921 Duck, Da     | oby<br>ffy 🛛 💌      |           |              | _             |                |                       | _            |
| Action                                   |                     | ltem      | Item         | Plac          | e Awd An       | nount Class           | 44<br>25     |
| Return                                   | Partial Pay by Cash | Count     | 00000        | 0040          | 1-P            | 12.00 H078015 Beef 0  | Cattle - Jui |
| Payoff by Check                          | Enter/Chng Deducts  |           |              |               |                |                       |              |
| Payoff by Cash                           | Enter/Chng Refunds  | Items     |              |               |                |                       |              |
| Partial Pay by Chk                       | Enter Deposit       | Paid<br>1 | 1            |               |                |                       |              |

Figure 9. Deductions

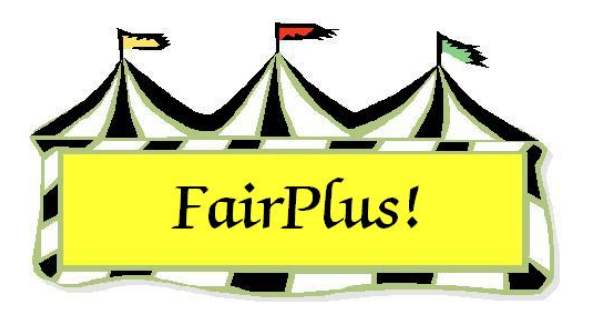

# **Voiding Checks**

Checks can be reviewed and voided as needed. A voided check number displays in red on the exhibitor's account screen. The letter F beside a check number indicates it is a fair check. The letter A beside a check number indicates it is an auction check.

# **Voiding Checks**

- 1. Click Go to > Financial > Checks > Review/Void. See Figure 1.
- 2. Click the **Number** button or the **Name** button to display the checks.
- 3. Highlight the check to select it.
- 4. Click the **Void** button to void a check.
- 5. Click **OK** to confirm voiding a check. A voided check displays in red on the exhibitor's account.

| Known Checks<br>List Checks By                                                                                                    | Return Void                                                                                                    | Un-Void                                                                 |
|----------------------------------------------------------------------------------------------------|----------------------------------------------------------------------------------------------------|-------------------------------------------------------------------------|
| Number         Name           01002F         Chipmunk, Chip           01005F         Robot, Rosie           01004F         VOIDED           01003F         White, Snow | Check Information This check has been vol Id Last GOS3926 Sailor SSN Street 520-31-9470 582 1st SI City Jellystone | Amount<br>2.00<br>First MI<br>Sinbad L<br>State Zip<br>WY 87000-0000    |
|                                                                                                    | Exhibitor's Item(s)<br>Item Place Awd Amount<br>000000049 3-8<br>000000066                                         | Class<br>8.00 H078015 Beef Cattle - Junior<br>0.00 J003001 Market Steer |

Figure 1. Voided Check

# **Un-voiding Checks**

- 1. Click Go to > Financial > Checks > Review/Void.
- 2. Click the **Number** button or the **Name** button to display the checks.
- 3. Highlight the check to select it.
- 4. Click the **Un-void** button to reverse the voided check.
- 5. Click **OK** to confirm reversing the voided check.

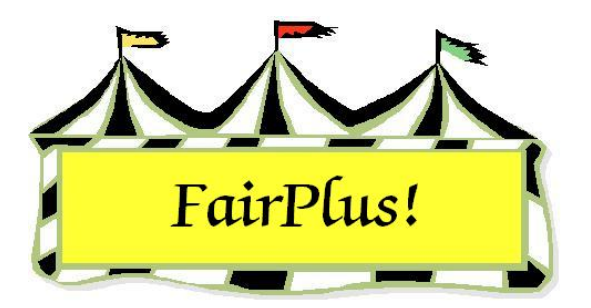

# **Check Printing**

Checks can be printed by club or by department. If only one check needs to be printed, go to Exhibitor Accounts to payoff by check.

1. Click **Go to > Financial > Checks > Print**. See Figure 1.

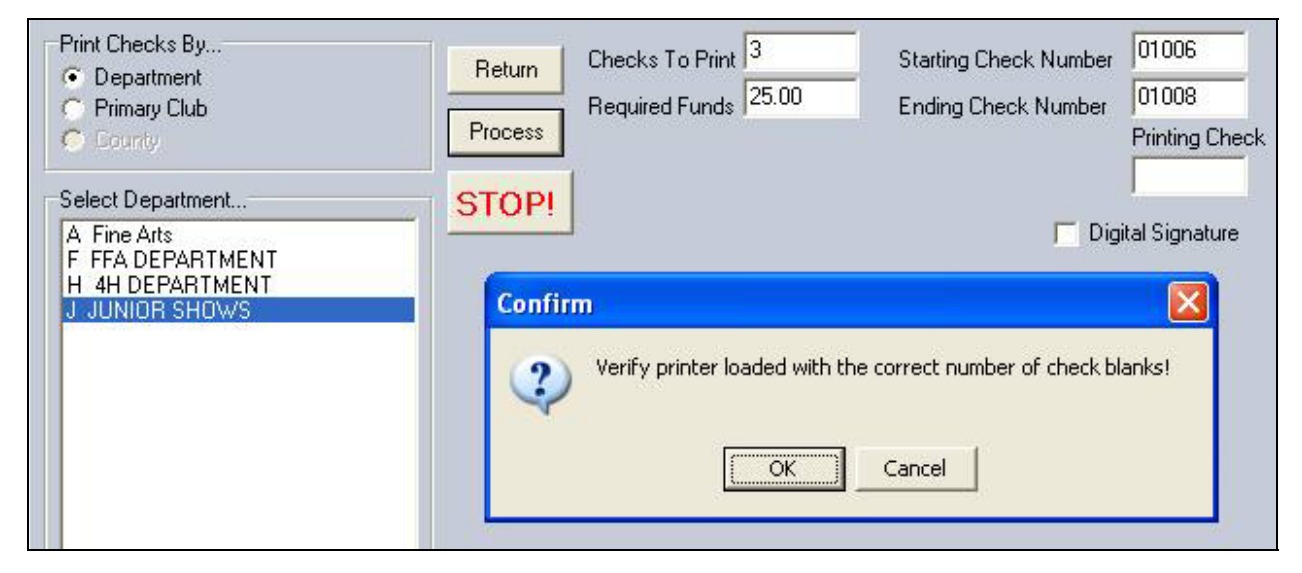

### Figure 1. Check Printing

- 2. Click the **Primary Club** or **Department** radio button.
- 3. Select a **club** or **department** from the list.

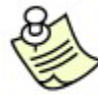

Be sure the checks are loaded correctly in the printer. Make a note of the beginning and ending check numbers.

- 4. Click **Process**.
- 5. A confirm message displays asking for confirmation of the starting check number. Click **OK** if the starting number is correct.

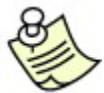

Click No to change the starting check number. Enter the correct check

number. Click the Return button. Click the Process button. See Figure 2.

| Print Checks By<br>© Department                                      | Return  | Checks To Print                          | Starting Check Nu                | mber                   |
|----------------------------------------------------------------------|---------|------------------------------------------|----------------------------------|------------------------|
| <ul> <li>Primary Club</li> <li>County</li> </ul>                     | Process | Required Funds<br>Enter Next Printable ( | Ending Check Nur<br>Check Number | nber<br>Printing Check |
| Select Department                                                    | STOP    | 1010                                     | Return                           |                        |
| A Fine Arts<br>F FFA DEPARTMENT<br>H 4H DEPARTMENT<br>J JUNIOR SHOWS |         |                                          |                                  | Digital Signature      |

### Figure 2. Change Starting Check Number

- The number of checks, starting and ending check numbers, and the required funds display. A confirm message displays asking for confirmation that the correct number of checks are loaded in the printer.
- 7. Click **OK** to begin the check printing process. A current check field displays the check being printed.
- 8. Use the **STOP!** Button to halt printing when there is a problem.
- 9. Enter the *Check Printing Session Results* when the printing is complete. Click **Yes** when all checks printed. Click **No** if all the checks did not print.

## **Check Printing Session Results**

When the answer to the results of the check printing is no, the following questions are displayed.

- Are there any non-printed check blanks the computer shows as printed?
- Are there any damaged checks?
- Are there any checks printed on blank paper?
- Click **Yes** or **No** as needed.

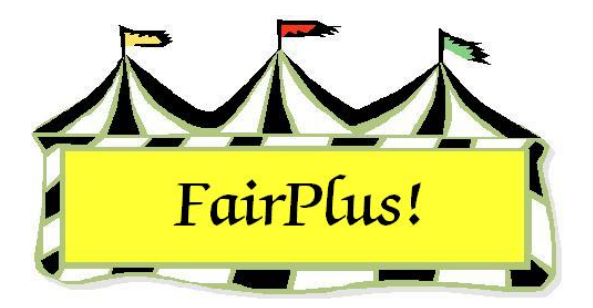

# **Cash Operations**

Cash operations are used to pay exhibitors on a cash basis during the fair.

The financial system is locked when a cash disbursement sheet is produced. It is unlocked when the disbursement sheet is reconciled. Additional cash disbursement sheets and checks cannot be printed when there is an un-reconciled disbursement sheet.

# Cash Payout Sheet

1. Click Go to > Financial > Cash Operations > Payout Sheet. See Figure 1.

| Cash Disbursement Operat                                                                                                    | tions                                                                                                    |
|----------------------------------------------------------------------------------------------------|----------------------------------------------------------------------------------------------------|
| Produce Cash Payout sheet<br>Cash Payout Sheet Method<br>By Club(s)<br>By Departments<br>A Fine Arts<br>F FFA DEPARTMENT<br>H 4H DEPARTMENT<br>J JUNIOR SHOWS | Enter/Change Maximum Cash Payment 10.00 Allow disbursement of the Maximum cash payment amount (shown above) to Exhibitors whose total earning exceed this amount (this may mean that they will also receive a check) ? Process    |
|                                                                                                    | Exhibitors Analyzed 140                                                                                                    |
|                                                                                                    | 100%                                                                                                    |
|                                                                                                    | Exhibitors Qualifying 9                                                                                                    |
|                                                                                                    | 6%                                                                                                    |
|                                                                                                    | Cash Required:                                                                                                    |
|                                                                                                    | 37.50                                                                                                    |
|                                                                                                    | Cash payout sheet print format                                                                                                    |
|                                                                                                    | G Standard                                                                                                    |
|                                                                                                    |                                                                                                    |
|                                                                                                    | Include item #'s and Class/Lot Titles                                                                                                    |
|                                                                                                    | Print Cash Disbursement Sheet                                                                                                    |
|                                                                                                    | Note: When a cash disbursement sheet is produced the financial system is locked until the disbursement sheet is reconciled. If the financial system is locked, additional cash disbursement sheets and checks can not be printed. |
|                                                                                                    | enabled when any existing cash disbursement sheet is completely<br>reconciled.                                                                                                    |

Figure 1. Cash Payout Screen

- 2. Click By Clubs or By Departments in the Cash Payout Sheet Method area.
- 3. Select a **club** or **department** from the list.
- 4. Enter an **amount** in the *Enter/Change Maximum Cash Payment* field.
- 5. Click **Process**. The program displays the number of exhibitors analyzed and the number of exhibitors qualifying. The *Cash Required* for the cash payout sheet displays so the total amount of money needed is known. See Figure 2 for an example of the cash payout sheet.

| CASH DISBU                                    | RSEMENT SHE                  | ET                     | 6/9/2006 3:45:16 PM Page 1  |
|-----------------------------------------------|------------------------------|------------------------|-----------------------------|
| Exhibitor Name<br>Club                        | ld                           | Cash Earned / Released | Sign To Acknowledge Receipt |
| ADAMSON, ADAM<br>GOS103 Bent Barrels Cro      | GOS4022<br>boked Arrows      | 1.00 / 1.00            |                             |
| BEETHOVEN, SCHROEI<br>GOS103 Bent Barrels Cro | DER GOS4202<br>boked Arrows  | 3.00 / 3.00            |                             |
| CAT. DILBERT<br>GOS110 Prairie Center         | GOS3911                      | 6.00 / 6.00            |                             |
| CAT. SLYVESTER<br>GOS103 Bent Barrels Cr      | GOS3597<br>ooked Arrows      | 1.50 / 1.50            |                             |
| COYOTE, WILE<br>GOS103 Bent Barrels Cr        | GOS4229<br>ooked Arrows      | 1.50 / 1.50            |                             |
| FINN, HUCKLEBERRY<br>GOS103 Bent Barrels Cr   | GOS4017<br>ooked Arrows      | 1.50 / 1.50            |                             |
| JETSON. ELROY<br>GOS114 Rough Riders          | GOS3839                      | 8.00 / 8.00            |                             |
| ROBOT. ROSIE<br>GOS110 Prairie Center         | GOS3717                      | 7.00 / 7.00            |                             |
| SAILOR, SINBAD<br>GOS108 Huntley Farm A       | GOS3926<br>and Home Builders | 8.00 / 8.00            |                             |
| Exhibitor Count: 9                            | otal Cash Require            | d for Payments: 37.50  |                             |
| THIS IS THE LAST PAGE                         | 1                            | THIS IS THE LAST PAGE  | THIS IS THE LAST PAG        |

Figure 2. Cash Disbursement Sheet

### Reconciliation

The cash payout sheet is reconciled after the cash is paid.

- 1. Click Go to > Financial > Cash Operations > Reconcile Sheet.
- 2. The reconciliation screen displays the current cash disbursement sheet showing the exhibitor's name, exhibitor ID, and amount. See Figure 3 on page 3.

| Exhibitor Name       | Exhibitor Id | Amount | UnClaimed | Paid | Prior Group                           |                              |
|----------------------|--------------|--------|-----------|------|---------------------------------------|------------------------------|
| Adamson, Adam        | G0S4022      | 1.00   | 0         | C    | Next Group                            |                              |
| Beethoven, Schroeder | G0\$4202     | 3.00   | 0         | C    | Bahum                                 |                              |
| Cat, Dilbert         | G053911      | 6.00   | 0         | C    | Heluin                                |                              |
| Cat, Slyvester       | G0S3597      | 1.50   | 0         | ۲    | Lash payments I<br>listed in red hav  | or exhibitors<br>e not been  |
| Coyote, Wile         | G0S4229      | 1.50   | 0         | ۲    | identified as hav<br>unclaimed or pai | ring either been<br>id! This |
| Finn, Huckleberry    | G0S4017      | 1.50   | 0         | C    | information must                      | be entered for<br>unlock the |
| Jetson, Elroy        | G053839      | 8.00   | 0         | C    | financial system.                     |                              |
| Robot, Rosie         | G0S3717      | 7.00   | 0         | C    | Amount Disbursed:                     | Exhibitor Count:             |
| Sailor, Sinbad       | G0S3926      | 8.00   | 0         | C    | 3.00                                  | 9                            |
|                      |              |        |           |      | Mark Remaining<br>Password            | UnClaimed                    |

Figure 3. Reconciliation

 Mark if the cash was Unclaimed or Paid for each exhibitor. The Prior Group and Next Group buttons are active when there are more than 15 exhibitors. Use these buttons to display additional exhibitors.

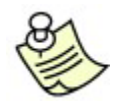

Exhibitors displayed in red mean the cash is unclaimed or not paid.

To mark the remaining exhibitors as unclaimed, enter the fair password and press
 Tab. Click the Mark Remaining Unclaimed button. The financial system is now unlocked.

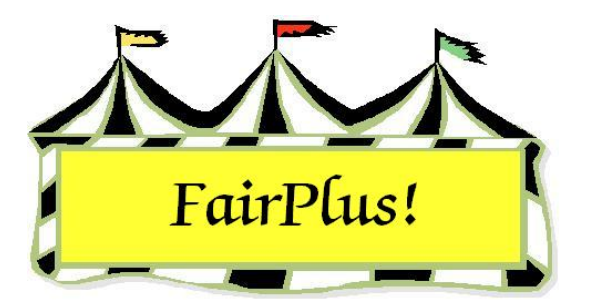

# **Account Summaries**

1. Click Go to > Financial > Reports > Account Summaries. See Figure 1.

| List Exhibitors By<br>Id Nan<br>OR Count 140                                                                                                    | Exit<br>Process/Print | Summary Count |
|----------------------------------------------------------------------------------------------------|-----------------------|---------------|
| GOS4255 Clues, Blues<br>GOS4821 Collie, Lassie<br>GOS4184 Cowboy, Woody<br>GOS4229 Coyote, Wile<br>GOS4088 Crane, Ichabod<br>GOS4087 Cricket, Jiminy<br>GOS3541 Dalmation, Perdita<br>GOS3930 Dalmation, Pongo<br>GOS3489 DeVill, Cruella<br>GOS3979 Deer, Bambi<br>GOS3472 Devil, Taz<br>GOS3472 Devil, Taz<br>GOS3477 Dinosaur, Barney<br>GOS3817 Dog, Goofy<br>GOS3817 Dog, Goofy<br>GOS3714 Dog, Pluto<br>GOS3939 Donkey, Eyore<br>GOS3411 Doo, Scooby<br>GOS3921 Duck, Daffy<br>FFA4039 Duck, Daffy<br>GOS3707 Duck, Daffy<br>GOS3707 Duck, Daisy<br>GOS4119 Duck, Dewey<br>GOS3639 Duck, Donald<br>GOS4293 Duck, Huey<br>GOS4247 Duck Lexico |                       |               |
| None                                                                                                    |                       |               |

#### Figure 1. Account Summaries Screen

- 2. Click the **ID** button or the **Name** button to display the exhibitors' list.
- 3. Highlight the desired exhibitors. Multiple exhibitors can be selected by using the Windows multi-select keys. Click the **All** button to select all the exhibitors.
- 4. Click the **Process/Print** button.
- 5. Be sure that the printer contains blank paper and not checks. Click **OK** to confirm the printer is ready.
- 6. Each exhibitor prints on an individual page. See Figure 2 for an example.

#### Account Summaries

| Item                               | Class Code | Class Description    |              | Placing | Amount | Awards       | Amount                     |                      |
|------------------------------------|------------|----------------------|--------------|---------|--------|--------------|----------------------------|----------------------|
| 00000039                           | H078015    | Beef Cattle - Junior | Ţ            | 2-SF    | 10.00  | Tot          | 0.00<br>al Earned: 10.     | .00                  |
|                                    |            |                      |              |         |        |              |                            |                      |
|                                    |            |                      |              |         |        |              |                            |                      |
|                                    |            |                      |              |         |        |              |                            |                      |
|                                    |            |                      |              |         |        |              |                            |                      |
|                                    |            |                      |              |         |        |              |                            |                      |
|                                    |            |                      |              |         |        |              |                            |                      |
|                                    |            |                      |              |         |        |              |                            |                      |
|                                    |            |                      |              |         |        |              |                            |                      |
|                                    |            |                      |              |         |        |              |                            |                      |
|                                    |            |                      |              |         |        |              |                            |                      |
|                                    |            |                      |              |         |        |              |                            |                      |
|                                    |            |                      |              |         |        |              |                            |                      |
|                                    |            |                      |              |         |        |              |                            |                      |
|                                    |            |                      |              |         |        |              |                            |                      |
|                                    |            |                      |              |         |        |              |                            |                      |
|                                    |            |                      |              |         |        |              |                            |                      |
|                                    |            |                      |              |         |        |              |                            |                      |
|                                    |            |                      |              |         |        |              |                            |                      |
|                                    |            |                      |              |         |        |              |                            |                      |
|                                    |            |                      |              |         |        |              |                            |                      |
| Deductions:<br>Refunds:<br>Checks: |            |                      | 0.00<br>0.00 |         |        | 0.00<br>0.00 | Total:<br>Total:<br>Total: | 0.00<br>0.00<br>0.00 |
| Class Fees:                        | 0.00       | Cash Paid:           | 10.00        |         |        | Balar        | ice Due:                   | 0.00                 |

Figure 2. Exhibitor Account Summary

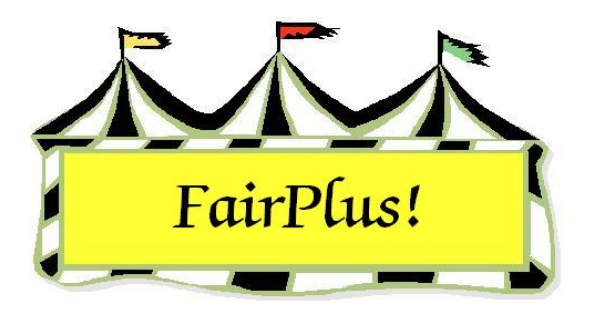

# **Check Reports**

Several check reports are available: check listing by number, check listing by exhibitor, voided checks, sign out sheet by name, and sign out sheet by club.

- 1. Click Go to > Financial > Reports > Check Reports. See Figure 1.
- 2. Click the radio button for the **desired report**.
- 3. Select Fair, Auction, or Both.
- 4. Click the **Process/Print** button.

| Select Report                | Check Type     |               |
|------------------------------|----------------|---------------|
| Check Listing By Number      | Fair (Premium) | Process/Print |
| C Check Listing by Exhibitor | C Auction      | Return        |
| C Voided Checks              | C Both         |               |
| Sign Out Sheet By Name       |                |               |
| C Sign Out Sheet By Club     |                |               |

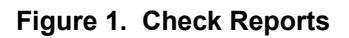

The sign out sheets are set up to keep track of when and who picked up checks. One is available by exhibitor name and the other by clubs.

# Sample Reports

| Sample reports | are shown in | Figure 2 | through Figure 6. |  |
|----------------|--------------|----------|-------------------|--|
|                |              | J        |                   |  |

| Check Listin                                             | ng by Check Number                                                                                  |                                                                                                    | 6/1                                                                            | 2/2006 Page |
|----------------------------------------------------------|----------------------------------------------------------------------------------------------------|----------------------------------------------------------------------------------------------------|--------------------------------------------------------------------------------|-------------|
| Check Number                                             | Name                                                                                                | Club (If 4H Exhibitor)                                                                                                    | Amount                                                                         | Voided      |
| 01002F<br>01003F<br>01004F<br>01005F<br>01010F<br>01011F | Chipmunk, Chip<br>White, Snow<br>Sailor, Sinbad<br>Robot, Rosie<br>Cowboy, Woody<br>LaRamie, Jacque | GOS108 Huntley Farm And H<br>GOS102 Adventurous Pionee<br>GOS108 Huntley Farm And H<br>GOS110 Prairie Center<br>GOS100 Lone Star<br>GOS100 Lone Star | lome Builders 8.00<br>ers 10.00<br>lome Builders 2.00<br>3.00<br>12.00<br>6.00 | Voided!     |
| Total of Checks                                          | (Voids excluded):                                                                                   |                                                                                                    | 39.00                                                                          |             |

#### Figure 2. Check Listing by Number

| Check Numbe | er Name         | Club (If 4H Exhibitor)     | Amount            | Voided  |
|-------------|-----------------|----------------------------|-------------------|---------|
| 01002F      | Chipmunk, Chip  | GOS108 Huntley Farm And H  | ome Builders 8.00 | Voided! |
| 01010F      | Cowboy, Woody   | GOS100 Lone Star           | 12.00             |         |
| 01011F      | LaRamie, Jacque | GOS100 Lone Star           | 6.00              |         |
| 01005F      | Robot, Rosie    | GOS110 Prairie Center      | 3.00              |         |
| 01004F      | Sailor, Sinbad  | GOS108 Huntley Farm And H  | ome Builders 2.00 |         |
| 01003F      | White, Snow     | GOS102 Adventurous Pioneer | rs 10.00          |         |

#### Figure 3. Check Listing by Exhibitor

| Voided     | Check Report   |      | 6/12/20 | 06 Page 1 |
|------------|----------------|------|---------|-----------|
| 01004F     | Sailor, Sinbad | 2.00 |         |           |
| Total of \ | /oided Checks: | 2.00 |         |           |
|            |                |      |         |           |

Figure 4. Voided Check Report

г

### Check Reports

| FairPlus! Check Sign Out S | heet                    |              | 6/12/2006 Page 1 |
|----------------------------|-------------------------|--------------|------------------|
| Check Num Name             | Club (If 4H Exhibitor)  | Amount       | Signature        |
| 01002F Chipmunk, Chip      | Huntley Farm And Home B | uilders 8.00 |                  |
| 01010F Cowboy, Woody       | Lone Star               | 12.00        |                  |
| 01011F LaRamie, Jacque     | Lone Star               | 6.00         |                  |
| 01005F Robot, Rosie        | Prairie Center          | 3.00         |                  |
| 01003F White, Snow         | Adventurous Pioneers    | 10.00        |                  |
|                            |                         |              |                  |

#### Figure 5. Sign Out Sheet by Name

| FairPlus! | Check Sign Out Sheet |                              |          | 6/12/2006 | Page 1 |
|-----------|----------------------|------------------------------|----------|-----------|--------|
| Check Num | Name                 | Club (If 4H Exhibitor)       | Amount   | Signature |        |
| 01010F    | Cowboy, Woody        | Lone Star                    | 12.00    | <u> </u>  |        |
| 01011F    | LaRamie, Jacque      | Lone Star                    | 6.00     |           |        |
| 01003F    | White, Snow          | Adventurous Pioneers         | 10.00    | -         |        |
| 01002F    | Chipmunk, Chip       | Huntley Farm And Home Builde | ers 8.00 |           |        |
| 01005F    | Robot, Rosie         | Prairie Center               | 3.00     |           |        |
|           |                      |                              |          |           |        |

### Figure 6. Sign Out Sheet by Club

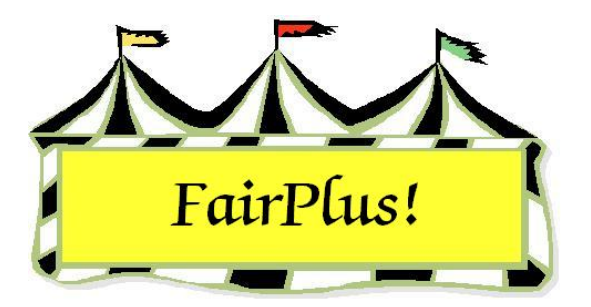

# **Department Payout Report**

The department financial report shows the total amount paid for each class in the department.

- 1. Click Go to > Financial > Reports > Department Reports.
- Select a department or click the All button to select all the departments. See Figure 1.

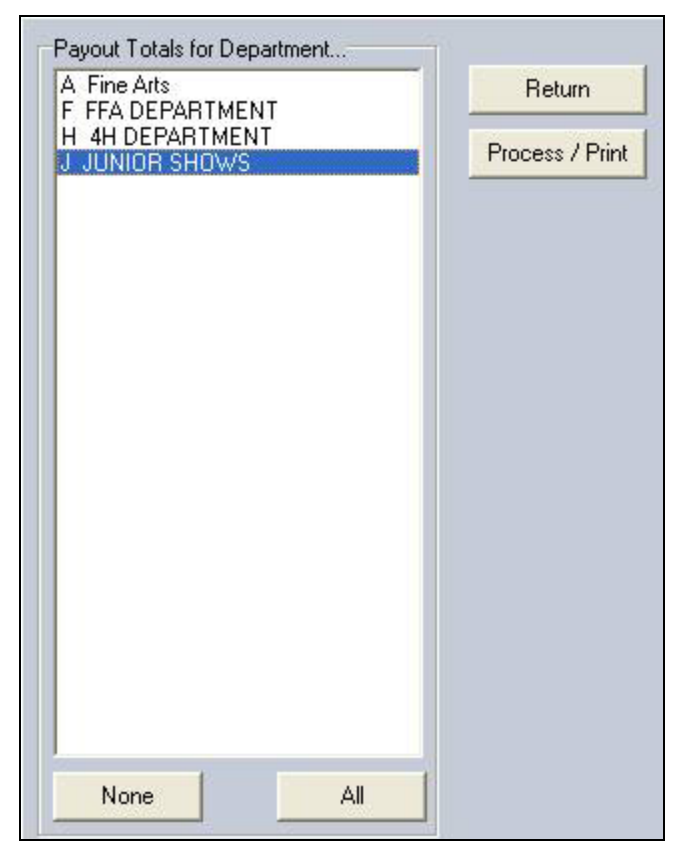

#### Figure 1. Department Report

3. Click the **Process/Print** button. See Figure 2 on page 2 for a sample report.

| Department(s) Pa                                                                                                    | ayout Report                                                                                                    |                 | 6/12/2006                                                   | Page 14 |
|----------------------------------------------------------------------------------------------------|----------------------------------------------------------------------------------------------------|-----------------|-------------------------------------------------------------|---------|
| H074 Fashion R                                                                                                    | evue                                                                                                    |                 |                                                             |         |
| H074001                                                                                                    | Construction-Junior                                                                                                    |                 | 0.00                                                        |         |
| H074002                                                                                                    | Construction-Senior                                                                                                    |                 | 0.00                                                        |         |
| H074003                                                                                                    | Ready-to-wear - Junior                                                                                                    |                 | 0.00                                                        |         |
| H074004                                                                                                    | Ready-to-wear - Senior                                                                                                    |                 | 0.00                                                        |         |
| Divison                                                                                                    | Totals:                                                                                                    | 0.00            |                                                             |         |
| H075 Livestock                                                                                                    | Judging                                                                                                    |                 | 0.00                                                        |         |
| H075001                                                                                                    | Senior Leam Member                                                                                                    |                 | 0.00                                                        |         |
| H075002                                                                                                    | Senior Individual                                                                                                    |                 | 0.00                                                        |         |
| H075003                                                                                                    | Intermediate Individual                                                                                                    |                 | 0.00                                                        |         |
| H075004                                                                                                    | Jupior Individual                                                                                                    |                 | 0.00                                                        |         |
| Divison                                                                                                    | Totals:                                                                                                    | 0.00            | 0.00                                                        |         |
| H076 Vegetable                                                                                                    | Judaina                                                                                                    | 0.00            |                                                             |         |
| H076006                                                                                                    | Senior Team Member                                                                                                    |                 | 0.00                                                        |         |
| H076007                                                                                                    | Senior Individual                                                                                                    |                 | 0.00                                                        |         |
| H076008                                                                                                    | Intermediate Individual                                                                                                    |                 | 0.00                                                        |         |
| H076009                                                                                                    | Junior Team Member                                                                                                    |                 | 0.00                                                        |         |
| H076010                                                                                                    | Junior Individual                                                                                                    |                 | 0.00                                                        |         |
| Divison                                                                                                    | Totals:                                                                                                    | 0.00            |                                                             |         |
| H077 Herdsman                                                                                                    | ship                                                                                                    |                 | 0.00                                                        |         |
| H077001                                                                                                    | Beef                                                                                                    |                 | 0.00                                                        |         |
| H077002                                                                                                    | Sheep                                                                                                    |                 | 0.00                                                        |         |
| H077003                                                                                                    | Swine                                                                                                    |                 | 0.00                                                        |         |
| H077004                                                                                                    | Goats                                                                                                    |                 | 0.00                                                        |         |
| HU11005                                                                                                    | Dairy                                                                                                    | 0.00            | 0.00                                                        |         |
| H078 Showmans                                                                                                    | ship                                                                                                    | 0.00            |                                                             |         |
| H078001                                                                                                    | Dairy Goat - Senior                                                                                                    |                 | 0.00                                                        |         |
| H078002                                                                                                    | Dairy Goat - Intermediate                                                                                                    |                 | 0.00                                                        |         |
| H078003                                                                                                    | Dairy Goat - Junior                                                                                                    |                 | 0.00                                                        |         |
| H078004                                                                                                    | Horse - Senior                                                                                                    |                 | 0.00                                                        |         |
| H078005                                                                                                    | Horse - Intermediate                                                                                                    |                 | 0.00                                                        |         |
| H078006                                                                                                    | Horse - Junior                                                                                                    |                 | 0.00                                                        |         |
| H078007                                                                                                    | Swine - Senior                                                                                                    |                 | 0.00                                                        |         |
| H078008                                                                                                    | Swine - Intermediate                                                                                                    |                 | 0.00                                                        |         |
| H078009                                                                                                    | Swine - Junior                                                                                                    |                 | 0.00                                                        |         |
| H078010                                                                                                    | Dog - Senior                                                                                                    |                 | 0.00                                                        |         |
| H078011                                                                                                    | Dog - Intermediate                                                                                                    |                 | 0.00                                                        |         |
| HU78012                                                                                                    | Dog - Junior<br>Boof Cottle Serier                                                                                                    |                 | 0.00                                                        |         |
| H078013                                                                                                    | Beef Cattle - Intermediate                                                                                                    |                 | 10.00                                                       |         |
| H078015                                                                                                    | Beef Cattle - Junior                                                                                                    |                 | 88.00                                                       |         |
| H078016                                                                                                    | Dairy Cattle - Senior                                                                                                    |                 | 0.00                                                        |         |
| H078017                                                                                                    | Dairy Cattle - Intermediate                                                                                                    |                 | 0.00                                                        |         |
| H078018                                                                                                    | Dairy Cattle - Junior                                                                                                    |                 | 0.00                                                        |         |
| H078019                                                                                                    | Sheep - Breeding - Senior                                                                                                    |                 | 0.00                                                        |         |
| H078020                                                                                                    | Sheep - Breeding - Intermed                                                                                                    | liate           | 0.00                                                        |         |
| H078021                                                                                                    | Sheep - Breeding - Junior                                                                                                    |                 | 0.00                                                        |         |
| H078022                                                                                                    | Sheep - Market Lamb - Seni                                                                                                    | or              | 0.00                                                        |         |
| H078023                                                                                                    | Sheep - Market Lamb - Inter                                                                                                    | mediate         | 0.00                                                        |         |
| H078024                                                                                                    | Sheep - Market Lamb - Juni                                                                                                    | or              | 0.00                                                        |         |
| 11070005                                                                                                    | Rabbits - Senior                                                                                                    |                 | 0.00                                                        |         |
| H078025                                                                                                    | Rappits - Intermediate                                                                                                    |                 | 0.00                                                        |         |
| H078025<br>H078026                                                                                                    | Dabbito Internetica                                                                                                    |                 |                                                             |         |
| H078025<br>H078026<br>H078027                                                                                                    | Rabbits - Junior                                                                                                    |                 | 0.00                                                        |         |
| H078025<br>H078026<br>H078027<br>H078028                                                                                                    | Rabbits - Junior<br>Poultry - Senior                                                                                                    |                 | 0.00                                                        |         |
| H078025<br>H078026<br>H078027<br>H078028<br>H078029<br>H078029                                                                              | Rabbits - Junior<br>Poultry - Senior<br>Poultry - Intermediate<br>Poultry - Intermediate                                                                                                    |                 | 0.00<br>0.00<br>0.00                                        |         |
| H078025<br>H078026<br>H078027<br>H078028<br>H078029<br>H078030<br>H078030                                                                   | Rabbits - Junior<br>Poultry - Senior<br>Poultry - Intermediate<br>Poultry - Unior<br>Meat Goat - Senior                                                                                                    |                 | 0.00<br>0.00<br>0.00<br>0.00                                |         |
| H078025<br>H078026<br>H078027<br>H078029<br>H078029<br>H078030<br>H078030<br>H078031                                                        | Rabbits - Junior<br>Poultry - Senior<br>Poultry - Intermediate<br>Poultry - Junior<br>Meat Goat - Intermediate                                                                                                    |                 | 0.00<br>0.00<br>0.00<br>0.00<br>0.00                        |         |
| H078025<br>H078026<br>H078027<br>H078029<br>H078029<br>H078030<br>H078031<br>H078032<br>H078033                                             | Rabbits - Junior<br>Poultry - Senior<br>Poultry - Intermediate<br>Poultry - Junior<br>Meat Goat - Senior<br>Meat Goat - Intermediate<br>Meat Goat - Junior                                                                                       |                 | 0.00<br>0.00<br>0.00<br>0.00<br>0.00<br>0.00<br>0.00        |         |
| H078025<br>H078026<br>H078027<br>H078028<br>H078029<br>H078030<br>H078031<br>H078032<br>H078033<br>H078033                                  | Rabbits - Junior<br>Poultry - Senior<br>Poultry - Intermediate<br>Poultry - Junior<br>Meat Goat - Senior<br>Meat Goat - Intermediate<br>Meat Goat - Junior<br>Cat - Senior                                                                       |                 | 0.00<br>0.00<br>0.00<br>0.00<br>0.00<br>0.00<br>0.00<br>0.0 |         |
| H078025<br>H078026<br>H078027<br>H078028<br>H078029<br>H078030<br>H078031<br>H078032<br>H078033<br>H078034<br>H078035                       | Rabbits - Junior<br>Poultry - Senior<br>Poultry - Intermediate<br>Poultry - Junior<br>Meat Goat - Senior<br>Meat Goat - Intermediate<br>Meat Goat - Junior<br>Cat - Senior<br>Cat - Intermediate                                                 |                 | 0.00<br>0.00<br>0.00<br>0.00<br>0.00<br>0.00<br>0.00<br>0.0 |         |
| H078025<br>H078026<br>H078027<br>H078028<br>H078029<br>H078030<br>H078031<br>H078032<br>H078033<br>H078034<br>H078035<br>H078036            | Rabbits - Junior<br>Poultry - Senior<br>Poultry - Intermediate<br>Poultry - Junior<br>Meat Goat - Senior<br>Meat Goat - Intermediate<br>Meat Goat - Junior<br>Cat - Senior<br>Cat - Intermediate<br>Cat - Junior                                 |                 | 0.00<br>0.00<br>0.00<br>0.00<br>0.00<br>0.00<br>0.00<br>0.0 |         |
| H078025<br>H078026<br>H078027<br>H078028<br>H078029<br>H078030<br>H078031<br>H078032<br>H078033<br>H078033<br>H078035<br>H078036<br>Divison | Rabbits - Junior<br>Poultry - Senior<br>Poultry - Intermediate<br>Poultry - Junior<br>Meat Goat - Senior<br>Meat Goat - Intermediate<br>Meat Goat - Junior<br>Cat - Senior<br>Cat - Intermediate<br>Cat - Junior<br>Totals:                      | 98.00           | 0.00<br>0.00<br>0.00<br>0.00<br>0.00<br>0.00<br>0.00<br>0.0 |         |
| H078025<br>H078026<br>H078027<br>H078028<br>H078029<br>H078030<br>H078031<br>H078032<br>H078033<br>H078034<br>H078035<br>H078036<br>Divison | Rabbits - Junior<br>Poultry - Senior<br>Poultry - Intermediate<br>Poultry - Junior<br>Meat Goat - Senior<br>Meat Goat - Intermediate<br>Meat Goat - Junior<br>Cat - Senior<br>Cat - Intermediate<br>Cat - Junior<br>Totals:<br>epartment Totals: | 98.00<br>106.50 | 0.00<br>0.00<br>0.00<br>0.00<br>0.00<br>0.00<br>0.00<br>0.0 |         |

Figure 2. Department Payout Report

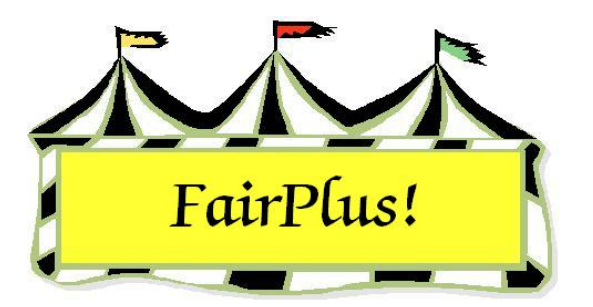

# **Club Payout Report**

The club payout report shows the payout for each member within a club.

1. Click **Go to > Financial > Reports > Club Reports**. See Figure 1.

| Payout Totals for Club(s)<br>GOS100 Lone Star<br>GOS101 Bear Creek Guys And Gals<br>GOS102 Adventurous Pioneers<br>GOS103 Bent Barrels Crooked Arrow:<br>GOS104 Lingle Livestockers<br>GOS105 Lone Riders<br>GOS105 Cone Riders<br>GOS106 Gleaners Union<br>GOS107 Dogs Unlimited<br>GOS108 Huntley Farm And Home Bu<br>GOS109 Lingle Aggies<br>GOS110 Prairie Center<br>GOS111 Red Cloud<br>GOS112 Bunny Round-Up Youth Clu<br>GOS113 Redbill<br>GOS114 Rough Riders<br>GOS115 Rowdy Wranglers<br>GOS116 Plainview Livestock Club<br>GOS117 Cloverbuds<br>GOS130 Kanine Kids | Check Type<br>Fair (Premium)<br>Auction | Return<br>Process / Print |
|----------------------------------------------------------------------------------------------------|-----------------------------------------|---------------------------|
| None All                                                                                                    |                                         |                           |

#### Figure 1. Club Report Screen

- 2. Highlight a **club** or click the **All** button to select all the clubs.
- 3. Select Fair or Auction in the Check Type section.
- 4. Click the **Process/Print** button. See Figure 2 on page 2 for a sample report.

### Club Payout Report

| Club(s) Payout                                                                                             | Report                                                                                                    |                                                                       | 6/12/2006 | Page 1 |
|----------------------------------------------------------------------------------------------------|----------------------------------------------------------------------------------------------------|-----------------------------------------------------------------------|-----------|--------|
| GOS100 Lo                                                                                                  | ne Star                                                                                                    |                                                                       |           |        |
| GOS4255<br>GOS4184<br>GOS4260<br>GOS4262<br>GOS4262<br>GOS4262<br>GOS4262<br>GOS4256<br>GOS4257<br>GOS4257 | Clues, Blues<br>Cowboy, Woody<br>Explorer, Dora<br>Fish, Flounder<br>LaRamie, Jacque<br>Meerkat, Timon<br>Mouse, Minny<br>Olson, Jimmy<br>Peppermint, Patty<br>Quest, Jonny<br>Woodpecker, Woody<br>Club Total:<br>Grand Total: | 0.00<br>12.00<br>0.00<br>6.00<br>0.00<br>0.00<br>0.00<br>0.00<br>0.00 |           |        |

Figure 2. Club Payout Report

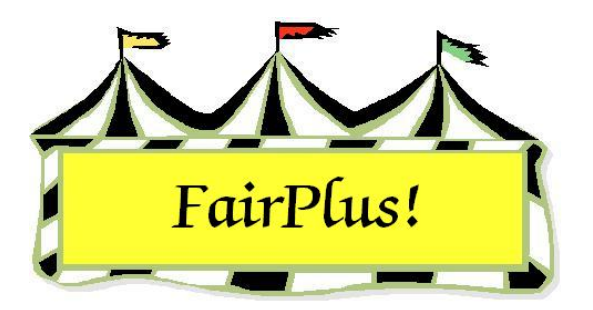

# **Export Check Data**

Check data can be exported from the FairPlus! program using a comma separated value file. It includes the check number, exhibitor ID, exhibitor name, voided information, and the amount. The data can then be imported into programs such as QuickBooks.

1. Click Go to > Financial > Export Check Data. See Figure 1.

| nis utility will export the checks file data in a CSV<br>iomma Separated Value) text file named<br>heckData.txt'. |         |
|----------------------------------------------------------------------------------------------------|---------|
| ne file is located on the C:\ckv\dataxfer folder.                                                                 |         |
| ne file contains a header line as follows:                                                                        |         |
| Check","Exhibitor ID","Exhibitor Name", "Voided","Ar                                                              | nount'' |
| typical data line in the file would look like:                                                                    |         |
| 10001F","YRK3037","Smith John","F","3.00"                                                                         |         |
| Export Check Data                                                                                                 |         |

### Figure 1. Export Check Data

- 2. Click the Export Check Data button.
- 3. The file name is CheckData.txt. It is saved in the C:\CKV\Dataxfer folder.

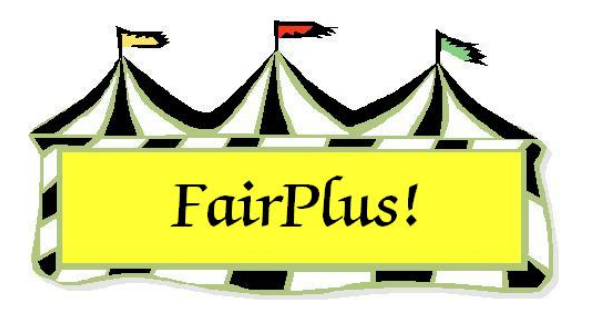

# **Final Balance Due Report**

Print the final balance due report to be sure that all exhibitors have been paid. Print this report until it shows all exhibitors are paid.

- 1. Click Go to > Financial > Reports > Final Balance Due Report.
- 2. Click **Yes** at the confirm message.

Г

3. See Figure 1 for a sample of the report.

| Exmonor | Name                 | Balance Due |  |
|---------|----------------------|-------------|--|
| GOS4022 | Adamson, Adam        | 1.00        |  |
| GOS4202 | Beethoven, Schroeder | 3.00        |  |
| GOS3911 | Cat, Dilbert         | 6.00        |  |
| FFA4039 | Duck, Daffy          | 2.00        |  |
| GOS4017 | Finn, Huckleberry    | 1.50        |  |
| GOS3800 | Hood, Robin          | 22.00       |  |
| FFA4057 | Hood, Robin          | 3.00        |  |
| GOS3839 | Jetson, Elrov        | 8.00        |  |
| FFA1239 | Lightyear, Buzz      | 3.00        |  |
| FFA1002 | Magoo, Quincy        | 3.00        |  |
| GOS3709 | Mouse, Minnie        | 11.00       |  |
| GOS3717 | Robot, Rosie         | 7.00        |  |
| GOS3926 | Sailor, Sinbad       | 8.00        |  |
| GOS3547 | Warthog, Pumbaa      | 1.00        |  |
|         | White Spour          | 13.00       |  |

Figure 1. Final Balance Due Report

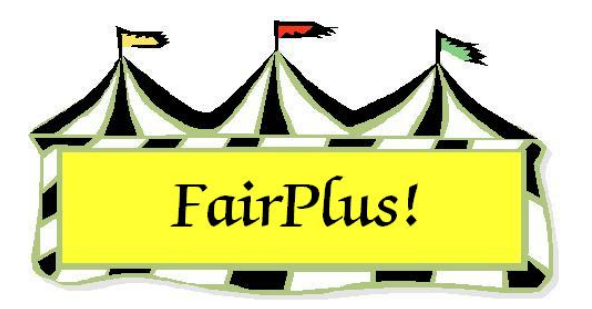

# **Ribbon Count Reports**

Ribbon count reports show the number of ribbons awarded during a fair. Three types of reports are available: summary report, report by class, and report by department.

## **Ribbon Count Summary**

1. Click **Go to > Results > Ribbon Counts**. See Figure 1.

| Ribbon Reports               | Process |
|------------------------------|---------|
| Select Report Type           |         |
| 🔿 Ribbon Count Summary       | Her     |
| All Classes Report           |         |
| C Selected Department Report |         |
| Report Options               |         |
|                              |         |
| List Classes with placings   |         |

Figure 1. Ribbon Reports

- 2. Select the Ribbon Count Summary radio button.
- 3. Click Process/Print. See Figure 2 on page 2 for a sample report.

| Go:       | shen  | County F | air Ribbon S | Summary |  | 6/13/2006 | Page 1 |
|-----------|-------|----------|--------------|---------|--|-----------|--------|
| Placing:  | 1     | Р        | 9            |         |  |           |        |
| Placing:  | 2     | SF       | 11           |         |  |           |        |
| Placing:  | 3     | в        | 10           |         |  |           |        |
| Placing:  | 4     | R        | 6            |         |  |           |        |
| Placing:  | 5     | w        | 0            |         |  |           |        |
| Placing:  | 6     | 6        | 0            |         |  |           |        |
| Placing:  | 7     | 7        | 0            |         |  |           |        |
| Placing:  | 8     | 8        | 0            |         |  |           |        |
| Placing:  | 9     | 9        | 0            |         |  |           |        |
| Placing:  | 10    | 10       | 0            |         |  |           |        |
| Placing:  | 11    | 11       | 0            |         |  |           |        |
| Placing:  | 12    | 12       | 0            |         |  |           |        |
| Total Rib | bon ( | Count:   | 36           |         |  |           |        |
|           |       |          |              |         |  |           |        |

Figure 2. Ribbon Count Summary

## **All Classes Report**

- 1. Click Go to > Results > Ribbon Counts.
- 2. Select the All Classes Report radio button.
- 3. Select List Classes with placings or List All Classes.
- 4. Click **Process/Print**. See Figure 3 on page 3 for a sample report. This is a report using the list classes with placings option.

| Goshen County Fair Class Ribbon Report |   |    |    |   |   |   |   | 6/13/2006 8:31:43 AM Page |   |    |    |    |
|----------------------------------------|---|----|----|---|---|---|---|---------------------------|---|----|----|----|
| 4 (S                                   | Ρ | SF | в  | R | w | 6 | 7 | 8                         | 9 | 10 | 11 | 12 |
| A001001 Scenery-Oil/Acrylic            | 1 | 1  | 1  | 0 | Ō | 0 | 0 | 0                         | 0 | 0  | 0  | 0  |
| A001002 Animal-Oil/Acrylic             | 1 | 0  | 0  | 0 | 0 | 0 | 0 | 0                         | 0 | 0  | 0  | 0  |
| A001004 Plant World-Oil/Acrylic        | 0 | 0  | 1  | 0 | 0 | 0 | 0 | 0                         | 0 | 0  | 0  | 0  |
| A001006 People-Oil/Acrylic             | 0 | 0  | 0  | 1 | 0 | 0 | 0 | 0                         | 0 | 0  | 0  | 0  |
| F001002 Reconditioned Tools for Home U | 1 | 0  | 0  | 0 | 0 | 0 | 0 | 0                         | 0 | 0  | 0  | 0  |
| F002004 Noxious Weeds                  | 1 | 1  | 1  | 0 | 0 | 0 | 0 | 0                         | 0 | 0  | 0  | 0  |
| H017001 Any Level 1 Archery Exhibit-Ag | 1 | 1  | 0  | 0 | 0 | 0 | 0 | 0                         | 0 | 0  | 0  | 0  |
| H017002 Any Level 2 Archery Exhibit-Ag | 1 | 1  | 0  | 1 | 0 | 0 | 0 | 0                         | 0 | 0  | 0  | C  |
| H017003 Any Level 3 Archery Exhibit-Ag | 1 | 0  | 0  | 0 | 0 | 0 | 0 | 0                         | 0 | 0  | 0  | 0  |
| H049002 Any Level 2 exhibit - Ages 11  | 0 | 0  | 1  | 0 | 0 | 0 | 0 | 0                         | 0 | 0  | 0  | 0  |
| H056002 Any Level 2 exhibit - Ages 11  | 0 | 1  | 1  | 1 | 0 | 0 | 0 | 0                         | 0 | 0  | 0  | 0  |
| H061002 Any Level 2 exhibit - Ages 11  | 0 | 0  | 1  | 0 | 0 | 0 | 0 | 0                         | 0 | 0  | 0  | 0  |
| H078014 Beef Cattle - Intermediate     | 0 | 1  | 0  | 0 | 0 | 0 | 0 | 0                         | 0 | 0  | 0  | 0  |
| H078015 Beef Cattle - Junior           | 1 | 4  | 3  | 2 | 0 | 0 | 0 | 0                         | 0 | 0  | 0  | 0  |
| J003001 Market Steer                   | 1 | 1  | 1  | 1 | 0 | 0 | 0 | 0                         | 0 | 0  | 0  | 0  |
| Fotal Ribbon Count:                    | 9 | 11 | 10 | 6 | 0 | 0 | 0 | 0                         | 0 | 0  | 0  | 0  |

Figure 3. Ribbon Count by All Classes

# **Selected Department Report**

- 1. Click Go to > Results > Ribbon Counts.
- 2. Select the **Selected Department Report** radio button.
- 3. Highlight the **desired department**.
- 4. Click **Process/Print**. See Figure 4 on page 4 for a sample report.

| 🤣 Gos     | shen  | County Fa | air Ribbon \$ | Summary - Dept [ H - 4H | DEPARTMENT ] | 6/13/2006 |
|-----------|-------|-----------|---------------|-------------------------|--------------|-----------|
| ÷         |       |           |               |                         |              |           |
| Placing:  | 1     | Ρ         | 4             |                         |              |           |
| Placing:  | 2     | SF        | 8             |                         |              |           |
| Placing:  | 3     | в         | 6             |                         |              |           |
| Placing:  | 4     | R         | 4             |                         |              |           |
| Placing:  | 5     | w         | 0             |                         |              |           |
| Placing:  | 6     | 6         | 0             |                         |              |           |
| Placing:  | 7     | 7         | 0             |                         |              |           |
| Placing:  | 8     | 8         | 0             |                         |              |           |
| Placing:  | 9     | 9         | 0             |                         |              |           |
| Placing:  | 10    | 10        | 0             |                         |              |           |
| Placing:  | 11    | 11        | 0             |                         |              |           |
| Placing:  | 12    | 12        | 0             |                         |              |           |
| Total Rib | bon C | ount:     | 22            |                         |              |           |
|           |       |           |               |                         |              |           |

Figure 4. Ribbon Count by Department

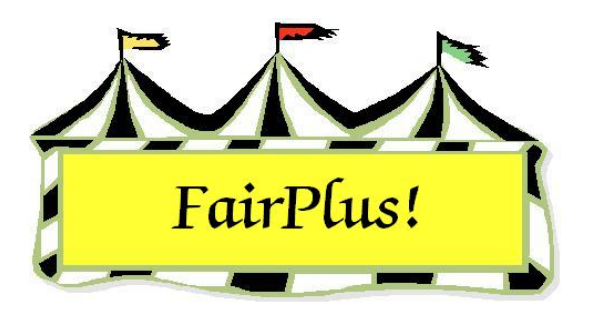

# **Premiums Earned Report**

The premiums earned report shows the premiums and awards by 4-H club. The normal report lists all the members in each club and the total amount each has earned. The detailed report shows only the member who earned premiums.

1. Click **Go to > Results > Premiums Earned Report**. See Figure 1.

| Club Premiums Earned Report<br>GOS100 Lone Star<br>GOS101 Bear Creek Guys And Gals<br>GOS102 Adventurous Pioneers<br>GOS103 Bent Barrels Crooked Arrow:<br>GOS104 Lingle Livestockers<br>GOS105 Lone Riders<br>GOS105 Lone Riders<br>GOS106 Gleaners Union<br>GOS107 Dogs Unlimited<br>GOS108 Huntley Farm And Home Bu<br>GOS109 Lingle Aggies<br>GOS110 Prairie Center<br>GOS111 Red Cloud<br>GOS112 Bunny Round-Up Youth Clu<br>GOS113 Redbill<br>GOS114 Rough Riders<br>GOS115 Rowdy Wranglers<br>GOS116 Plainview Livestock Club<br>GOS117 Cloverbuds<br>GOS130 Kanine Kids | <ul> <li>Report Type</li> <li>Normal</li> <li>Detailed</li> <li>Include Options</li> <li>Include Placings</li> <li>Include Exb Count X.</li> <li>Maximum Exhibitor Premium<br/>Limit:</li> <li>Note: If your fair limits the r<br/>paid to any one exhibitor the<br/>edit field above. [Ex: 6.00<br/>a paid limit, make sure the limit.</li> </ul> | Output Destination<br>PDF Preview<br>Printer<br>Distance X: Rate<br>a Earnings<br>naximum premium amount<br>en enter that amount in the<br>1 If your fair does not have<br>ield above is blank. | Return<br>Process / Print |
|----------------------------------------------------------------------------------------------------|----------------------------------------------------------------------------------------------------|----------------------------------------------------------------------------------------------------|---------------------------|
| None                                                                                                    |                                                                                                    |                                                                                                    |                           |

#### Figure 1. Premiums Earned

- 2. Click the **All** button to select all the 4-H clubs. Select individual clubs by highlighting them or using the Windows multi-select options.
- 3. Click the Normal or Detailed radio button.
- 4. As an option, click **Include Placings** to show the placings.

- 5. Click the **Printer** button.
- 6. Click the **Process/Print** button. See Figure 2 for the normal report and Figure 3 for the detailed report.

| Club(s) Pre                                                                                                | 6/14/2006                                                                                                    | Page 1                            |                                                                                                    |    |
|----------------------------------------------------------------------------------------------------|----------------------------------------------------------------------------------------------------|-----------------------------------|----------------------------------------------------------------------------------------------------|----|
| GOS100 L                                                                                                   | one Star                                                                                                    |                                   |                                                                                                    |    |
| GOS4255<br>GOS4184<br>GOS4261<br>GOS4260<br>GOS4262<br>GOS4262<br>GOS4046<br>GOS4286<br>GOS4258<br>GOS4257 | Clues, Blues<br>Cowboy, Woody<br>Explorer, Dora<br>Fish, Flounder<br>LaRamie, Jacque<br>Meerkat, Timon<br>Mouse, Minny<br>Olson, Jimmy<br>Peppermint, Patty<br>Quest, Jonny<br>Woodpecker, Woody |                                   | $\begin{array}{c} 0.00\\ 12.00\\ 0.00\\ 0.00$ |    |
|                                                                                                    | Club Totals:                                                                                                    | Premium Amount<br>Exhibitor Count | 18.00                                                                                                    | 11 |
|                                                                                                    | Grand Totals:                                                                                                    | Premium Amount<br>Exhibitor Count | 18.00                                                                                                    | 11 |

Figure 2. Premiums Earned Report-Normal

| Club(s) Pre | miums Earned Rep | 6/14/2006 | Page 1                                   |                       |   |
|-------------|------------------|-----------|------------------------------------------|-----------------------|---|
| GOS100 Lo   | one Star         |           |                                          |                       |   |
| GOS4184     | Cowboy, Woody    | H078015   | Beef Cattle - Junior<br>Exhibitor Total: | 12.00<br><b>12.00</b> |   |
| GOS4126     | LaRamie, Jacque  | H078015   | Beef Cattle - Junior<br>Exhibitor Total: | 6.00<br><b>6.00</b>   |   |
|             | Club T           | otals:    | Premium Amount<br>Exhibitor Count        | 18.00                 | 2 |
|             | Grand            | Totals:   | Premium Amount<br>Exhibitor Count        | 18.00                 | 2 |

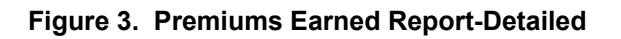

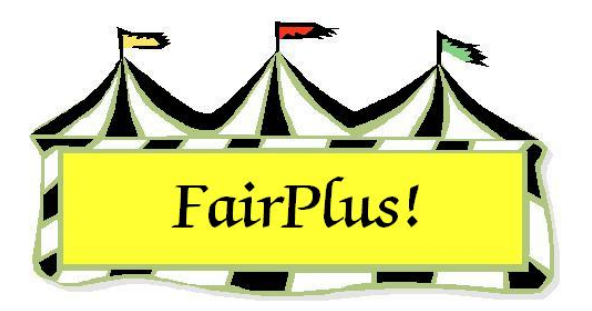

# Media Report Complete Fair Report

Media reports are used to send fair results to newspapers in the area. Reports can be printed or a file can be e-mailed to the newspaper. Two types of media reports are available: a complete fair report and a user-defined report. The complete fair report automatically includes the results for the entire fair.

1. Click Go to > Results > Media Reports > Complete Fair Report. See Figure 1.

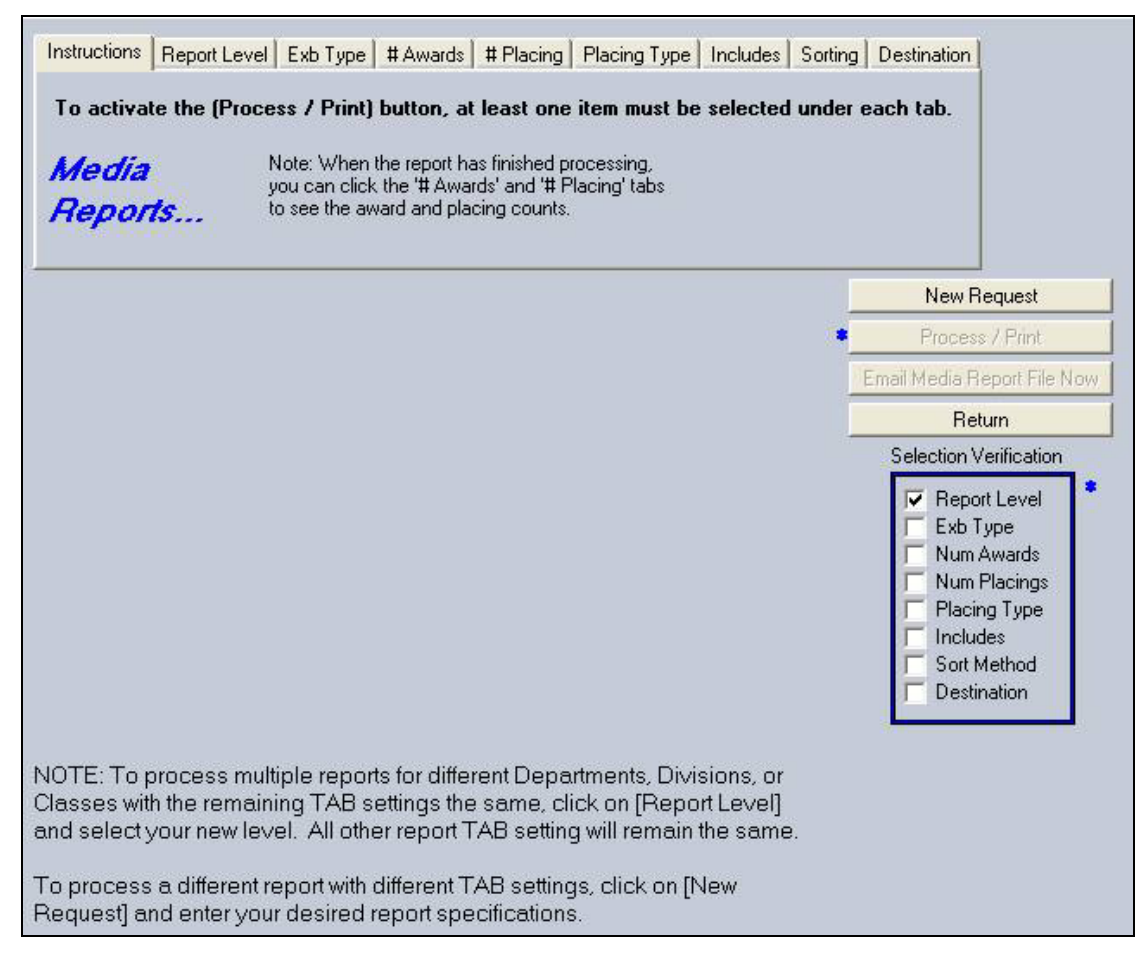

Figure 1. Media Reports

- 2. The tabs at the top of the screen show the options available for the report. Click the tabs to display each option. The blue *Selection Verification* box shows the options to be selected. The program adds a check box to each item as selections are made. Do not click the check boxes in the verification box.
- 3. Click Report Level. It defaults to Fair. See Figure 2.

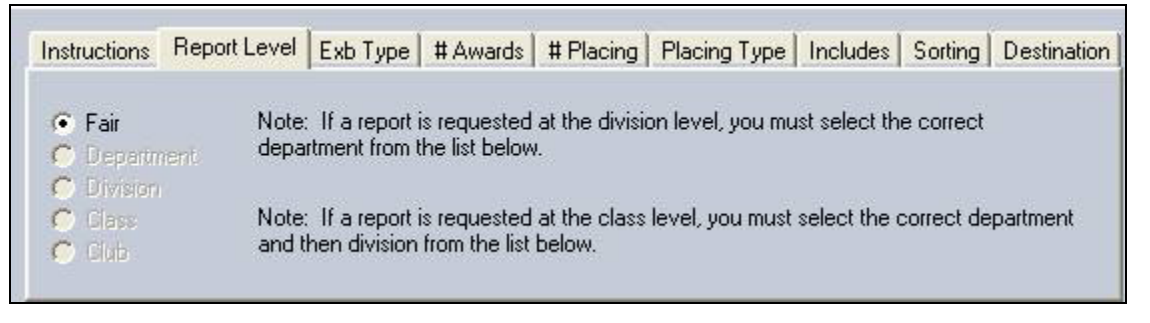

#### Figure 2. Report Level

4. Click Exhibitor Type. Select the radio button for the exhibitors to include in the

report. See Figure 3.

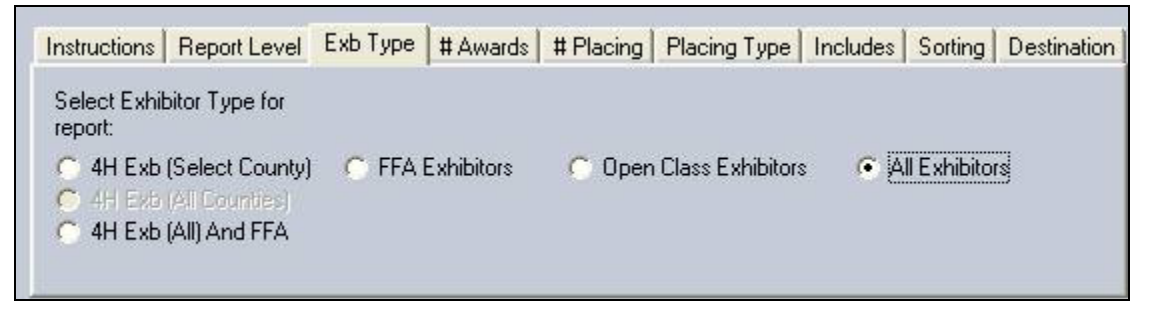

### Figure 3. Exhibitor Type

5. Click the **# Awards** tab. Click the **All** button or the **None** button. As an option, the individual awards can be selected. See Figure 4. After the report is generated, redisplay this section and the number of awards displays. Select **Print Award Value on every line** or **Print Award Value Upon Change**.

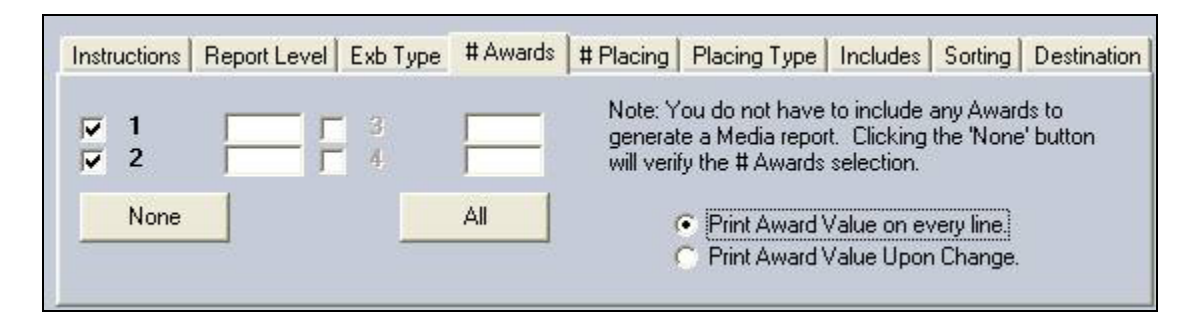

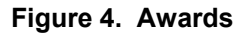

6. Click the **# Placing** tab. Click the **All** button or the **None** button. As an option, the individual awards can be selected. See Figure 5. After the report is generated, redisplay this section and the number of placings display. Select **Print Award Value on every line** or **Print Award Value Upon Change**.

| nstru | uctions Repo   | ort Level     | Exb 1  | ype #Award        | ds # Placin | 9 Placi | ng Type In    | cludes   | Sorting    | Destination |
|-------|----------------|---------------|--------|-------------------|-------------|---------|---------------|----------|------------|-------------|
| ~     | 1              |               | -      | 4                 |             | 7       |               | 1        | 10         |             |
| 1     | 2              | _             | -      | 5                 | ~           | 8       |               | ~        | 11         |             |
| ~     | 3              |               | -      | 6 🔽               | <b>V</b>    | 9       |               | -        | 12         |             |
|       | None           | All           |        |                   |             | • Prir  | nt Placing Va | lue on e | verv line. |             |
| Not   | e: You must se | elect at leas | st one | e level of placir | ig for the  | C Prir  | nt Placing Va | lue Upo  | n Change   |             |

#### Figure 5. Placings

7. Click the Placing Type tab. Check any of the boxes for Placing Number, Name

**Abbreviation**, or **Color Abbreviation**. See Figure 6. This information comes from the ribbon sets.

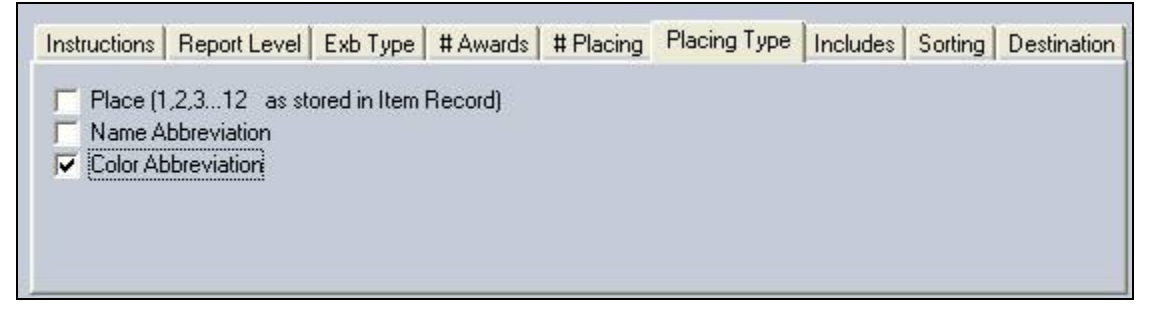

#### Figure 6. Placing Type

8. Click the **Includes** tab. Click the **All** button or the **None** button. As an option, select the individual options for the information to be included in the report. See Figure 7.

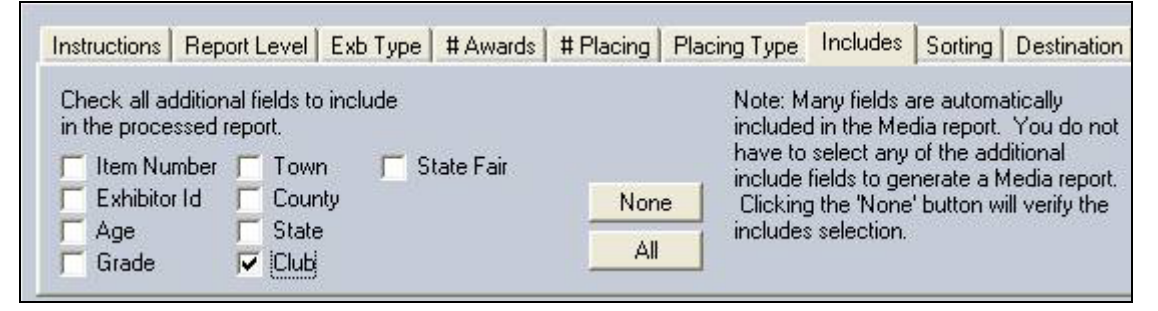

#### Figure 7. Includes

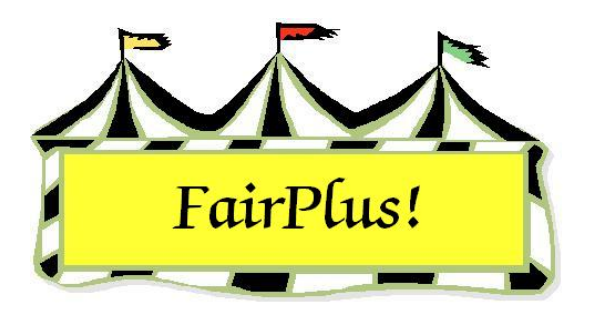

# Media Reports User-Defined Report

Media reports are used to send fair results to newspapers in the area. Reports can be printed or a file can be e-mailed to the newspaper. Two types of media reports are available: a complete fair report and a user-defined report. The user-defined report can be selected at one of the following levels: fair, department, division, class, or club.

- 1. Click Go to > Results > Media Reports > User Definable Report.
- 2. The tabs at the top of the screen show the options available for the report. Click the tabs to display each option. The blue *Selection Verification* box shows the options to be selected. The program adds a check box to each item as selections are made. Do not click the check boxes in the verification box.
- 3. Click Report Level.
- 4. Select the radio button for the **desired level**. See Figure 1.

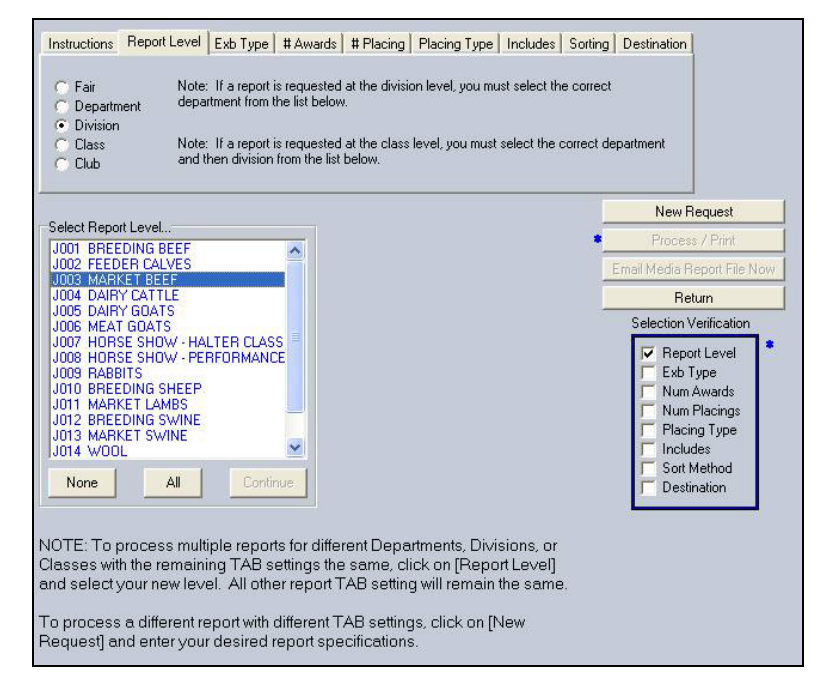

Figure 1. Report Level for User Defined Results

- 5. Click **Exhibitor Type**. Select the radio button for the **exhibitors** to include in the report.
- 6. Click the **# Awards** tab. Click the **All** button or the **None** button. As an option, the individual awards can be selected. After the report is generated, redisplay this section and the number of awards displays. Select **Print Award Value on every line** or **Print Award Value Upon Change**.
- 7. Click the **# Placing** tab. Click the **All** button or the **None** button. As an option, the individual awards can be selected. After the report is generated, redisplay this section and the number of placings displays. Select **Print Award Value on every line** or **Print Award Value Upon Change**.
- 8. Click the **Placing Type** tab. Check any of the boxes for **Placing Number**, **Name Abbreviation**, or **Color Abbreviation**. This information comes from the ribbon sets.
- 9. Click the **Includes** tab. Click the **All** button or the **None** button. As an option, select the individual options for the information to be included in the report.
- 10. Click the **Sorting** tab. The base sort is on department, division, and class. The report is then sorted on awards and placings. Check the radio button for the **item** to sort on the third level.
- 11. Click the **Destination** tab. The report can be printed or a file can be created. The options for the file type are an ASCII file, a delimited text file, or an Excel tab delimited file. Check with the newspaper for the format they prefer. When using one of the file options, a file name defaults to Media. This can be changed to a different file name.

When the default file name of Media is used, it will write over the previous file named Media. Use a new file name to prevent this from happening.

12. Click the **Process/Print** button.

The file can be e-mailed to the newspaper. Be sure that the e-mail has been setup.
 See the E-mail Setup tip sheet for more information.

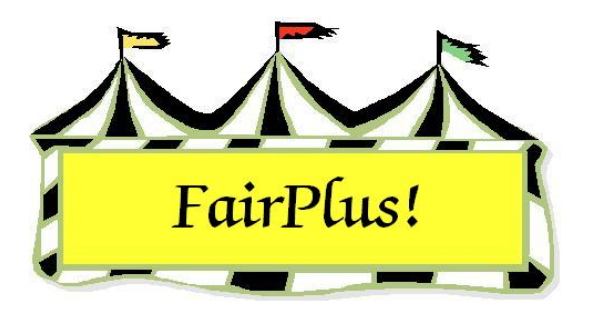

# Media Reports E-Mail Report File

The media report file can be e-mailed from within the FairPlus! program. An Internet connection must be available.

- 1. After creating the media report file, click the **Email Media Report File Now** button. See Figure 1.
- 2. The *Subject* field defaults to "Media Report". The message text includes the wording, "Media report as of MM/DD/YY HH:MM:SS." Make any desired changes to the subject and the message text.

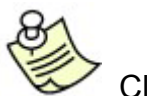

Click the Check Message Spelling button to spell check the message. Click the Clear Message Text button to clear the text shown in the message field.

| Email Media         Actions         Connect / Disconnect       Email Now!         Emails Attempted         Exit / Cancel         Possible Recipients         Media0 ismith@trib.com         Media1 info@k2tv.com | Subject:<br>Media Report<br>Message Text:<br>Media report as of 6/17/02 10:47:19 AM                |
|----------------------------------------------------------------------------------------------------|----------------------------------------------------------------------------------------------------|
|                                                                                                    | Browse for email<br>message file<br>Check Message Spelling<br>Clear Message Text<br>Browse for     |
| None All                                                                                                    | attachment file Attachment (File): C:\CKV\Fairplus\WY\files\Media.txt Connection Status: LAN / DSL |

Figure 1. Email Media Report

- 3. Click the **Save Current D.M. Email Message** button to save the message text so it can be used again. Click the **Load Last D.M. Email Message** button to load a saved message.
- 4. The path for the media file is shown in the Attachment File field.
- 5. Highlight the **recipients** in the *Possible Recipients* list. Click the **All** button to send the e-mail to everyone in the list.
- 6. Click the **Connect/Disconnect** button when using a dialup modem. This button does not become active with a LAN/DSL connection.
- 7. Click the Email Now! Button when it becomes active.
- 8. A confirmation e-mail message is sent to the user's e-mail account with the subject "Your media report emails have been sent." The message shows which media reports were e-mailed.
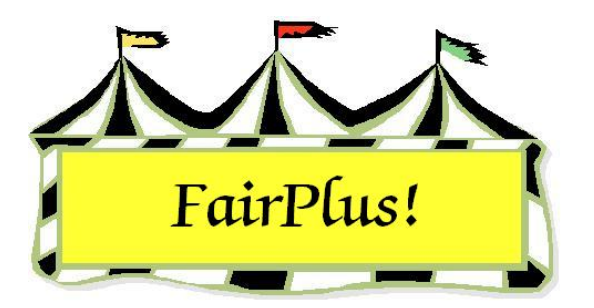

# State Fair Registration Form

Click Go to > To State Fair/Registration-Items > Registration Forms. See Figure
 1.

| Sort Members By                                                                                                    | 4H Members                                                                                                    |
|----------------------------------------------------------------------------------------------------|----------------------------------------------------------------------------------------------------|
| Return 💽 Last Name                                                                                                    | GOS4022 Adamson, Adam A                                                                                                    |
| List 4H Members                                                                                                    | GOS3801 Adventurer, Aladdin D<br>GOS3798 Beagle, Snoopy L<br>GOS4279 Bear, BooBoo K                                              |
| List 4H Clubs                                                                                                    | GOS4296 Bear, Cindy B<br>GOS4278 Bear, Yogi D<br>COS4278 Bear, Yogi D                                                            |
| Form Return Date                                                                                                    | GDS4202 Beelliover, Schleder A<br>GDS4280 Bell, Tinker D<br>GDS4251 Bia Bed Dog Clifford I                                       |
| 07/01/01 Print Blank Form                                                                                                    | GOS4282 Bird, Road Runner M<br>GOS4282 Bird, Road Runner M                                                                       |
| Note: The 'List 4H Members' and 'Print Registration Forms' buttons<br>will not be enabled until a sort method has been selected and a<br>form return date has been entered or displayed.<br>Printed Instructions | GOS3620 Brown, Sally M<br>GOS3628 Bunny, Bugs E<br>GOS4281 Canary, Tweety M<br>GOS3911 Cat, Dilbert N<br>GOS397 Cat, Sluvester J |
| Use text below<br>IMPORTANT: Please refer to the County Fair Premium Book to                                                                                                    | GOS3827 Chipmunk, Alvin L<br>GOS3617 Chipmunk, Chip A<br>GOS4163 Chipmunk, Dale W                                                |
| obtain the correct Class code for any project you wish to enter<br>into the fair. Enter these codes with your project code and<br>description below.                                                             | GOS3965 Chipmunk, Simon I<br>GOS3966 Chipmunk, Theodore A<br>GOS4255 Clues, Blues<br>GOS2221 Collia, Lassia L                    |
| C Use custom text (Enter Below)                                                                                                    | GDS4184 Cowboy, Woody<br>GDS4229 Coyote, Wile E<br>GDS4088 Crane, Ichabod D                                                      |
|                                                                                                    | None (0) All (115)                                                                                                    |
| Load Save Clear                                                                                                    |                                                                                                    |

Figure 1. State Fair Registration

- 2. Click the Last Name or Club/Last Name radio button.
- 3. Click the List 4H Members or the List 4H Clubs button to list the 4-H members.
- 4. Enter the **deadline date** when the registration forms are due in the *Form Return Date* field.

- 5. Select the **Use text below** or **Use custom text** for the instructions. Enter instructions when the *Use custom text* option is selected.
- 6. Click the All button or individual exhibitors.
- 7. Click the **Print Registration Form** button. See Figure 2 for a sample registration form.

| Goshen Cou                                        | nty Fair Registration Form                                                             |                        | 6/15/2006 1:53:01 PM Page 1                                                               |
|---------------------------------------------------|----------------------------------------------------------------------------------------|------------------------|-------------------------------------------------------------------------------------------|
| Member: GOS                                       | 54022                                                                                  | Club:                  | Bent Barrels Crooked Arrows                                                               |
| Ada                                               | mson, Adam A                                                                           | Phone:                 | (307)234-9878                                                                             |
| 355                                               | Grand                                                                                  | Grade:                 | 10                                                                                        |
| Jelly                                             | ystone, WY 87000-0000                                                                  | Age:                   | 15                                                                                        |
| Current enrolled p                                | project list. Please report any errors.                                                |                        |                                                                                           |
| 63001 Archery<br>63201 Muzzleloa<br>63501 Shotgun | ading                                                                                  | 63301 F<br>63401 F     | Pistol<br>Rifle                                                                           |
|                                                   |                                                                                        |                        |                                                                                           |
| IMPORTANT: PI                                     | ease refer to the County Fair Premium B<br>sh to enter into the fair. Enter these code | ook to ob<br>s with yo | tain the correct Class code for any project you<br>ur project code and description below. |
| Class                                             | Project Code/Description                                                               | Class                  | Project Code/Description                                                                  |
|                                                   |                                                                                        |                        |                                                                                           |
|                                                   | Please complete                                                                        | and ret                | urn by 07/01/01                                                                           |

Figure 2. State Fair Registration Form

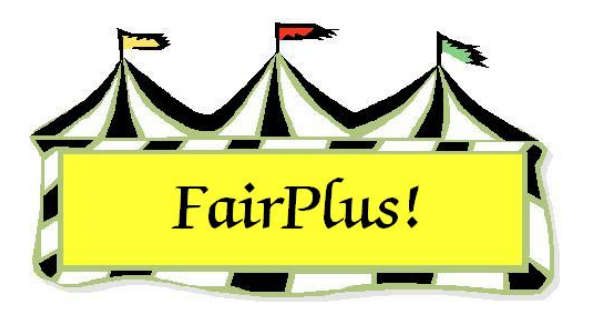

## **Modify Codes**

County class codes that are different from State Fair class codes must be modified prior to sending qualifying items to State Fair. This includes livestock weight classes added during livestock processing. The modify codes utility provides a link between the county class code and the State Fair class code that allows the item to be kept in the original county class and still be sent to State Fair. This can be done ahead of time so it is ready to be used when sending items to State Fair.

 Click Go to > To State Fair/Registration-Items > Process State Fair Items > Modify Codes. See Figure 1.

| Departmen                                      | t (Ex: A)                               | Division (Ex: 001)                                                                                                    |                                                                                                    | Class (Ex: 001)                                                                                                    |                                                                                                    |
|------------------------------------------------|-----------------------------------------|----------------------------------------------------------------------------------------------------|----------------------------------------------------------------------------------------------------|----------------------------------------------------------------------------------------------------|----------------------------------------------------------------------------------------------------|
|                                                | Count > 4                               |                                                                                                    | Count > 15                                                                                                    |                                                                                                    | Count > 18                                                                                                    |
| A Fine Art<br>F FFA DE<br>H 4H DEF<br>J JUNIOF | s<br>PARTMENT<br>PARTMENT<br>SHOWS      | J001 BREEDING<br>J002 FEEDER C<br>J003 MARKET B<br>J004 DAIRY CA<br>J005 DAIRY GO<br>J005 MEAT GOA<br>J007 HORSE SH<br>J008 HORSE SH<br>J009 RABBITS<br>J010 BREEDING<br>J011 MARKET L<br>J012 BREEDING<br>J013 MARKET S<br>J014 WOOL | BEEF<br>ALVES<br>EEF<br>TTLE<br>ATS<br>ATS<br>IOW - HALTER (<br>IOW - PERFORN<br>SHEEP<br>AMBS<br>SWINE<br>WINE | J003001 Mark<br>J003010 Gran<br>J003011 Res<br>J003015 Mark<br>J003020 Gran<br>J003025 Gran<br>J003035 Pen<br>J003036 Char<br>J003036 Char<br>J003038 Res<br>J003040 Jack<br>J003045 Jack<br>J003046 Char | tet Steer<br>Id Champion Market<br>erve Champion Market<br>erve Champion Market<br>erve Champion Market<br>of Five Market Beef<br>mpion of Champions<br>prot of Champions<br>erve Champion of Cl<br>pot - Junior Market<br>mpion/Reserve Cha |
| ounty                                          | >>>>>>>>>>>>>>>>>>>>>>>>>>>>>>>>>>>>>>> | >>> State                                                                                                    |                                                                                                    |                                                                                                    | Print Modified Code                                                                                                    |
| de                                             | Department Title                        | Code                                                                                                    | Department Title                                                                                                |                                                                                                    | Delete                                                                                                    |
| 03055                                          | JUNIOR SHOWS                            | J003001                                                                                                    | Junior Shows                                                                                                    |                                                                                                    | Beturn                                                                                                    |
|                                                | Division Title                          |                                                                                                    | Division Title                                                                                                  |                                                                                                    |                                                                                                    |
|                                                | MARKET BEEF                             | 1                                                                                                    | Market Beef                                                                                                    |                                                                                                    |                                                                                                    |
|                                                | Class Title                             |                                                                                                    | Class Title                                                                                                    |                                                                                                    |                                                                                                    |
|                                                |                                         |                                                                                                    |                                                                                                    |                                                                                                    |                                                                                                    |

Figure 1. Modify Codes

- 2. Highlight a **department**, a **division**, and a **class**.
- 3. Type a **State Fair class code** in the *State Code* field.
- 4. Type the **State Fair class code description** in the *department title*, *division title*, and *class title*.

### **Modified Codes Report**

Print the Modified Codes Report after the county class codes are modified.

- Click Go to > To State Fair/Registration-Items > Process State Fair Items > Modify Codes.
- 2. Click the **Print Modified Codes** button. Figure 2 shows a sample report.

| Goshen Coun  | ty Fair Modified Code List |             | 6/15/2006 2:14:28 PM Page 1 |
|--------------|----------------------------|-------------|-----------------------------|
| County Code: | Title:                     | State Code: | Title:                      |
| J003055 M    | Lightweight Steers         | J003001     | Market Steer                |
|              |                            |             |                             |
|              |                            |             |                             |

Figure 2. Modified Codes Report

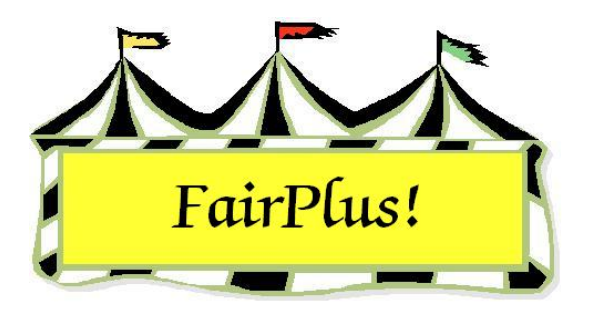

## **State Fair Item Numbers**

Exhibitors' items being sent to State Fair must be issued a State Fair item number. Item numbers can be issued for the entire fair, by department, division, or class.

- Click Go to > To State Fair/Registration-Items > Process State Fair Items > Issue State Fair Item Numbers By.
- 2. Select an option to assign item numbers.
  - Fair A message displays asking to confirm that all the items in the fair are being examined. See Figure 1. Click OK to continue the process. Click the Process button. A circle displays showing 100% when all the item numbers are assigned.

| Confirm | ı 🔀                                                                                            |
|---------|------------------------------------------------------------------------------------------------|
| ?       | Confirm examining all items in the fair! Depending upon Fair size, this can be time extensive. |
|         | <u></u> OK                                                                                     |

Figure 1. Assign Item Numbers by Fair

 Department, Division or Class – Select the appropriate department, division and class information. See Figure 2 on page 2. Click the Process button. A circle displays showing 100% when all the item numbers are assigned.

#### State Fair Item Numbers

| Select Department |          |
|-------------------|----------|
| F FFA DEPARTMENT  |          |
| H 4H DEPARTMENT   |          |
|                   |          |
|                   |          |
|                   |          |
|                   |          |
|                   |          |
|                   |          |
|                   |          |
|                   |          |
|                   |          |
| None All          | Continue |
|                   |          |

#### Figure 2. Select Department

Items – Select the individual item or click the All button. Enter the State Fair code in the State Code field. Click the Process button. See Figure 3.

| Select Item(s)<br>000000025 GOS4209 J003015 Flintstone,                                                                                                    |                                                | Return<br>Process                                                                                                    |
|----------------------------------------------------------------------------------------------------|------------------------------------------------|----------------------------------------------------------------------------------------------------|
|                                                                                                    | County - State Class<br>County Code<br>J003015 | code and titles for this<br>Department Title Class/Lot Item                                                               |
|                                                                                                    |                                                | Division Title<br>MARKET BEEF<br>Class Title<br>Market Beef - Heifer                                                      |
| None All Continue                                                                                                    | State Code<br>J003015                          | Department Title<br>JUNIOR SHOWS                                                                                          |
| Note: Just prior to printing the state fair items<br>report and building the state fair data files for<br>submission to state fair, process the state fair<br>items at the FAIR level one last time to catch any<br>unqualified items. | Redo State Code                                | Division Title<br>MARKET BEEF<br>Class Title<br>Market Beef - Heifer                                                      |
| [Process State Fair Items]<br>[Issue State Fair Items By]<br>[Fair (Entire)]                                                                                                    | Enter the state class<br>the state code box e  | code that the individual item is to be placed into or leave<br>mpty to use the county class code as the state class code. |

Figure 3. Item Assignment Number

• Exhibitors – Select the exhibitor. Click the Process button. See Figure 4.

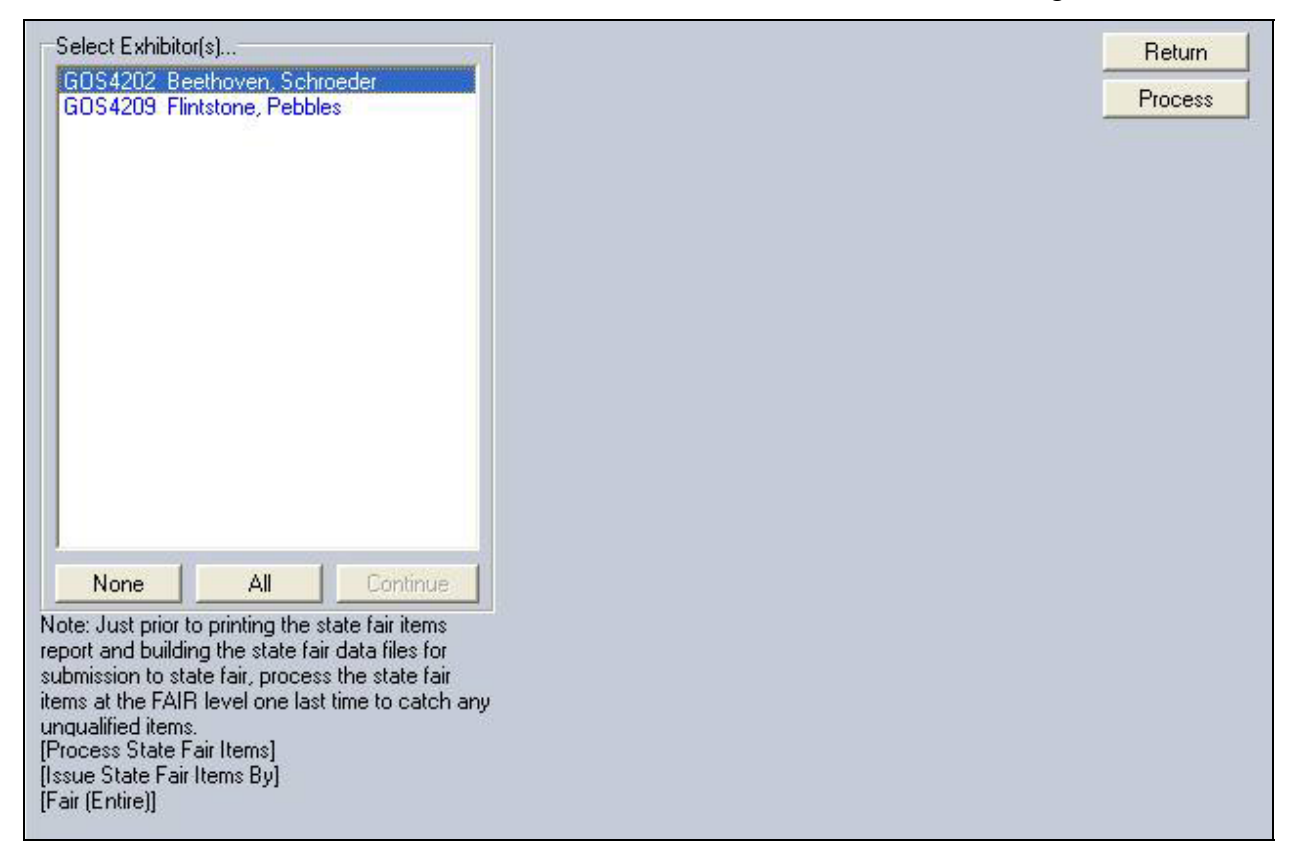

Figure 4. Exhibitor Assignment Number

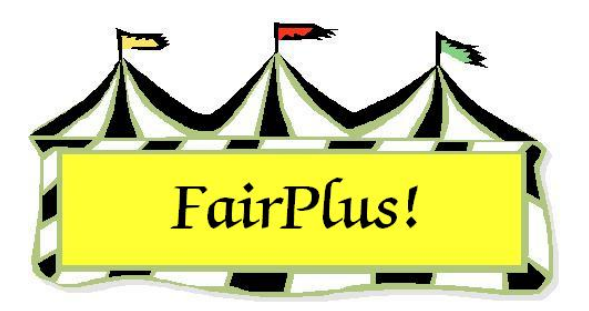

## **State Fair Items Report**

The State Fair Items Report shows a list of all the qualifying State Fair items. Use it to confirm that State Fair item numbers are assigned and that State Fair item tags are printed.

 Click Go to > To State Fair/Registration-Items > Process State Fair Items > Print Report. See Figure 1.

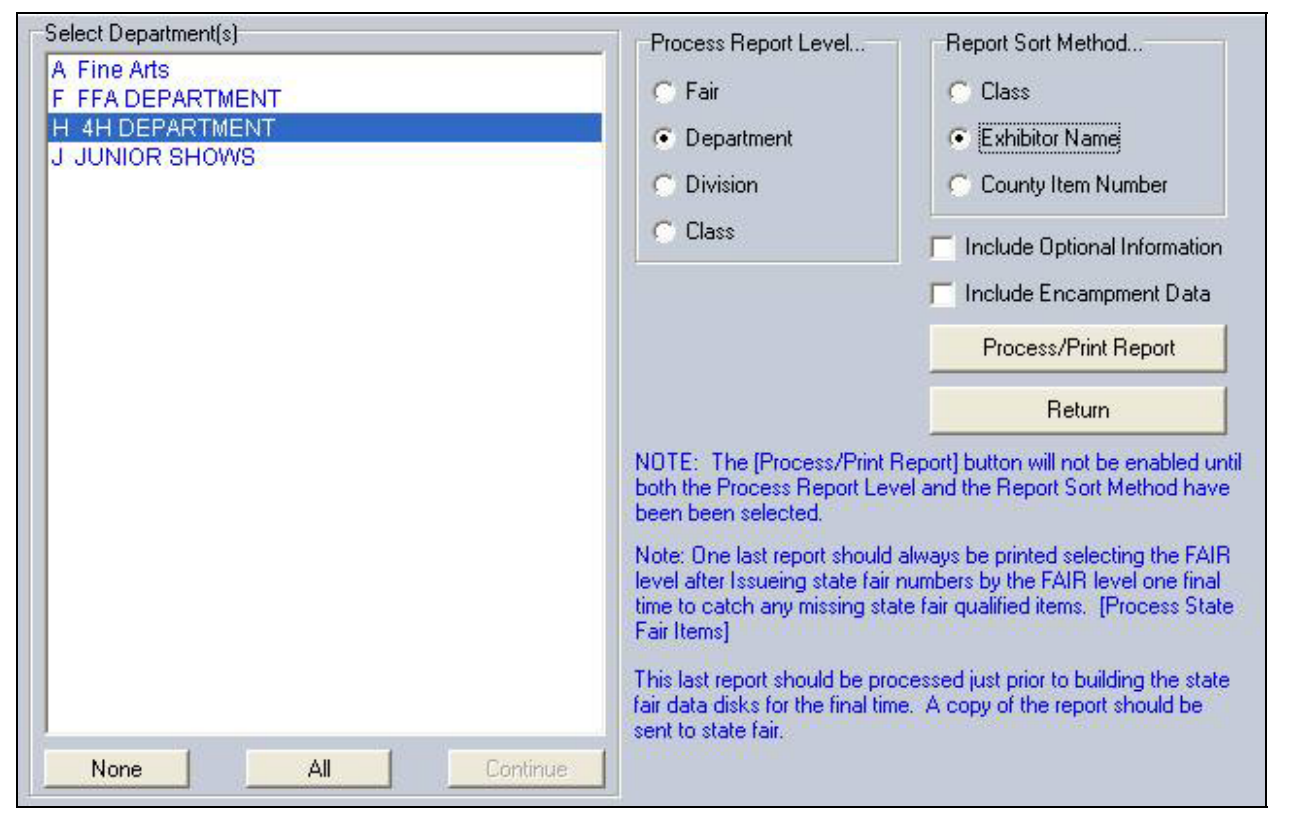

#### Figure 1. State Fair Items Report

- 2. Select a radio button for **Fair**, **Department**, **Division**, or **Class**. When department, division, or class is selected, highlight the appropriate department, division, and class from the selection box.
- 3. Select a sort method by class, exhibitor name, or county item number.

4. Click the **Process/Print Report** button. See Figure 2 on page 2 for a sample report.

A warning message displays when non-processed State Fair items are found. This means that item numbers have not been assigned to all the State Fair items. Be sure item numbers are assigned for all items. A Y displays in the S-Item column on the State Fair Item report when there is an unassigned item. A warning message also displays when there are unprinted State Fair item tags.

| State Fair F                                                                        | Report by                             | y Exhibitor Name                                                                                                    |                                                                              | 6/1                                                               | 5/2006 2:                                                     | 55:44                               | PM Page                      | e 1        |
|-------------------------------------------------------------------------------------|---------------------------------------|----------------------------------------------------------------------------------------------------|------------------------------------------------------------------------------|-------------------------------------------------------------------|---------------------------------------------------------------|-------------------------------------|------------------------------|------------|
| C-Item                                                                              | Exb Id                                | Name                                                                                                    | S-Item                                                                       | C-Cls/Lot                                                         | S-Cls/Lot                                                     | Sent                                | Returned                     | Pick€      |
| 00000010                                                                            | GOS4202                               | Beethoven, Schroeder                                                                                                    | Y                                                                            | H017002                                                           | H017002                                                       |                                     |                              |            |
| 00000056                                                                            | GOS4202                               | Beethoven, Schroeder                                                                                                    | P990070023                                                                   | H017001                                                           | H017001                                                       |                                     |                              |            |
| 00000051                                                                            | GOS3597                               | Cat, Slyvester                                                                                                    | S990070024                                                                   | H017002                                                           | H017002                                                       |                                     |                              |            |
| 00000040                                                                            | GOS4184                               | Cowboy, Woody                                                                                                    | S990070026                                                                   | H078015                                                           | H078015                                                       |                                     |                              |            |
| 00000052                                                                            | GOS4229                               | Coyote, Wile                                                                                                    | S990070025                                                                   | H017003                                                           | H017003                                                       |                                     |                              |            |
| 00000053                                                                            | GOS4017                               | Finn, Huckleberry                                                                                                    | S990070022                                                                   | H017001                                                           | H017001                                                       |                                     |                              |            |
| Non Processe<br>Processed Iter<br>Printed Items:<br>OverRange Ite<br>Total State Fa | ed Items:<br>ms:<br>ems:<br>ir Items: | <ol> <li>(Items posted for state fair</li> <li>(Items with valid state fair</li> <li>(Note: Some items may be</li> <li>(These items must be main</li> </ol> | r but not issued<br>item numbers, s<br>e in class that d<br>nually entered a | state fair ite<br>state fair tag<br>o not allow<br>ti the state f | em numbers<br>g not printec<br>tags and thu<br>fair by the st | i)<br>1)<br>us can ne<br>ate fair c | ot be printer<br>computer st | d)<br>aff) |

#### Figure 2. State Fair Item Report

A **P** in front of the item number means an item tag has been printed. An **S** in front of the item number means an item tag has not been printed.

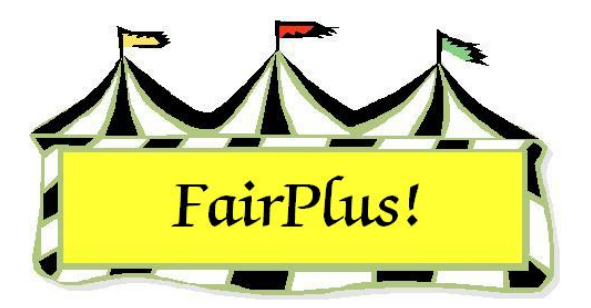

## State Fair Item Tags

Be sure to print State Fair Item Tags in the State Fair Registration section. These tags have the state box checked.

**CAUTION** Do not print them in the Exhibitors/Items > Item Tags section as these are **county** item tags only.

 Click Go to > To State Fair/Registration-Items > Process State Fair Items > Print State Fair Item Tags. See Figure 1.

| Printer Type<br>Eject Sheet                                                                                                    | Exit Curre                                                                                                    | ent Printer:                                                                                                    | Select Printer                                                                                                    | Printer Setup                                                                                                    |
|----------------------------------------------------------------------------------------------------|----------------------------------------------------------------------------------------------------|----------------------------------------------------------------------------------------------------|----------------------------------------------------------------------------------------------------|----------------------------------------------------------------------------------------------------|
| STATE Item tag<br>Options<br>© One copy<br>© Two copies<br>© Three copies<br>Delayed Tag Print Order<br>© Item Number<br>© Class Code<br>© Exhibitor Name<br>© Club | <ul> <li>STATE Item Tag Printing Scope</li> <li>Print all Item tags (Skip Printed)</li> <li>Print all Item tags (Allow Reprints)</li> <li>Print range of tags.</li> <li>Print individual item tag.</li> </ul> | Select Item by           Number         Name           000000056         \$99007002           000000069         \$99007000           000000051         \$99007002           000000052         \$99007002           000000052         \$99007002           000000052         \$99007002           000000070         \$99007001           000000071         \$99007002           000000073         \$99007002           000000074         \$99007002           000000075         \$99007001           000000074         \$99007001           000000075         \$99007001           000000074         \$99007001           000000075         \$99007001           000000074         \$99007001           000000075         \$99007001           000000074         \$99007001           000000075         \$99007001           000000076         \$99007001           000000076         \$99007001           000000077         \$99007001           000000078         \$99007001           000000074         \$99007001           000000053         \$99007002           000000076         \$99007001 | 3         H017001         H01           5         J013001         J0130           3         J003001         J0030           4         H017002         H01           6         H078015         H07           6         H078015         H07           5         H017003         H01           4         J013001         J013           7         J013001         J013           9         J013001         J013           9         J013001         J013           9         J013001         J013           1         J013001         J013           9         J013001         J013           9         J013001         J013           1         J013001         J013           1         J013001         J013           2         H017001         H017           2         H017001         H013           2         H017001         H013           6         J013001         J013 | 7001 Beethr ▲<br>201 Big Rec<br>201 Bird, Rc<br>7002 Cat, SI<br>3015 Cowbc<br>7003 Coyote<br>201 Dalmatii<br>201 DeVill, (<br>204 Duck, I<br>201 Duck, I<br>201 Duck, I<br>201 Duck, L<br>201 Duck, L<br>201 Duck, L<br>201 Explorer<br>2001 Finn, H<br>2001 Fish, Flc |
| Note: The system will not allo                                                                                                    | Process                                                                                                    | 000000077 S99007001<br>000000078 S99007000<br>000000079 S99007001                                                                                                    | 3 J013001 J013<br>6 J013001 J013<br>2 J013001 J013<br>9 J013001 J013                                                                                                    | 001 Flintstor<br>001 Hook, C<br>001 LePew,                                                                                                    |
| printed for any item whose Co<br>as a No-Tag Class.                                                                                                    | ounty class has been flagged<br>Item Cou                                                                                                    | int: 52                                                                                                    |                                                                                                    |                                                                                                    |

#### Figure 1. State Fair Item Tag

2. Select the radio button for one copy, two copies, or three copies.

- 3. Select if the tags are printed in order by **item number**, **class code**, **exhibitor name**, or **club**.
- 4. Select the printing scope. Select the exhibitor when printing an individual item tag.
- 5. Click the **Process** button. See Figure 2 for a sample State Fair item tag.

|            |                     |          | FairPlus!<br>By C & K Ventures |
|------------|---------------------|----------|--------------------------------|
| COUNT      | Y                   | STATE    | XXX                            |
| н          | G O S 4 2 0         | 2        | 990070023                      |
| Dept.      | 4H-FFA-OC ID Number |          | Item                           |
| 0 1 7      | Archery             |          |                                |
| DIV#       | Divisi              | on Title |                                |
| 0 0 1      | Any Level 1 Archer  | y Exhibi | t-Ages 8-1                     |
| Class#     | Class               | Title    |                                |
| Placing    |                     | Award(s) |                                |
| 4H/FFA Exh | ibitor Age          |          |                                |
|            |                     |          |                                |
|            | -                   |          |                                |
|            |                     |          |                                |
| Cash       |                     |          |                                |
| Goshe      | n                   |          |                                |
| Beeth      | oven, Schroed       | er       |                                |
|            | NACK 07000          | 0000     |                                |

#### Figure 2. State Fair Item Tag

Click the **Eject Sheet** button when a page has less than 4 tags to print the page. The icon to the left of the eject sheet button shows how many tags there are to print by graying out each section.

**CAUTION** The system does not allow a State Fair item tag to be printed for any class designated as a no tag class at the county level.

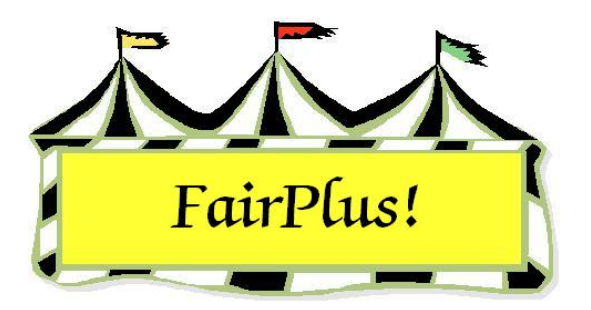

## **Review State Fair Items**

Use this screen to review and/or delete an exhibitor from the State Fair entries. Be sure to print a new State Fair item report and rebuild the State Fair data transmission files after deleting entries.

 Click Go to > To State Fair/Registration-Items > Process State Fair Items > Review/Delete State Fair Items. See Figure 1.

| Exit                     | Note: If<br>report is         | a state fair<br>printed. It i | item is de<br>s required | leted it is reco<br>I that the state | ommended tha<br>e fair data tra | at a new state fair<br>nsmission files be    |      |
|--------------------------|-------------------------------|-------------------------------|--------------------------|--------------------------------------|---------------------------------|----------------------------------------------|------|
| List State Fair Items By | rebuilt to<br>State Fair Iter | o remove the                  | item from                | existing tran                        | smission files.                 |                                              |      |
| C County Item Number     | Cty. Item S                   | t. Item Cnty                  | Class                    | St. Class                            | Exb. Id Exb                     | Name                                         |      |
| C State Item Number      | 000000056                     | P990070023                    | H017001                  | H017001                              | GOS4202                         | Beethoven, Schroede<br>Big Bed Dog, Clifford | er 🔨 |
| Exhibitor Name           | 000000082                     | \$990070003<br>\$990070024    | J003001                  | J003001                              | G0S4282                         | Bird, Road Runner                            |      |
| C Exhibitor Id           | 000000040                     | S990070024<br>S990070026      | H078015                  | H078015                              | GOS4184                         | Cowboy, Woody                                |      |
| 🔿 Class                  | 000000052                     | S990070025<br>S990070014      | J013001                  | J013001                              | G0S3930                         | Dalmation, Pongo                             |      |
|                          | 000000071                     | S990070007<br>S990070021      | F002004                  | F002004                              | GUS3489<br>FFA4039              | DeVill, Cruella<br>Duck, Daffy               |      |
| Delete State Item        | 000000072                     | S990070015<br>S990070009      | J013001<br>J013001       | J013001<br>J013001                   | GOS3921<br>GOS3707              | Duck, Daffy<br>Duck, Daisy                   |      |
|                          | 000000074                     | \$990070010<br>\$990070011    | J013001<br>J013001       | J013001<br>J013001                   | GOS4293<br>GOS4261              | Duck, Huey<br>Explorer, Dora                 |      |
|                          | 000000054                     | \$990070018<br>\$990070022    | A001001                  | A001001                              | OCE0001                         | Farmer, Barbara                              |      |
|                          | 000000076                     | S990070022<br>S990070016      | J013001                  | J013001                              | GOS4260                         | Fish, Flounder                               |      |
|                          | 000000077                     | \$990070006<br>\$990070006    | J013001<br>J013001       | J013001<br>J013001                   | GOS4209<br>GOS3912              | Hintstone, Pebbles<br>Hook, Captain          |      |
|                          | 000000079                     | \$990070012<br>\$990070008    | J013001<br>J013001       | J013001<br>J013001                   | GOS3989<br>GOS3995              | LePew, Pepe<br>Lightyear, Buzz               |      |
|                          | 000000014                     | \$990070020<br>\$990070017    | F002004                  | F002004                              | FFA1239<br>6054232              | Lightyear, Buzz<br>Magoo, Quincu             |      |
|                          | 000000055                     | \$990070019<br>\$990070002    | F001002                  | F001002                              | FFA1002                         | Magoo, Quincy<br>Mouse Minnie                |      |

#### Figure 1. Review State Fair Items

2. Select the method to list the items: **county item number**, **state item number**,

### exhibitor name, exhibitor ID, or class.

3. Highlight the **item** to be deleted.

- 4. Click the **Delete State Item** button.
- 5. Print a new State Fair item report.
- 6. Rebuild the State Fair data transmission files and send them again. This removes the deleted item.

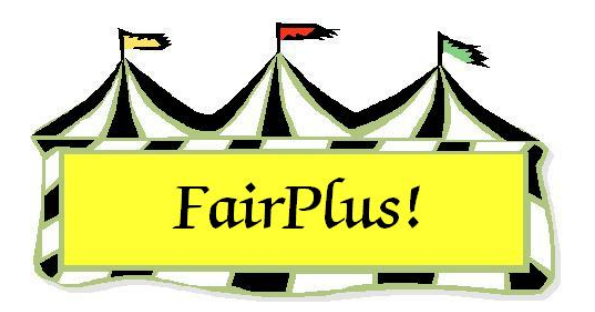

# State Fair Data Transmission Files

The final step in State Fair registration is to create and transmit the data files to the Wyoming State Fair. This information is the actual entry of the exhibitors' items into the State Fair. Two files are created and both must be sent to the State Fair. The first file is the exhibitors' items and is named XXXItems.txt. The second file is the exhibitors' information and is named XXXIds.txt. The XXX represents the county abbreviation. These files are located in the C:\CKV\dataxfer folder.

In order to e-mail the data files from within the program, be sure the e-mail has been configured. See the E-Mail Setup tip sheet for more information.

- 1. Click Go to > Archive/Data Send/Receive > Send > Exhibitors/Items.
- 2. Click the Via Email tab. See Figure 1.

| uilding Exhibitor/Item Data Transmi                                                                            | ssion Files Exit                                                                                                    |
|----------------------------------------------------------------------------------------------------|----------------------------------------------------------------------------------------------------|
| structions Via Diskette Via Email Setup Email                                                                  |                                                                                                    |
|                                                                                                    | Included Message                                                                                                    |
| Build Data Transmission Files                                                                                  | The attached files contain Exhibitor's (Ids.txt) and Item<br>(Items.txt) data files created on 6/16/2006 9:33:49 AM |
| Connect / Disconnect                                                                                           |                                                                                                    |
| Email Now!                                                                                                    | Attachment (File) One:                                                                                              |
|                                                                                                    | C:\CKV\dataxfer\GOSItems.txt                                                                                        |
| Exit / Cancel                                                                                                  | Attachment (File) Two:                                                                                              |
| ote: If the (Email Now) button does                                                                            | C:\CKV\dataxfer\G0SIds.txt                                                                                          |
| ot enable after building the data<br>ansmission file, check to see that all<br>f the needed data on the (Setup | Connection Status:                                                                                                  |
| mail) screen has been entered.                                                                                 | LAN / DSL                                                                                                    |

Figure 1. Data Transmission

### 3. Click the Build Data Transmission Files.

4. Click the Email Now! button.

An alternative method is to send these files using regular e-mail. Create a new message addressed to the Wyoming State Fair. Attach both files located in the C:\CKV\dataxfer folder.

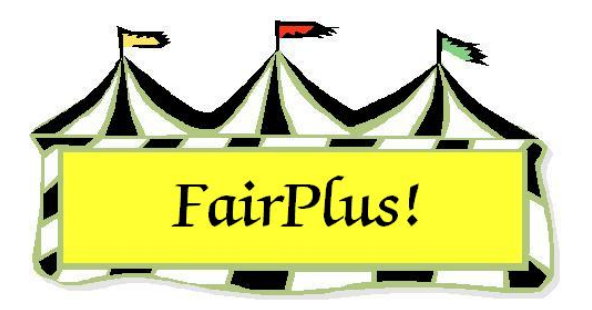

## **Create New Fair Year**

A new fair year is created before starting to work with the next fair. The information for the previous year's fair is saved during this process.

Call the Communications and Technology Office when a new fair year needs to be created. The daily password is needed in order to complete the change.

- 1. Click Go to > Archive/Data Send/Receive > Create New Fair Year.
- 2. Enter the **daily password**.
- 3. Press Tab.
- 4. The screen displays information about the "before" and "after" data sets. See Figure
  - 1.

| Before                                                                                                    | After                                                                                                    |                                    |
|----------------------------------------------------------------------------------------------------|----------------------------------------------------------------------------------------------------|------------------------------------|
| Before         Didest Data Set Information         Data Set Number:       3         Data Year:       2004         Data Age:       2         Most Current Backup:       4/20/2006 3:21:02 PM         Middle Data Set Information       Data Year:         Data Year:       2005         Data Set Number:       1         Data Year:       2005         Data Age:       1         Most Current Backup:       4/20/2006 2:41:52 PM         Newest Data Set Information       Data Set Number:         Data Set Number:       2         Data Set Number:       2         Data Set Number:       2         Data Set Number:       2         Data Set Number:       2         Data Set Number:       2         Data Set Number:       2         Data Set Number:       2         Data Set Number:       2         Data Set Number:       2         Data Set Set Number:       2         Data Set 3 will be cleared if the process is continued!         A Copy of Data Set 2 will be moved into Data Set 3 for correction and use as the newest data set. | Atter         Oldest Data Set Information         Data Set Number:       1         Data Year:       2005         Data Age:       2         Most Current Backup:       4/20/2006 2:41:52 PM         Middle Data Set Information       Data Year:         Data Year:       2006         Data Age:       1         Most Current Backup:       6/15/2006 3:23:02 PM         Newest Data Set Information       Data Set Number:         Data Set Number:       3         Data Set Number:       3         Data Set Number:       3         Data Set Number:       3         Data Set Number:       3         Data Year:       2007         Data Year:       0         Most Current Backup:       NONE! | Exit<br>Continue<br>Enter Password |

#### Figure 1. Create New Fair Year

5. Click the **Continue** button.

- 6. Click **OK** to confirm the creation of the new year.
- 7. Click **Exit** when the processing is complete.
- 8. Click Select Year from the toolbar.
- 9. Select the current year radio button and click OK.

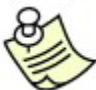

Be sure to remove last year's data before starting a new fair. See the Data Removal tip sheet for more information.

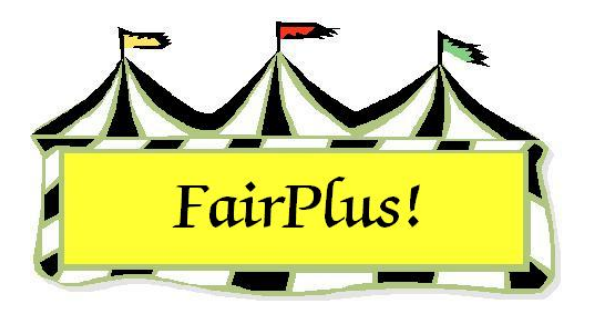

## **Data Export**

The data export utility allows item and exhibitor data to be exported from FairPlus! into a .csv (comma separated value) file. Comma separated value files can be imported into Excel, Word, or most commercial software that understands .csv files.

Check information can be exported from the Financial section. See the Export Check Data tip sheet for more information.

1. Click **Go to > Utilities > Data Export**. See Figure 1.

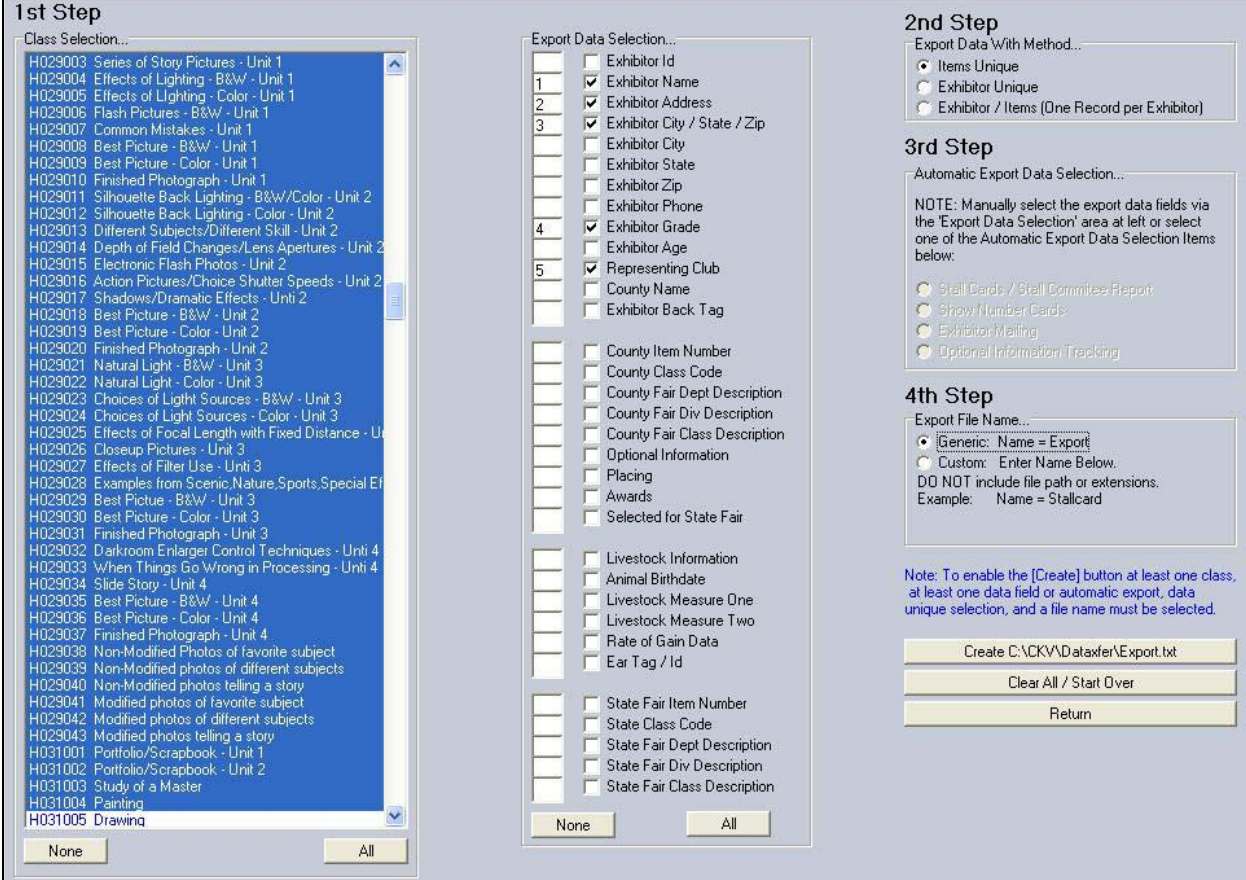

Figure 1. Data Export

### 1<sup>st</sup> Step

 Select the desired class or classes from the selection box on the left-hand side of the screen. The classes can be multi-selected. See the Select Multiple Items tip sheet for more information.

### 2<sup>nd</sup> Step

- There are three methods of exporting data.
  - Items Unique This means an export is requested that will contain all the items in each selected class. Select the information from the middle column for those items. There is no third step option available when this option is chosen.
  - Exhibitor Unique This option means that an exhibitor is listed once. This is regardless of how many items the exhibitor has entered items in the selected classes.
  - Exhibitor/Item (one record per exhibitor) One record on one line with all exhibits for that exhibitor included. This is not a recommended method of export. If members have many, many items, the 256-column limitation of Excel and Access will probably be exceeded. This method of export works well in states where they limit the number of items that can be exhibited and thus tend to stay within usable limits.

### 3<sup>rd</sup> Step

 These options are only available when Exhibitor Unique is selected in the second step. With these options, the contents of various fields are exported on a "canned" basis. If more information is exported than needed, remove the columns in Excel or Word. Another option is to not include those columns in a merged document.

### 4<sup>th</sup> Step

 A file can be exported with the generic name of Export.txt or a file name can be designated. When several different types of files are being exported with different information, give them specific names that provide a reminder of the information they contain.

- A file exported generically with the name of Export.txt will be overwritten the next time information is exported. A file with a specific informational name generally will not be overwritten. However, be certain that the source data has not changed since the export in order to get the latest, most complete set of information.
- Either type of file is saved to the C:\CKV\dataxfer folder. Be sure when the application is opened that the type of file is changed to All files rather than just the application specific files. Otherwise, it may appear that the exported file is not there. See Figure 2 and Figure 3.

| Open                   |                        |            |            |              |           |          |           |        |   |                             | ?      | X |
|------------------------|------------------------|------------|------------|--------------|-----------|----------|-----------|--------|---|-----------------------------|--------|---|
| Look jn:               | 🛅 dataxfer             | 1          |            | ~            | • 🕲       |          | a ×       |        | • | Too <u>l</u> s <del>*</del> |        |   |
| Documents              |                        |            |            |              |           |          |           |        |   |                             |        |   |
| 🛅 dataxfer             |                        |            |            |              |           |          |           |        |   |                             |        |   |
| 🚞 My Webs              |                        |            |            |              |           |          |           |        |   |                             |        |   |
| 🚞 wy                   |                        |            |            |              |           |          |           |        |   |                             |        |   |
| My Recent<br>Documents |                        |            |            |              |           |          |           |        |   |                             |        |   |
| 🕝 Desktop              |                        |            |            |              |           |          |           |        |   |                             |        |   |
| 🕄 My<br>Computer       |                        |            |            |              |           |          |           |        |   |                             |        |   |
| Search Network Places  |                        |            |            |              |           |          |           |        |   |                             |        |   |
|                        | File <u>n</u> ame:     |            |            |              |           |          |           |        | ~ |                             | Open   | ~ |
| 6                      | Files of <u>typ</u> e: | All Micros | soft Offic | e Excel File | s (*.xl*; | *.×ls; * | ʻ.xlt; *. | htm; * | ~ |                             | Cancel |   |

Figure 2. Application Specific Files

| Open                                                                                                    |                                                                                                    |                                                         |      |   |     |   |     |   |                    | ?              | × |
|----------------------------------------------------------------------------------------------------|----------------------------------------------------------------------------------------------------|---------------------------------------------------------|------|---|-----|---|-----|---|--------------------|----------------|---|
| Look jn:                                                                                                    | 🛅 dataxfer                                                                                                |                                                         |      | ~ | ٠ 🕲 | Q | × c |   | • Too <u>l</u> s • |                |   |
| My<br>Documents<br>dataxfer<br>My Webs<br>Wy<br>My Recent<br>Documents<br>Documents<br>My<br>Computer<br>My Network<br>Places | 4HST_XXP.<br>CheckData<br>Exchange0<br>Exhibitors.t<br>Export.txt<br>GOSIDS.TX<br>GOSITEMS.<br>Icndata.dm | ebd<br>txt<br>L.fxd<br>xt<br>Φ<br>T<br>T<br>T<br>T<br>T |      |   |     |   |     |   |                    |                |   |
|                                                                                                    | File <u>n</u> ame:<br>Files of <u>type</u> :                                                              | All Files (*                                            | ·.*) |   |     |   |     | ~ |                    | Open<br>Cancel |   |

Figure 3. All Files

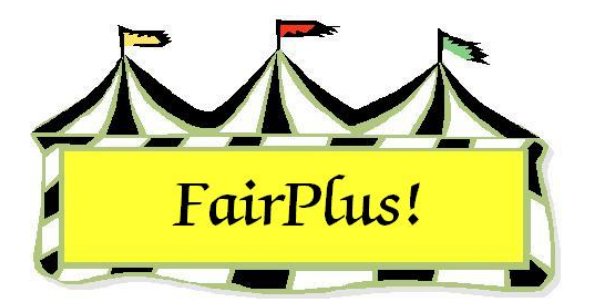

## Password

Set a supervisor password for the FairPlus! program prior to using Distributed Data Processing.

**CAUTION** Keep in mind that nothing can prevent an individual from going to Windows Explorer and removing any folders they see fit to remove. When the computer is going to be in a public location during fair, be very careful who has access to it.

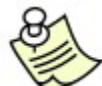

The system is installed with the supervisor password set to null (blank) (empty) (nothing).

- 1. Click Go to > Utilities > Password > Supervisor.
- 2. Press **Enter** at the password field. If this does not work, try *barb* as the password. It may have been set at a training session.
- 3. Type a new supervisor password, press **Tab**, and click **Add**.

**CAUTION** The supervisor password is the only password that will allow access back into this screen to enter or change passwords and to enable or disable the password system. **DO NOT FORGET THIS PASSWORD!** Share this master password with a responsible person so that it is not impossible to get into the system later. There is a master, hard-coded password for absolute emergencies. But, the Communications and Technology office will not want to give it to you!

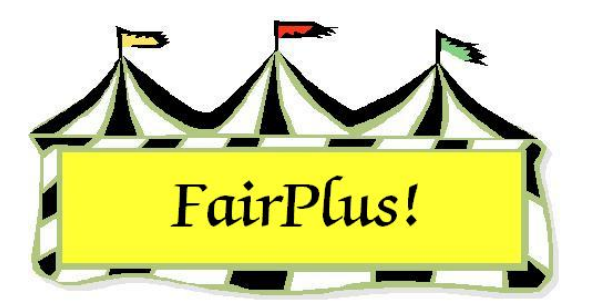

## **Data Removal**

Data is removed after creating a new fair year because the previous year's data is in the current year's data set. Data can also be removed after completing a training session or a practice set.

1. Click Go to > Utilities/Password Entry > Data Removal. See Figure 1.

| Data Removal Options         1) Fair: Entire Fair (Caution!)         2) Fair: Premiums         3) Fair: Selected Departments         4) Fair: Items, Checks, Modified Class Codes, State Items, All Exhibitors, Reset 4H Clubs to Non-Exhibitors         5) Fair: Items, Checks, Modified Class Codes, State Items, 4H Exhibitors, Reset 4H Clubs to Non-Exhibitors         6) Suction: Entire Auction (Caution!)         7) Auction: Auction (Caution!)         7) Auction: Species Data         9) Advance Auction Buyer's History         10) Clear Selection         CAUTION! This utility allows you to remove various fair and auction data.         If you are not absolutely sure of your action, please exit. It is also recommended that you make a full backup [Archive] [Backup] [Fair] before removing any data.         Remove All Distributed Data Exchange Files |  |
|----------------------------------------------------------------------------------------------------|--|
| Process Exit / Return                                                                                                    |  |

#### Figure 1. Data Removal

- 2. Click the **Remove All Distributed Data Exchange Files** button. It is very important that all the distributed data exchange files from the previous year be deleted. If not, it does cause problems with the distributed data processing for the new year.
- Select the data removal method. Usually method #4 or method #5 is used. Method #4 removes all the exhibitors, including FFA exhibitors and open class exhibitors.

Method #5 removes 4-H exhibitors only. Use method #5 so the FFA exhibitors and open class exhibitors are kept.

- 4. Click **Process** and click **OK** at the two warning windows.
- 5. The program closes automatically to update the data.

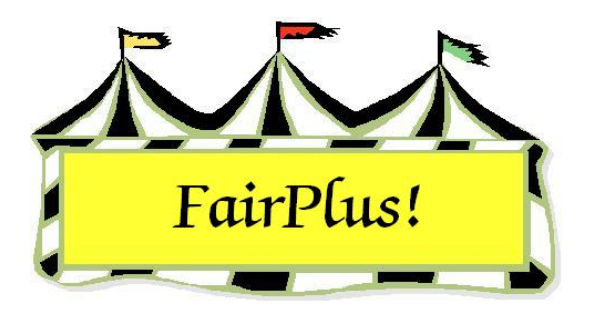

## **Parameters**

The parameters utility allows program defaults to be changed. Some parameters are locked and require the daily password. Please call the Communications and Technology office before attempting to change a parameter with a locked password. The following example uses the 100 MB zip drive parameter to demonstrate how to change an unlocked parameter. Unlocked parameters can be changed <u>without</u> the daily password.

- 1. Click Go to > Utilities/Password Entry > Parameters.
- 2. Select the **parameter** to be changed. See Figure 1. The parameter's settings display.

| Parameters Listing                                                                   | Parameter Data            | Options |  |
|--------------------------------------------------------------------------------------|---------------------------|---------|--|
| 100 MB Zip drive letter (D: E: F: G: etc.)                                           | Key.                      | C D.    |  |
| Allow Auto Sale Number Assignment                                                    | Setting                   | CE      |  |
| Allow Microsoft Agent Help<br>Assign Id as Back Tag Number on Exhibitor Entry        | E                         | CE      |  |
| Auction Payment Address                                                              | Number of Ephons:         | CB      |  |
| Auto Calc Price CWT                                                                  | Maximum Value:            |         |  |
| Auto Livestock data on Item Entry<br>Auto Optional Fields on Item Entry              |                           | C H     |  |
| Cash Payout Sheets by Club                                                           | Minimum Value:            | 1.:     |  |
| Check Judging Time on Item Entry                                                     | Date:                     |         |  |
| Check Livestock data for State Fair<br>Check Printer                                 |                           |         |  |
| Check Style - Use Large Stub Style                                                   | Locked                    |         |  |
| Close files hidden<br>Close files read only                                          | 1.1                       | Exit    |  |
| Collect Back Tag Number For Exhibitor                                                | Panel1                    |         |  |
| Commerical Fair Name<br>Date and Time of last backup                                 |                           |         |  |
| Default Buyer/Exhibitor financial methods                                            | 27.02                     |         |  |
| Default item Type (1 = County/Normal 2 = State F-<br>Delaved Item Tag Printing Order | Enter Lock Override Passi | word    |  |
| Dept. Div, Class NOT Div, Class, Lot                                                 |                           |         |  |
| Entering State Fair Items UNV<br>Enis Desistentine Enter Date                        |                           |         |  |

#### Figure 1. Parameters Listing

- 3. Select the **new setting** in the *Options* box.
- 4. Click Exit.

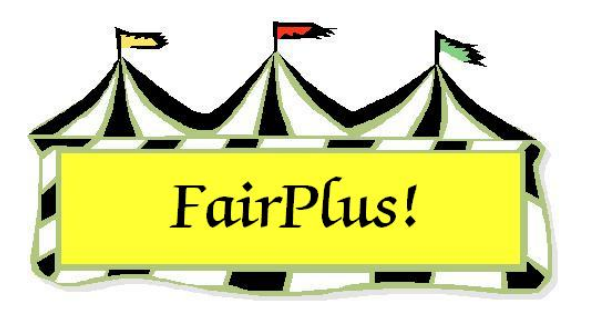

## **Menu Screens**

The pictures for the menu screens can be changed with this utility.

1. Click Go to > Utilities/Password Entry > Menu Screens. See Figure 1.

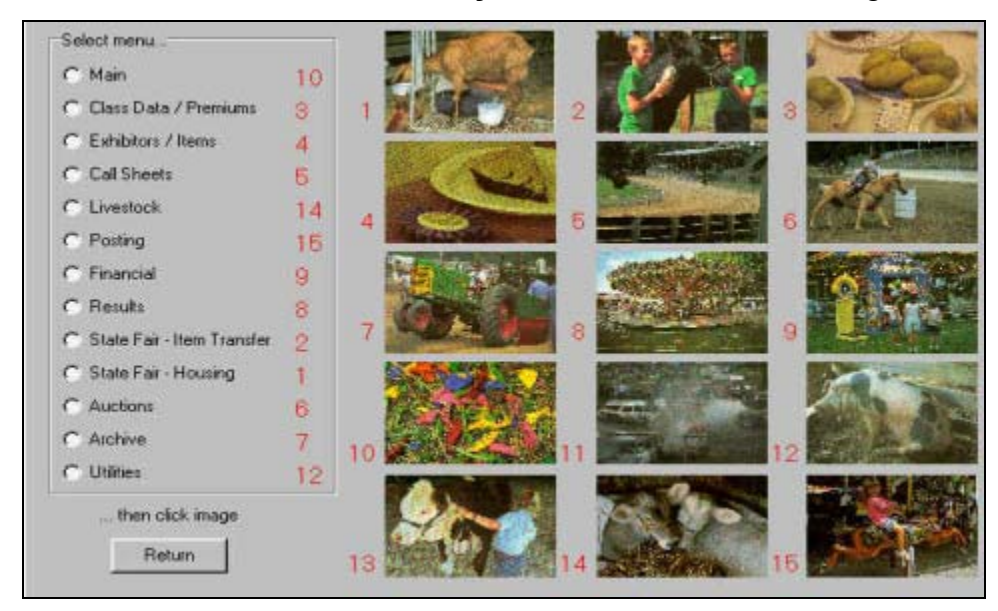

#### Figure 1. Menu Screens

- 2. Click the radio button for the screen being changed.
- 3. Select an image from the list.